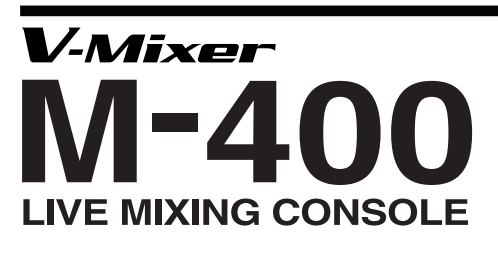

# SERVICE NOTES Issued by RJA

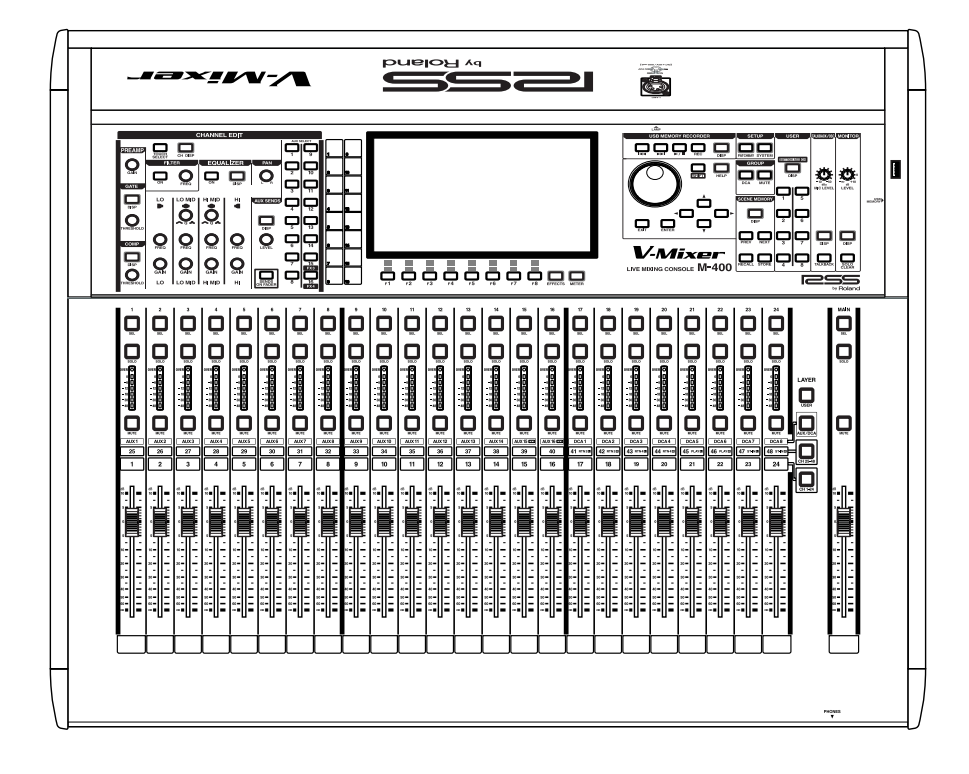

# Copyright © 2008 Roland Corporation

All rights reserved. No part of this publication may be reproduced in any form without the written permission of Roland Cororation.

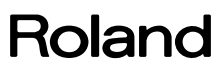

# **Table of Contents**

| Cautionary Notes                   | 3  |
|------------------------------------|----|
| Specifications                     | 4  |
| Location of Controls               | 6  |
| Location of Controls Parts List    | 7  |
| Exploded View (Total)              | 8  |
| Exploded View Parts List           | 9  |
| Exploded View (1)                  | 10 |
| Exploded View (2)                  | 11 |
| Exploded View (3)                  | 12 |
| Exploded View (4)                  | 13 |
| Exploded View (5)                  | 14 |
| Exploded View (6)                  | 15 |
| Exploded View (7)                  | 16 |
| Wiring Diagram (Main Board)        | 18 |
| Wiring Diagram (Panel Board)       | 20 |
| Parts List                         | 22 |
| Checking the Version Number        | 27 |
| Formatting a USB Memory Device     | 27 |
| Saving Data                        | 27 |
| Loading Data                       | 28 |
| Performing a Factory Reset         | 28 |
| Updating the System                | 28 |
| Setting the MAC Address            | 29 |
| Replacing the Lithium Battery      | 29 |
| Setting the Internal Clock         | 30 |
| Test Mode                          | 30 |
| Block Diagram (Main Board)         | 38 |
| Block Diagram (Panel Board)        | 40 |
| Circuit Board (Main Board)         | 42 |
| Circuit Diagram (Main Board: 1/13) | 44 |
| Circuit Diagram (Main Board: 2/13) | 46 |
| Circuit Diagram (Main Board: 3/13) | 48 |
| Circuit Diagram (Main Board: 4/13) | 50 |
| Circuit Diagram (Main Board: 5/13) | 52 |
| Circuit Diagram (Main Board: 6/13) | 54 |
| Circuit Diagram (Main Board: 7/13) | 56 |
| Circuit Diagram (Main Board: 8/13) | 58 |
| Circuit Diagram (Main Board: 9/13) | 60 |
|                                    |    |

| Circuit Diagram (Main Board: 10/13)62              |
|----------------------------------------------------|
| Circuit Diagram (Main Board: 11/13)64              |
| Circuit Diagram (Main Board: 12/13)                |
| Circuit Diagram (Main Board: 13/13)                |
| Circuit Board (Panel CPU, Fader B, USB, Battery,   |
| Phones Board)70                                    |
| Circuit Diagram (Panel CPU Board: 1/2)72           |
| Circuit Diagram (Panel CPU Board: 2/2)74           |
| Circuit Diagram (Fader B Board)76                  |
| Circuit Diagram (USB Board)77                      |
| Circuit Diagram (Battery Board)77                  |
| Circuit Diagram (Phones Board)77                   |
| Circuit Board (Panel A Board)78                    |
| Circuit Diagram (Panel A Board: 1/2)80             |
| Circuit Diagram (Panel A Board: 2/2)82             |
| Circuit Board (Panel B Board)84                    |
| Circuit Diagram (Panel B Board)85                  |
| Circuit Board (Fader A Board)86                    |
| Circuit Diagram (Fader A Board: 1/2)88             |
| Circuit Diagram (Fader A Board: 2/2)90             |
| Circuit Board (Input Board)92                      |
| Circuit Diagram (Input Board: 1/5)94               |
| Circuit Diagram (Input Board: 2/5)96               |
| Circuit Diagram (Input Board: 3/5)98               |
| Circuit Diagram (Input Board: 4/5)100              |
| Circuit Diagram (Input Board: 5/5)102              |
| Circuit Board (Output Board)104                    |
| Circuit Diagram (Output Board)106                  |
| Circuit Board (Encoder, Volume, Function Board)108 |
| Circuit Diagram (Encoder Board: 1/3)110            |
| Circuit Diagram (Encoder Board: 2/3)112            |
| Circuit Diagram (Encoder Board: 3/3)114            |
| Circuit Diagram (Volume Board: 1/2)                |
| Circuit Diagram (Volume Board: 2/2)                |
| Circuit Diagram (Function Board)                   |
| Circuit Board (Power Board)                        |
| Circuit Diagram (Power Board)                      |

Before beginning the procedure, please read through this document. The matters described may differ according to the model.

# Important Notes When Replacing the Circuit Board

The M-400 saves a variety of data in the flash ROM, SRAM, and RTC on the Main Board. Before replacement, be sure to refer to "**Saving Data**" (p. 27) and "**Loading Data**" (p. 28) in this Service Notes to save the data, then load it back into the unit after replacing the circuit board.

The unit is also provided with an internal-clock feature, so remember also to set the date and time according to the procedures in "Setting the Internal Clock" (p. 30).

## How the MAC Address Is Saved

The M-400's REAC uses Ethernet technology, so each unit must be assigned a unique MAC address.

The MAC address is saved in a serial EEPROM on the Main Board, and an appropriate MAC address is assigned when the unit is shipped from the factory.

When the Main Board is replaced in servicing, a suitable MAC address matched to the product type and serial number must be saved on the Main Board.

For details on the task flow for generating a MAC address and how to save it on the unit, refer to "**Setting the MAC Address**" (p. 29) in this Service Notes document.

# Important Notes When Replacing the Lithium Battery

The M-400 uses SRAM to perform read/write access for some of the parameters required for operation. Removing the lithium battery causes the data in the SRAM to be lost.

The internal clock is also powered by the lithium battery.

Before replacing the lithium battery, be sure to refer to "**Saving Data**" (p. 27) and "**Loading Data**" (p. 28) in this Service Notes to save the data and then load it back into the unit after replacement.

Also, after replacement, set the internal clock according to the procedure described in "Setting the Internal Clock" (p. 30).

## **Startup Modes**

The M-400 has the two startup modes described below.

## **Factory Test Mode**

This mode is for checking the version, conducting various tests, saving the MAC address, and the like.

**Startup method**: Hold down the [F6] and [F8] function buttons and the [METER] button and switch on the power.

## **Normal Mode**

This is the mode for performing normal operation. **Startup method**: Switch on the power without holding down any other buttons.

## **Back Up User Data!**

User data may be lost during the course of the procedure. Refer to "Users Data Save and Load" in the Service Notes and save the data. After completing the procedure, restore the backed-up data to the product.

## **USB Memory Devices**

For the USB memory device used to update the M-400 and for saving and loading data, be sure to use a device that has been formatted on the M-400. For information on how to perform formatting, refer to the section entitled "Formatting a USB Memory Device" (p. 27).

## **Part Replacement**

When replacing components near the power-supply circuit or a heatgenerating circuit (such as a circuit provided with a heat sink or including a cement resistor), carry out the procedure according to the instructions with respect to the part number, direction, and attachment position (mounting so as to leave an air gap between the component and the circuit board, etc.).

## Parts List

A component whose part code is \*\*\*\*\*\*\* cannot be supplied as a service part because one of the following reasons applies.

- Because it is supplied as an assembled part (under a different part code).
- Because a number of circuit boards are grouped together and supplied as a single circuit board (under a different part code).
- Because supply is prohibited due to copyright restrictions.
- Because reissuance is restricted.
- Because the part is made to order (at current market price).

## **Circuit Diagram**

In the circuit diagram, "NIU" is an abbreviation for "Not in Use," and "UnPop" is an abbreviation for "Unpopulated." They both mean non-mounted components. The circuit board and circuit board diagram show silk-screened indications, but no components are mounted.

# **Specifications**

#### M-400: LIVE MIXING CONSOLE

#### Number of Channels

48 in, 18 BUS, 58 out

#### **AD/DA Conversion**

Sample Rate: 48.0 kHz or 44.1 kHz Signal Processing: 24 bits

#### Internal processing

56 bits

#### **Frequency Response**

CONSOLE OUTPUT jacks (1 to 8):

- $-2 dB/+0 dB (20k\Omega \log d, +4 dBu)$ PHONES jack: -3 dB/+0 dB (40Ω load, 150 mW)
- \* Sample Rate: 48.0 kHz or 44.1 kHz
- CONSOLE INPUT
- \* Input Connector: (Pad: ON, Input gain: +4 dBu, 20 Hz to 20 kHz)

## **Total Harmonic Distortion + Noise**

CONSOLE OUTPUT jacks (1 to 8):

|              | 0.05% (typ., +4 dBu)                       |
|--------------|--------------------------------------------|
| PHONES jack: | $0.05\%$ (typ., $40\Omega$ load, $150$ mW) |
| Sample Rate: | 48.0 kHz or 44.1 kHz                       |

- CONSOLE INPUT \* Input Connector:
- (Pad: ON, Input gain: +4 dBu, 20 Hz to 20 kHz)

## **Dynamic Range**

CONSOLE OUTPUT jacks (1 to 8): 110 dB (typ.)

- Sample Rate: 48.0 kHz or 44.1 kHz
- CONSOLE INPUT \* Input Connector: (Pad: ON, Input gain: +4 dBu)

## Crosstalk@ 1 kHz

CONSOLE INPUT jacks (1 to 8): -80dB (Pad: ON, Input gain: +10 dBu, typ.) CONSOLE OUTPUT jacks (1 to 8): -100 dB (typ.)

\* Sample Rate: 48.0 kHz or 44.1 kHz

## Nominal Input Level (Variable)

TALKBACK MIC IN jack:

| CONSOLE INPUT jacks (1 to 8): | -65 to -10 d |
|-------------------------------|--------------|
|                               | -45 to +10 c |
| STEREO IN jacks (L/R):        | -18 to 0 dB  |

Bu (Pad: OFF) or dBu (Pad: ON) -18 to 0 dBu -50 to -10 dBu

#### Pad

20 dB ON/OFF

#### Input Impedance

| CONSOLE INPUT jacks (1 to 8): | $14 \text{ k}\Omega$ |
|-------------------------------|----------------------|
| STEREO IN jacks (L/R):        | 10 kΩ                |
| TALKBACK MIC IN jack:         | 41 kΩ                |

#### Non Clip Maximum Input level

| CONSOLE INPUT jacks | s (1 | to | 8): |
|---------------------|------|----|-----|
|                     |      |    |     |

| TEREO IN jacks (L/R): |  |
|-----------------------|--|
| ALKBACK MIC IN jack:  |  |

+8 dBu (Pad: OFF) or +28 dBu (Pad: ON) +18 dBu +8 dBu

#### Nominal Output Level

S

т

CONSOLE OUTPUT jacks (1 to 8): +4 dBu

(Load impedance:  $10 \text{ k}\Omega$ )

#### Output Impedance

CONSOLE OUTPUT jacks (1 to 8):  $600 \Omega$ 100 Ω PHONES jack:

#### **Recommended Load Impedance**

CONSOLE OUTPUT jacks (1 to 8):  $10 \text{ k}\Omega$  or greater PHONES jack:  $8 \Omega$  or greater

Non Clip Maximum Output level

CONSOLE OUTPUT jacks (1 to 8): +22 dBu (1 kHz, 10 kΩ load) PHONES jack: 150 mW + 150 mW (1 kHz, 40Ω load)

#### Residual Noise Level (IHF-A, typ.)

| -88 dBu | (All faders: Min)                                  |
|---------|----------------------------------------------------|
| -80 dBu | (Main Fader: Unity, Channel faders: Unity only one |
|         | CONSOLE IN channel, Preamp gain: Min)              |

- -61 dBu (Main Fader: Unity, Channel faders: Unity only one CONSOLE IN channel, Preamp gain: Max)
- -73 dBu (All faders: Unity, Preamp gain: Min, S-1608 + S-4000S-3208, Total 48CH)
- -41 dBu (All faders: Unity, Preamp gain: Max, S-1608 + S-4000S-3208, Total 48CH)
- \* Input 150  $\Omega$  terminate
- Output Connector: CONSOLE OUTPUT jacks (1 to 8)
- Sample Rate: 48.0 kHz or 44.1 kHz

## Equivalent Input Noise Level (E.I.N.)

- -126 dBu (Main Fader: Unity, Channel faders: Unity only one CONSOLE IN channel, Preamp gain: Max)
- \* Output Connector: CONSOLE OUTPUT jacks (1 to 8)
- \* Sample Rate: 48.0 kHz or 44.1 kHz

## **Network Latency**

- 2.8 mS (typ.) \*1
- \* Total System Latency of audio signal from S-1608 inputs to outputs via M-400's REAC ports (A or B).
- \* Sample Rate: 48.0 kHz
- \* Effects: No insert effects

## Connectors

CONSOLE INPUT jacks (1 to 8): XLR-3-31 type (balanced, phantom power) TALKBACK MIC IN jack: XLR-3-31 type (balanced, phantom power) STEREO IN jacks (L/R): RCA phono type CONSOLE OUTPUT jacks (1 to 8): XLR-3-32 type (balanced) PHONES jack: Stereo 1/4 inch phone type DIGITAL OUT jacks x 2: Optical type, Coaxial type RJ-45 EtherCon type REAC ports x 3: RS-232C connector: 9-pin D-sub type MIDI connectors (OUT/THRU, IN): 5-pin DIN type USB Type A and Type B USB connectors: LAMP connector: XLR-4-31 type Grounding terminal AC INPUT connector

- \* XLR type: 1 GND, 2 HOT, 3 COLD
- \* phantom power:DC+48V/14mA (All XLR type inputs)
- \* LAMP power:DC+12V/500mA

## Display

800 x 480 dots Wide VGA backlit TFT, 260 thousand color screen

## **Power Supply**

AC 115 V, AC 117 V, AC 220 V, AC 230 V, AC 240 V (50/60 Hz)

## **Power Consumption**

95 W

## Dimensions

749.0 (W) x 626.0 (D) x 229.0 (H) mm 29-1/2(W) x 24-11/16(D) x 9-1/16(H) inches

## Weight

19.8 kg 43 lbs 11 oz

## **Operation Temperature**

+5 to +40 degrees Celsius +41 to +104 degrees Fahrenheit

## Accessories

Power Cord 120V (#00894378) 230V (#00894389) 240VE (#00907001) 240VA (#23495124) 220VCN (#00894389) REAC Connector Covers (#04126434) x 3 Ferrite Core (#03128223) x 3 Cover (#04893689) Owner's Manuut English (#73674090) Channel Number Sticker (#\*\*\*\*\*\*\*)

## Options

Stage unit: S-1608 Stage unit: S-4000S-3208 FOH unit: S-0816 REAC Splitter: S-4000-SP REAC Optical Converter: S-OPT Cat5e Ethernet Crossover Cable with Neutrik(R) EtherCon(R) Plug: SC-W100S (100 m) Cat5e Ethernet Crossover Cable with Neutrik(R) EtherCon(R) Plug and reel: W100S-R (100 m)

- \* 0dBu = 0.775Vrms
- \* In the interest of product improvement, the specifications and/or appearance of this unit are subject to change without prior notice.
- \*1 When a REAC Splitter S-4000-SP or a switching hub is used in-line with REAC cables, the network latency will increase by the amount of processing delay introduced by the splitting device itself. The actual delay is dependant upon the specifications of the splitting device, though the maximum delay amount for a single splitting device should be about 200 microseconds.

M-400

# **Location of Controls**

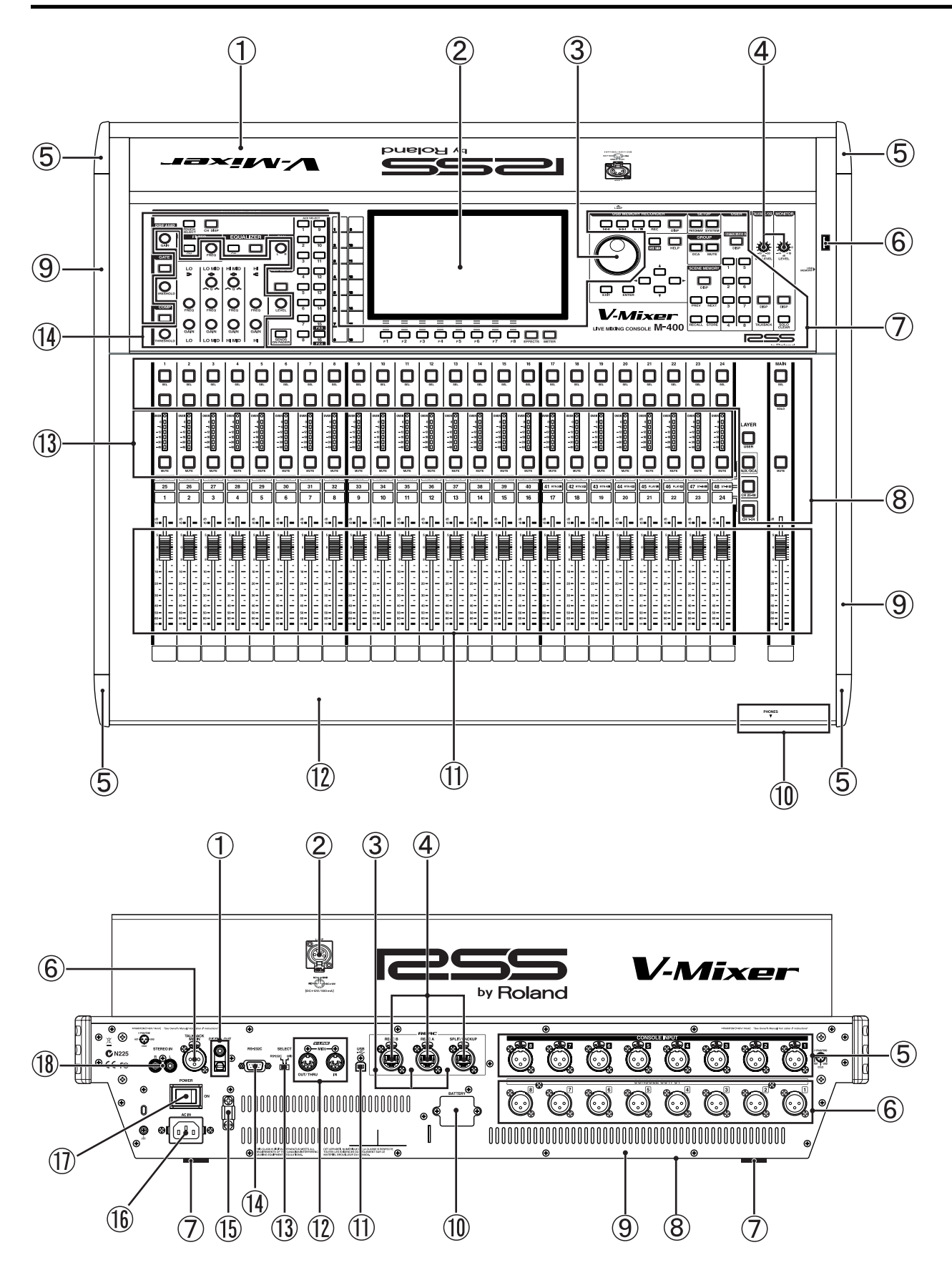

# **Location of Controls Parts List**

## Front

| No. | Part Code | Part Name Description       |                       | Q'ty |
|-----|-----------|-----------------------------|-----------------------|------|
| 1   | 73781345  | CONSOLE PANEL ASSY          |                       | 1    |
| 2   | 04783501  | DISPLAY COVER               |                       | 1    |
|     | 04781334  | LCD                         | LTA085C185F           | 1    |
| 3   | 22485303  | D R-KNOB(ALPHA-DIAL)        | L BLK 248-303         | 1    |
|     | 02345734  | ROTARY ENCODER              | EVE LA1 F20 24B       | 1    |
| 4   | 01891801  | U R-KNOB                    | S1 LCG BLK            | 2    |
|     | 01787545  | 9M/M ROTARY POTENTIOMETER   | EVUF2KFK3B14 10KB     | 2    |
| 5   | 04781745  | CORNER COVER                | (M450002)             | 4    |
| 6   | 03786745  | USB CONNECTOR A TYPE FEMALE | YKF45-0027            | 1    |
| 7   | 03126856  | D S-KEYTOP                  | SX2H-B CLR            | 35   |
|     | 02891789  | TACT SWITCH                 | SKRGADD010 H=5.0      | 70   |
|     | 04890401  | LED                         | SLI-325DUT31W         | 53   |
|     | 03012001  | LED                         | SML72423C TP15 D RANK | 17   |
| 8   | 04455634  | KEYTOP L                    |                       | 55   |
|     | 04890501  | RUBBER SW CLR               | 4 pcs/1 set           | 55/4 |
|     | 04455612  | SW ESCUTCHEON L             | 4 pcs/1 set           | 55/4 |
| 9   | 04783512  | SIDE ANGLE                  |                       | 2    |
| 10  | 01891801  | U R-KNOB                    | S1 LCG BLK            | 1    |
|     | 02125778  | 9M/M ROTARY POTENTIOMETER   | RK09L12B0             | 1    |
|     | 13449148  | JACK                        | YKB21-5009            | 1    |
| 11  | 04455590  | FADER KNOB                  |                       | 25   |
|     | 04780389  | SLIDE POTENTIOMETER         | RSA0N11M9A07          | 25   |
| 12  | 73781367  | TOP CASE ASSY               |                       | 1    |
| 13  | 04455634  | KEYTOP L                    |                       | 24   |
|     | 04783689  | BAR LENS ASSY               |                       | 24   |
|     | 04890501  | RUBBER SW CLR               | 4 pcs/1 set           | 6    |
| 14  | 03010956  | VS KNOB S BLK               |                       | 4    |
|     | 04891467  | VS KNOB S RED               |                       | 5    |
|     | 04891478  | VS KNOB S LBU               |                       | 2    |
|     | 04891489  | VS KNOB S GRN               |                       | 5    |
|     | 04782034  | COLLAR                      | (M450001)             | 16   |
|     | 04894012  | BLIND CUSHION               |                       | 16   |
|     | 02345734  | ROTARY ENCODER              | EVE LA1 F20 24B       | 16   |

## Rear

| No. | Part Code Part Name Description |                                                     | Description                             | Q'ty |
|-----|---------------------------------|-----------------------------------------------------|-----------------------------------------|------|
| 1   | 04780334                        | CONNECTOR                                           | CONNECTOR LAF1011-0102F                 |      |
| 2   | 73786723                        | LAMP CONNECTOR ASSY                                 |                                         | 1    |
| 3   | 02015623                        | LED                                                 | SLR-342MG3F                             | 3    |
|     | 12169381                        | LED SPACER                                          | LDS-90K                                 | 3    |
| 4   | 04121078                        | EXT CONNECTOR                                       | NE8FBH                                  | 3    |
|     | 04909356                        | ALUMINUM TAPE                                       | AL-19T L7                               | 3    |
| 5   | 01902645                        | XLR CONNECTOR                                       | NC3FAH2 W/LOCK PIN                      | 8    |
| 6   | 00679767                        | XLR CONNECTOR                                       | NC3MAH                                  | 9    |
| 7   | 04890523                        | RUBBER CUSHION                                      |                                         | 6    |
| 8   | 04783590                        | BOTTOM COVER                                        |                                         | 1    |
| 9   | 04787267                        | REAR PANEL                                          |                                         | 1    |
| 10  | 04783667                        | BATTERY PANEL                                       |                                         | 1    |
|     | 02567234                        | LITHIUM BATTERY                                     | LITHIUM BATTERY CR2032                  |      |
| 11  | 02781101                        | USB CONNECTOR B TYPE FEMALE                         | USB CONNECTOR B TYPE FEMALE YKF45-0020N |      |
| 12  | 13429676                        | MIDI CONNECTOR YKF51-5048N (TWIN)                   |                                         | 1    |
| 13  | 02451689                        | SLIDE SWITCH SSSF121900                             |                                         | 1    |
| 14  | 04018401                        | D-SUB CONNECTOR(W/O BOSS NUT) XM2C-0942-502L(9PIN)? |                                         | 1    |
| 15  | 04569045                        | CORD HOOK                                           |                                         | 1    |
| 16  | 73786712                        | AC WIRING ASSY                                      |                                         | 1    |
|     | 12449445                        | FERRITE-CORE                                        | ESD-R-16C                               | 2    |
| 17  | 01786012                        | SEESAW STITCH                                       | JW-M11RKK                               | 1    |
|     | 01786045                        | SW HOLDER                                           | AT-217K                                 | 1    |
| 18  | 03234590                        | RCA(PIN) JACK                                       | YKC21-3503                              | 1    |

# Exploded View (Total)

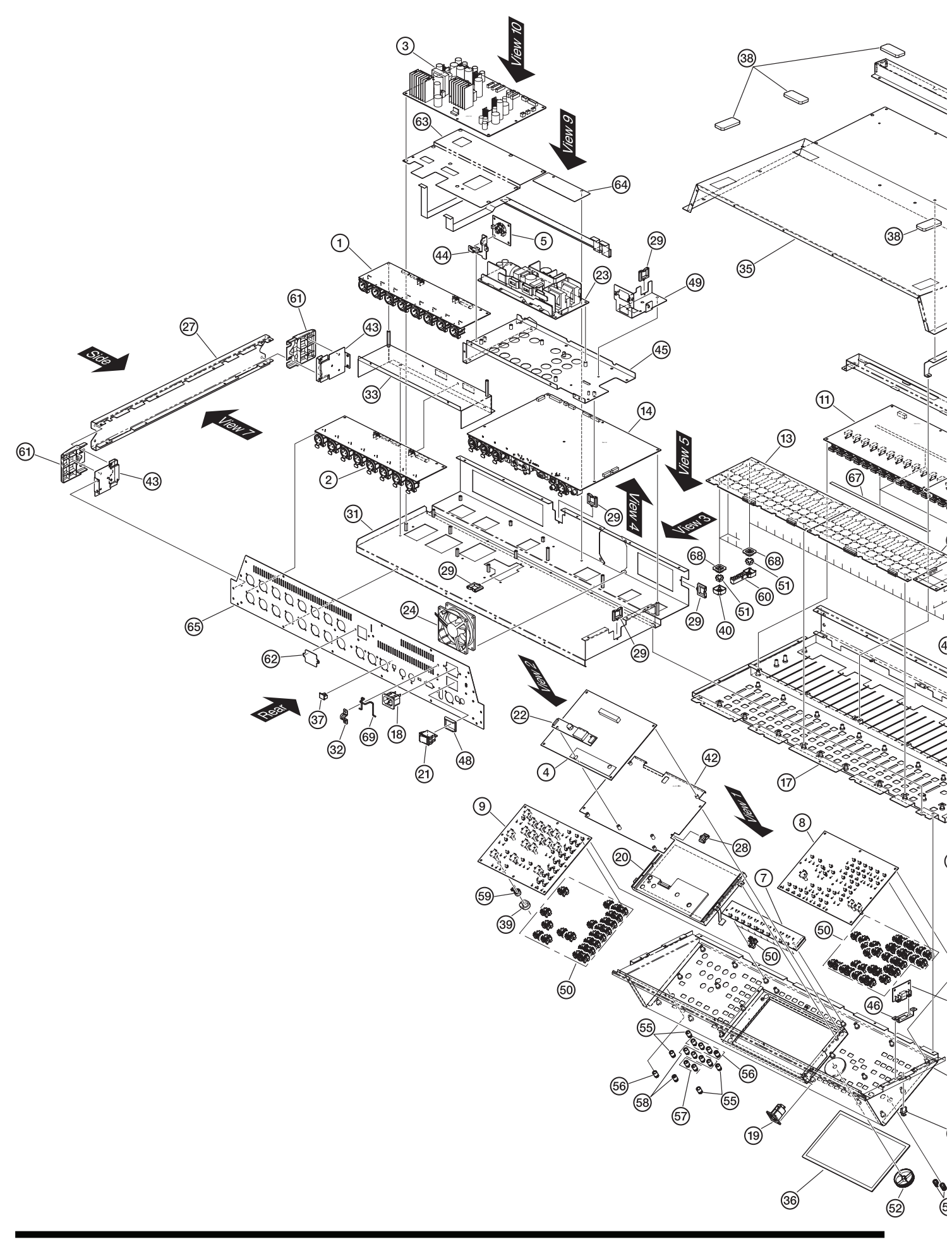

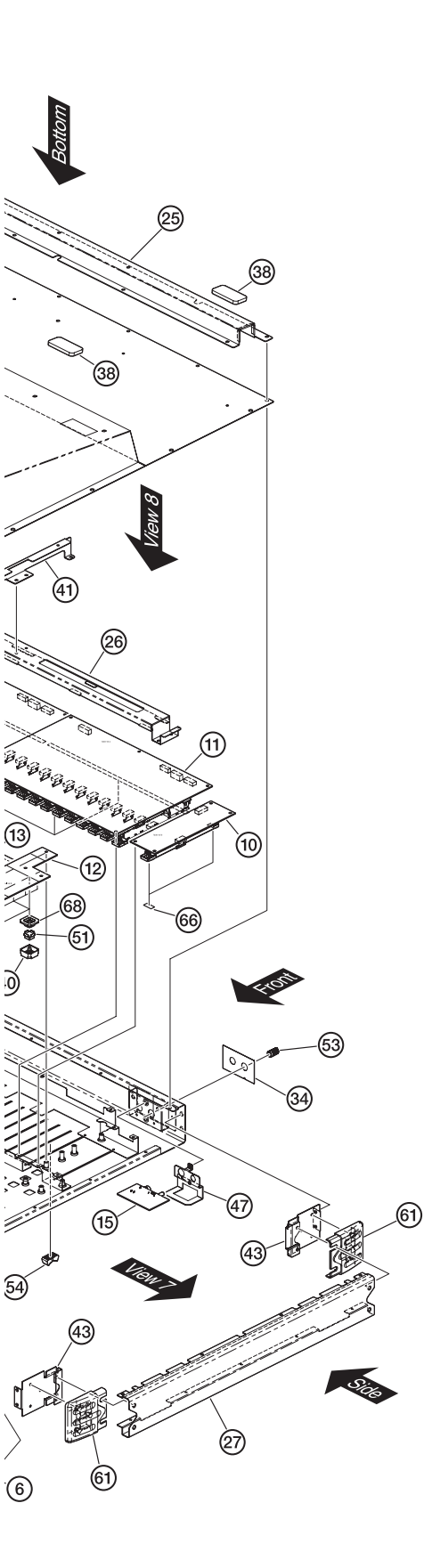

| Na         | Dart Cada | Davit Nama                | Description        | Other  |
|------------|-----------|---------------------------|--------------------|--------|
| <b>NO.</b> | 73673612  | Part Name Description     |                    | 1<br>1 |
| 2          | 73673623  | INPUT BOARD ASSY          |                    | 1      |
| 3          | 73673634  | POWER BOARD ASSY          |                    | 1      |
| 4          | 73673645  | PANEL CPU BOARD ASSY      |                    | 1      |
| 5          | 73673656  | BATTERY BOARD ASSY        |                    | 1      |
| 6          | 73673667  | USB BOARD ASSY            |                    | 1      |
| 7          | 73673678  | FUNCTION BOARD ASSY       |                    | 1      |
| 8          | 73673689  | VOLUME BOARD ASSY         |                    | 1      |
| 9          | 73673690  | ENCODER BOARD ASSY        |                    | 1      |
| 10         | 73673701  | FADER B BOARD ASSY        |                    | 1      |
| 11         | 73673712  | FADER A BOARD ASSY        |                    | 2      |
| 12         | 73673723  | PANEL B BOARD ASSY        |                    | 1      |
| 13         | 73073734  | MAIN BOARD ASSY           |                    | 2      |
| 15         | 73676190  | PHONES BOARD ASSY         |                    | 1      |
| 16         | 73781345  | CONSOLE PANEL ASSY        |                    | 1      |
| 17         | 73781367  | TOP CASE ASSY             |                    | 1      |
| 18         | 73786712  | AC WIRING ASSY            |                    | 1      |
| 19         | 73786723  | LAMP CONNECTOR ASSY       |                    | 1      |
| 20         | 04781334  | LCD                       | LTA085C185F        | 1      |
| 21         | 01786012  | SEESAW SWITCH             | JW-M11RKK          | 1      |
| 22         | 04673767  | EL-INVERTOR TRANS         | CXA-0490           | 1      |
| 23         | 04125167  | SWITCHING REGULATOR       | LEP240F-24-SXRLD   | 1      |
| 24         | 04674290  | MOTOR                     | 9A0812L4D031       | 1      |
| 25         | 04783601  | BASE ANGLE                |                    | 1      |
| 26         | 04787190  | FADER ANGLE               |                    | 1      |
| 27         | 04783512  | SIDE ANGLE                |                    | 2      |
| 28         | 00902790  | CORD BUSHING              | EDS-1208U          | 1      |
| 29         | 01455523  | LISP CONNECTOR CAR        | EDS-1/1/U          | 5      |
| 21         | 04691545  | SUB CHASSIS               | (IK-UCAF)          | 1      |
| 32         | 04569045  | CORD HOOK                 |                    | 1      |
| 33         | 04787245  | INPLIT BD COVER           |                    | 1      |
| 34         | 04787345  | PHONES COVER              |                    | 1      |
| 35         | 04783590  | BOTTOM COVER              |                    | 1      |
| 36         | 04783501  | DISPLAY COVER             |                    | 1      |
| 37         | 04891367  | DUST COVER                | SWING TAB (DCMJST) | 1      |
| 38         | 04890523  | RUBBER CUSHION            |                    | 6      |
| 39         | 04894012  | BLIND CUSHION             |                    | 16     |
| 40         | 04455612  | SW ESCUTCHEON L           |                    | 2      |
| 41         | 04787334  | FADER RIB                 |                    | 1      |
| 42         | 04783567  | CPU BOARD HOLDER          |                    | 1      |
| 43         | 04783578  | CORNER HOLDER             |                    | 4      |
| 44         | 04787189  | BATTERY HOLDER            |                    | 1      |
| 45         | 04787238  | MAIN BOARD HOLDER         |                    | 1      |
| 40<br>47   | 04787289  | VOLUME HOLDER             |                    | 1      |
| 48         | 01786045  | SW HOLDER                 | АТ-217К            | 1      |
| 49         | 04787356  | POWER SW HOLDER           |                    | 1      |
| 50         | 03126856  | D S-KEYTOP                | SX2H-B CLR         | 3      |
| 51         | 04455634  | KEYTOP L                  |                    | 3      |
| 52         | 22485303  | D R-KNOB(ALPHA-DIAL)      | L BLK 248-303      | 1      |
| 53         | 01891801  | U R-KNOB                  | S1 LCG BLK         | 2      |
| 54         | 04455590  | FADER KNOB                |                    | 1      |
| 55         | 03010956  | VS KNOB S BLK             |                    | 2      |
| 56         | 04891467  | VS KNOB S RED             |                    | 2      |
| 57         | 04891478  | VS KNOB S LBU             |                    | 1      |
| 58         | 04891489  | VS KNOB S GRN             | () (150001)        | 1      |
| 59         | 04782034  | COLLAR<br>BAD I ENIC ACCY | (M450001)          | 1      |
| 60<br>61   | 04783089  | COPNER COVER              | (1450002)          | 1      |
| 62         | 04783667  | BATTERV PANEL             | (101450002)        | 4      |
| 63         | 04787290  | SHIELD PANEL A            |                    | 1      |
| 64         | 04787301  | SHIELD PANEL B            |                    | 1      |
| 65         | 04787267  | REAR PANEL                |                    | 1      |
| 66         | 04896812  | FADER PLATE A             |                    | 2      |
| 67         | 04896823  | FADER PLATE B             |                    | 4      |
| 68         | 04890501  | RUBBER SW CLR             |                    | 3      |
| 69         | 04230823  | CABLE LOCK SPRING-J       | 100V only          | 1      |
| 69         | 04015278  | CABLE LOCK SPRING         |                    | 1      |

# **Exploded View Parts List**

# **Exploded View (1)**

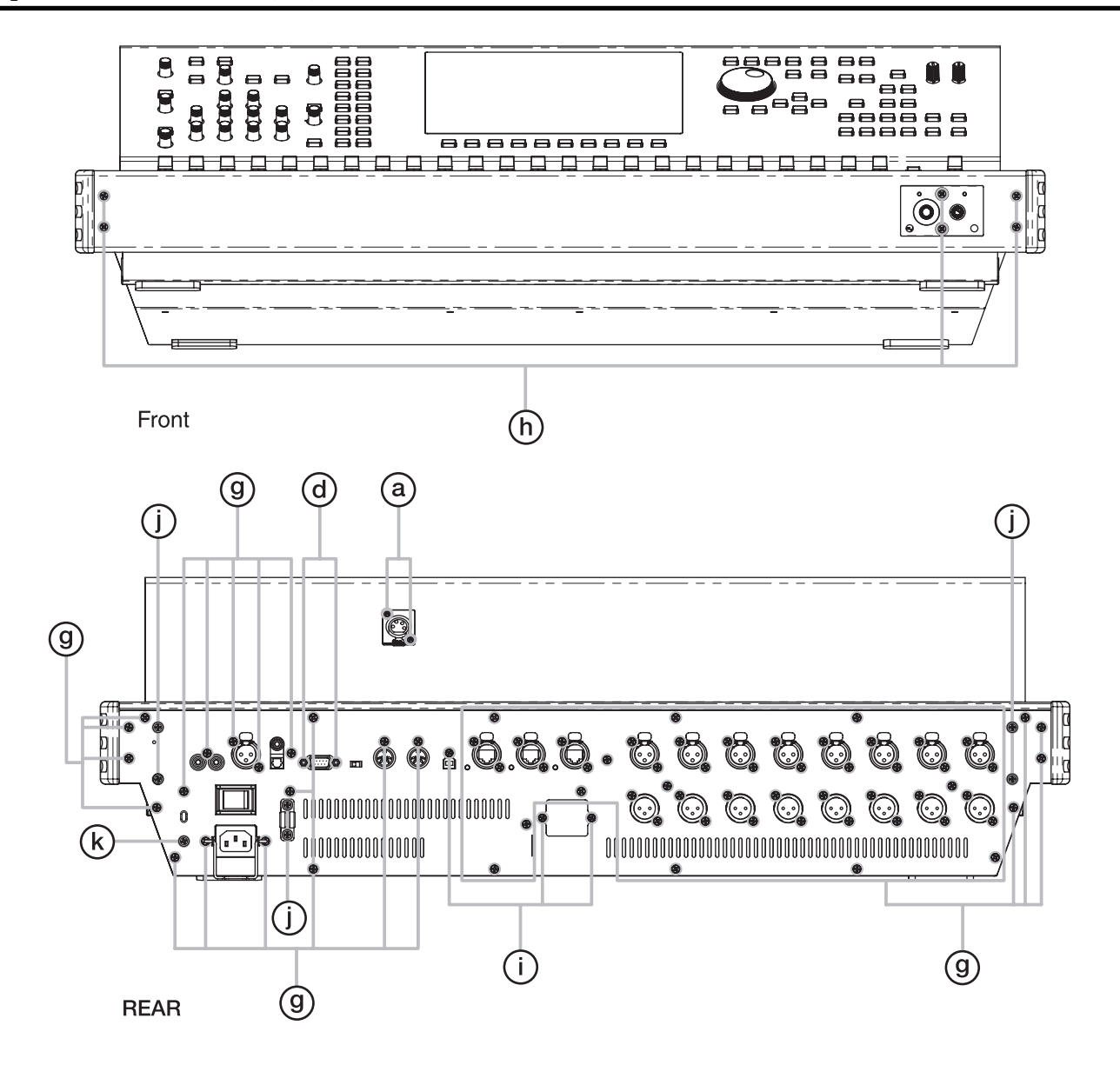

#### Front

| No. | Part Code | Part Name | Description        | Q'ty |
|-----|-----------|-----------|--------------------|------|
| h   | 40011145  | SCREW 3X6 | FLAT TAPTITE B BZC | 6    |

#### Rear

| No. | Part Code | Part Name       | Description                   | Q'ty |
|-----|-----------|-----------------|-------------------------------|------|
| a   | 40782689  | SCREW 2.6X6     | PAN B-TITE NI                 | 2    |
| d   | 40344134  | SCREW M4-40X7.9 | HEX SOCKET NI                 | 2    |
| g   | 40011101  | SCREW 3X8       | BINDING TAPTITE B BZC         | 71   |
| i   | 40342712  | SCREW M3X6      | PAN MACHINE W/SW+SMALL PW BZC | 3    |
| j   | 40345767  | SCREW M4X10     | PAN MACHINE W/SW+PW BZC       | 6    |
| k   | 40458345  | SCREW M4X8      | PAN MACHINE W/SW+SMALL PW NI  | 1    |

# Exploded View (2)

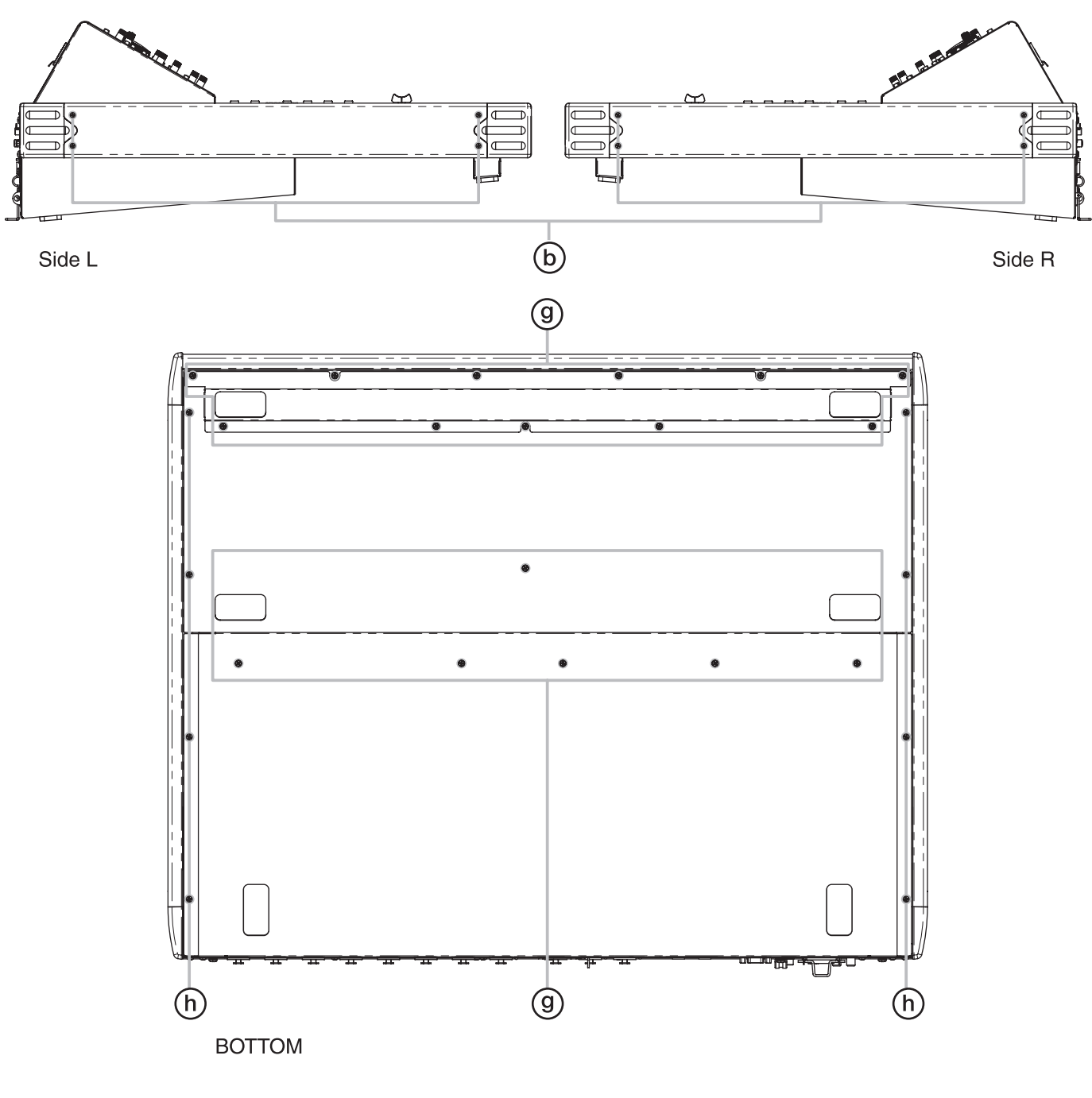

## Side L/R

| No. | Part Code | Part Name  | Description    | Q'ty |
|-----|-----------|------------|----------------|------|
| b   | 40679301  | SCREW M3X6 | FLAT MACHIN NI | 8    |

## Bottom

| No. | Part Code | Part Name | Description           | Q'ty |
|-----|-----------|-----------|-----------------------|------|
| g   | 40011101  | SCREW 3X8 | BINDING TAPTITE B BZC | 17   |
| h   | 40011145  | SCREW 3X6 | FLAT TAPTITE B BZC    | 8    |

# Exploded View (3)

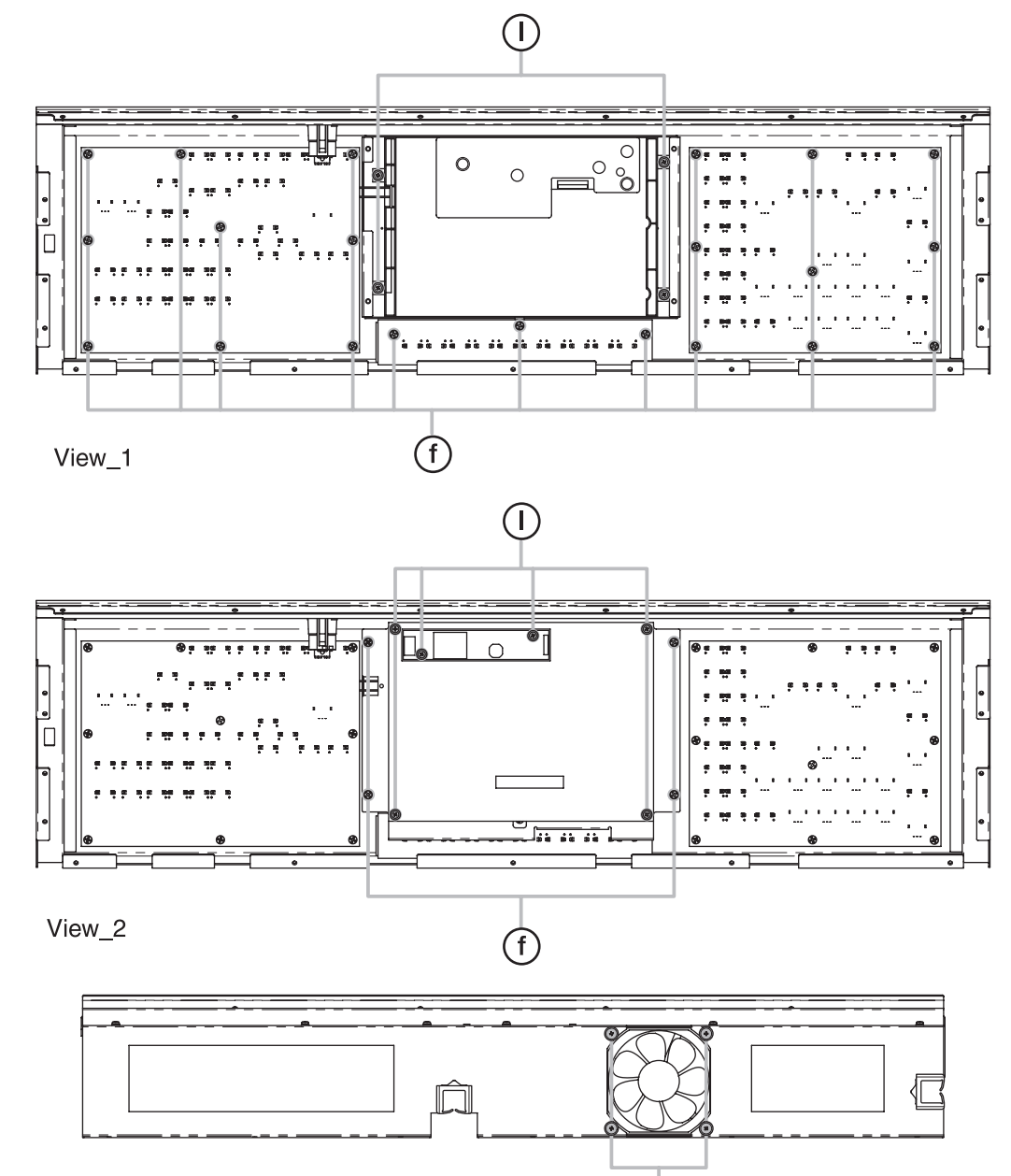

e

View\_3

## View. 1

| No. | Part Code | Part Name  | Description            | Q'ty |
|-----|-----------|------------|------------------------|------|
| f   | 40011056  | SCREW 3X6  | BINDING TAPTITE B ZC   | 21   |
| 1   | 40012867  | SCREW M3X8 | PAN MACHINE W/SW+PW ZC | 4    |

## View. 2

| No. | Part Code | Part Name  | Description            | Q'ty |
|-----|-----------|------------|------------------------|------|
| f   | 40011056  | SCREW 3X6  | BINDING TAPTITE B ZC   | 4    |
| 1   | 40012867  | SCREW M3X8 | PAN MACHINE W/SW+PW ZC | 6    |

## View. 3

| No. | Part Code | Part Name  | Description            | Q'ty |
|-----|-----------|------------|------------------------|------|
| e   | 40561745  | SCREW 5X10 | BINDING TAPPING B1 BZC | 4    |

# Exploded View (4)

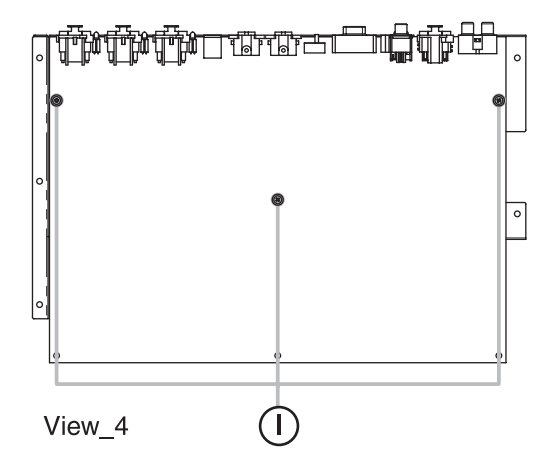

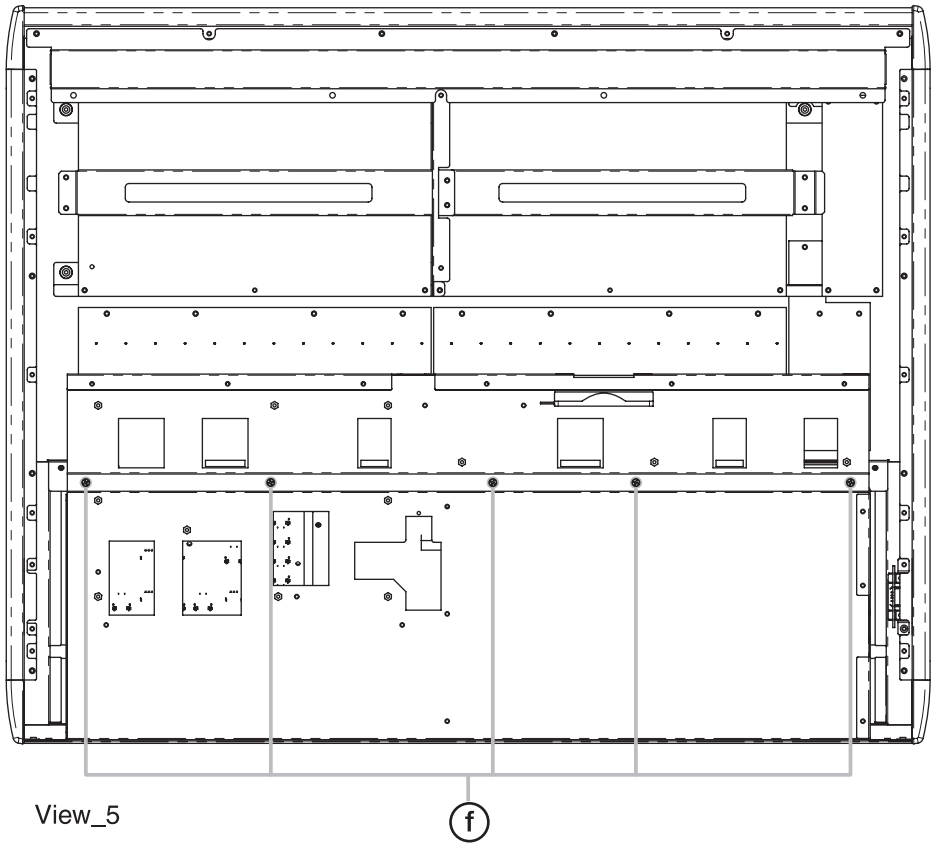

## View. 4

| No.   | Part Code | Part Name  | Description            | Q'ty |
|-------|-----------|------------|------------------------|------|
| 1     | 40012867  | SCREW M3X8 | PAN MACHINE W/SW+PW ZC | 3    |
|       |           |            |                        |      |
| View. | . 5       |            |                        |      |

## 10.0

| No. | Part Code | Part Name | Description          | Q'ty |
|-----|-----------|-----------|----------------------|------|
| f   | 40011056  | SCREW 3X6 | BINDING TAPTITE B ZC | 5    |

# Exploded View (5)

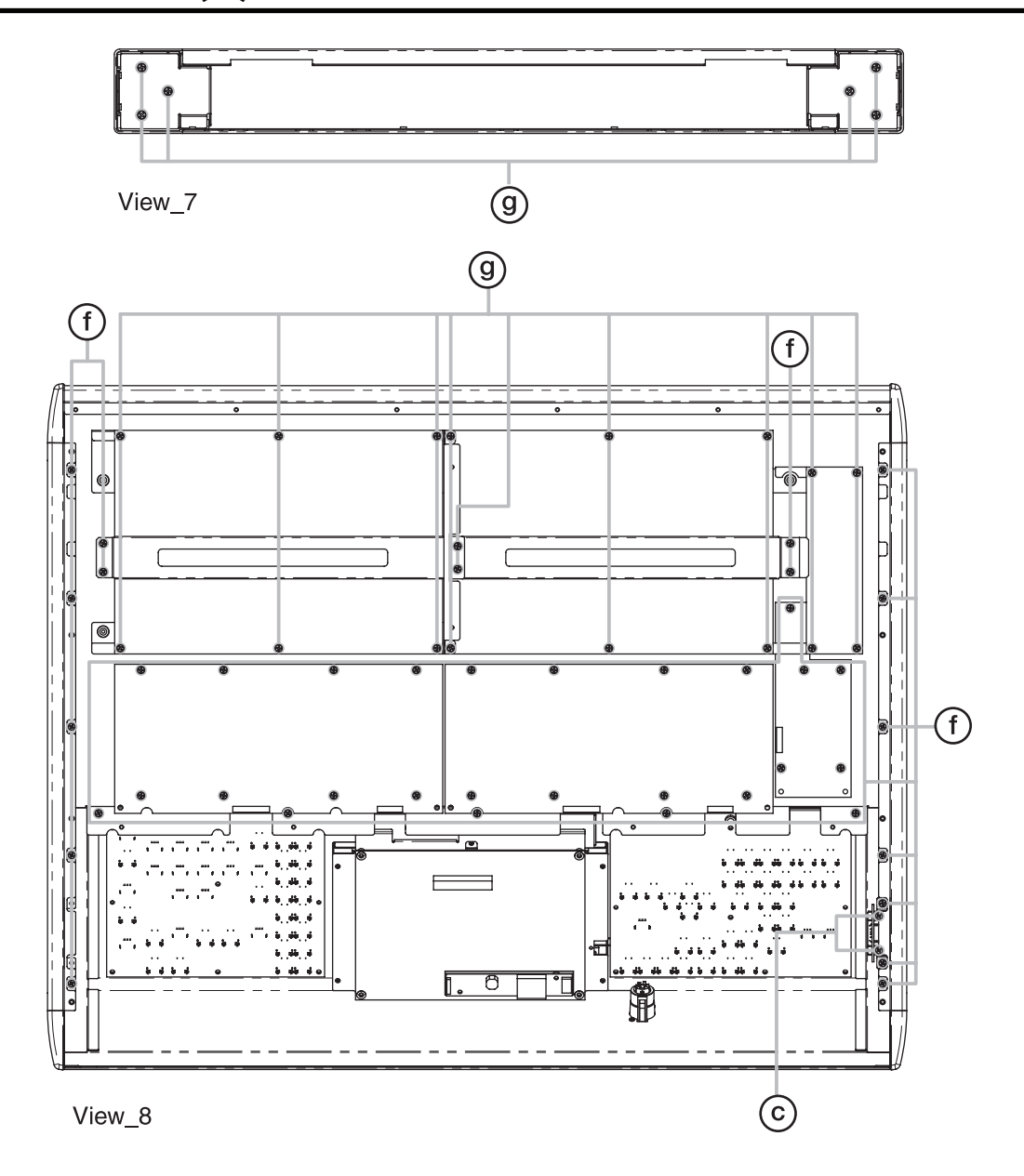

## View. 7

| No. | Part Code | Part Name | Description           | Q'ty |
|-----|-----------|-----------|-----------------------|------|
| g   | 40011101  | SCREW 3X8 | BINDING TAPTITE B BZC | 6    |

## View. 8

| No. | Part Code | Part Name | Description           | Q'ty |
|-----|-----------|-----------|-----------------------|------|
| с   | 40782667  | SCREW 3X5 | FLAT MACHINE ZC       | 2    |
| f   | 40011056  | SCREW 3X6 | BINDING TAPTITE B ZC  | 42   |
| g   | 40011101  | SCREW 3X8 | BINDING TAPTITE B BZC | 18   |

# Exploded View (6)

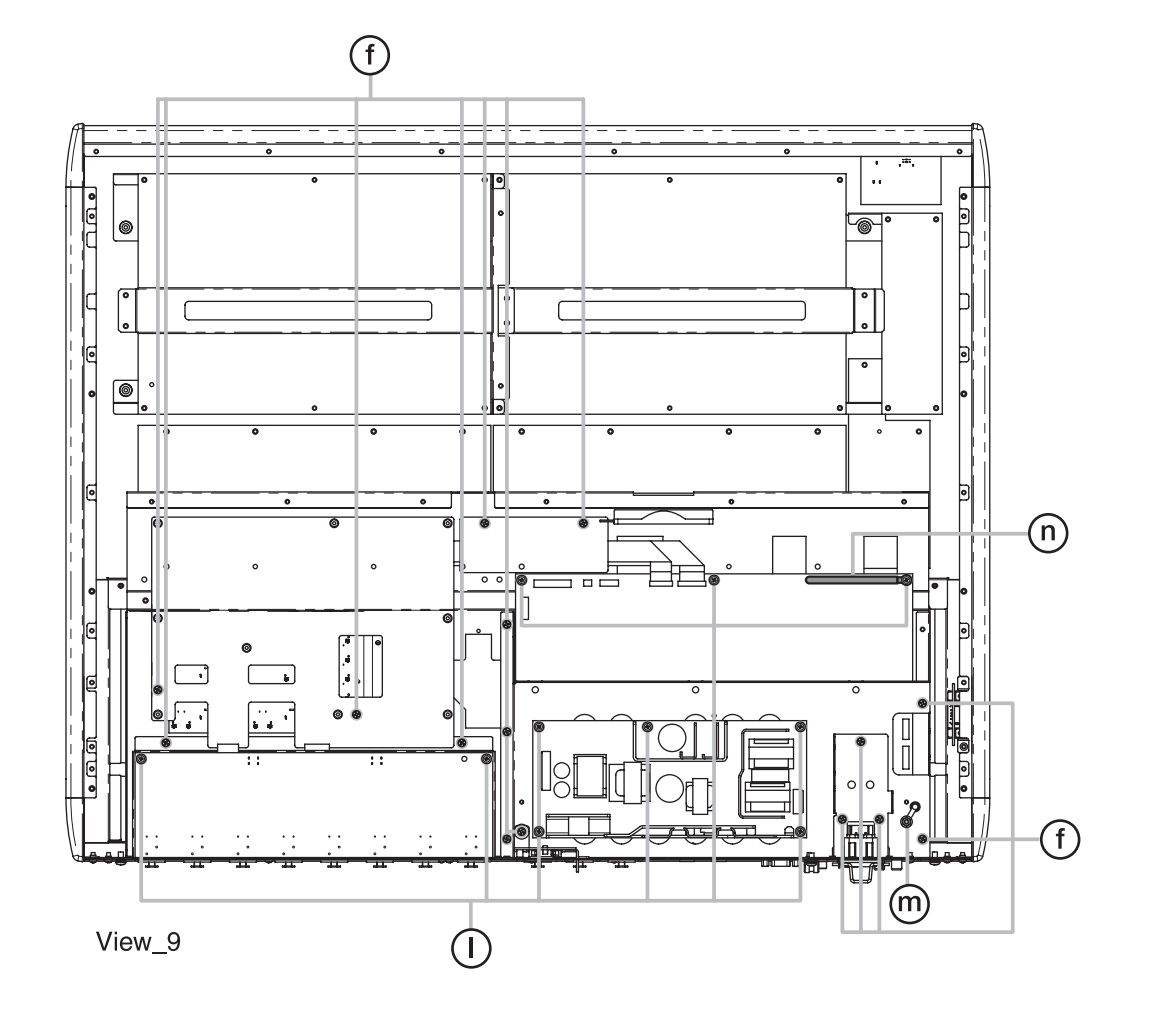

## View. 9

| No. | Part Code | Part Name          | Description            | Q'ty |
|-----|-----------|--------------------|------------------------|------|
| f   | 40011056  | SCREW 3X6          | BINDING TAPTITE B ZC   | 15   |
| 1   | 40012867  | SCREW M3X8         | PAN MACHINE W/SW+PW ZC | 10   |
| m   | 40011745  | HEX NUT M4         | SPRING NUT FE ZC       | 1    |
| n   | 40017401  | COATING CLIP CS-7U |                        | 1    |

# Exploded View (7)

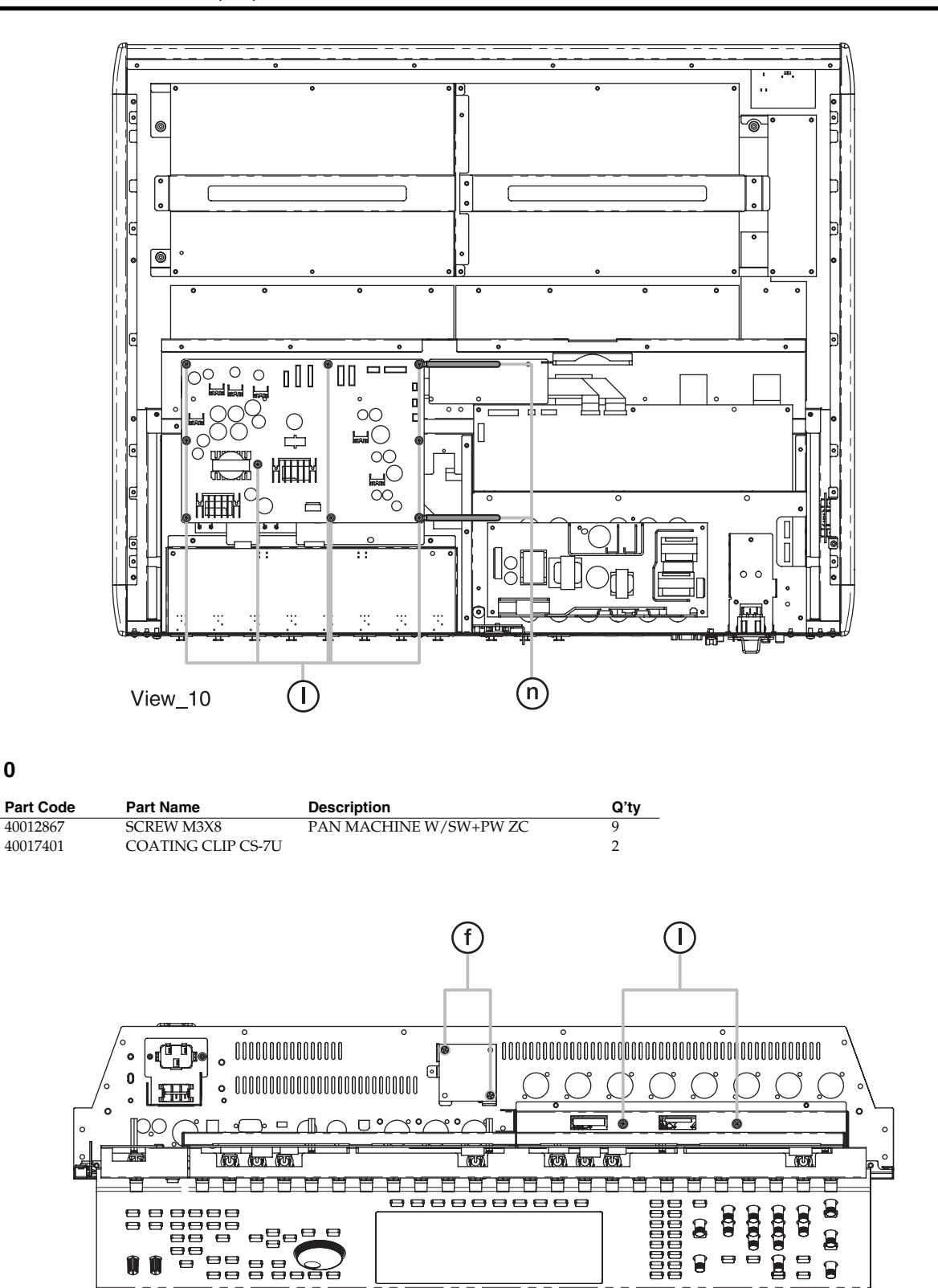

View\_6

View. 6

**View. 10** 

No.

1

n

| No. | Part Code | Part Name  | Description            | Q'ty |
|-----|-----------|------------|------------------------|------|
| f   | 40011056  | SCREW 3X6  | BINDING TAPTITE B ZC   | 2    |
| 1   | 40012867  | SCREW M3X8 | PAN MACHINE W/SW+PW ZC | 2    |

# Wiring Diagram (Main Board)

| No. | Part Code | Part Name | Description           | Q'tv |                                 |
|-----|-----------|-----------|-----------------------|------|---------------------------------|
| 1   | 04891290  | WIRING    | ND01-WIRING-USB3-R    | 1    |                                 |
| 2   | 04890156  | WIRING    | PHONES                | 1    |                                 |
|     | 04890145  | WIRING    | 2X300-P2.0-PHR-PHR-F  | 1    | USD DUAR                        |
|     | 04890290  | BAN CARD  | FWR-P=1.00-K-16-700   | 1    |                                 |
|     | 04890289  | BAN CARD  | FWR-P=1.00-K-20-600   | 1    | GNT                             |
|     | 04890123  | WIRING    | 6X200-P2.5-XHP-XHP-F  | 1    |                                 |
|     | 04890134  | WIRING    | 7X670-P2.0-PHR-PHR-F  | 1    |                                 |
|     | 02343856  | WIRING    | 10X350-P2.0-PHR-PHR-F | 2    |                                 |
|     | 04890212  | WIRING    | LCD                   | 1    | N S S                           |
| )   | 04890112  | WIRING    | PANEL                 | 1    |                                 |
| 1   | 04890167  | WIRING    | INVERTER              | 1    |                                 |
| 2   | 04890078  | WIRING    | 9X300-P2.5-XHP-XHP-F  | 1    | <sup>2</sup> 2 ≚   ( <b>1</b> ) |
| 3   | 04890301  | BAN CARD  | TN2-P=0.5-K1-40-150   | 1    |                                 |
|     |           |           |                       |      | (04 NDC                         |
|     |           |           |                       |      |                                 |

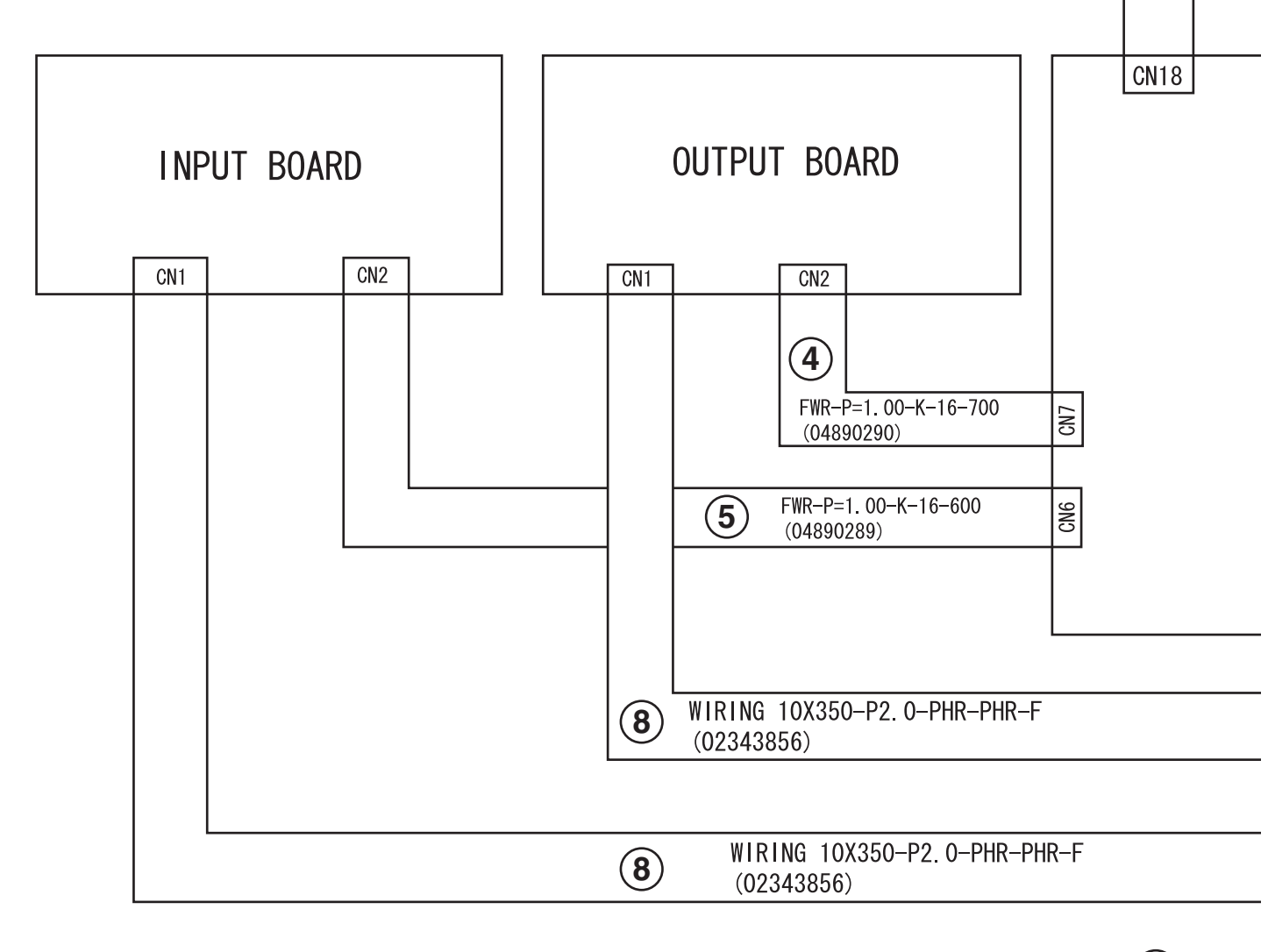

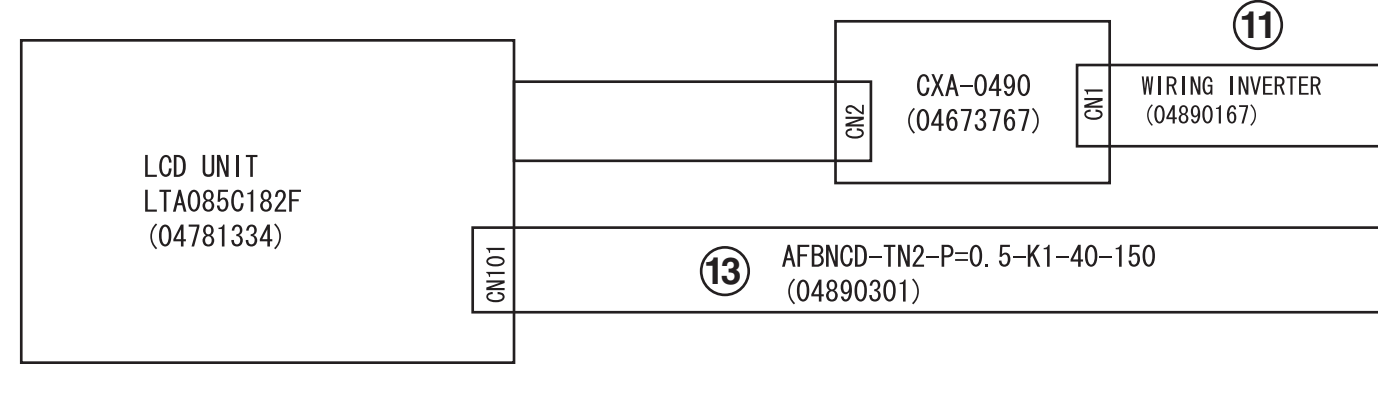

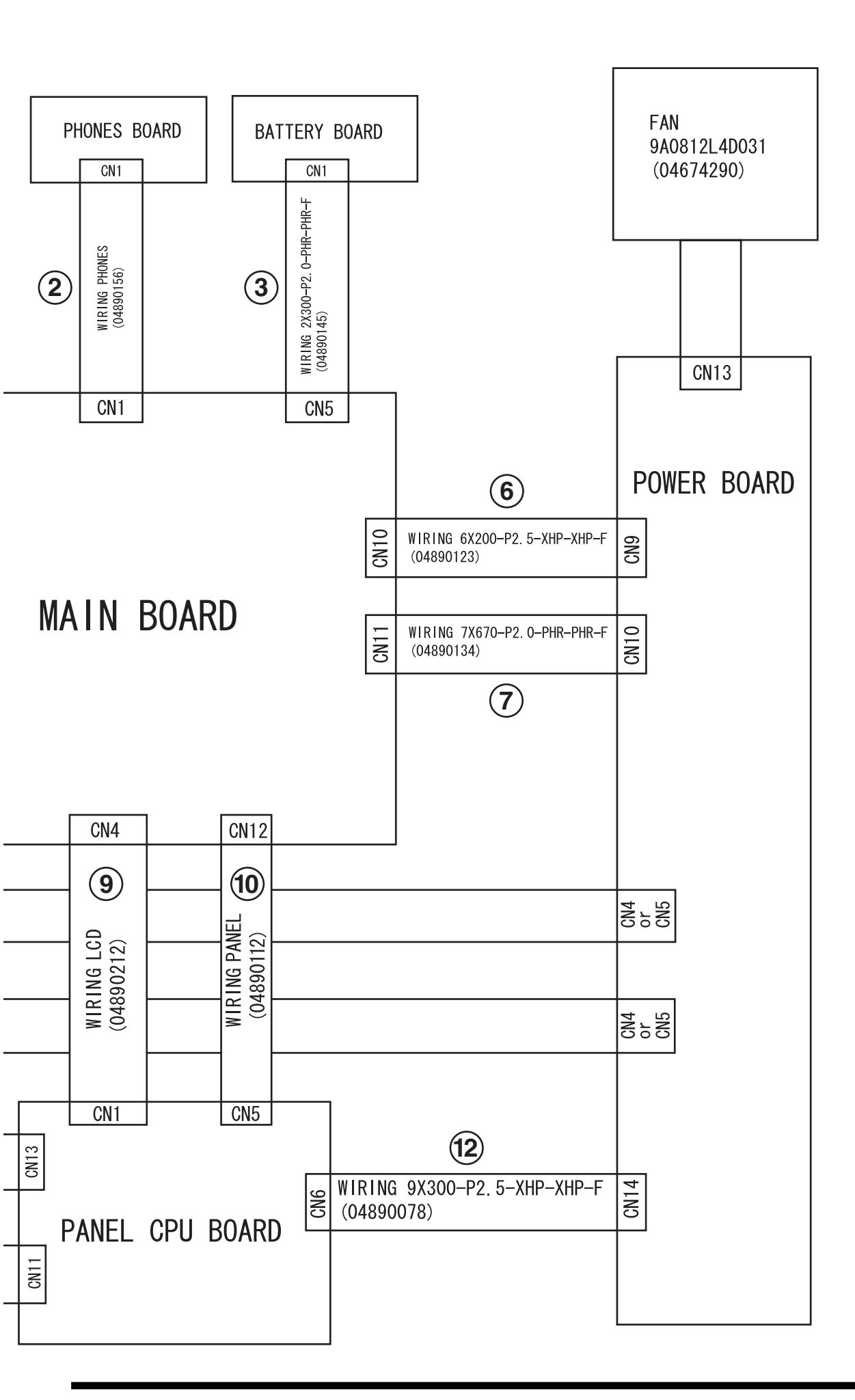

# Wiring Diagram (Panel Board)

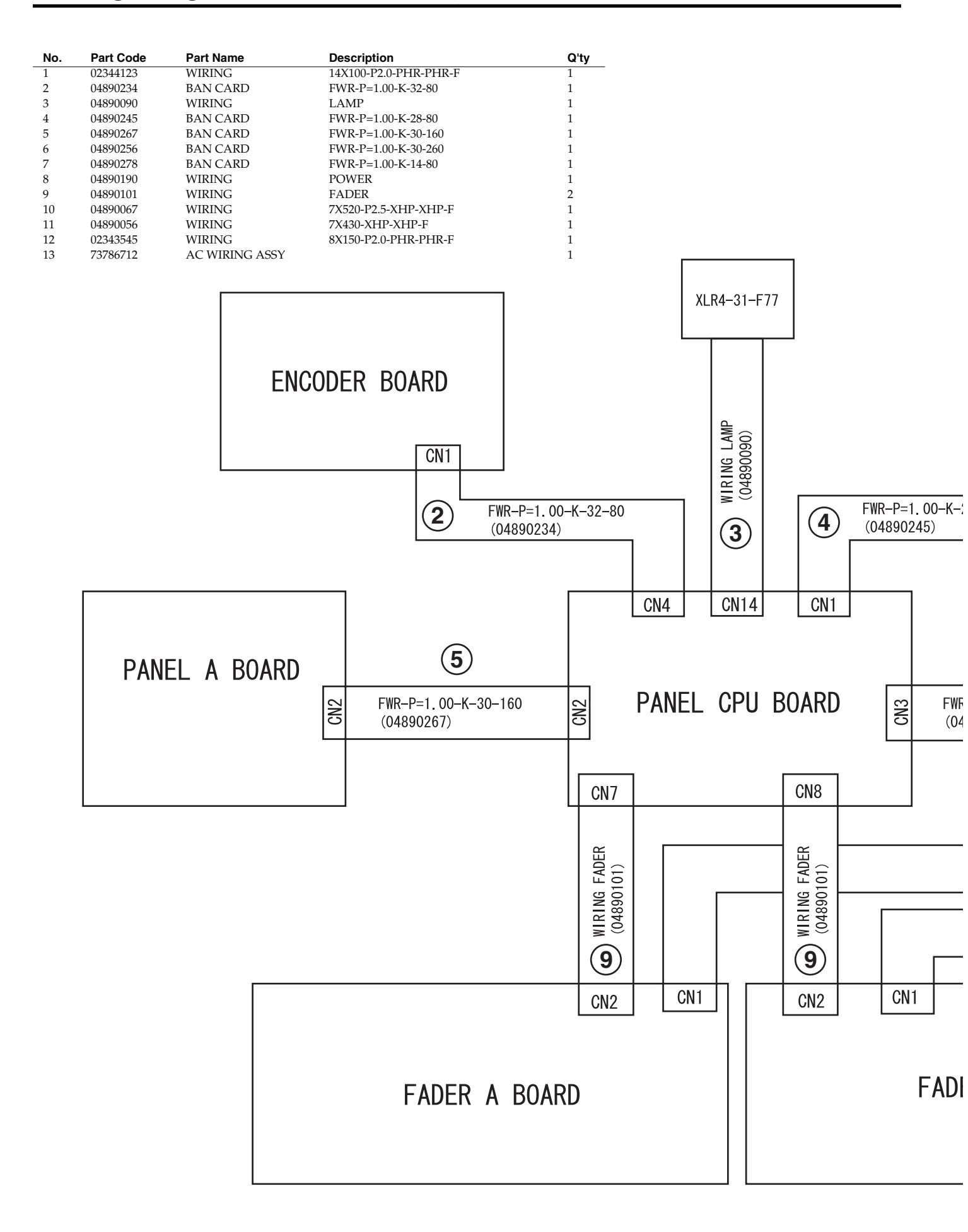

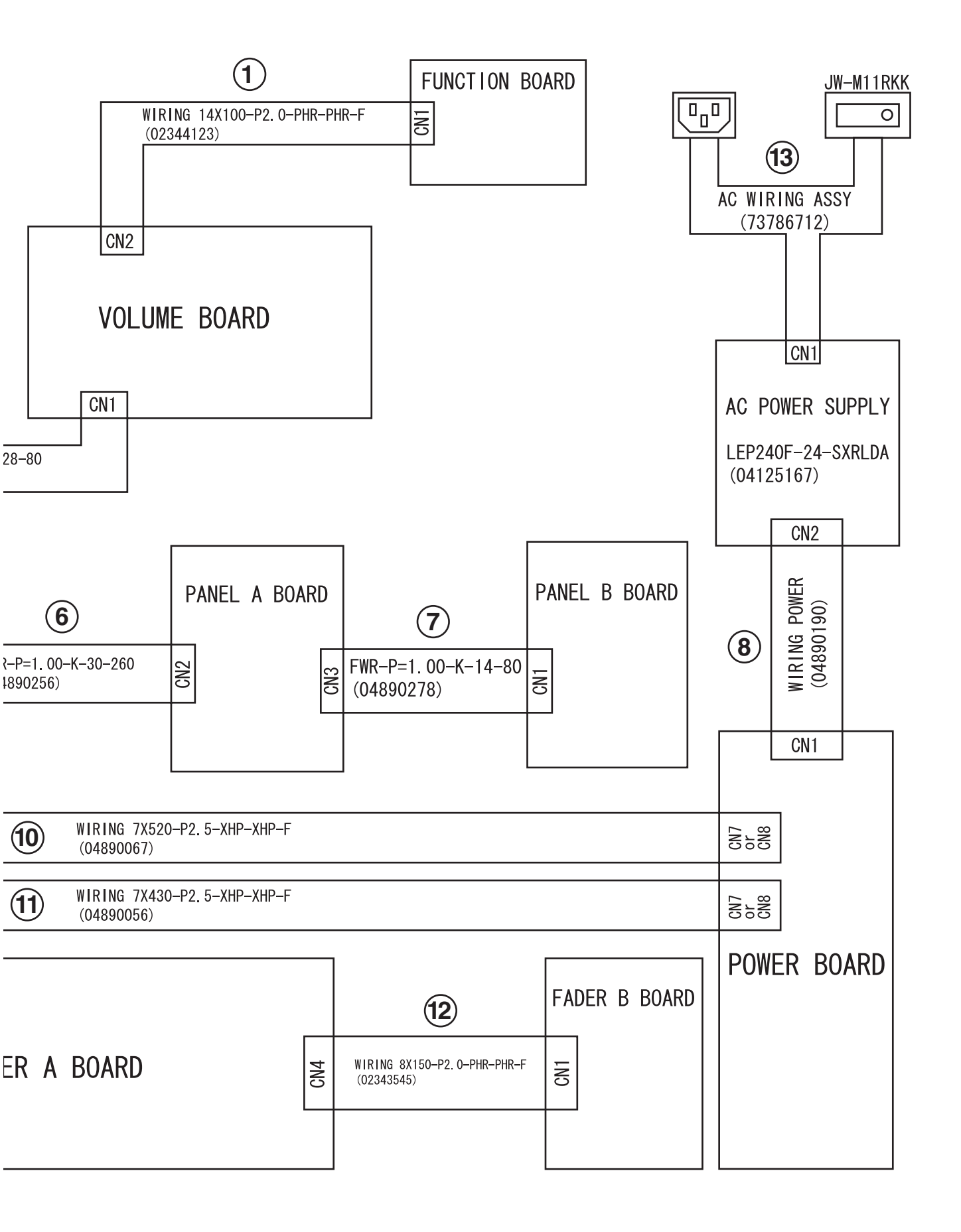

# **Parts List**

| Safety Precautions:<br>The parts marked  have<br>safety-related characteristics. Use<br>only listed parts for replacement. | Due to one or more of the following reasons,<br>parts with parts code ******* cannot be supplied as service parts.<br>• Part supplied only as a component in a complete assembly<br>• Copyright does not permit the part to be supplied<br>• Part is sold commercially |
|----------------------------------------------------------------------------------------------------|----------------------------------------------------------------------------------------------------|
| Note: The parts marked # are new. (initial                                                                                 | parts) The description "Q'ty" means a necessary number of the parts per one product.                                                                                                    |

CASING

| #          | 04891367 | DUST COVER           | SWING TAB (DCMJST) | 3  |
|------------|----------|----------------------|--------------------|----|
| #          | 04891345 | USB CONNECTOR CAP    | (TK-UCAP)          | 1  |
| #          | 04782034 | COLLAR               | (M450001)          | 16 |
| #          | 04783689 | BAR LENS ASSY        |                    | 24 |
| #          | 04783667 | BATTERY PANEL        |                    | 1  |
| #          | 04783590 | BOTTOM COVER         |                    | 1  |
| #          | 04783523 | CONSOLE PANEL        |                    | 1  |
| #          | 73781345 | CONSOLE PANEL ASSY   |                    | 1  |
| #          | 04783501 | DISPLAY COVER        |                    | 1  |
| #          | 04787245 | INPUT BD COVER       |                    | 1  |
| #          | 73786723 | LAMP CONNECTOR ASSY  |                    | 1  |
| #          | 04787345 | PHONES COVER         |                    | 1  |
| #          | 04783478 | PHONES PANEL         |                    | 1  |
| #          | 04787267 | REAR PANEL           |                    | 1  |
| #          | 04787290 | SHIELD PANEL A       |                    | 1  |
| #          | 04787301 | SHIELD PANEL B       |                    | 1  |
| #          | 04783512 | SIDE ANGLE           |                    | 2  |
| #          | 04783490 | SIDE COVER L         |                    | 1  |
| #          | 04783489 | SIDE COVER R         |                    | 1  |
| #          | 04455612 | SW ESCUTCHEON L      |                    | 55 |
| #          | 04783656 | TOP CASE             |                    | 1  |
| #          | 73781367 | TOP CASE ASSY        |                    | 1  |
|            |          |                      |                    |    |
| CHASSIS    |          |                      |                    |    |
| 01143313   | 01786045 | SW HOLDER            | ΔT-217K            | 1  |
| #          | 04783601 | BASE ANGLE           |                    | 1  |
| #          | 04787189 | BATTERY HOLDER       |                    | 1  |
| #          | 04783578 | CORNER HOLDER        |                    | 1  |
| #          | 04783567 | CPU BOARD HOLDER     |                    | 1  |
| #          | 04787190 | EADER ANCLE          |                    | 1  |
| #          | 04787223 | FADER HOLDER A       |                    | 1  |
| #          | 04787234 | FADER HOLDER B       |                    | 1  |
| #          | 04787334 | FADER RIB            |                    | 1  |
| #          | 04787256 | MAIN BOARD HOI DER   |                    | 1  |
| #          | 04787356 | POWER SW HOLDER      |                    | 1  |
| #          | 04783589 | SUBCHASSIS           |                    | 1  |
| #          | 04787278 | USB HOLDER           |                    | 1  |
| #          | 04787289 | VOLUME HOLDER        |                    | 1  |
| #          | 73781356 | I CD HOLDER ASSY     |                    | 1  |
| #          | 04896812 | FADER PLATE A        |                    | 2  |
| #          | 04896823 | FADER PLATE B        |                    | 4  |
|            | 01000020 |                      |                    | 1  |
|            |          |                      |                    |    |
| KNOB, BUTT | ON       |                      |                    |    |
|            | 03126856 | D S-KEYTOP           | SX2H-B CLR         | 35 |
|            | 01891801 | U K-KNOB             | SI LCG BLK         | 3  |
| #          | 04891467 | VS KNOB S KED        |                    | 5  |
| Ŧ          | 04891478 | VS KNOB S LBU        | L DI 1/ 040 000    | 2  |
|            | 22485303 | D K-KNOB(ALPHA-DIAL) | L BLK 248-303      | 1  |
| #          | 04891489 | VS KNOB S GRN        |                    | 5  |
|            | 03010956 | VS KNOB S BLK        |                    | 4  |
| #          | 04455590 | FADER KNOB           |                    | 25 |
| #          | 04455634 | KEYTOP L             |                    | 79 |
| #          | 04455601 | KUBBER SW            |                    | 79 |
|            |          |                      |                    |    |

| SWITCH       |                      |                                          |                                |                                                                                                    |               |
|--------------|----------------------|------------------------------------------|--------------------------------|----------------------------------------------------------------------------------------------------|---------------|
|              | 02451689<br>02891789 | SLIDE SWITCH<br>TACT SWITCH              | SSSF121900<br>SKRGADD010 H=5.0 | SW4 on Main Board<br>SW1, SW2, SW3, SW4, SW5, SW6, SW7,<br>SW8, SW9, SW10, SW11, SW12, SW13,<br>SW14, SW15, SW16, SW17, SW18, SW19,<br>SW20, SW21, SW22, SW23, SW24, SW25 on<br>Encoder Board, SW1 on Fader-A Board,<br>SW1, SW2, SW3, SW4, SW5, SW6, SW7,<br>SW8, SW9, SW10 on Function Board, SW1,<br>SW2, SW3 on Main Board, SW1 on Panel<br>CPU Board, SW1, SW2, SW3, SW4, SW5,<br>SW6, SW7, SW8, SW9, SW10, SW11, SW12,<br>SW13, SW14, SW15, SW16, SW17, SW18,<br>SW19, SW20, SW21, SW22, SW23, SW24,<br>SW25, SW26, SW27, SW28, SW29, SW30,<br>SW31, SW32, SW33, SW34, SW35 on Vol-<br>ume Board | 1<br>73       |
| #            | 01786012<br>04890501 | SEESAW SWITCH<br>RUBBER SW CLR           | JW-M11RKK                      | 4 pcs/1 set                                                                                                    | 1<br>79<br>/4 |
| JACK, EXT TE | RMINAL               |                                          |                                |                                                                                                    |               |
|              | 13429676             | MIDI CONNECTOR                           | YKF51-5048N (TWIN)             | JK5 on Main Board                                                                                                    | 1             |
|              | 03786745             | USB CONNECTOR A TYPE FE-                 | YKF45-0027                     | JK1 on USB Board                                                                                                    | 1             |
|              | 02781101             | MALE<br>USB CONNECTOR B TYPE FE-<br>MALE | YKF45-0020N                    | JK4 on Main Board                                                                                                    | 1             |
|              | 03234590             | RCA(PIN) JACK                            | YKC21-3503                     | JK2 on Main Board                                                                                                    | 1             |
|              | 13449148             | JACK                                     | YKB21-5009                     | JK1 on Phones Board                                                                                                    | 1             |
|              | 04018401             | D-SUB CONNECTOR(W/O<br>BOSS NUT)         | XM2C-0942-502L(9PIN)           | CN9 on Main Board                                                                                                    | 1             |
| #            | 04890390             | XLR CONNECTOR                            | XLR-4-31-F77                   | IV6 IV7 IV8 on Main Board                                                                                                    | 1             |
|              | 00679767             | XLR CONNECTOR                            | NC3MAH                         | IK101. IK201. IK301. IK401. IK501. IK601.                                                                                                    | 8             |
|              | 00017101             | , and contraction                        |                                | JK701, JK801 on Output Board                                                                                                    | 0             |
|              | 01902645             | XLR CONNECTOR                            | NC3FAH2 W/LOCK PIN             | JK1 on Main Board, JK101, JK201, JK301,<br>JK401, JK501, JK601, JK701, JK801 on Input<br>Board                                                                                                    | 9             |
| #            | 04780334             | CONNECTOR                                | LAF1011-0102F                  | JK3 on Main Board                                                                                                    | 1             |
|              |                      |                                          |                                |                                                                                                    |               |
|              |                      |                                          |                                |                                                                                                    |               |
| # 1          | 04781334             | LCD                                      | LTA085C185F                    |                                                                                                    | 1             |
|              |                      |                                          |                                |                                                                                                    |               |
| POWER SUPP   | LY UNIT              |                                          |                                |                                                                                                    |               |
| ♪            | 04125167             | SWITCHING REGULATOR                      | LEP240F-24-SXRLD               |                                                                                                    | 1             |
|              |                      |                                          |                                |                                                                                                    |               |
| #            | 73673656             | BATTERY BOARD ASSY                       |                                |                                                                                                    | 1             |
| #            | 73673690             | ENCODER BOARD ASSY                       |                                |                                                                                                    | 1             |
| #            | 73673712             | FADER A BOARD ASSY                       |                                |                                                                                                    | 2             |
| #            | 73673701             | FADER B BOARD ASSY                       |                                |                                                                                                    | 1             |
| #            | 73673678             | FUNCTION BOARD ASSY                      |                                |                                                                                                    | 1             |
| #            | 73673623             | INPUT BOARD ASSY                         |                                |                                                                                                    | 1             |
| #            | 73673745             | MAIN BOARD ASSY                          |                                |                                                                                                    | 1             |
| #            | 73673612             | DUTPUT BOARD ASSY                        |                                |                                                                                                    | 1             |
| #            | 73673734             | PANEL & BOARD ASST                       |                                |                                                                                                    | 2             |
| #            | 73673645             | PANEL CPU BOARD ASSY                     |                                |                                                                                                    | 1             |
| #            | 73676190             | PHONES BOARD ASSY                        |                                |                                                                                                    | 1             |
| #            | 73673634             | POWER BOARD ASSY                         |                                |                                                                                                    | 1             |
| #            | 73673667             | USB BOARD ASSY                           |                                |                                                                                                    | 1             |
| #            | 73673689             | VOLUME BOARD ASSY                        |                                |                                                                                                    | 1             |
| IC           |                      |                                          |                                |                                                                                                    |               |
| ∆            | 15199556             | IC                                       | NJM79M15FA                     | IC3 on Power Board                                                                                                    | 1             |
| $\Delta$     | 15199555             | IC                                       | NJM78M15FA                     | IC4 on Power Board                                                                                                    | 1             |
| $\triangle$  | 02898567             | REGULATOR                                | NJM78M05FA                     | IC2 on Power Board                                                                                                    | 1             |
| $\triangle$  | 15199209             | IC(V.RGL)                                | NJM7815FA                      | IC5 on Power Board                                                                                                    | 1             |
|              |                      |                                          |                                |                                                                                                    | 1             |
|              | 02346123             | IC (OP AMP)                              | NJM4556AD                      | IC1 on Phones Board                                                                                                    | 1             |
|              | 02346123<br>02344912 | IC (OP AMP)<br>IC (GATE ARRAY)           | NJM4556AD<br>M7G1120-0104FP    | IC1 on Phones Board<br>IC1 on Encoder Board                                                                                                    | 1             |

| DIODE                                                                                                    |                                                                                                    |                                                                                                    |                                                                                                    |                                                                                                    |                                                                                             |
|----------------------------------------------------------------------------------------------------|----------------------------------------------------------------------------------------------------|----------------------------------------------------------------------------------------------------|----------------------------------------------------------------------------------------------------|----------------------------------------------------------------------------------------------------|---------------------------------------------------------------------------------------------|
|                                                                                                    | 03012001                                                                                                    | LED                                                                                                    | SML72423C TP15 D RANK                                                                                                    | LED42, LED43, LED44, LED45, LED46 on<br>Encoder Board, LED11, LED12 on Function<br>Board, LED38, LED39, LED40, LED41,<br>LED42, LED43, LED44, LED45, LED46,<br>LED47 on Volume Board                                                                                                    | 17                                                                                          |
| #                                                                                                    | 02015623<br>04890401                                                                                                    | LED<br>LED                                                                                                    | SLR-342MG3F<br>SLI-325DUT31W                                                                                                    | LED1, LED2, LED11 on Main Board<br>LED1, LED2, LED13 on Main Board<br>LED1, LED2, LED3, LED8, LED9, LED12,<br>LED13, LED14, LED17, LED19, LED22,<br>LED23, LED28, LED29, LED33, LED34,<br>LED35, LED37, LED38, LED39 on Encoder<br>Board, LED1, LED2, LED3, LED5, LED6,<br>LED7, LED9, LED10 on Function Board,<br>LED3, LED4, LED5, LED9, LED12, LED13,<br>LED14, LED15, LED16, LED17, LED18,<br>LED19, LED20, LED21, LED22, LED23,<br>LED24, LED25, LED26, LED27, LED28,<br>LED29, LED35, LED36, LED37 on Volume<br>Board | 3<br>53                                                                                     |
| POTENTI                                                                                                    | OMETER                                                                                                    |                                                                                                    |                                                                                                    |                                                                                                    |                                                                                             |
| #                                                                                                    | 04780389                                                                                                    | SLIDE POTENTIOMETER                                                                                                    | RSA0N11M9A07                                                                                                    | VR1, VR2, VR3, VR4, VR5, VR6, VR7, VR8,<br>VR9, VR10, VR11, VR12 on Fader-A Board,<br>VR1 on Fader-B Board                                                                                                    | 13                                                                                          |
|                                                                                                    | 02125778                                                                                                    | 9M/M ROTARY POTENTIOM-                                                                                                    | RK09L12B0                                                                                                    | VR1 on Phones Board                                                                                                    | 1                                                                                           |
|                                                                                                    | 01787545                                                                                                    | 9M/M ROTARY POTENTIOM-<br>ETER                                                                                                    | EVUF2KFK3B14 10KB                                                                                                    | VR1, VR2 on Volume Board                                                                                                    | 2                                                                                           |
|                                                                                                    |                                                                                                    |                                                                                                    |                                                                                                    |                                                                                                    |                                                                                             |
|                                                                                                    | 12449445                                                                                                    | FERRITE-CORE                                                                                                    | ESD-R-16C                                                                                                    |                                                                                                    | 2                                                                                           |
|                                                                                                    |                                                                                                    |                                                                                                    |                                                                                                    |                                                                                                    |                                                                                             |
| ENCODE                                                                                                    | R                                                                                                    |                                                                                                    |                                                                                                    |                                                                                                    |                                                                                             |
|                                                                                                    | 02345734                                                                                                    | ROTARY ENCODER                                                                                                    | EVE LA1 F20 24B                                                                                                    | EN1, EN2, EN3, EN4, EN5, EN6, EN7, EN8,<br>EN9, EN10, EN11, EN12, EN13, EN14,<br>EN15, EN16 on Encoder Board, EN1 on Vol-<br>ume Board                                                                                                    | 17                                                                                          |
|                                                                                                    |                                                                                                    |                                                                                                    |                                                                                                    |                                                                                                    |                                                                                             |
| FUSE FU                                                                                                    | SE HOLDER                                                                                                    |                                                                                                    |                                                                                                    |                                                                                                    |                                                                                             |
| FUSE, FU                                                                                                    | 03670512                                                                                                    | FUSE                                                                                                    | 5ST 5-R 5A/250V                                                                                                    |                                                                                                    | 1                                                                                           |
|                                                                                                    | 03670512                                                                                                    | FUSE                                                                                                    | 5ST 5-R 5A/250V                                                                                                    |                                                                                                    | 1                                                                                           |
|                                                                                                    | 03670512                                                                                                    | FUSE                                                                                                    | 5ST 5-R 5A/250V                                                                                                    |                                                                                                    | 1                                                                                           |
|                                                                                                    | SE HOLDER<br>03670512<br>TOR<br>04121623                                                                                                    | FUSE                                                                                                    | 5ST 5-R 5A/250V<br>IMSA-9210B-2-14Z554-PT1                                                                                                    | CN14 on Main Board                                                                                                    | 1                                                                                           |
|                                                                                                    | SE HOLDER<br>03670512<br>TOR<br>04121623<br>02012056<br>03452945                                                                                                    | FUSE<br>CONNECTOR<br>CONNECTOR<br>CONNECTOR                                                                                                    | 5ST 5-R 5A/250V<br>IMSA-9210B-2-14Z554-PT1<br>28FMN-STK-A (LF)(SN)<br>28FMN-STK-A (LF)(SN)                                                                                                    | CN14 on Main Board<br>CN1 on Panel CPU Board<br>CN1 on Volume Board                                                                                                    | 1 1 1 1 1 1                                                                                 |
|                                                                                                    | SE HOLDER<br>03670512<br>TOR<br>04121623<br>02012056<br>03452945                                                                                                    | FUSE<br>CONNECTOR<br>CONNECTOR<br>CONNECTOR                                                                                                    | 5ST 5-R 5A/250V<br>IMSA-9210B-2-14Z554-PT1<br>28FMN-STK-A (LF)(SN)<br>28FMN-STK-A (LF)(SN)                                                                                                    | CN14 on Main Board<br>CN1 on Panel CPU Board<br>CN1 on Volume Board                                                                                                    | 1<br>1<br>1<br>1                                                                            |
|                                                                                                    | SE HOLDER<br>03670512<br>TOR<br>04121623<br>02012056<br>03452945<br>CABLE                                                                                                    | FUSE<br>CONNECTOR<br>CONNECTOR<br>CONNECTOR                                                                                                    | 5ST 5-R 5A/250V<br>IMSA-9210B-2-14Z554-PT1<br>28FMN-STK-A (LF)(SN)<br>28FMN-STK-A (LF)(SN)                                                                                                    | CN14 on Main Board<br>CN1 on Panel CPU Board<br>CN1 on Volume Board                                                                                                    | 1<br>1<br>1<br>1                                                                            |
| CONNECT                                                                                                    | SE HOLDER<br>03670512<br>TOR<br>04121623<br>02012056<br>03452945<br>CABLE<br>04890301                                                                                                    | FUSE<br>CONNECTOR<br>CONNECTOR<br>CONNECTOR<br>BAN CARD                                                                                                    | 5ST 5-R 5A/250V<br>IMSA-9210B-2-14Z554-PT1<br>28FMN-STK-A (LF)(SN)<br>28FMN-STK-A (LF)(SN)<br>TN2-P=0.5-K1-40-150                                                                                                    | CN14 on Main Board<br>CN1 on Panel CPU Board<br>CN1 on Volume Board                                                                                                    | 1<br>1<br>1<br>1<br>1                                                                       |
| - FUSE, FU<br>                                                                                                    | SE HOLDER<br>03670512<br>TOR<br>04121623<br>02012056<br>03452945<br>CABLE<br>04890301<br>04890301<br>04890190<br>04890190                                                                                                    | FUSE<br>CONNECTOR<br>CONNECTOR<br>CONNECTOR<br>BAN CARD<br>WIRING                                                                                                    | 5ST 5-R 5A/250V<br>IMSA-9210B-2-14Z554-PT1<br>28FMN-STK-A (LF)(SN)<br>28FMN-STK-A (LF)(SN)<br>TN2-P=0.5-K1-40-150<br>POWER                                                                                                    | CN14 on Main Board<br>CN1 on Panel CPU Board<br>CN1 on Volume Board                                                                                                    | 1 1 1 1 1 1 1 1 1 1 1 1 1 1 1 1 1 1 1 1                                                     |
|                                                                                                    | SE HOLDER<br>03670512<br>TOR<br>04121623<br>02012056<br>03452945<br>CABLE<br>04890301<br>04890190<br>04890156<br>04890112                                                                                                    | FUSE<br>CONNECTOR<br>CONNECTOR<br>CONNECTOR<br>BAN CARD<br>WIRING<br>WIRING<br>WIRING                                                                                                    | 5ST 5-R 5A/250V<br>IMSA-9210B-2-14Z554-PT1<br>28FMN-STK-A (LF)(SN)<br>28FMN-STK-A (LF)(SN)<br>TN2-P=0.5-K1-40-150<br>POWER<br>PHONES<br>PANIEL                                                                                                    | CN14 on Main Board<br>CN1 on Panel CPU Board<br>CN1 on Volume Board                                                                                                    | 1 1 1 1 1 1 1 1 1 1 1 1 1 1 1 1 1 1 1 1                                                     |
|                                                                                                    | SE HOLDER<br>03670512<br>TOR<br>04121623<br>02012056<br>03452945<br>CABLE<br>04890301<br>04890190<br>04890156<br>04890112<br>04890120                                                                                                    | FUSE<br>CONNECTOR<br>CONNECTOR<br>CONNECTOR<br>BAN CARD<br>WIRING<br>WIRING<br>WIRING<br>WIRING<br>WIRING                                                                                                    | 5ST 5-R 5A/250V<br>IMSA-9210B-2-14Z554-PT1<br>28FMN-STK-A (LF)(SN)<br>28FMN-STK-A (LF)(SN)<br>TN2-P=0.5-K1-40-150<br>POWER<br>PHONES<br>PANEL<br>ND01-WIRING-USB3-R                                                                                                    | CN14 on Main Board<br>CN1 on Panel CPU Board<br>CN1 on Volume Board                                                                                                    | 1<br>1<br>1<br>1<br>1<br>1<br>1<br>1<br>1<br>1<br>1<br>1                                    |
|                                                                                                    | SE HOLDER<br>03670512<br>TOR<br>04121623<br>02012056<br>03452945<br>CABLE<br>04890301<br>04890190<br>04890196<br>04890112<br>0489012                                                                                                    | FUSE<br>CONNECTOR<br>CONNECTOR<br>CONNECTOR<br>BAN CARD<br>WIRING<br>WIRING<br>WIRING<br>WIRING<br>WIRING<br>WIRING<br>WIRING                                                                                                    | 5ST 5-R 5A/250V<br>IMSA-9210B-2-14Z554-PT1<br>28FMN-STK-A (LF)(SN)<br>28FMN-STK-A (LF)(SN)<br>TN2-P=0.5-K1-40-150<br>POWER<br>PHONES<br>PANEL<br>ND01-WIRING-USB3-R<br>LCD                                                                                                    | CN14 on Main Board<br>CN1 on Panel CPU Board<br>CN1 on Volume Board                                                                                                    | 1<br>1<br>1<br>1<br>1<br>1<br>1<br>1<br>1<br>1<br>1<br>1<br>1                               |
| WIRING, 0           #           #           #           #           #           #           #           #                                                                                                    | SE HOLDER<br>03670512<br>TOR<br>04121623<br>02012056<br>03452945<br>CABLE<br>04890301<br>04890190<br>04890196<br>04890196<br>04890112<br>04891290<br>04890212<br>04890290                                                                                                    | FUSE<br>CONNECTOR<br>CONNECTOR<br>CONNECTOR<br>BAN CARD<br>WIRING<br>WIRING<br>WIRING<br>WIRING<br>WIRING<br>WIRING<br>WIRING<br>WIRING                                                                                                    | 5ST 5-R 5A/250V<br>IMSA-9210B-2-14Z554-PT1<br>28FMN-STK-A (LF)(SN)<br>28FMN-STK-A (LF)(SN)<br>TN2-P=0.5-K1-40-150<br>POWER<br>PHONES<br>PANEL<br>ND01-WIRING-USB3-R<br>LCD<br>LAMP                                                                                                    | CN14 on Main Board<br>CN1 on Panel CPU Board<br>CN1 on Volume Board                                                                                                    | 1<br>1<br>1<br>1<br>1<br>1<br>1<br>1<br>1<br>1<br>1<br>1<br>1<br>1                          |
| WIRING, 0           #           #           #           #           #           #           #           #           #           #           #           #           #                                                                                                    | SE HOLDER<br>03670512<br>TOR<br>04121623<br>02012056<br>03452945<br>CABLE<br>04890301<br>04890190<br>04890156<br>04890190<br>04890156<br>04890212<br>04891290<br>04890212<br>048909090<br>04890167                                                                                                    | FUSE<br>CONNECTOR<br>CONNECTOR<br>CONNECTOR<br>BAN CARD<br>WIRING<br>WIRING<br>WIRING<br>WIRING<br>WIRING<br>WIRING<br>WIRING<br>WIRING<br>WIRING                                                                                                    | 5ST 5-R 5A/250V<br>IMSA-9210B-2-14Z554-PT1<br>28FMN-STK-A (LF)(SN)<br>28FMN-STK-A (LF)(SN)<br>TN2-P=0.5-K1-40-150<br>POWER<br>PHONES<br>PANEL<br>ND01-WIRING-USB3-R<br>LCD<br>LAMP<br>INVERTER                                                                                                    | CN14 on Main Board<br>CN1 on Panel CPU Board<br>CN1 on Volume Board                                                                                                    | 1<br>1<br>1<br>1<br>1<br>1<br>1<br>1<br>1<br>1<br>1<br>1<br>1<br>1<br>1<br>1<br>1           |
| WIRING, 0           #           #           #           #           #           #           #           #           #           #           #           #           #           #           #           #                                                                                                    | SE HOLDER<br>03670512<br>TOR<br>04121623<br>02012056<br>03452945<br>CABLE<br>04890301<br>04890190<br>04890190<br>04890156<br>0489012<br>04891290<br>04890212<br>0489090<br>04890090<br>04890167<br>04890234                                                                                                    | FUSE<br>CONNECTOR<br>CONNECTOR<br>CONNECTOR<br>BAN CARD<br>WIRING<br>WIRING<br>WIRING<br>WIRING<br>WIRING<br>WIRING<br>WIRING<br>WIRING<br>WIRING<br>BAN CARD                                                                                                    | 5ST 5-R 5A/250V<br>IMSA-9210B-2-14Z554-PT1<br>28FMN-STK-A (LF)(SN)<br>28FMN-STK-A (LF)(SN)<br>TN2-P=0.5-K1-40-150<br>POWER<br>PHONES<br>PANEL<br>ND01-WIRING-USB3-R<br>LCD<br>LAMP<br>INVERTER<br>FWR-P=1.00-K-32-80                                                                                                    | CN14 on Main Board<br>CN1 on Panel CPU Board<br>CN1 on Volume Board                                                                                                    | 1<br>1<br>1<br>1<br>1<br>1<br>1<br>1<br>1<br>1<br>1<br>1<br>1<br>1<br>1<br>1<br>1           |
| WIRING, 0           #           #           #           #           #           #           #           #           #           #           #                                                                                                    | SE HOLDER<br>03670512<br>TOR<br>04121623<br>02012056<br>03452945<br>CABLE<br>04890301<br>04890190<br>04890156<br>04890156<br>04890156<br>04890212<br>04891290<br>04890221<br>04890234<br>04890234<br>04890256                                                                                                    | FUSE<br>CONNECTOR<br>CONNECTOR<br>CONNECTOR<br>BAN CARD<br>WIRING<br>WIRING<br>WIRING<br>WIRING<br>WIRING<br>WIRING<br>WIRING<br>WIRING<br>BAN CARD<br>BAN CARD                                                                                                    | 5ST 5-R 5A/250V<br>IMSA-9210B-2-14Z554-PT1<br>28FMN-STK-A (LF)(SN)<br>28FMN-STK-A (LF)(SN)<br>TN2-P=0.5-K1-40-150<br>POWER<br>PHONES<br>PANEL<br>ND01-WIRING-USB3-R<br>LCD<br>LAMP<br>INVERTER<br>FWR-P=1.00-K-32-80<br>FWR-P=1.00-K-32-60                                                                                                    | CN14 on Main Board<br>CN1 on Panel CPU Board<br>CN1 on Volume Board                                                                                                    | 1<br>1<br>1<br>1<br>1<br>1<br>1<br>1<br>1<br>1<br>1<br>1<br>1<br>1<br>1<br>1<br>1<br>1      |
| FUSE, FU           Δ           CONNECT           #           #           #           #           #           #           #           #           #           #           #           #           #           #           #           #           #           #           #                                                                                                    | SE HOLDER<br>03670512<br>TOR<br>04121623<br>02012056<br>03452945<br>CABLE<br>04890301<br>04890190<br>04890156<br>04890156<br>04890212<br>04891290<br>04890221<br>04890234<br>04890234<br>04890256<br>04890255                                                                                                    | FUSE<br>CONNECTOR<br>CONNECTOR<br>CONNECTOR<br>BAN CARD<br>WIRING<br>WIRING<br>WIRING<br>WIRING<br>WIRING<br>WIRING<br>WIRING<br>WIRING<br>BAN CARD<br>BAN CARD<br>BAN CARD<br>BAN CARD<br>BAN CARD                                                                                                    | 5ST 5-R 5A/250V<br>IMSA-9210B-2-14Z554-PT1<br>28FMN-STK-A (LF)(SN)<br>28FMN-STK-A (LF)(SN)<br>TN2-P=0.5-K1-40-150<br>POWER<br>PHONES<br>PANEL<br>ND01-WIRING-USB3-R<br>LCD<br>LAMP<br>INVERTER<br>FWR-P=1.00-K-32-80<br>FWR-P=1.00-K-30-160<br>FWR-P=1.00-K-30-160                                                                                                    | CN14 on Main Board<br>CN1 on Panel CPU Board<br>CN1 on Volume Board                                                                                                    | 1<br>1<br>1<br>1<br>1<br>1<br>1<br>1<br>1<br>1<br>1<br>1<br>1<br>1<br>1<br>1<br>1<br>1<br>1 |
| FUSE, FU                                                                                                    | SE HOLDER<br>03670512<br>TOR<br>04121623<br>02012056<br>03452945<br>CABLE<br>04890301<br>04890190<br>04890156<br>0489012<br>04891290<br>04890212<br>04890221<br>04890234<br>04890234<br>04890256<br>04890245<br>04890245<br>04890299                                                                                                    | FUSE<br>CONNECTOR<br>CONNECTOR<br>CONNECTOR<br>BAN CARD<br>WIRING<br>WIRING<br>WIRING<br>WIRING<br>WIRING<br>WIRING<br>WIRING<br>BAN CARD<br>BAN CARD<br>BAN CARD<br>BAN CARD<br>BAN CARD<br>BAN CARD<br>BAN CARD<br>BAN CARD                                                                                                    | 5ST 5-R 5A/250V<br>IMSA-9210B-2-14Z554-PT1<br>28FMN-STK-A (LF)(SN)<br>28FMN-STK-A (LF)(SN)<br>TN2-P=0.5-K1-40-150<br>POWER<br>PHONES<br>PANEL<br>ND01-WIRING-USB3-R<br>LCD<br>LAMP<br>INVERTER<br>FWR-P=1.00-K-32-80<br>FWR-P=1.00-K-30-160<br>FWR-P=1.00-K-30-160<br>FWR-P=1.00-K-20-60                                                                                                    | CN14 on Main Board<br>CN1 on Panel CPU Board<br>CN1 on Volume Board                                                                                                    | 1<br>1<br>1<br>1<br>1<br>1<br>1<br>1<br>1<br>1<br>1<br>1<br>1<br>1<br>1<br>1<br>1<br>1<br>1 |
| FUSE, FU           ▲           CONNECT           #           #           #           #           #           #           #           #           #           #           #           #           #           #           #           #           #           #           #           #                                                                                                    | SE HOLDER<br>03670512<br>TOR<br>04121623<br>02012056<br>03452945<br>CABLE<br>04890301<br>04890190<br>04890156<br>0489012<br>04890290<br>04890212<br>04890290<br>04890234<br>04890256<br>04890256<br>04890245<br>04890245<br>04890289<br>04890290                                                                                                    | FUSE<br>CONNECTOR<br>CONNECTOR<br>CONNECTOR<br>BAN CARD<br>WIRING<br>WIRING<br>WIRING<br>WIRING<br>WIRING<br>WIRING<br>BAN CARD<br>BAN CARD<br>BAN CARD<br>BAN CARD<br>BAN CARD<br>BAN CARD<br>BAN CARD<br>BAN CARD<br>BAN CARD                                                                                                    | 5ST 5-R 5A/250V<br>IMSA-9210B-2-14Z554-PT1<br>28FMN-STK-A (LF)(SN)<br>28FMN-STK-A (LF)(SN)<br>TN2-P=0.5-K1-40-150<br>POWER<br>PHONES<br>PANEL<br>ND01-WIRING-USB3-R<br>LCD<br>LAMP<br>INVERTER<br>FWR-P=1.00-K-32-80<br>FWR-P=1.00-K-32-80<br>FWR-P=1.00-K-30-160<br>FWR-P=1.00-K-20-600<br>FWR-P=1.00-K-20-600<br>FWR-P=1.00-K-16-700                                                                                                    | CN14 on Main Board<br>CN1 on Panel CPU Board<br>CN1 on Volume Board                                                                                                    | 1<br>1<br>1<br>1<br>1<br>1<br>1<br>1<br>1<br>1<br>1<br>1<br>1<br>1<br>1<br>1<br>1<br>1<br>1 |
| FUSE, FU           ▲           CONNECT           #           #           #           #           #           #           #           #           #           #           #           #           #           #           #           #           #           #           #           #           #           #                                                                                                    | SE HOLDER<br>03670512<br>TOR<br>04121623<br>02012056<br>03452945<br>CABLE<br>04890301<br>04890190<br>04890156<br>0489012<br>04890290<br>04890234<br>04890234<br>04890256<br>04890245<br>04890245<br>04890289<br>04890290<br>04890278                                                                                                    | FUSE<br>CONNECTOR<br>CONNECTOR<br>CONNECTOR<br>BAN CARD<br>WIRING<br>WIRING<br>WIRING<br>WIRING<br>WIRING<br>WIRING<br>WIRING<br>BAN CARD<br>BAN CARD<br>BAN CARD<br>BAN CARD<br>BAN CARD<br>BAN CARD<br>BAN CARD<br>BAN CARD<br>BAN CARD<br>BAN CARD<br>BAN CARD<br>BAN CARD<br>BAN CARD                                                                                                    | 5ST 5-R 5A/250V<br>IMSA-9210B-2-14Z554-PT1<br>28FMN-STK-A (LF)(SN)<br>28FMN-STK-A (LF)(SN)<br>TN2-P=0.5-K1-40-150<br>POWER<br>PHONES<br>PANEL<br>ND01-WIRING-USB3-R<br>LCD<br>LAMP<br>INVERTER<br>FWR-P=1.00-K-32-80<br>FWR-P=1.00-K-32-80<br>FWR-P=1.00-K-30-160<br>FWR-P=1.00-K-30-160<br>FWR-P=1.00-K-20-600<br>FWR-P=1.00-K-14-80                                                                                                    | CN14 on Main Board<br>CN1 on Panel CPU Board<br>CN1 on Volume Board                                                                                                    | 1<br>1<br>1<br>1<br>1<br>1<br>1<br>1<br>1<br>1<br>1<br>1<br>1<br>1<br>1<br>1<br>1<br>1<br>1 |
| FUSE, FU           \blacksquare           CONNECT           #           #           #           #           #           #           #           #           #           #           #           #           #           #           #           #           #           #           #           #           #           #           #           #           #                                                                                                    | SE HOLDER<br>03670512<br>TOR<br>04121623<br>02012056<br>03452945<br>CABLE<br>04890301<br>04890190<br>04890156<br>04890190<br>04890156<br>04890212<br>04890225<br>04890234<br>04890234<br>04890234<br>04890256<br>04890245<br>04890245<br>04890245<br>04890289<br>04890278<br>04890278<br>04890278<br>0489021                                                                                                    | FUSE<br>CONNECTOR<br>CONNECTOR<br>CONNECTOR<br>BAN CARD<br>WIRING<br>WIRING<br>WIRING<br>WIRING<br>WIRING<br>WIRING<br>BAN CARD<br>BAN CARD<br>BAN CARD<br>BAN CARD<br>BAN CARD<br>BAN CARD<br>BAN CARD<br>BAN CARD<br>BAN CARD<br>BAN CARD<br>BAN CARD<br>BAN CARD<br>BAN CARD<br>BAN CARD<br>BAN CARD<br>BAN CARD<br>BAN CARD<br>BAN CARD<br>BAN CARD<br>BAN CARD<br>BAN CARD<br>BAN CARD<br>BAN CARD<br>BAN CARD                                                                                                    | 5ST 5-R 5A/250V<br>IMSA-9210B-2-14Z554-PT1<br>28FMN-STK-A (LF)(SN)<br>28FMN-STK-A (LF)(SN)<br>TN2-P=0.5-K1-40-150<br>POWER<br>PHONES<br>PANEL<br>ND01-WIRING-USB3-R<br>LCD<br>LAMP<br>INVERTER<br>FWR-P=1.00-K-32-80<br>FWR-P=1.00-K-30-160<br>FWR-P=1.00-K-30-160<br>FWR-P=1.00-K-30-160<br>FWR-P=1.00-K-20-600<br>FWR-P=1.00-K-14-80<br>FADER                                                                                                    | CN14 on Main Board<br>CN1 on Panel CPU Board<br>CN1 on Volume Board                                                                                                    | 1<br>1<br>1<br>1<br>1<br>1<br>1<br>1<br>1<br>1<br>1<br>1<br>1<br>1<br>1<br>1<br>1<br>1<br>1 |
| FUSE, FU           \blacksquare           CONNECT           \blacksquare           \blacksquare     <                                                                                                    | SE HOLDER<br>03670512<br>TOR<br>04121623<br>02012056<br>03452945<br>CABLE<br>04890301<br>04890190<br>04890190<br>04890156<br>04890156<br>04890156<br>04890212<br>04890212<br>04890224<br>04890234<br>04890234<br>04890256<br>04890245<br>04890245<br>04890245<br>04890245<br>04890245<br>04890278<br>04890278<br>04890278<br>04890278<br>04890278<br>04890210<br>04890278<br>04890278<br>04890210<br>04890210<br>04890278<br>04890210<br>04890278<br>04890278<br>04890210<br>04890278<br>04890210<br>04890278<br>04890210<br>04890278<br>04890278<br>04890278<br>04890210<br>04890278<br>04890278<br>0489078<br>0489078<br>0489078<br>0489078<br>0489078<br>0489078                                        | FUSE<br>CONNECTOR<br>CONNECTOR<br>CONNECTOR<br>BAN CARD<br>WIRING<br>WIRING<br>WIRING<br>WIRING<br>WIRING<br>BAN CARD<br>BAN CARD<br>BAN CARD<br>BAN CARD<br>BAN CARD<br>BAN CARD<br>BAN CARD<br>BAN CARD<br>BAN CARD<br>BAN CARD<br>BAN CARD<br>BAN CARD<br>BAN CARD<br>BAN CARD<br>BAN CARD<br>BAN CARD<br>BAN CARD<br>BAN CARD<br>BAN CARD<br>BAN CARD<br>BAN CARD<br>BAN CARD                                                                                                    | 5ST 5-R 5A/250V<br>IMSA-9210B-2-14Z554-PT1<br>28FMN-STK-A (LF)(SN)<br>28FMN-STK-A (LF)(SN)<br>TN2-P=0.5-K1-40-150<br>POWER<br>PHONES<br>PANEL<br>ND01-WIRING-USB3-R<br>LCD<br>LAMP<br>INVERTER<br>FWR-P=1.00-K-30-260<br>FWR-P=1.00-K-30-260<br>FWR-P=1.00-K-30-260<br>FWR-P=1.00-K-30-260<br>FWR-P=1.00-K-28-80<br>FWR-P=1.00-K-28-80<br>FWR-P=1.00-K-20-600<br>FWR-P=1.00-K-16-700<br>FWR-P=1.00-K-14-80<br>FADER<br>AC1                                                                                                    | CN14 on Main Board<br>CN1 on Panel CPU Board<br>CN1 on Volume Board                                                                                                    | 1<br>1<br>1<br>1<br>1<br>1<br>1<br>1<br>1<br>1<br>1<br>1<br>1<br>1                          |
| FUSE, FU           \begin{aligned}          \begin{aligned}          CONNECT           \begin{aligned}          \begin{aligned}           \begin{aligned}          \begin{aligned}           \begin{aligned}           \begin{aligned}           \begin{aligned}           \begin{aligned}           \begin{aligned}           \begin{aligned}           \begin{aligned}           \begin{aligned}            \begin{aligned}           \begin{aligned}            \begin{aligned}           \begin{aligned}           \begin{aligned}           \begin{aligned}           \begin{aligned}           \begin{aligned} <td>SE HOLDER<br/>03670512<br/>TOR<br/>04121623<br/>02012056<br/>03452945<br/>CABLE<br/>04890301<br/>04890190<br/>04890190<br/>04890156<br/>04890156<br/>04890212<br/>04890225<br/>04890224<br/>04890234<br/>04890256<br/>04890245<br/>04890245<br/>04890245<br/>04890245<br/>04890278<br/>04890278<br/>04890278<br/>04890278<br/>04890278<br/>04890278<br/>04890278<br/>04890545<br/>04890567<br/>04890567</td> <td>FUSE<br/>CONNECTOR<br/>CONNECTOR<br/>CONNECTOR<br/>BAN CARD<br/>WIRING<br/>WIRING<br/>WIRING<br/>WIRING<br/>WIRING<br/>BAN CARD<br/>BAN CARD<br/>BAN CARD<br/>BAN CARD<br/>BAN CARD<br/>BAN CARD<br/>BAN CARD<br/>BAN CARD<br/>BAN CARD<br/>BAN CARD<br/>BAN CARD<br/>BAN CARD<br/>BAN CARD<br/>BAN CARD<br/>BAN CARD<br/>BAN CARD<br/>BAN CARD<br/>BAN CARD<br/>BAN CARD<br/>BAN CARD<br/>BAN CARD<br/>WIRING<br/>WIRING<br/>WIRING<br/>WIRING</td> <td>5ST 5-R 5A/250V<br/>IMSA-9210B-2-14Z554-PT1<br/>28FMN-STK-A (LF)(SN)<br/>28FMN-STK-A (LF)(SN)<br/>TN2-P=0.5-K1-40-150<br/>POWER<br/>PHONES<br/>PANEL<br/>ND01-WIRING-USB3-R<br/>LCD<br/>LAMP<br/>INVERTER<br/>FWR-P=1.00-K-30-260<br/>FWR-P=1.00-K-30-260<br/>FWR-P=1.00-K-30-260<br/>FWR-P=1.00-K-30-260<br/>FWR-P=1.00-K-28-80<br/>FWR-P=1.00-K-28-80<br/>FWR-P=1.00-K-28-80<br/>FWR-P=1.00-K-20-600<br/>FWR-P=1.00-K-16-700<br/>FWR-P=1.00-K-14-80<br/>FADER<br/>AC1<br/>AC2</td> <td>CN14 on Main Board<br/>CN1 on Panel CPU Board<br/>CN1 on Volume Board</td> <td>1<br/>1<br/>1<br/>1<br/>1<br/>1<br/>1<br/>1<br/>1<br/>1<br/>1<br/>1<br/>1<br/>1</td>                                                                                                    | SE HOLDER<br>03670512<br>TOR<br>04121623<br>02012056<br>03452945<br>CABLE<br>04890301<br>04890190<br>04890190<br>04890156<br>04890156<br>04890212<br>04890225<br>04890224<br>04890234<br>04890256<br>04890245<br>04890245<br>04890245<br>04890245<br>04890278<br>04890278<br>04890278<br>04890278<br>04890278<br>04890278<br>04890278<br>04890545<br>04890567<br>04890567                                                                                                    | FUSE<br>CONNECTOR<br>CONNECTOR<br>CONNECTOR<br>BAN CARD<br>WIRING<br>WIRING<br>WIRING<br>WIRING<br>WIRING<br>BAN CARD<br>BAN CARD<br>BAN CARD<br>BAN CARD<br>BAN CARD<br>BAN CARD<br>BAN CARD<br>BAN CARD<br>BAN CARD<br>BAN CARD<br>BAN CARD<br>BAN CARD<br>BAN CARD<br>BAN CARD<br>BAN CARD<br>BAN CARD<br>BAN CARD<br>BAN CARD<br>BAN CARD<br>BAN CARD<br>BAN CARD<br>WIRING<br>WIRING<br>WIRING<br>WIRING                                                                                                    | 5ST 5-R 5A/250V<br>IMSA-9210B-2-14Z554-PT1<br>28FMN-STK-A (LF)(SN)<br>28FMN-STK-A (LF)(SN)<br>TN2-P=0.5-K1-40-150<br>POWER<br>PHONES<br>PANEL<br>ND01-WIRING-USB3-R<br>LCD<br>LAMP<br>INVERTER<br>FWR-P=1.00-K-30-260<br>FWR-P=1.00-K-30-260<br>FWR-P=1.00-K-30-260<br>FWR-P=1.00-K-30-260<br>FWR-P=1.00-K-28-80<br>FWR-P=1.00-K-28-80<br>FWR-P=1.00-K-28-80<br>FWR-P=1.00-K-20-600<br>FWR-P=1.00-K-16-700<br>FWR-P=1.00-K-14-80<br>FADER<br>AC1<br>AC2                                                                                                    | CN14 on Main Board<br>CN1 on Panel CPU Board<br>CN1 on Volume Board                                                                                                    | 1<br>1<br>1<br>1<br>1<br>1<br>1<br>1<br>1<br>1<br>1<br>1<br>1<br>1                          |
| FUSE, FU           ▲           CONNECT           #           #           #           #           #           #           #           #           #           #           #           #           #           #           #           #           #           #           #           #           #           #           #           #           #           #           #           #           #           #           #           #           #           #           #           #           #           #           #           #           #           #           #           #           #           #           #           #           #                                                                                                    | SE HOLDER<br>03670512<br>TOR<br>04121623<br>02012056<br>03452945<br>CABLE<br>04890301<br>04890190<br>04890190<br>04890156<br>04890156<br>04890122<br>04890212<br>04890224<br>04890234<br>04890234<br>04890234<br>04890245<br>04890245<br>04890245<br>04890245<br>04890245<br>04890278<br>04890278<br>04890278<br>04890278<br>04890578<br>04890578<br>0490578<br>0490578<br>0490578<br>0490578<br>0490578<br>0490578<br>0490578<br>0490578<br>0490578<br>0490578<br>0490578<br>0490578<br>04905                                     | FUSE<br>CONNECTOR<br>CONNECTOR<br>CONNECTOR<br>BAN CARD<br>WIRING<br>WIRING<br>WIRING<br>WIRING<br>WIRING<br>BAN CARD<br>BAN CARD<br>WIRING<br>WIRING<br>WIRING<br>WIRING<br>WIRING                                                                                                    | 5ST 5-R 5A/250V<br>IMSA-9210B-2-14Z554-PT1<br>28FMN-STK-A (LF)(SN)<br>28FMN-STK-A (LF)(SN)<br>TN2-P=0.5-K1-40-150<br>POWER<br>PHONES<br>PANEL<br>ND01-WIRING-USB3-R<br>LCD<br>LAMP<br>INVERTER<br>FWR-P=1.00-K-30-260<br>FWR-P=1.00-K-30-260<br>FWR-P=1.00-K-30-260<br>FWR-P=1.00-K-30-260<br>FWR-P=1.00-K-30-260<br>FWR-P=1.00-K-30-260<br>FWR-P=1.00-K-28-80<br>FWR-P=1.00-K-28-80<br>FWR-P=1.00-K-28-80<br>FWR-P=1.00-K-16-700<br>FWR-P=1.00-K-14-80<br>FADER<br>AC1<br>AC2<br>AC3<br>9Y300-P2 5 YED YED F                                                                                                    | CN14 on Main Board<br>CN1 on Panel CPU Board<br>CN1 on Volume Board                                                                                                    | 1<br>1<br>1<br>1<br>1<br>1<br>1<br>1<br>1<br>1<br>1<br>1<br>1<br>1                          |
| FUSE, FU         ▲         CONNECT         #         #         #         #         #         #         #         #         #         #         #         #         #         #         #         #         #         #         #         #         #         #         #         #         #         #         #         #         #         #         #         #         #         #         #         #         #         #         #         #         #         #         #         #         #         #         #         #         #         #         #         #         #                                                                                                    | SE HOLDER<br>03670512<br>TOR<br>04121623<br>02012056<br>03452945<br>CABLE<br>04890301<br>04890190<br>04890190<br>04890156<br>04890156<br>04890156<br>04890212<br>04890212<br>04890223<br>04890234<br>04890234<br>04890256<br>04890245<br>04890245<br>04890258<br>04890278<br>04890278<br>04890278<br>04890278<br>04890578<br>04890578<br>04890078<br>0489078<br>0489078  | FUSE<br>CONNECTOR<br>CONNECTOR<br>CONNECTOR<br>BAN CARD<br>WIRING<br>WIRING<br>WIRING<br>WIRING<br>WIRING<br>BAN CARD<br>BAN CARD<br>WIRING<br>WIRING<br>WIRING<br>WIRING<br>WIRING<br>WIRING                                                                                                    | 5ST 5-R 5A/250V<br>IMSA-9210B-2-14Z554-PT1<br>28FMN-STK-A (LF)(SN)<br>28FMN-STK-A (LF)(SN)<br>TN2-P=0.5-K1-40-150<br>POWER<br>PHONES<br>PANEL<br>ND01-WIRING-USB3-R<br>LCD<br>LAMP<br>INVERTER<br>FWR-P=1.00-K-30-260<br>FWR-P=1.00-K-30-260<br>FWR-P=1.00-K-30-260<br>FWR-P=1.00-K-30-260<br>FWR-P=1.00-K-30-260<br>FWR-P=1.00-K-30-260<br>FWR-P=1.00-K-30-260<br>FWR-P=1.00-K-30-260<br>FWR-P=1.00-K-40-700<br>FWR-P=1.00-K-16-700<br>FWR-P=1.00-K-14-80<br>FADER<br>AC1<br>AC2<br>AC3<br>9X300-P2.5-XHP-XHP-F<br>8X150-P2.0-PHR-PHR-F                                                                                                    | CN14 on Main Board<br>CN1 on Panel CPU Board<br>CN1 on Volume Board                                                                                                    | 1<br>1<br>1<br>1<br>1<br>1<br>1<br>1<br>1<br>1<br>1<br>1<br>1<br>1<br>1<br>1<br>1<br>1<br>1 |
| FUSE, FU         ▲         CONNECT         #         #         #         #         #         #         #         #         #         #         #         #         #         #         #         #         #         #         #         #         #         #         #         #         #         #         #         #         #         #         #         #         #         #         #         #         #         #         #         #         #         #         #         #         #         #         #         #         #         #         #         #         #                                                                                                    | SE HOLDER<br>03670512<br>TOR<br>04121623<br>02012056<br>03452945<br>CABLE<br>04890301<br>04890190<br>04890190<br>04890156<br>04890156<br>04890156<br>04890212<br>04890212<br>04890224<br>04890234<br>04890234<br>04890267<br>04890245<br>04890267<br>04890278<br>04890278<br>04890278<br>04890278<br>04890278<br>04890278<br>04890578<br>04890578<br>0489078<br>0489078  | FUSE<br>CONNECTOR<br>CONNECTOR<br>CONNECTOR<br>BAN CARD<br>WIRING<br>WIRING<br>WIRING<br>WIRING<br>WIRING<br>BAN CARD<br>BAN CARD<br>WIRING<br>WIRING<br>WIRING<br>WIRING<br>WIRING<br>WIRING<br>WIRING<br>WIRING                                                                                                    | 5ST 5-R 5A/250V<br>IMSA-9210B-2-14Z554-PT1<br>28FMN-STK-A (LF)(SN)<br>28FMN-STK-A (LF)(SN)<br>28FMN-STK-A (LF)(SN)<br>TN2-P=0.5-K1-40-150<br>POWER<br>PHONES<br>PANEL<br>ND01-WIRING-USB3-R<br>LCD<br>LAMP<br>INVERTER<br>FWR-P=1.00-K-30-260<br>FWR-P=1.00-K-30-260<br>FWR-P=1.00-K-30-260<br>FWR-P=1.00-K-30-260<br>FWR-P=1.00-K-30-260<br>FWR-P=1.00-K-30-260<br>FWR-P=1.00-K-30-260<br>FWR-P=1.00-K-30-260<br>FWR-P=1.00-K-30-260<br>FWR-P=1.00-K-16-700<br>FWR-P=1.00-K-16-700<br>FWR-P=1.00-K-14-80<br>FADER<br>AC1<br>AC2<br>AC3<br>9X300-P2.5-XHP-XHP-F<br>8X150-P2.0-PHR-PHR-F<br>7X670-P2.0-PHR-PHR-F                                                                                                    | CN14 on Main Board<br>CN1 on Panel CPU Board<br>CN1 on Volume Board                                                                                                    | 1<br>1<br>1<br>1<br>1<br>1<br>1<br>1<br>1<br>1<br>1<br>1<br>1<br>1<br>1<br>1<br>1<br>1<br>1 |
| FUSE, FU         ▲         CONNECT         #         #         #         #         #         #         #         #         #         #         #         #         #         #         #         #         #         #         #         #         #         #         #         #         #         #         #         #         #         #         #         #         #         #         #         #         #         #         #         #         #         #         #         #         #         #         #         #         #         #         #         #         #                                                                                                    | SE HOLDER<br>03670512<br>TOR<br>04121623<br>02012056<br>03452945<br>CABLE<br>04890301<br>04890190<br>04890190<br>04890156<br>04890156<br>04890122<br>04890212<br>04890212<br>04890224<br>04890234<br>04890267<br>04890267<br>04890267<br>04890267<br>04890289<br>04890278<br>04890278<br>04890278<br>04890278<br>04890278<br>04890578<br>04890578<br>04890078<br>0489078<br>0489078 | FUSE<br>CONNECTOR<br>CONNECTOR<br>CONNECTOR<br>BAN CARD<br>WIRING<br>WIRING<br>WIRING<br>WIRING<br>WIRING<br>BAN CARD<br>BAN CARD<br>BAN CARD<br>BAN CARD<br>BAN CARD<br>BAN CARD<br>BAN CARD<br>BAN CARD<br>BAN CARD<br>BAN CARD<br>BAN CARD<br>BAN CARD<br>BAN CARD<br>BAN CARD<br>BAN CARD<br>BAN CARD<br>BAN CARD<br>WIRING<br>WIRING<br>WIRING<br>WIRING<br>WIRING<br>WIRING<br>WIRING<br>WIRING<br>WIRING<br>WIRING<br>WIRING<br>WIRING<br>WIRING<br>WIRING<br>WIRING<br>WIRING                                                                                                    | 5ST 5-R 5A/250V         IMSA-9210B-2-14Z554-PT1         28FMN-STK-A (LF)(SN)         28FMN-STK-A (LF)(SN)         28FMN-STK-A (LF)(SN)         TN2-P=0.5-K1-40-150         POWER         PHONES         PANEL         ND01-WIRING-USB3-R         LCD         LAMP         INVERTER         FWR-P=1.00-K-30-260         FWR-P=1.00-K-30-260         FWR-P=1.00-K-30-600         FWR-P=1.00-K-28-80         FWR-P=1.00-K-20-600         FWR-P=1.00-K-16-700         FWR-P=1.00-K-14-80         FADER         AC1         AC2         AC3         9X300-P2.5-XHP-XHP-F         8X150-P2.0-PHR-PHR-F         7X670-P2.0-PHR-PHR-F         7X520-P2.5-XHP-XHP-F                                                                                                    | CN14 on Main Board<br>CN1 on Panel CPU Board<br>CN1 on Volume Board                                                                                                    | 1<br>1<br>1<br>1<br>1<br>1<br>1<br>1<br>1<br>1<br>1<br>1<br>1<br>1                          |
| FUSE, FU         ▲         CONNECT         #         #         #         #         #         #         #         #         #         #         #         #         #         #         #         #         #         #         #         #         #         #         #         #         #         #         #         #         #         #         #         #         #         #         #         #         #         #         #         #         #         #         #         #         #         #         #         #         #         #         #         #         #                                                                                                    | SE HOLDER<br>03670512<br>TOR<br>04121623<br>02012056<br>03452945<br>CABLE<br>04890301<br>04890190<br>04890190<br>04890156<br>04890156<br>04890212<br>04890212<br>04890223<br>04890224<br>04890245<br>04890267<br>04890267<br>04890256<br>04890278<br>04890278<br>04890278<br>04890278<br>04890278<br>04890278<br>04890567<br>04890578<br>04890078<br>04890078<br>04890078<br>04890078<br>04890076<br>04890056                                                                                                    | FUSE<br>CONNECTOR<br>CONNECTOR<br>CONNECTOR<br>BAN CARD<br>WIRING<br>WIRING<br>WIRING<br>WIRING<br>WIRING<br>BAN CARD<br>BAN CARD<br>BAN CARD<br>BAN CARD<br>BAN CARD<br>BAN CARD<br>BAN CARD<br>BAN CARD<br>BAN CARD<br>BAN CARD<br>BAN CARD<br>BAN CARD<br>BAN CARD<br>BAN CARD<br>BAN CARD<br>BAN CARD<br>WIRING<br>WIRING<br>WIRING<br>WIRING<br>WIRING<br>WIRING<br>WIRING<br>WIRING<br>WIRING<br>WIRING<br>WIRING<br>WIRING<br>WIRING<br>WIRING<br>WIRING<br>WIRING<br>WIRING<br>WIRING<br>WIRING                                                                                                    | 5ST 5-R 5A/250V         IMSA-9210B-2-14Z554-PT1         28FMN-STK-A (LF)(SN)         28FMN-STK-A (LF)(SN)         28FMN-STK-A (LF)(SN)         TN2-P=0.5-K1-40-150         POWER         PHONES         PANEL         ND01-WIRING-USB3-R         LCD         LAMP         INVERTER         FWR-P=1.00-K-30-260         FWR-P=1.00-K-30-260         FWR-P=1.00-K-30-260         FWR-P=1.00-K-28-80         FWR-P=1.00-K-20-600         FWR-P=1.00-K-16-700         FWR-P=1.00-K-14-80         FADER         AC1         AC2         AC3         9X300-P2.5-XHP-XHP-F         8X150-P2.0-PHR-PHR-F         7X670-P2.0-PHR-PHR-F         7X520-P2.5-XHP-XHP-F                                                                                                    | CN14 on Main Board<br>CN1 on Panel CPU Board<br>CN1 on Volume Board                                                                                                    | 1<br>1<br>1<br>1<br>1<br>1<br>1<br>1<br>1<br>1<br>1<br>1<br>1<br>1                          |
| FUSE, FU         ▲         CONNECT         #         #         #         #         #         #         #         #         #         #         #         #         #         #         #         #         #         #         #         #         #         #         #         #         #         #         #         #         #         #         #         #         #         #         #         #         #         #         #         #         #         #         #         #         #         #         #         #         #         #         #         #         #                                                                                                    | SE HOLDER<br>03670512<br>TOR<br>04121623<br>02012056<br>03452945<br>CABLE<br>04890301<br>04890190<br>04890190<br>04890156<br>04890156<br>04890212<br>04890212<br>04890224<br>04890234<br>04890256<br>04890245<br>04890256<br>04890256<br>04890256<br>04890256<br>04890278<br>04890278<br>04890278<br>04890278<br>04890278<br>04890545<br>04890578<br>04890578<br>04890078<br>0489078<br>048907 | FUSE<br>CONNECTOR<br>CONNECTOR<br>CONNECTOR<br>BAN CARD<br>WIRING<br>WIRING<br>WIRING<br>WIRING<br>WIRING<br>BAN CARD<br>BAN CARD<br>BAN CARD<br>BAN CARD<br>BAN CARD<br>BAN CARD<br>BAN CARD<br>BAN CARD<br>BAN CARD<br>BAN CARD<br>BAN CARD<br>BAN CARD<br>BAN CARD<br>BAN CARD<br>BAN CARD<br>WIRING<br>WIRING                                                                                                    | 5ST 5-R 5A/250V         IMSA-9210B-2-14Z554-PT1         28FMN-STK-A (LF)(SN)         28FMN-STK-A (LF)(SN)         28FMN-STK-A (LF)(SN)         TN2-P=0.5-K1-40-150         POWER         PHONES         PANEL         ND01-WIRING-USB3-R         LCD         LAMP         INVERTER         FWR-P=1.00-K-30-260         FWR-P=1.00-K-30-260         FWR-P=1.00-K-30-260         FWR-P=1.00-K-28-80         FWR-P=1.00-K-20-600         FWR-P=1.00-K-16-700         FWR-P=1.00-K-14-80         FADER         AC1         AC2         AC3         9X300-P2.5-XHP-XHP-F         8X150-P2.0-PHR-PHR-F         7X670-P2.0-PHR-PHR-F         7X520-P2.5-XHP-XHP-F         6X200-P2.5-XHP-XHP-F         6X200-P2.5-XHP-XHP-F                                                                                                    | CN14 on Main Board<br>CN1 on Panel CPU Board<br>CN1 on Volume Board                                                                                                    | 1<br>1<br>1<br>1<br>1<br>1<br>1<br>1<br>1<br>1<br>1<br>1<br>1<br>1                          |
| FUSE, FU         ▲         CONNECT         #         #         #         #         #         #         #         #         #         #         #         #         #         #         #         #         #         #         #         #         #         #         #         #         #         #         #         #         #         #         #         #         #         #         #         #         #         #         #         #         #         #         #         #         #         #         #         #         #         #         #         #         #                                                                                                    | SE HOLDER<br>03670512<br>TOR<br>04121623<br>02012056<br>03452945<br>CABLE<br>04890301<br>04890190<br>04890190<br>04890156<br>04890156<br>04890122<br>04890212<br>04890224<br>04890234<br>04890256<br>04890267<br>04890267<br>04890267<br>04890289<br>04890278<br>04890278<br>04890278<br>04890278<br>04890278<br>04890278<br>04890278<br>04890567<br>04890578<br>04890778<br>04890778<br>04890778<br>04890778<br>04890778<br>04890778<br>04890778<br>04890778<br>04890078<br>04890078<br>04890078<br>04890078<br>04890078<br>04890078<br>04890078<br>04890078<br>04890078<br>04890078<br>04890078<br>04890078<br>04890078<br>04890078<br>04890078<br>04890134<br>04890134<br>04890156<br>04890134<br>048901578<br>04890134<br>048901578<br>04890134<br>048901578<br>04890134<br>04890134<br>04890144                                           | FUSE<br>CONNECTOR<br>CONNECTOR<br>CONNECTOR<br>BAN CARD<br>WIRING<br>WIRING<br>WIRING<br>WIRING<br>WIRING<br>BAN CARD<br>BAN CARD<br>BAN CARD<br>BAN CARD<br>BAN CARD<br>BAN CARD<br>BAN CARD<br>BAN CARD<br>BAN CARD<br>BAN CARD<br>BAN CARD<br>BAN CARD<br>BAN CARD<br>BAN CARD<br>BAN CARD<br>WIRING<br>WIRING                                               | 5ST 5-R 5A/250V         IMSA-9210B-2-14Z554-PT1         28FMN-STK-A (LF)(SN)         28FMN-STK-A (LF)(SN)         28FMN-STK-A (LF)(SN)         TN2-P=0.5-K1-40-150         POWER         PHONES         PANEL         ND01-WIRING-USB3-R         LCD         LAMP         INVERTER         FWR-P=1.00-K-30-260         FWR-P=1.00-K-30-260         FWR-P=1.00-K-30-260         FWR-P=1.00-K-28-80         FWR-P=1.00-K-20-600         FWR-P=1.00-K-16-700         FWR-P=1.00-K-14-80         FADER         AC1         AC2         AC3         9X300-P2.5-XHP-XHP-F         8X150-P2.0-PHR-PHR-F         7X520-P2.5-XHP-XHP-F         6X200-P2.5-XHP-XHP-F         6X200-P2.5-XHP-XHP-F         6X200-P2.5-XHP-XHP-F         7X430-XHP-XHP-F         7X430-XHP-XHP-F         7X40-XHP-XHP-F                                                                            | CN14 on Main Board<br>CN1 on Panel CPU Board<br>CN1 on Volume Board                                                                                                    | 1<br>1<br>1<br>1<br>1<br>1<br>1<br>1<br>1<br>1<br>1<br>1<br>1<br>1                          |
| FUSE, FU         ▲         CONNECT         WIRING, C         #         #         #         #         #         #         #         #         #         #         #         #         #         #         #         #         #         #         #         #         #         #         #         #         #         #         #         #         #         #         #         #         #         #         #         #         #         #         #         #         #         #         #         #         #         #         #         #         #         #         #         # </td <td>SE HOLDER<br/>03670512<br/>TOR<br/>04121623<br/>02012056<br/>03452945<br/>CABLE<br/>04890301<br/>04890190<br/>04890190<br/>04890156<br/>04890156<br/>04890212<br/>04890212<br/>04890224<br/>04890245<br/>04890245<br/>04890267<br/>04890245<br/>04890267<br/>04890245<br/>04890278<br/>04890278<br/>04890278<br/>04890278<br/>04890278<br/>04890278<br/>04890567<br/>04890567<br/>04890578<br/>04890578<br/>04890578<br/>04890578<br/>04890578<br/>04890578<br/>04890578<br/>04890578<br/>04890567<br/>04890578<br/>04890567<br/>04890567<br/>04890567<br/>04890567<br/>04890567<br/>04890567<br/>04890567<br/>04890567<br/>04890567<br/>04890567<br/>04890567<br/>04890567<br/>04890567<br/>04890567<br/>04890567<br/>04890567<br/>04890567<br/>04890567<br/>04890567<br/>04890567<br/>04890578<br/>04890567<br/>04890578<br/>04890567<br/>04890578<br/>04890134<br/>04890145<br/>02343545<br/>04890145<br/>02344123<br/>02344123<br/>02344125<br/>02344125<br/>02344123<br/>02344123<br/>02344125<br/>02344123<br/>023</td> <td>FUSE<br/>CONNECTOR<br/>CONNECTOR<br/>CONNECTOR<br/>BAN CARD<br/>WIRING<br/>WIRING<br/>WIRING<br/>WIRING<br/>WIRING<br/>BAN CARD<br/>BAN CARD<br/>BAN CARD<br/>BAN CARD<br/>BAN CARD<br/>BAN CARD<br/>BAN CARD<br/>BAN CARD<br/>BAN CARD<br/>BAN CARD<br/>BAN CARD<br/>BAN CARD<br/>BAN CARD<br/>WIRING<br/>WIRING</td> <td>5ST 5-R 5A/250V         IMSA-9210B-2-14Z554-PT1         28FMN-STK-A (LF)(SN)         28FMN-STK-A (LF)(SN)         28FMN-STK-A (LF)(SN)         TN2-P=0.5-K1-40-150         POWER         PHONES         PANEL         ND01-WIRING-USB3-R         LCD         LAMP         INVERTER         FWR-P=1.00-K-30-260         FWR-P=1.00-K-30-260         FWR-P=1.00-K-30-260         FWR-P=1.00-K-30-600         FWR-P=1.00-K-28-80         FWR-P=1.00-K-20-600         FWR-P=1.00-K-16-700         FWR-P=1.00-K-14-80         FADER         AC1         AC2         AC3         9X300-P2.5-XHP-XHP-F         8X150-P2.0-PHR-PHR-F         7X670-P2.0-PHR-PHR-F         7X670-P2.0-PHR-PHR-F         6X200-P2.5-XHP-XHP-F         6X200-P2.5-XHP-XHP-F         6X200-P2.5-XHP-XHP-F         6X200-P2.0-PHR-PHR-F         14X100-P2.0-PHR-PHR-F         10X350-P2.0-PHR-PHR-F</td> <td>CN14 on Main Board<br/>CN1 on Panel CPU Board<br/>CN1 on Volume Board</td> <td>1<br/>1<br/>1<br/>1<br/>1<br/>1<br/>1<br/>1<br/>1<br/>1<br/>1<br/>1<br/>1<br/>1</td> | SE HOLDER<br>03670512<br>TOR<br>04121623<br>02012056<br>03452945<br>CABLE<br>04890301<br>04890190<br>04890190<br>04890156<br>04890156<br>04890212<br>04890212<br>04890224<br>04890245<br>04890245<br>04890267<br>04890245<br>04890267<br>04890245<br>04890278<br>04890278<br>04890278<br>04890278<br>04890278<br>04890278<br>04890567<br>04890567<br>04890578<br>04890578<br>04890578<br>04890578<br>04890578<br>04890578<br>04890578<br>04890578<br>04890567<br>04890578<br>04890567<br>04890567<br>04890567<br>04890567<br>04890567<br>04890567<br>04890567<br>04890567<br>04890567<br>04890567<br>04890567<br>04890567<br>04890567<br>04890567<br>04890567<br>04890567<br>04890567<br>04890567<br>04890567<br>04890567<br>04890578<br>04890567<br>04890578<br>04890567<br>04890578<br>04890134<br>04890145<br>02343545<br>04890145<br>02344123<br>02344123<br>02344125<br>02344125<br>02344123<br>02344123<br>02344125<br>02344123<br>023                                       | FUSE<br>CONNECTOR<br>CONNECTOR<br>CONNECTOR<br>BAN CARD<br>WIRING<br>WIRING<br>WIRING<br>WIRING<br>WIRING<br>BAN CARD<br>BAN CARD<br>BAN CARD<br>BAN CARD<br>BAN CARD<br>BAN CARD<br>BAN CARD<br>BAN CARD<br>BAN CARD<br>BAN CARD<br>BAN CARD<br>BAN CARD<br>BAN CARD<br>WIRING<br>WIRING | 5ST 5-R 5A/250V         IMSA-9210B-2-14Z554-PT1         28FMN-STK-A (LF)(SN)         28FMN-STK-A (LF)(SN)         28FMN-STK-A (LF)(SN)         TN2-P=0.5-K1-40-150         POWER         PHONES         PANEL         ND01-WIRING-USB3-R         LCD         LAMP         INVERTER         FWR-P=1.00-K-30-260         FWR-P=1.00-K-30-260         FWR-P=1.00-K-30-260         FWR-P=1.00-K-30-600         FWR-P=1.00-K-28-80         FWR-P=1.00-K-20-600         FWR-P=1.00-K-16-700         FWR-P=1.00-K-14-80         FADER         AC1         AC2         AC3         9X300-P2.5-XHP-XHP-F         8X150-P2.0-PHR-PHR-F         7X670-P2.0-PHR-PHR-F         7X670-P2.0-PHR-PHR-F         6X200-P2.5-XHP-XHP-F         6X200-P2.5-XHP-XHP-F         6X200-P2.5-XHP-XHP-F         6X200-P2.0-PHR-PHR-F         14X100-P2.0-PHR-PHR-F         10X350-P2.0-PHR-PHR-F | CN14 on Main Board<br>CN1 on Panel CPU Board<br>CN1 on Volume Board                                                                                                    | 1<br>1<br>1<br>1<br>1<br>1<br>1<br>1<br>1<br>1<br>1<br>1<br>1<br>1                          |

| SCF   | REWS        |               |                      |                                   |                                         |     |
|-------|-------------|---------------|----------------------|-----------------------------------|-----------------------------------------|-----|
|       |             | 40782689      | SCREW 2.6X6          | PAN B-TITE NI                     |                                         | 2   |
|       |             | 40679301      | SCREW M3X6           | FLAT MACHIN NI                    |                                         | 8   |
|       |             | 40782667      | SCREW 3X5            | FLAT MACHINE ZC                   |                                         | 2   |
|       |             | 40344134      | SCREW M4-40X7.9      | HEX SOCKET NI                     |                                         | 2   |
|       |             | 40561745      | SCREW 5X10           | BINDING TAPPING B1 BZC            |                                         | 4   |
|       |             | 40011056      | SCREW 3X6            | BINDING TAPTITE B ZC              |                                         | 89  |
|       |             | 40011101      | SCREW 3X8            | BINDING TAPTITE B BZC             |                                         | 112 |
|       |             | 40011145      | SCREW 3X6            | FLAT TAPTITE B BZC                |                                         | 14  |
|       |             | 40342712      | SCREW M3X6           | PAN MACHINE W/<br>SW+SMALL PW BZC |                                         | 3   |
|       |             | 40345767      | SCREW M4X10          | PAN MACHINE W/SW+PW<br>BZC        |                                         | 6   |
|       |             | 40458345      | SCREW M4X8           | PAN MACHINE W/<br>SW+SMALL PW NI  |                                         | 1   |
|       |             | 40012867      | SCREW M3X8           | PAN MACHINE W/SW+PW               |                                         | 34  |
|       |             | 40011745      | HEY NUT MA           | SPRINC NUT EF 7C                  |                                         | 1   |
|       |             | 40017401      | COATING CLIP CS-7U   | SI KING IND I IL ZC               |                                         | 3   |
|       |             |               |                      |                                   |                                         |     |
| TRA   | NSFORM      | ER            |                      |                                   |                                         |     |
|       |             | 04568967      | TRANSFORMER          | H1102NLT                          | T3, T2, T1 on Main Board                | 3   |
| #     | ⚠           | 04673767      | CXA-0490             | EL-INVERTOR TRANS                 |                                         | 1   |
|       |             | 02019478      | PULSE TRANS          | (7KQ5) 19832A                     | L5 on Main Board                        | 1   |
| #     | ⚠           | 04/84112      | PWRTRANS             |                                   | 11 on Power Board                       | 1   |
| ACI   |             |               |                      |                                   |                                         |     |
| #     | A           | 73786712      | AC WIRING ASSY       |                                   |                                         | 1   |
|       | <u> </u>    | 01347623      | AC INI FT            | NC-176-1 0                        |                                         | 1   |
|       | 2:2         | 01017020      |                      |                                   |                                         | 1   |
| PAC   | KING        |               |                      |                                   |                                         |     |
| #     |             | 04783434      | PACKING PAD          | R                                 |                                         | 1   |
| #     |             | 04783423      | PACKING PAD          | L                                 |                                         | 1   |
| #     |             | 04781745      | CORNER COVER         | (M450002)                         |                                         | 4   |
| #     |             | 04783456      | ACCESSORY CASE       |                                   |                                         | 1   |
|       |             | 04564256      | CONTACT SPRING       |                                   |                                         | 1   |
| #     |             | 04783412      | PACKING CASE         |                                   |                                         | 1   |
| MIC   |             | SOUS          |                      |                                   |                                         |     |
| #     | CELLANE     | 04458667      | HFATSINK             | PC2444B-50-PB-P19-SN              |                                         | 2   |
|       |             | 04450089      | HEATSINK             | PC1115-25-PB-SN                   |                                         | 6   |
|       |             | 12199584      | GROUNDING TERMINAL   | M1698                             | TER1, TER2 on Input Board, TER1 on Out- | 5   |
|       |             | 121//001      |                      |                                   | put Board, TER1, TER2 on USB Board      | 0   |
|       | ٨           | 02567234      | LITHIUM BATTERY      | CR2032                            | *                                       | 1   |
| #     |             | 04784890      | FUSE CLIP            | CNT41-0015                        |                                         | 2   |
|       |             | 04123956      | RADIATION SHEET      | BFG20 D-1                         |                                         | 2   |
|       | ٨           | 04674290      | MOTOR                | 9A0812L4D031                      |                                         | 1   |
|       |             | 04015278      | CABLE LOCK SPRING    |                                   |                                         | 1   |
|       |             | 04230823      | CABLE LOCK SPRING-I  |                                   |                                         | 1   |
|       |             | 04569045      | CORD HOOK            |                                   |                                         | 1   |
| #     |             | 04890523      | RUBBER CUSHION       |                                   |                                         | 6   |
| #     |             | 04894012      | BI IND CUSHION       |                                   |                                         | 16  |
| <br># |             | 04909356      |                      | AI -19T I 7                       |                                         | 3   |
| "     |             | 12160381      | LED SPACER           | IDS-90K                           |                                         | 3   |
|       |             | 00902790      | CORD BUSHING         | EDS-12081                         |                                         | 1   |
|       |             | 01455523      | CORD BUSHING         | EDS-1717U                         |                                         | 5   |
|       |             |               |                      |                                   |                                         |     |
| ACC   | ESSORIE     | ES (Standard) |                      |                                   |                                         |     |
| #     |             | 73673578      | OWNER'S MANUAL SET   | JAPANESE                          |                                         | 1   |
| #     |             | 73674090      | OWNER'S MANUAL SET   | ENGLISH                           |                                         | 1   |
|       |             | 40232334      | WARRANTY CARD        | MOCHIKOMI JAPAN ONLY              |                                         | 1   |
|       | $\triangle$ | 00907001      | AC CORD SET          | 240VE SP-60+IS-14                 |                                         | 1   |
|       | ⚠           | 23495124      | AC CORD SET          | 240VA SC-144-JO1 ES303-           |                                         | 1   |
|       |             |               |                      | 10HMA                             |                                         |     |
|       | $\triangle$ | 00894389      | AC CORD SET          | 230V SP22+IS14 H05VV-F3G1.0       |                                         | 1   |
|       | $\triangle$ | 00894378      | AC CORD SET          | 120V SP301+IS14 SJT18/3           |                                         | 1   |
|       | $\triangle$ | 03340956      | AC CORD SET PSE      | 100V YA-101/YP-3NB/YC-13          |                                         | 1   |
| #     |             | 04893689      | COVER                |                                   |                                         | 1   |
|       |             | 03128223      | FERRITE-CORE         | SFT-36SN                          |                                         | 3   |
|       |             | 04126434      | REAC CONNECTOR COVER |                                   |                                         | 3   |

# **Supply Units**

The following parts are supplied as a unit (indicated by a circle). The parts can also be purchased individually, but installation on the product requires soldering.

| 0 | 73786712 | AC WIRING ASSY         |
|---|----------|------------------------|
|   | 01347623 | AC INLET NC-176-1.0    |
|   | 04890545 | AC WIRING AC1          |
|   | 04890567 | AC WIRING AC2          |
|   | 04890578 | AC WIRING AC3          |
|   | 12449445 | FERRITE-CORE ESD-R-16C |
|   |          |                        |
|   |          |                        |
| 0 | 73786723 | LAMP CONNECTOR ASSY    |
|   | 04890390 | CANNON XLR-4-31-F77    |
|   | 04890090 | WIRING LAMP            |
|   |          |                        |

The following parts are supplied as a unit (indicated by a circle). The parts can also be purchased individually, but installation on the product requires welding.

| $\bigcirc$ | 73781345 | CONSOLE PANEL ASSY |
|------------|----------|--------------------|
|            | 73781356 | LCD HOLDER ASSY    |
|            | 04783489 | SIDE COVER R       |
|            | 04783490 | SIDE COVER L       |
|            | 04783523 | CONSOLE PANEL      |
|            |          |                    |
|            |          |                    |

| 0 | 73781367 | TOP CASE ASSY  |
|---|----------|----------------|
|   | 04783656 | TOP CASE       |
|   | 04787223 | FADER HOLDER A |
|   | 04787234 | FADER HOLDER B |
|   | 04783478 | PHONES PANEL   |
|   |          |                |

The following parts are supplied in sets of four. Break up the set when using

| single parts. |                 |
|---------------|-----------------|
| 04455612      | SW ESCUTCHEON L |
| 04890501      | RUBBER SW CLR   |

The following parts are supplied in sets of two. Break up the set when using single parts.

03126856 D S-KEYTOP SX2H-B CLR

# Checking the Version Number

Hold down the unit's [F6] and [F8] function buttons and the [METER] button and switch on the power.

The root screen for the Test Mode appears.

You can verify the firmware version at this screen.

|                                                                                                    |                                                                | TEST                             | MODE                                                 |                                                                            |                                        |                                             |                  |
|----------------------------------------------------------------------------------------------------|----------------------------------------------------------------|----------------------------------|------------------------------------------------------|----------------------------------------------------------------------------|----------------------------------------|---------------------------------------------|------------------|
| DEVICE CHECK<br>FADER OSC FREQ CHECK<br>LCD CHECK<br>SWITCH CHECK<br>LED CHECK<br>ENCODER/VOLLME CHECK<br>FADER CHECK<br>RS-232C CHECK<br>USB HOST CHECK | System M<br>Panel M<br>Fader1 M<br>Fader2 M<br>REAC            | fain:<br>fain:<br>fain:<br>fain: | Version<br>1.101<br>1.010<br>1.015<br>1.015<br>2.200 | CheckSum<br>16CE                                                           | Boot:<br>Boot:<br>Boot:<br>Boot:       | Version<br>1.100<br>1.000<br>1.000<br>1.000 | CheckSum<br>C037 |
| LAMP CHECK<br>DSP CHECK<br>MIDI CHECK<br>DIGITAL CHECK<br>ANALOG CHECK<br>REAC CHECK<br>MIDI LOOP CHECK<br>MIDI LOOP CHECK<br>MAC ADDRESS WRITE          | Mac Addres<br>Battery<br>Fan Status<br>Date/Time<br>Fader Base | s A<br>B<br>Osc 1<br>2           | 00-40-<br>00-40-<br>OK<br>OK<br>20AE/<br>OK<br>OK    | AB-C4-94-4<br>AB-C4-94-4<br>3.058 V<br>10/05 01:53<br>48.66 kH<br>43.24 kH | 42<br>43<br>AD: 0;<br>1:06<br>Hz<br>Hz | <03B5                                       |                  |
| SELECT                                                                                                    |                                                                | REAC                             |                                                      |                                                                            |                                        |                                             | START            |

| System Main:<br>System Boot: | Version number and checksum for the Main Board's main<br>program<br>Version number and checksum for the Main Board's boot<br>program |
|------------------------------|----------------------------------------------------------------------------------------------------|
| Panel Main:                  | Version number of the main program for the Panel CPU<br>Board                                                                        |
| Panel Boot:                  | Version number of the boot program for the Panel CPU<br>Board                                                                        |
| Fader1 Main:                 | Version number of the main program for the Fader Board<br>(CH1 through CH12)                                                         |
| Fader1 Boot:                 | Version number of the boot program for the Fader Board<br>(CH1 through CH12)                                                         |
| Fader2 Main:                 | Version number of the main program for the Fader Board<br>(CH13 through CH24)                                                        |
| Fader2 Boot:                 | Version number of the boot program for the Fader Board<br>(CH13 through CH24)                                                        |

\* No program checksum exists for the panel CPU board or the fader boards.

# Formatting a USB Memory Device

For system-update and Test-mode use, be sure to use a USB memory device that has been formatted according to the procedure described below.

- 1. Prepare a USB memory device that works with the M-400.
- 2. Start the M-400 in the normal mode.
- **3.** Insert the USB memory device into the unit.
- **4.** Press the [SYSTEM] button in the **SETUP** section.
- 5. Press the [F6 (USB MEMORY)] function button.

| СН1 | CH1<br>A: IN 1      |              | SYSTEM              | 12/13/20<br>09:59:   | 07 USER<br>14 ADMIN | SCENE 000 |     |     |
|-----|---------------------|--------------|---------------------|----------------------|---------------------|-----------|-----|-----|
|     |                     |              | USB MEMOR           | Y                    |                     |           | MAI |     |
|     |                     |              |                     |                      |                     |           | Π   | -2  |
|     | INFORMATION         |              | PATH:/<br>FILE NAME | TIME                 | SIZE                |           |     |     |
|     | Volume Size:        | 123MB        | RSS                 | 05/06/2070 01        | :11                 |           |     |     |
|     | Free Size:          | 123MB        |                     |                      |                     |           |     |     |
|     |                     |              |                     |                      |                     |           |     | 18  |
|     |                     |              |                     |                      |                     |           |     | 24  |
|     |                     |              |                     |                      |                     |           |     | 30  |
|     |                     |              |                     |                      |                     |           |     | -36 |
|     |                     |              |                     |                      |                     |           | 11  | 42  |
|     |                     |              |                     |                      |                     |           | LF  | ₹   |
| FO  | RMAT MAKE<br>FOLDER | NAME<br>EDIT | COPY PASTE          | DELETE SPEED<br>TEST | CLOSE               |           |     |     |

- 6. Press the [F1 (FORMAT)] function button.The message Are you sure you want to format? is displayed.
- 7. Press the [F8 (FORMAT)] function button.
  - \* To cancel, press [F7 (CANCEL)].
     Formatting is executed.
     When Completed is displayed, formatting has finished.

# **Saving Data**

- 1. Format the USB memory device according to "Formatting a USB Memory Device" (p. 27).
- **2.** Start the M-400 in the normal mode.
- **3.** Insert the USB memory device into the unit.
- 4. Press the [SYSTEM] button in the SETUP section.
- 5. Press the [F3 (LOAD/SAVE)] function button.

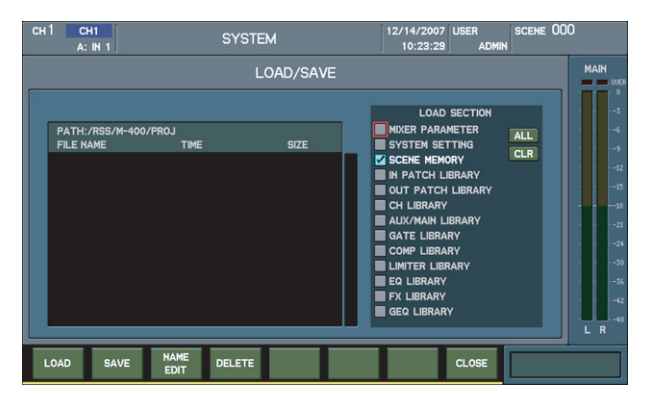

- 6. Press the [F2 (SAVE)] function button.The message Are you sure you want to save project file? is displayed.
- 7. Press the [F8 (SAVE)] function button.
- \* *To cancel, press* [F7 (CANCEL)]. The project file is saved.
  - When saving is finished, the display returns to the LOAD/SAVE screen.
- **8.** Check the screen to verify that a new project file named **PROJ\*\*.M4PJ** (where **\*\*** is a number) has been added.

- 1. Start the M-400 in the normal mode.
- **2.** Insert the USB memory device on which the project file is saved into the unit.
- **3.** Press the [SYSTEM] button in the **SETUP** section.
- **4.** Press the [F3 (LOAD/SAVE)] function button.

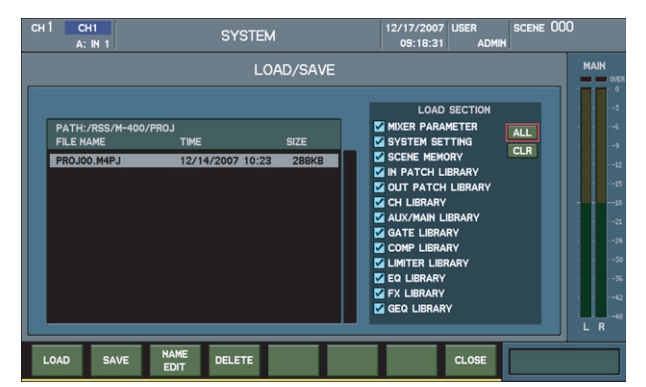

 In the LOAD SECTION on the right side of the screen, move the cursor to the ALL switch and press [ENTER].

This selects the check boxes for all parameters in the LOAD SECTION.

- 6. Press the [F1 (LOAD)] function button.The message Are you sure you want to load project file? is displayed.
- Press the [F8 (OK)] function button. Loading takes approximately 1 minute to finish.
  - \* To cancel, press [F7 (CANCEL)].

The project file is loaded back onto the M-400. When loading finishes, the display returns to the LOAD/SAVE screen.

# **Performing a Factory Reset**

Executing the procedure described below returns the unit to its factory-default state, except for some parameters.

# Parameters Not Returned to Their Factory Defaults

- Time information (Set this as described in "Setting the Internal Clock" (p. 30).)
- MAC address (Set this as described in "Setting the MAC Address" (p. 29).)
- Hold down the unit's [F6] and [F8] function buttons and the [METER] button and switch on the power.

The root screen for the Test Mode appears.

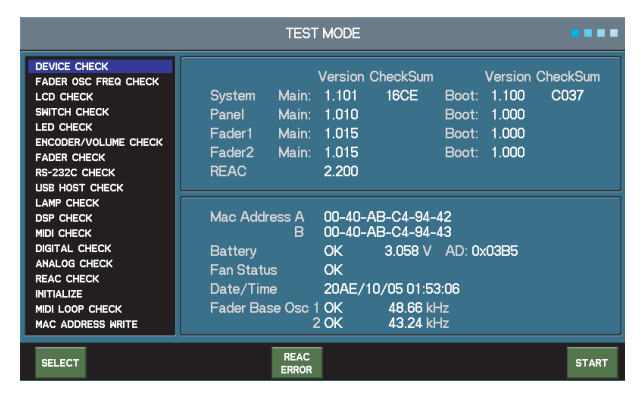

- 2. At the Test Mode menu, use the cursor buttons to choose INITIALIZE.
- 3. Press the [F1 (SELECT)] function button.
- The factory reset starts. When **OK** is displayed for all items, the factory reset has finished.

| SRAM  | Mixer/System Parameters | ОК |  |
|-------|-------------------------|----|--|
| FLASH | SCENE                   | ок |  |
|       | FX Library              | OK |  |
|       | GEQ Library             | OK |  |
|       | Gate Library            | ОК |  |
|       | Comp Library            | OK |  |
|       | EQ Library              |    |  |
|       | Limiter Library         |    |  |
|       | Input Patchbay Library  |    |  |
|       | Output Patchbay Library |    |  |
|       | Channel Library         |    |  |
|       | AUX/MAIN Library        |    |  |

**4.** Press the [F4 (TOP)] function button.

The display returns to the root screen for the Test Mode.

# **Updating the System**

Using this system-update procedure, you can update not only the main system but also the panel and fader systems at the same time.

- \* The details of the systems updated differ according to the version of the update.
- 1. Format the USB memory device according to "Formatting a USB Memory Device" (p. 27).
- **2.** Use a computer to copy the update-use software to the root directory of a USB memory device.
- **3.** Start the M-400 in the normal mode.
- **4.** Insert the USB memory device into the unit.
- 5. Press the [SYSTEM] button in the SETUP section.

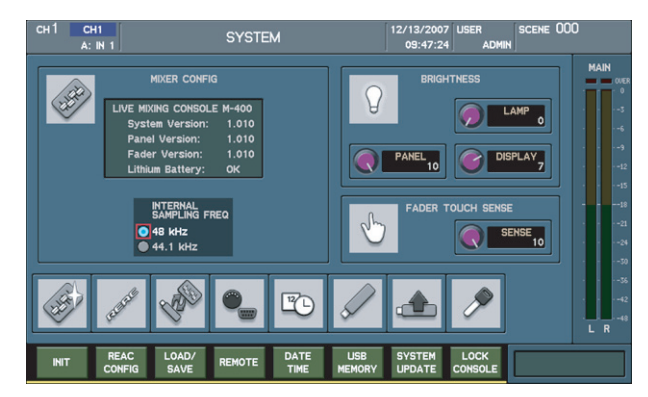

- Press the [F7 (SYSTEM UPDATE)] function button.
   The message Are you sure you want to update? is displayed.
- **7.** Press the [F8 (SYSTEM UPDATE)] function button.
  - \* *To cancel the update, press* [F7 (CANCEL)]. The update starts automatically.
  - \* The time that the update requires varies according to the content updated. When the update finishes, the message **Update completed. Please reboot.** is displayed.
- 8. Switch off the unit and remove the USB memory device.

# Setting the MAC Address

When the Main Board has been replaced, set the MAC address using the procedure described below.

- **1.** Hold down the unit's [F6] and [F8] function buttons and the [METER] button and switch on the power.

The root screen for the Test Mode appears.

# TEST MODE DEWCE CHECK FADER 0SC FREQ CHECK LOD CHECK SWTCH CHECK LED CHECK PADER 0SC FREQ CHECK System Main: 1.010 BOST CHECK PADER 0SC FREQ CHECK LED CHECK PADER 0SC FREQ CHECK Version Check/LED CHECK PADER 0SC FREQ CHECK UB HOST CHECK LAW CHECK DOP CHECK MOI CHECK MOI LOOP CHECK MTITALIZE MITALIZE MITALIZE MITALIZE MITALIZE MITALIZE MITALIZE MITALIZE MITALIZE MITALIZE MITALIZE MITALIZE MITALIZE MITALIZE MITALIZE MITALIZE MITALIZE MITALIZE MITALIZE MITALIZE MITALIZE MITALIZE MITALIZE MITALIZE MITALIZE MITALIZE MITALIZE MITALIZE MITALIZE MITALIZE MITALIZE MITALIZE

- 2. At the Test Mode menu, use the cursor buttons to choose MAC ADDRESS WRITE.
- **3.** Press the [F1 (SELECT)] function button. The MAC Address Write screen appears.

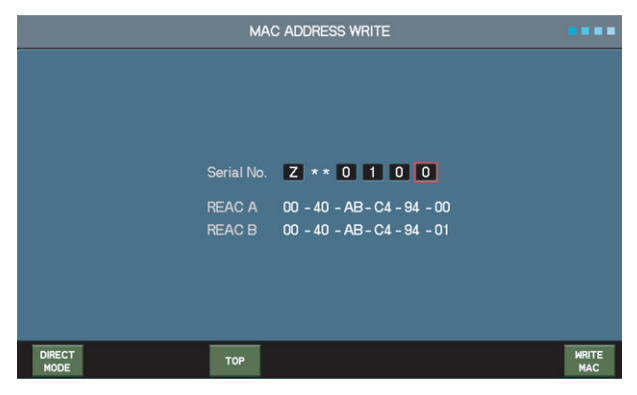

- **4.** Use the cursor buttons and the value dial to enter the unit's serial number.
  - \* No entry is required for the area displayed as \*\*.
- Press the [F8 (WRITE MAC)] function button.
   The MAC address is written to the serial EEPROM on the Main Board.
- **6.** Press the [F4 (TOP)] function button.

The display returns to the root screen for the Test Mode.

# Replacing the Lithium Battery

- 1. Refer to "Saving Data" (p. 27) and save user data on a USB memory device.
- **2.** Remove the two screws and detach the battery panel.

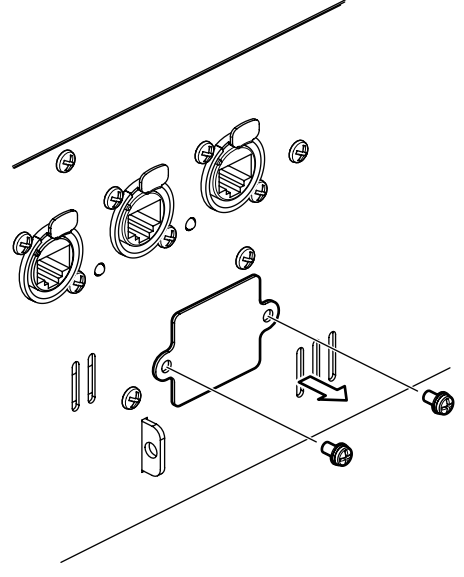

- **3.** Remove the battery and replace with a fresh battery.
- **4.** Attach the battery panel as shown in the figure, using the two screws removed in step **2**.

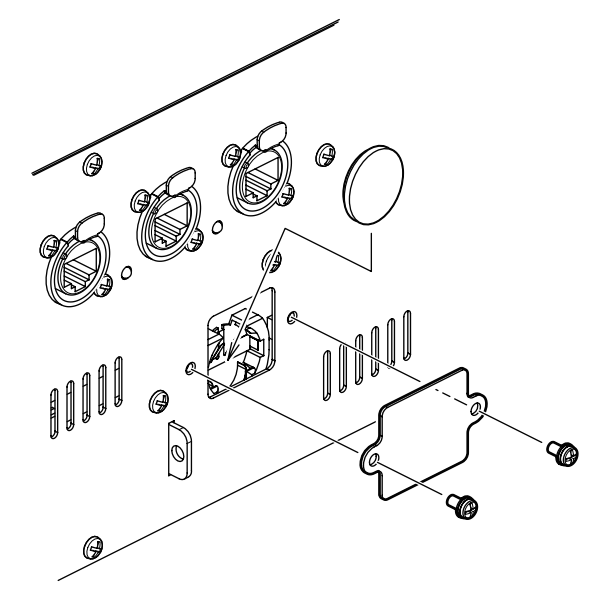

- 5. Refer to "Setting the Internal Clock" (p. 30) and set the date and time on the unit.
- 6. Refer to "Loading Data" (p. 28) and load the user data back into the unit.

# Setting the Internal Clock

- **1.** Start the M-400 in the normal mode.
- **2.** Press the [SYSTEM] button in the **SETUP** section.
- **3.** Press the [F5 (DATE/TIME)] function button.

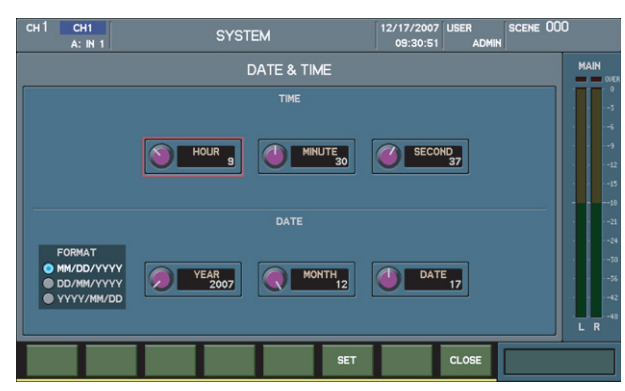

- **4.** Use the cursor buttons and the value dial to adjust the date and time settings.
- **5.** Press the [F6 (SET)] function button.
  - \* *To cancel, press* [F8 (CLOSE)]. The date and time are set.
- **6.** Verify that the date and time displayed at the top of the screen are the values you set.

# Test Mode

## **Required Equipment**

- Monitor speaker (MA-15D, etc.: equipped with a digital IN jack)
- CD player, etc.
- Audio cable
- Condenser microphone (DR-80C, etc.)
- Headphones
- Coaxial cable
- Optical cable
- MIDI cable
- Mixing-console light (Littlite 12X-HI-4, etc.: 4-pin XLR type)
- Computer equipped with a USB connector
- USB cable
- RS-232C inspection tool (D-SUB9 female connector with pins 2 and 3 shorted)
- USB memory device
- REAC cable (Category 5e Ethernet cross cable)

# NOTE

Before executing the Test Mode, be sure to save user data using the procedure described in "**Saving Data**" (p. 27), and after ending the Test Mode, restore the user data using the procedure described in "**Loading Data**" (p. 28).

## **Entering the Test Mode**

Hold down the unit's [F6] and [F8] function buttons and the [METER] button and switch on the power.

The root screen for the Test Mode appears.

|                                                                                                    | TEST I                                                                   | MODE                                                                                                    |                  |
|----------------------------------------------------------------------------------------------------|--------------------------------------------------------------------------|----------------------------------------------------------------------------------------------------|------------------|
| DEVICE CHECK<br>FADER OSC FREQ CHECK<br>LCD CHECK<br>SWITCH CHECK<br>LED CHECK<br>ENCODER/VOLUME CHECK<br>FADER CHECK<br>BS-232C CHECK | V<br>System Main:<br>Panel Main:<br>Fader1 Main:<br>Fader2 Main:<br>REAC | fersion CheckSum         Version           1.101         16CE         Boot:         1.100           1.010         Boot:         1.000         Boot:         1.000           1.015         Boot:         1.000         Boot:         1.000           1.015         Boot:         1.000         2.000 | CheckSum<br>C037 |
| USB HOST CHECK<br>LAMP CHECK<br>DSP CHECK<br>MIDI CHECK<br>DIGITAL CHECK                                                               | Mac Address A<br>B<br>Battery                                            | 00-40-AB-C4-94-42<br>00-40-AB-C4-94-43<br>OK 3.058 V AD: 0x03B5                                                                                                    |                  |
| ANALOG CHECK<br>REAC CHECK<br>INITIALIZE<br>MIDI LOOP CHECK<br>MAC ADDRESS WRITE                                                       | Fan Status<br>Date/Time<br>Fader Base Osc 1<br>2                         | OK<br>20AE/10/05 01:53:06<br>OK 48.66 kHz<br>OK 43.24 kHz                                                                                                    |                  |
| SELECT                                                                                                    | REAC                                                                     |                                                                                                    | START            |

## **Test Items**

- 1. Verification of Battery Voltage (p. 30)
- 2. Verification of Cooling-fan Operation  $\left(p.\,30\right)$
- 3. Verification of the Fader Base Oscillator  $\left(p.\;30\right)$
- 4. Device Check (p. 31)
- 5. Fader Oscillator Check (p. 31)
- 6. LCD Check (p. 31)
- 7. Switch Check (p. 32)
- 8. LED Check (p. 32)
- 9. Encoder/Volume Check (p. 33)
- 10. Fader Check (p. 33)
- 11. RS-232C Interface Check (p. 34)
- 12. USB Host Check (p. 34)
- 13. Lamp Check  $(p.\,34)$
- 14. DSP Check  $\left(p.\,34\right)$
- 15. Digital Check (p. 35)
- 16. Analog Check  $\left(p.\ 35\right)$
- 17. REAC Check (p. 36)
- 18. MIDI Loop Check (p. 36)
- 19. USB Connector (Rear) Operation Check (p. 36)
- 20. INITIALIZE (p. 36)

## 1. Verification of Battery Voltage

Use the **Battery** item at the root screen in the Test Mode to verify the voltage of the battery.

If  $\textbf{NG}\xspace$  (not OK) is displayed, replace the battery as described in "Replacing the Lithium Battery" (p. 29).

## 2. Verification of Cooling-fan Operation

Use the **Fan Status** item at the root screen in the Test Mode to verify the operation of the cooling fan.

If **NG** (not OK) is displayed, a problem may be present in the cooling fan or the fan's control circuitry (Power Board or Panel CPU Board).

## 3. Verification of the Fader Base Oscillator

Use the **Fader Base Osc** item at the root screen in the Test Mode to verify the frequency of the base oscillator on the Fader Board.

If NG (not OK) is displayed, a problem may be present in a Fader Board. Here, **1** corresponds to one Fader Board (CH1 through CH12), and **2** to the other fader board (CH13 through CH24).

## 4. Device Check

- 1. At the Test Mode menu, use the cursor buttons to choose **DEVICE CHECK**.
- 2. Press the [F1 (SELECT)] function button. The **DEVICE CHECK** screen appears.

|               | DI  | EVICE CHECK |                     |      |
|---------------|-----|-------------|---------------------|------|
| SDRAM         | ок  | DSP         | DSP56374 (IC36)     | ОК   |
| SRAM          | ОК  |             | DSP56374 (IC33)     | OK   |
| GA            | ок  |             | DSP56374 (IC35)     | ОК   |
| FPGA (REAC A) | ОК  |             | DSP56374 (IC34)     | ОК   |
| (REAC B)      | OK  |             | DSP56374 (IC40)     | OK   |
|               |     |             | DSP56374 (IC41)     | OK   |
|               |     |             | DSP56374 (IC43)     | OK   |
|               |     |             | DSP56374 (IC42)     | OK   |
|               |     |             | DSP56367 (IC44)     | OK   |
|               |     |             | DSP56367 (IC47)     | OK   |
|               |     | DSP SRAM    | CY7C1041DV33 (IC45) | ОК   |
|               |     |             | CY7C1041DV33 (IC48) | ОК   |
|               |     |             | CY7C1041DV33 (IC46) | ОК   |
|               |     |             | CY7C1041DV33 (IC49) | ОК   |
|               |     |             |                     |      |
| PREV          | тор |             |                     | NEXT |

- **3.** Verify that **NG** (not OK) is not displayed for any of the items.
- \* The devices you can verify via this item are limited to those on the Main Board.
- $\label{eq:4.4} \textbf{When verification has been finished, press the [F4 (TOP)] function button.}$
- \* You can also advance to the next test item by pressing [METER (NEXT)].

## 5. Fader Oscillator Check

- 1. At the Test Mode menu, use the cursor buttons to choose FADER OSC FREQ CHECK.
- 2. Press the [F1 (SELECT)] function button. The FADER OSC FREQ CHECK screen appears.

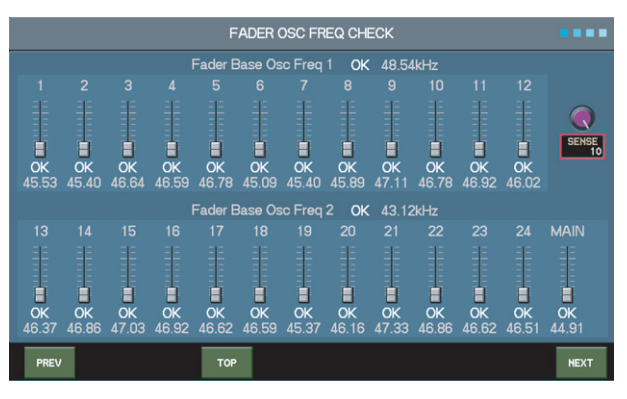

- **3.** Without touching the fader controls, verify that **OK** is displayed for all faders.
- When verification has been finished, press the [F4 (TOP)] function button. *You can also advance to the next test item by pressing [METER (NEXT)].*

## 6. LCD Check

This performs verification for the LCD screen and the backlight circuit.

- 1. At the Test Mode menu, use the cursor buttons to choose LCD CHECK.
- **2.** Press the [F1 (SELECT)] function button.
  - The entire LCD screen turns white.
- Press [METER] to make the display on the LCD screen change from black to a color pattern, and then to a text display, and verify that the display is free of video artifacts, uneven color, bleeding, or other such abnormalities.

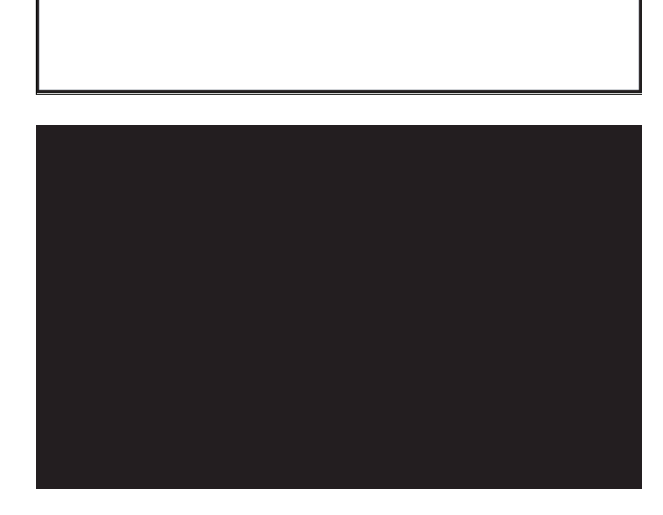

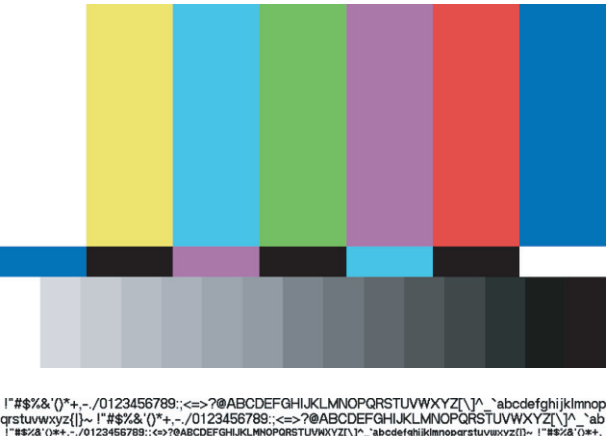

| distuvwxyz{}~! #\$%& ()"+,/0123450765.,<=>?@ADGDEFGHIJKLMINOFQR5104#A12[\]"                                     | _ ab     |
|----------------------------------------------------------------------------------------------------|----------|
| !"#\$%&'()*+/0123456789::<=>?@ABCDEFGHIJKLMNOPQRSTUVWXYZ[\]^_`abcdefghijklmnopgrstuvwxyz[]~ !"#\$%&'            | 0*+.     |
| !"#\$x&'()*+/0123456789::<=>?@ABCDEFGHIJKLMNOPORSTUVWXYZ[\]^_`abcdefghijk1mnopgrst                              | tuvw     |
| xyz[]~ !"#\$%&`()*+/0123456789::<=>?@ABCDEFGHIJKLMNOPORSTUVWXYZ[\]^_`abcdefghijkl                               | gonm     |
| !"#\$%&`()*+,/0123456789:;<=>?@ABCDEFGHIJKLMNOPQRSTUVWXYZ[\]^_`abcdefshijklmnopqrst                             | tuvu     |
| <pre>xyz(!)~ !"#\$x&amp;'()*+,/0123456789:;&lt;=&gt;?@ABCDEFGHIJKLMN0PQRSTUVWXYZ[\]^_'abcdefshijkl</pre>        | mnop     |
| PH#54/O++/01234567891100/346CDEFGHURUPNIPORSTUUMOV2T-7_36CdPT9hLKIPM0PHr51UM0V2T-7_16CdPT9hLKIPM0PORSTUUMOV2T-7 | 1.".apcq |
| !"#\$%& ()"+,/U123456789:;<=> ?@ABCDEFGHIJKLMIVOPQRSTUVWXY2[\]^_ abcdetgnijkii                                  | mnop     |
| <pre>qrstuvwxyz{]]~ !"#\$%&amp;'()*+,/0123456789:;&lt;=&gt;?@ABCDEFGHIJKLMNOPQRSTUVWXYZ[\]^</pre>               | _`ab     |
| !"#\$%&'()*+,/0123456789:;<=>?@ABCDEFGHIJKLMNOPQRSTUVWXYZ[\]^_`abcdefghijklmnopqrstuvwxyz[]~ !"#\$%&'           | 0*+,     |
| <pre>!"#\$%&amp;`()*+,/0123456789:;&lt;=&gt;?@ABCDEFGHIJKLMNOPQRSTUVWXYZ[\]^_`abcdefghijklmnopqrst</pre>        | tuvw     |
| <pre>xyz{ }~ !"#\$x&amp;`()*+,/0123456789:;&lt;=&gt;?0ABCDEFGHIJKLMN0PQRSTUVWXYZ[\]^_`abcdefghijk1</pre>        | mnop     |
| <pre>!"#\$%&amp;`O*+,/0123456789::&lt;=&gt;?@ABCDEFGHIJKLMNOPQRSTUVWXYZ[\1^_`abcdefshijk1mnopqrst</pre>         | tuvω     |
| xyz(;)~   "#\$%% ()*+,/0123456/89; ;<=>?048CDEFGH1JKLMNOPQRSTUVWXYZL\]~_ abcdet 9h13KL                          | nnop     |
| !"#\$%&'()*+/0123456789::<=>?@ABCDEFGHIJKLMNOPQRSTUVWXYZI\1^ `abcdefghijkli                                     | mnop     |
| grstuvwxyz{}~!"#\$%&'()*+/0123456789::<=>?@ABCDEFGHJKLMNOPQBSTUVWXYZI\]^                                        | `ab      |
| "#\$%8'()*+-/0123456789::<=>?@ABCDEFGHLIKLMNOPQRSTLIVWXYZI\1^ `abcdefghliklmnopgrstuvwxyz()~ !"#\$%8'           | 0*+.     |
| !"#\$x&'()*+/0123456789::<=>?@ABCDEFGHIJKLMNOPORSTUVWXYZ[\1^_`abcdefghijk1mnopgrst                              | tuvw     |
| xyz[] > ! #\$x8'()*+/0123456789::<=>?@ABCDEFGHIJKLMN0PORSTUVWXYZ[\1^_`abcdefghijk1                              | mnop     |
| !"#\$x&`()*+,/0123456789:;<=>?@ABCDEFGHIJKLMNOPQRSTUVWXYZ[\]^_`abcdefshijk1mnopqrst                             | tuvu     |
| <pre>xyz(!)~ !"#\$x&amp;'()*+,/0123456789:;&lt;=&gt;?@ABCDEFGHIJKLMN0PQRSTUVWXYZ[\]^_'abcdefshijkl</pre>        | mnop     |
|                                                                                                    | 1.".99CG |
| I #\$%& ()^+,/U123456789:;<=> ?@ABCDEFGHIJKLMIVOPQRSTUVWXY2[\]^_ abcdetgnijkii                                  | mnop     |
| <pre>qrstuvwxyz{]]~ !"#\$%&amp;'()*+,/0123456789:;&lt;=&gt;?@ABCDEFGHIJKLMNOPQRSTUVWXYZ[\]^</pre>               | _`ab     |
| !"#\$%&`()*+,/0123456789:;<=>?@ABCDEFGHIJKLMNOPQRSTUVWXYZ[\]^_`abcdefghijkImnopqrstuvwxyz[]~ !"#\$%&`           | 0*+.     |
| <pre>!"#\$%&amp;`()*+,/0123456789:;&lt;=&gt;?@ABCDEFGHIJKLMNOPQRSTUVWXYZ[\]^_`abcdefghijk1mnopqrst</pre>        | tuvw     |
| <pre>xyz( }~ !"#\$%&amp;`()*+,/0123456789:;&lt;=&gt;?0ABCDEFGHIJKLMN0PQRSTUVWXYZ[\]^_`abcdefghijkl</pre>        | mnop     |
| <pre>!"#\$x&amp;`()*+,/0123456789:;&lt;=&gt;?@ABCDEFGHIJKLMNOPQRSTUVWXYZ[\]^_`abcdefshijklmnopqrst</pre>        | tuvw     |
| xyz(;)~ ! #\$x& ()*+,/0123456789:;<=>/0ABCDEFGHIJKLMN0PQRSTUVWXYZ[\]^_ abcdefshi3kli                            | nnop     |
| 1"#\$x8'()*+ - /0123456789::<=>?@ABCDEFGHTJKLMNOPORSTUVWXYZ[\]^ 'abcdefghtjklmpoporst                           | tuvu     |
|                                                                                                    |          |

 Press the [METER] button. The display changes to the screen for checking the luminance of the LCD backlight.

|   |   |   |   |   | LCD Ba | acklight |   |   |   |    |     |
|---|---|---|---|---|--------|----------|---|---|---|----|-----|
| 0 | 1 | 2 | 3 | 4 | 5      | 6        | 7 | 8 | 9 | 10 | OFF |
|   |   |   |   |   |        |          |   |   |   |    |     |
|   |   |   |   |   |        |          |   |   |   |    |     |
|   |   |   |   |   |        |          |   |   |   |    |     |

- **5.** Press the [METER] button to change the value from **0** to **10**, and verify that the backlighting become progressively brighter.
- 6. Change the setting to **OFF** and verify that the backlight goes dark.
- **7.** When verification has been finished, press the [F4 (TOP)] function button.
- \* You can also advance to the next test item by pressing [METER (NEXT)].

## 7. Switch Check

This performs verification of the operation of the switches, the touchsense faders, and the slider switches on the rear panel.

- 1. At the Test Mode menu, use the cursor buttons to choose SWITCH CHECK.
- **2.** Press the [F1 (SELECT)] function button. The **SWITCH CHECK** screen appears.

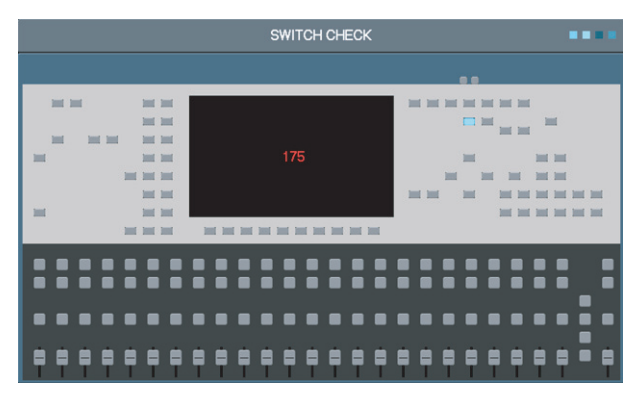

- **3.** Press the switches on the panel, touch the fader controls with the bare hand, and operate the slider switches on the rear panel, and verify that the on-screen switches all turn blue.
  - \* When two or more switches are pressed simultaneously, all LEDs flash. If this happens, a problem may be present in the switch circuitry.
- **4.** When all switches have been detected as operating normally, **OK** is displayed.
- **5.** When **OK** is displayed, turn the Preamp Gain control at the upper left rapidly.

The display returns to the root screen for the Test Mode.

\* You can also advance to the next test item by turning the value dial rapidly.

## 8. LED Check

This verifies whether all LEDs light up correctly.

- 1. At the Test Mode menu, use the cursor buttons to choose LED CHECK.
- **2.** Press the [F1 (SELECT)] function button. The **LED CHECK** screen appears.

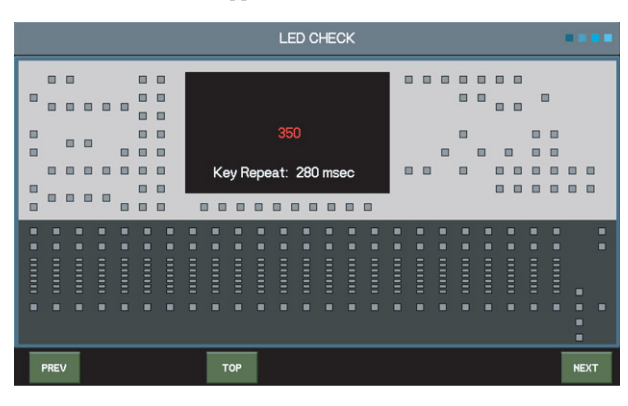

- **3.** Press [METER (NEXT)] and verify that the LED at the upper left lights up.
- **4.** Press [METER (NEXT)] repeatedly and verify that the LEDs light up in succession.
  - \* Two-color LEDs light up first in green, then in red.
  - The operator is to visually verify whether the LEDs light up.
     When all the LEDs down to the one at the lower left have been made to light up, OK is displayed.
- 5. Press [METER (NEXT)].

The display changes to the screen for checking the luminance of the LEDs.

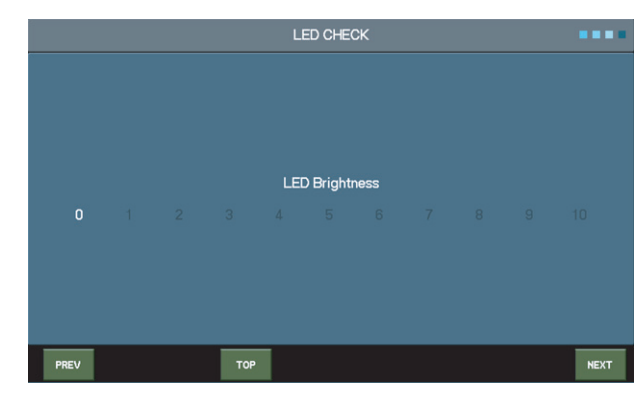

- **6.** Press the [METER] button to change the value from **0** to **10**, and verify that the luminance of all LEDs becomes progressively brighter.
- 7. When verification has been finished, press the [F4 (TOP)] function button.
  - \* You can also advance to the next test item by pressing [METER (NEXT)].

## 9. Encoder/Volume Check

This verifies that all controls (except the headphones volume knob) and encoders are operating correctly.

- 1. At the Test Mode menu, use the cursor buttons to choose ENCODER/ VOLUME CHECK.
- 2. Press the [F1 (SELECT)] function button. The ENCODER/VOLUME CHECK screen appears.

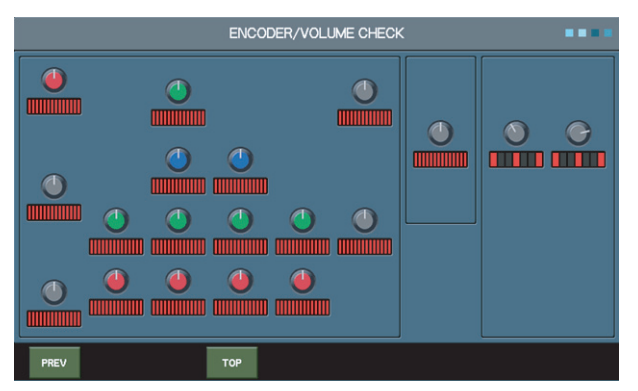

- **3.** Slowly turn all the control knobs and encoders clockwise and counterclockwise.
- **4.** Verify that no malfunction occurs and that the red areas displayed on the LCD screen disappear.
- **5.** Turn the [TALKBACK/OSC MIC LEVEL] and [MONITOR LEVEL] controls all the way clockwise and counterclockwise, and verify that the volume level can be read out correctly.
- When verification has been finished, press the [F4 (TOP)] function button. *You can also advance to the next test item by pressing [METER (NEXT)].*

## 10. Fader Check

This verifies whether the 25 motor faders are operating correctly. The upper part of the screen displays the target destinations for movement, and the lower part shows the actual locations moved to. When all on-screen faders are displayed in gray, execution advances to the next test. Press [METER (NEXT)] to advance to the next test item. If any fader remains displayed in red, the fader may have a problem. Press [F8 (RETRY)] to reverify.

If any red fader remains even after redoing the operation several times, repair the Fader Board.

- 1. At the Test Mode menu, use the cursor buttons to choose FADER CHECK.
- **2.** Press the [F1 (SELECT)] function button. The **FADER CHECK** screen appears.

First, this tests whether the faders move all the way down.

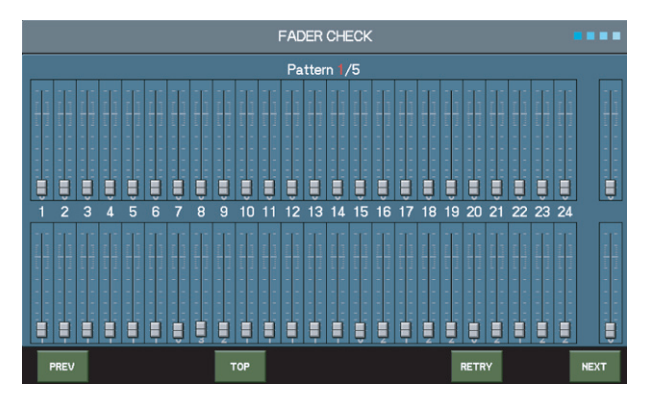

**3.** When **NEXT** is displayed at the bottom right of the screen, press [METER (NEXT)] to advance to the next test.

This tests whether the faders move all the way up.

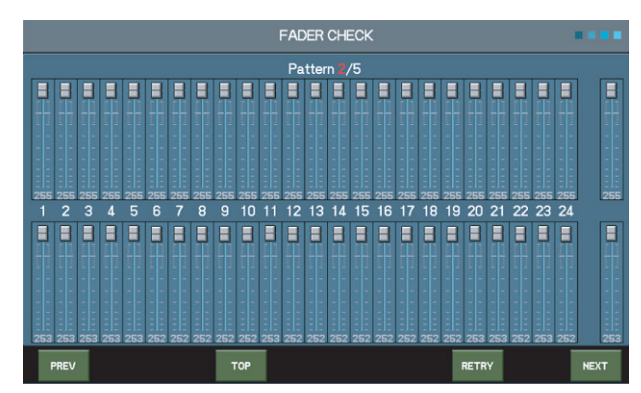

**4.** When **NEXT** is displayed at the bottom right of the screen, press [METER (NEXT)] to advance to the next test.

This tests whether the faders move to the middle.

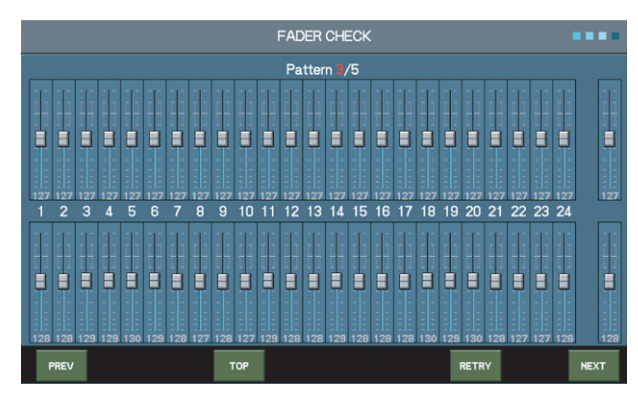

 When NEXT is displayed at the bottom right of the screen, press [METER (NEXT)] to advance to the next test.

This tests whether the faders move successively higher, going from left to right.

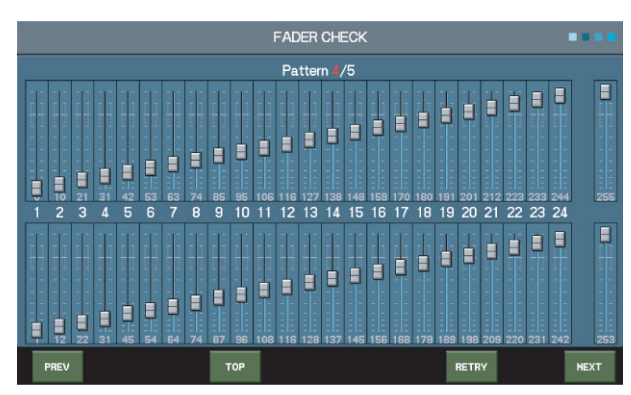

 When NEXT is displayed at the bottom right of the screen, press [METER (NEXT)] to advance to the next test.

This tests whether the faders move successively lower, going from left to right.

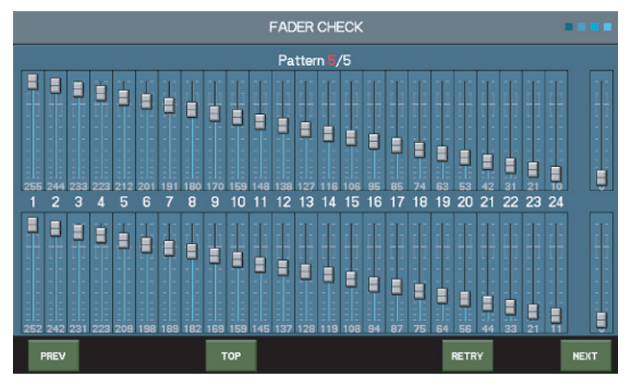

When verification has been finished, press the [F4 (TOP)] function button. *You can also advance to the next test item by pressing [METER (NEXT)].*

## 11. RS-232C Interface Check

This verifies the operation of the RS-232C connector on the rear panel.

- 1. Insert the RS-232C inspection tool into the RS-232C connector on the rear panel.
- **2.** At the Test Mode menu, use the cursor buttons to choose **RS-232C CHECK**.
- **3.** Press the [F1 (SELECT)] function button. Testing starts automatically.

If  $\boldsymbol{\mathsf{OK}}$  appears on the screen, operation is correct.

If **Timeout Error** is displayed, a problem may be present in the RS-232C circuit.

- 4. When verification has been finished, press the [F4 (TOP)] function button.
  - \* You can also advance to the next test item by pressing [METER (NEXT)].

## 12. USB Host Check

This verifies the operation of the USB MEMORY connector.

- 1. Insert a USB memory device into the USB MEMORY connector.
- **2.** At the Test Mode menu, use the cursor buttons to choose **USB HOST CHECK**.
- **3.** Press the [F1 (SELECT)] function button.

Read and write operations are performed automatically, and the results are displayed on the screen.

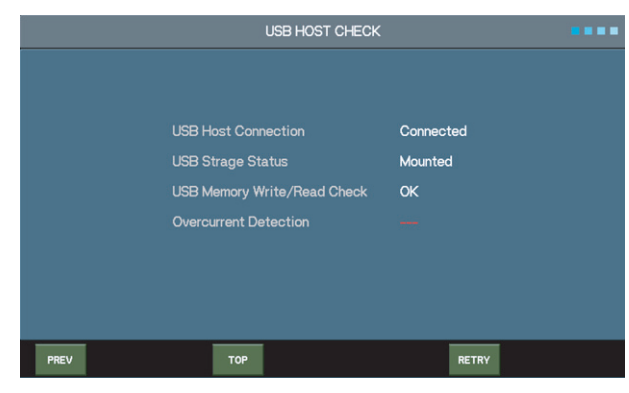

- **4.** Verify that **OK** is displayed for the **USB Memory Write/Read Check** item.
- \* If **NG** (not OK) is displayed, press [F8 (RETRY)] to perform checking again. If OK fails to appear even after checking several times, a problem may be present in the USB-host circuit.
- 5. When verification has been finished, press the [F4 (TOP)] function button.

## 13. Lamp Check

This verifies the operation of the LAMP connector on the rear panel.

- **1.** Insert the mixing-console light into the LAMP connector.
- 2. At the Test Mode menu, use the cursor buttons to choose LAMP CHECK.
- **3.** Press the [F1 (SELECT)] function button.

|      |  |     | LA  | MP CHE   | CK    |  |      |
|------|--|-----|-----|----------|-------|--|------|
|      |  |     |     |          |       |  |      |
|      |  |     |     |          |       |  |      |
|      |  |     | LAM | IP Brigh | tness |  |      |
|      |  |     |     |          |       |  |      |
|      |  |     |     |          |       |  |      |
|      |  |     |     |          |       |  |      |
| PREV |  | тор |     |          |       |  | NEXT |

- Press [METER (NEXT)] and verify that the brightness of the mixingconsole light changes from 0 to 10. (At 0, it goes dark.)
- 5. When verification has been finished, press the [F4 (TOP)] function button.
  - \* You can also advance to the next test item by pressing [METER (NEXT)].

## 14. DSP Check

This verifies the operation of the ten DSP devices and gate arrays.

- 1. At the Test Mode menu, use the cursor buttons to choose DSP CHECK.
- Press the [F1 (SELECT)] function button. The test is performed automatically, and the results are displayed on the screen.

|                 |     | DSP CHECK       |      |
|-----------------|-----|-----------------|------|
| Device Stat     |     | Net Status      |      |
| DSP56374 (IC36) | ОК  | IC36 OK         |      |
| DSP56374 (IC33) | ОК  | IC36 -> IC33 OK |      |
| DSP56374 (IC35) | ок  | IC33 -> IC35 OK |      |
| DSP56374 (IC34) | ОК  | IC35 -> IC34 OK |      |
| DSP56374 (IC40) | ОК  | IC34 -> IC40 OK |      |
| DSP56374 (IC41) | ок  | IC40 -> IC41 OK |      |
| DSP56374 (IC43) | ок  | IC41 -> IC43 OK |      |
| DSP56374 (IC42) | ОК  | IC43 -> IC42 OK |      |
| DSP56367 (IC44) | OK  | IC42 -> IC44 OK |      |
| DSP56367 (IC47) | ОК  | IC44 -> IC47 OK |      |
|                 |     | IC47 -> IC36 OK |      |
| PREV            | ТОР |                 | NEXT |

- Verify that OK is displayed for all devices. Any IC for which NG (not OK) is displayed may have a problem.
- **4.** When verification has been finished, press the [F4 (TOP)] function button.

## 15. Digital Check

This verifies the operation of DIGITAL OUT on the rear panel.

- **1.** Connect a CD player or the like to the **STEREO IN** jack on the rear panel.
- **2.** Connect the monitor speaker to the **DIGITAL OUT** COAXIAL connector.
- **3.** At the Test Mode menu, use the cursor buttons to choose **DIGITAL CHECK**.
- **4.** Press the [F1 (SELECT)] function button.

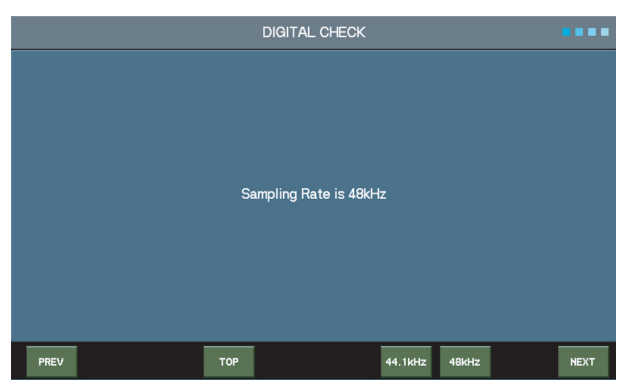

- **5.** Verify that the audio from **STEREO IN** is output to the monitor speaker.
- 6. Press the [F7 (44.1kHz)] function button.
- **7.** Verify that the audio from **STEREO IN** is output to the monitor speaker.
- **8.** Detach the cable connecting the monitor speaker to the **DIGITAL OUT** COAXIAL connector, and connect the monitor speaker to the OPTICAL connector.
- **9.** Verify that the audio from **STEREO IN** is output to the monitor speaker.
- **10.** Press the [F8 (48kHz)] function button.
- **11.** Verify that the audio from **STEREO IN** is output to the monitor speaker.
- 12. When verification has been finished, press the [F4 (TOP)] function button.
  - \* You can also advance to the next test item by pressing [METER (NEXT)].

## 16. Analog Check

This verifies the operation of the **INPUT 1 through 8** jacks, the **STEREO IN** jacks, the **TALKBACK MIC IN** jack and the **OUTPUT 1** through **8** jacks on the rear panel.

- 1. At the Test Mode menu, use the cursor buttons to choose **ANALOG CHECK**.
- 2. Press the [F1 (SELECT)] function button.

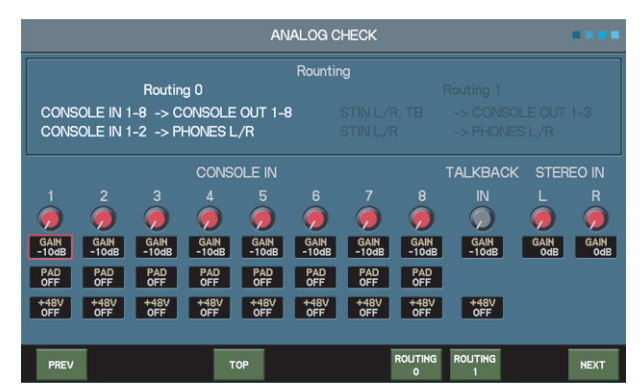

- **3.** Connect the condenser mic to **INPUT 1**.
- **4.** Connect the monitor speaker to **OUTPUT 1**.
- 5. Verify that no sound is produced from the condenser mic.
- **6.** Move the cursor to **+48V** for **CH 1** and turn the value dial clockwise. The phantom power comes on and the condenser mic is activated.

- **7.** Verify that approximately 3 seconds after activation of the mute circuit following the phantom power coming on, sound picked up by the condenser mic is heard from the monitor speaker.
- Move the cursor to PAD for CH 1 and turn the value dial clockwise. The PAD circuit comes on and the volume level is lowered by 20 dB.
- **9.** Verify that the volume of the sound from the condenser mic is lowered.
- 10. Move the cursor to  $\ensuremath{\mathsf{GAIN}}$  for  $\ensuremath{\mathsf{CH}}\xspace1$  and turn the value dial clockwise.
- **11.** Verify that the volume of the sound from the condenser mic increases as the gain changes.
- Connect the condenser mic to INPUT 2 and the monitor speaker to OUTPUT 2, and carry out steps 5 through 11 for CH 2.
- Connect the condenser mic to INPUT 3 and the monitor speaker to OUTPUT 3, and carry out steps 5 through 11 for CH 3.
- Connect the condenser mic to INPUT 4 and the monitor speaker to OUTPUT 4, and carry out steps 5 through 11 for CH 4.
- Connect the condenser mic to INPUT 5 and the monitor speaker to OUTPUT 5, and carry out steps 5 through 11 for CH 5.
- Connect the condenser mic to INPUT 6 and the monitor speaker to OUTPUT 6, and carry out steps 5 through 11 for CH 6.
- 17. Connect the condenser mic to INPUT 7 and the monitor speaker to OUTPUT 7, and carry out steps 5 through 11 for CH 7.
- Connect the condenser mic to INPUT 8 and the monitor speaker to OUTPUT 8, and carry out steps 5 through 11 for CH 8.
- **19.** Press the [F8 (ROUTING 1)] function button.
- Connect the condenser mic to TALKBACK MIC IN and the monitor speaker to OUTPUT 3, and carry out steps 5, 6, 7, 10, and 11 for TALKBACK.
- **21.** Connect the CD player to **STEREO IN** and the headphones to the headphones jack.
- **22.** Turn the volume knob for the headphones and verify that the volume level of the headphones changes.
- **23.** For **STEREO IN**, at **L**, move the cursor to **GAIN**, then turn the value dial and verify that the left-side headphones volume level changes.
- **24.** For **STEREO IN**, at **R**, move the cursor to **GAIN**, then turn the value dial and verify that the right-side headphones volume level changes.
- 25. When verification has been finished, press the [F4 (TOP)] function button.
  - \* You can also advance to the next test item by pressing [METER (NEXT)].

## 17. REAC Check

This verifies REAC operation.

- 1. Connect a CD player or the like to the **STEREO IN** jack on the rear panel.
- **2.** Connect headphones to the headphones jack.
- **3.** Adjust the headphones volume to a setting near the middle.
- 4. Connect the **REAC A** and **REAC B** connectors using a REAC cable.
- 5. At the Test Mode menu, use the cursor buttons to choose **REAC CHECK**.
- **6.** Press the [F1 (SELECT)] function button.
- Press the [F8 (CHECK +)] function button, make the settings as shown below, then verify that the CD audio is heard through the headphones.
   REAC A/B LOOP CHECK
   Routing STIN L/R -> REAC A I8S0 -> REAC B I8S0 -> PHONES I/R
   REAC MODE REAC A = MASTER

REAC MODE REAC B = SLAVE

- Press the [F8 (CHECK +)] function button, make the settings as shown below, then verify that the CD audio is heard through the headphones.
   Routing STIN L/R -> REAC A I8S1 -> REAC B I8S1 -> PHONES I/R
- Press the [F8 (CHECK +)] function button, make the settings as shown below, then verify that the CD audio is heard through the headphones.
   Routing STIN L/R -> REAC A I8S2 -> REAC B I8S2 -> PHONES I/R
- Press the [F8 (CHECK +)] function button, make the settings as shown below, then verify that the CD audio is heard through the headphones.
   Routing STIN L/R -> REAC A I8S3 -> REAC B I8S3 -> PHONES I/R
- Press the [F8 (CHECK +)] function button, make the settings as shown below, then verify that the CD audio is heard through the headphones.
   Routing STIN L/R -> REAC A I8S4 -> REAC B I8S4 -> PHONES I/R
- Press the [F8 (CHECK +)] function button, make the settings as shown below, then verify that the CD audio is heard through the headphones.
   Routing STIN L/R -> REAC B I8S5 -> REAC A I8S5 -> PHONES I/R
- Press the [F8 (CHECK +)] function button, make the settings as shown below, then verify that the CD audio is heard through the headphones.
   Routing STIN L/R -> REAC B I8S6 -> REAC A I8S6 -> PHONES I/R
- Press the [F8 (CHECK +)] function button, make the settings as shown below, then verify that the CD audio is heard through the headphones.
   Routing STIN L/R -> REAC B I8S7 -> REAC A I8S7 -> PHONES I/R
- Press the [F8 (CHECK +)] function button, make the settings as shown below, then verify that the CD audio is heard through the headphones.
   Routing STIN L/R -> REAC B I8S8 -> REAC A I8S8 -> PHONES I/R
- Press the [F8 (CHECK +)] function button, make the settings as shown below, then verify that the CD audio is heard through the headphones.
   Routing STIN L/R -> REAC B I8S9 -> REAC A I8S9 -> PHONES I/R
- 17. Press the [F8 (CHECK +)] function button, make the settings as shown below, then verify that the CD audio is heard through the headphones.
   Routing STIN L/R -> REAC A I8S0 -> REAC B I8S0 -> PHONES I/R REAC MODE REAC A = SLAVE
   REAC MODE REAC B = MASTER
- Connect the REAC SPLIT and REAC B connectors using the REAC cable, then carry out steps 7 through 17.
- **19.** When verification has been finished, press the [F4 (TOP)] function button.

## 18. MIDI Loop Check

This verifies MIDI sending and receiving operations.

- **1.** Connect the **MIDI IN** and **MIDI OUT** jacks on the rear panel using a MIDI cable.
- 2. At the Test Mode menu, use the cursor buttons to choose MIDI LOOP CHEK.
- Press the [F1 (SELECT)] function button. The test is executed automatically, and the results are displayed on the screen.
- Verify that OK is displayed on the screen.
   If Timeout Error is displayed, a problem may be present in the MIDI circuit, or the MIDI cable may have a broken wire.

## 19. USB Connector (Rear) Operation Check

This verifies the operation of the USB connector on the rear panel.

- While at the root screen for the Test Mode, connect the USB connector and the computer using a USB cable.
- **2.** Verify that the computer responds and the **Found New Hardware wizard** is started.

If this wizard appears, operation is correct.

| Found New Hardware Wizard |                                                                                                    |
|---------------------------|----------------------------------------------------------------------------------------------------|
|                           | Welcome to the Found New Hardware Wizard         Windows will search for current and updated software by looking on your computer, on the hardware installation CD, or on the Windows Update Web site (with your permission).         Read our privacy policy         Can Windows connect to Windows Update to search for software?             Yes, this time only             Yes, now and gvery time I connect a device             No, not this time |
|                           | < <u>B</u> ack <u>N</u> ext≫ <b>Cancel</b>                                                                                                    |

- Click the Cancel button for the wizard to close the window for the wizard.
- **4.** Disconnect the USB cable.

## 20. INITIALIZE

This returns the unit to its factory defaults.

- \* After performing this operation, save the user data back onto the unit using the procedure described in "**Loading Data**" (p. 28).
- 5. At the Test Mode menu, use the cursor buttons to choose INITIALIZE.
- **6.** Press the [F1 (SELECT)] function button. Initialization is performed automatically.

|       | INITIALIZE              |         |  |  |  |  |  |
|-------|-------------------------|---------|--|--|--|--|--|
| 0741  |                         | <b></b> |  |  |  |  |  |
| SRAM  | Mixer/System Parameters | OK      |  |  |  |  |  |
| FLASH | SCENE                   | OK      |  |  |  |  |  |
|       | FX Library              | ОК      |  |  |  |  |  |
|       | GEQ Library             | ОК      |  |  |  |  |  |
|       | Gate Library            | ОК      |  |  |  |  |  |
|       | Comp Library            | ОК      |  |  |  |  |  |
|       | EQ Library              |         |  |  |  |  |  |
|       | Limiter Library         |         |  |  |  |  |  |
|       | Input Patchbay Library  |         |  |  |  |  |  |
|       | Output Patchbay Library |         |  |  |  |  |  |
|       | Channel Library         |         |  |  |  |  |  |
|       | AUX/MAIN Library        |         |  |  |  |  |  |
|       |                         |         |  |  |  |  |  |
|       |                         |         |  |  |  |  |  |
| PREV  | ТОР                     |         |  |  |  |  |  |

When the screen displays **OK** for all items, initialization is complete. Switch off the power to the unit.
### Block Diagram (Main Board)

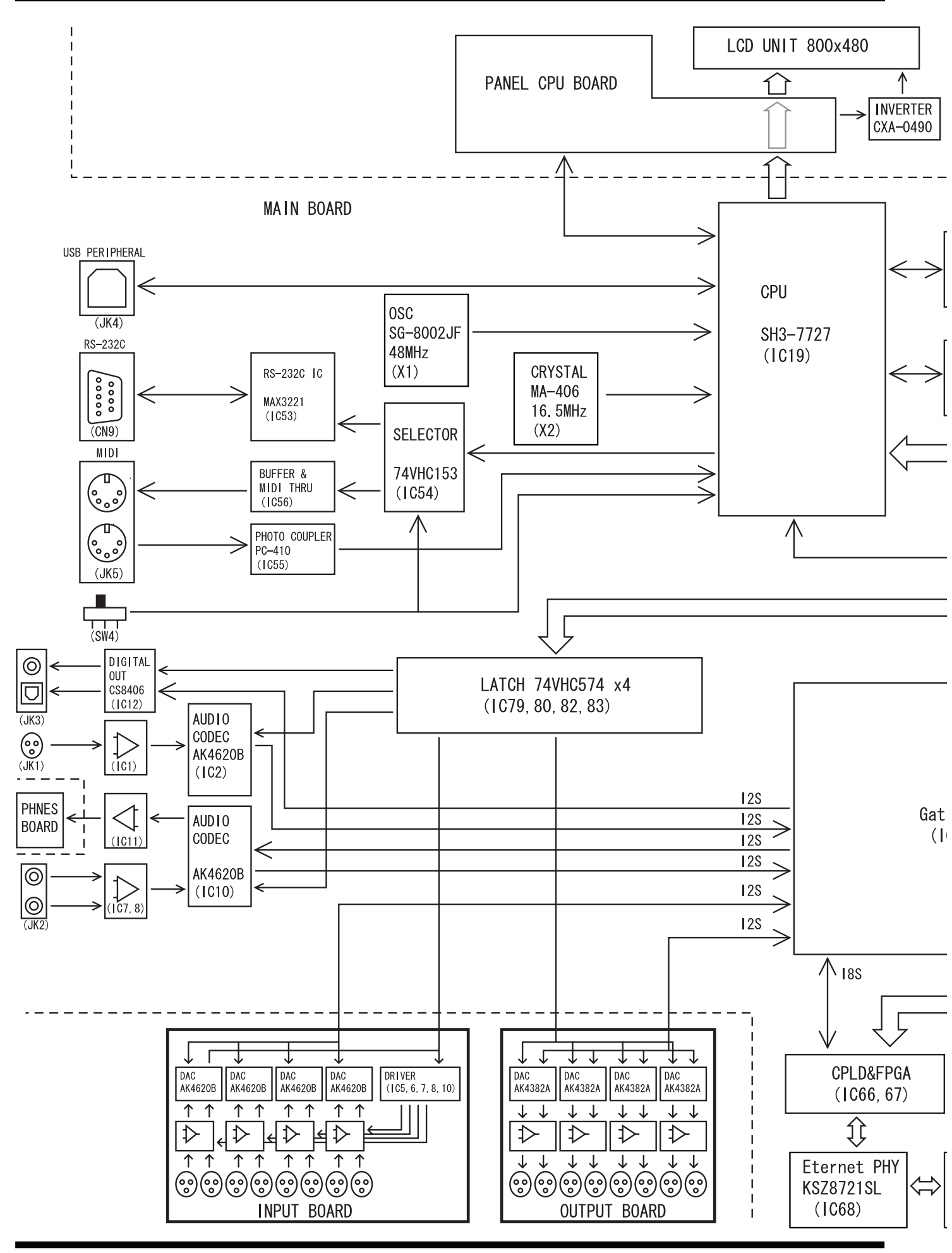

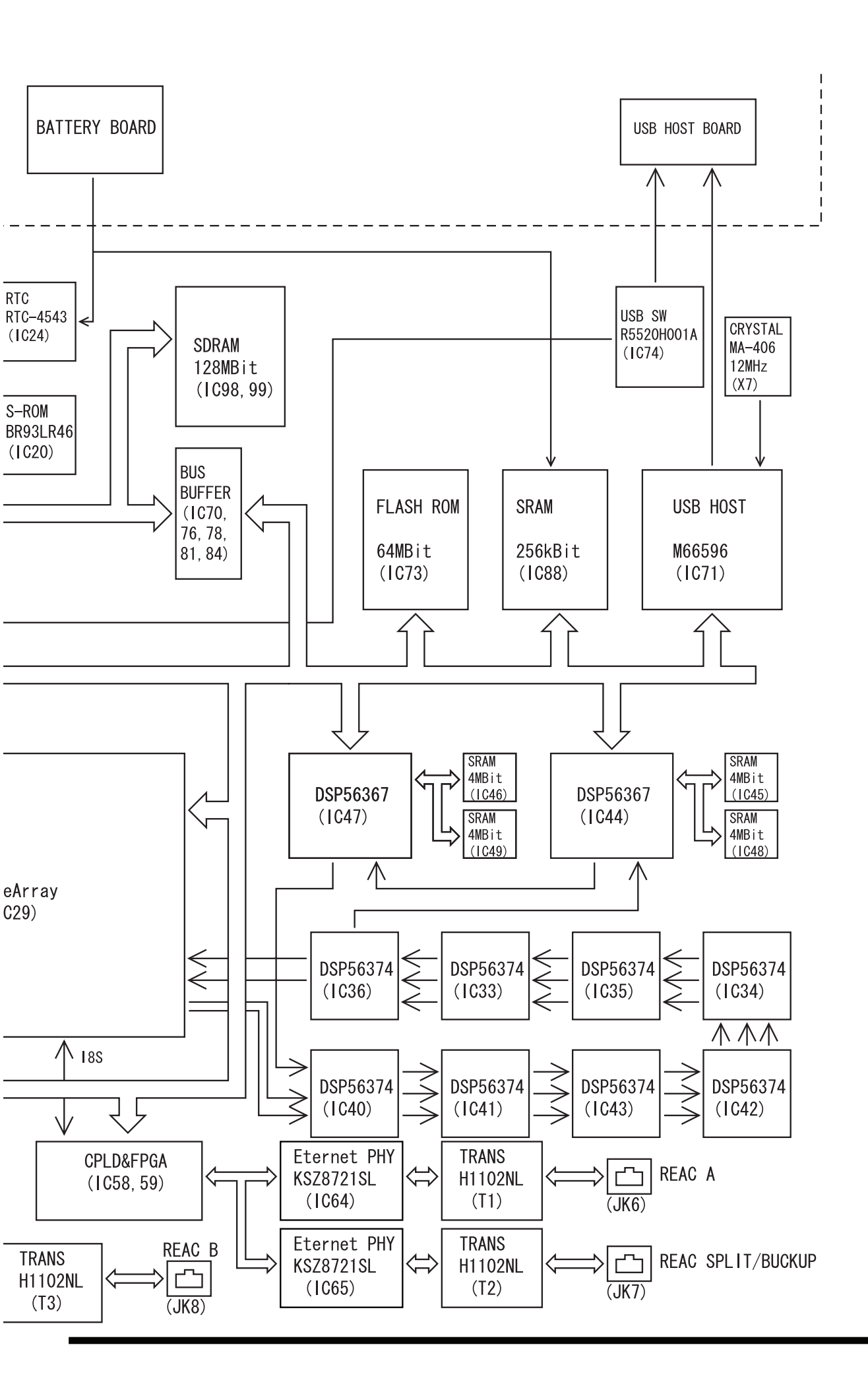

### **Block Diagram (Panel Board)**

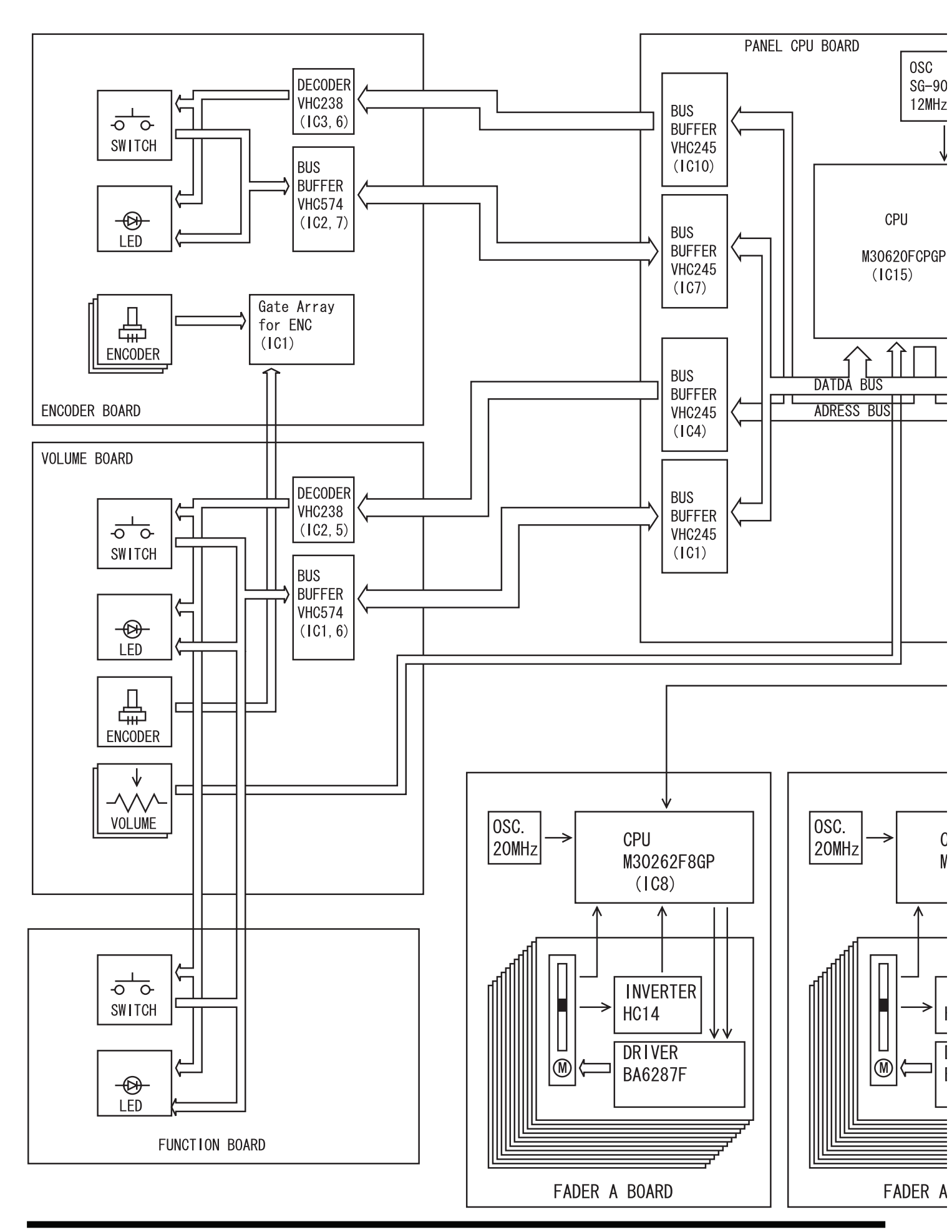

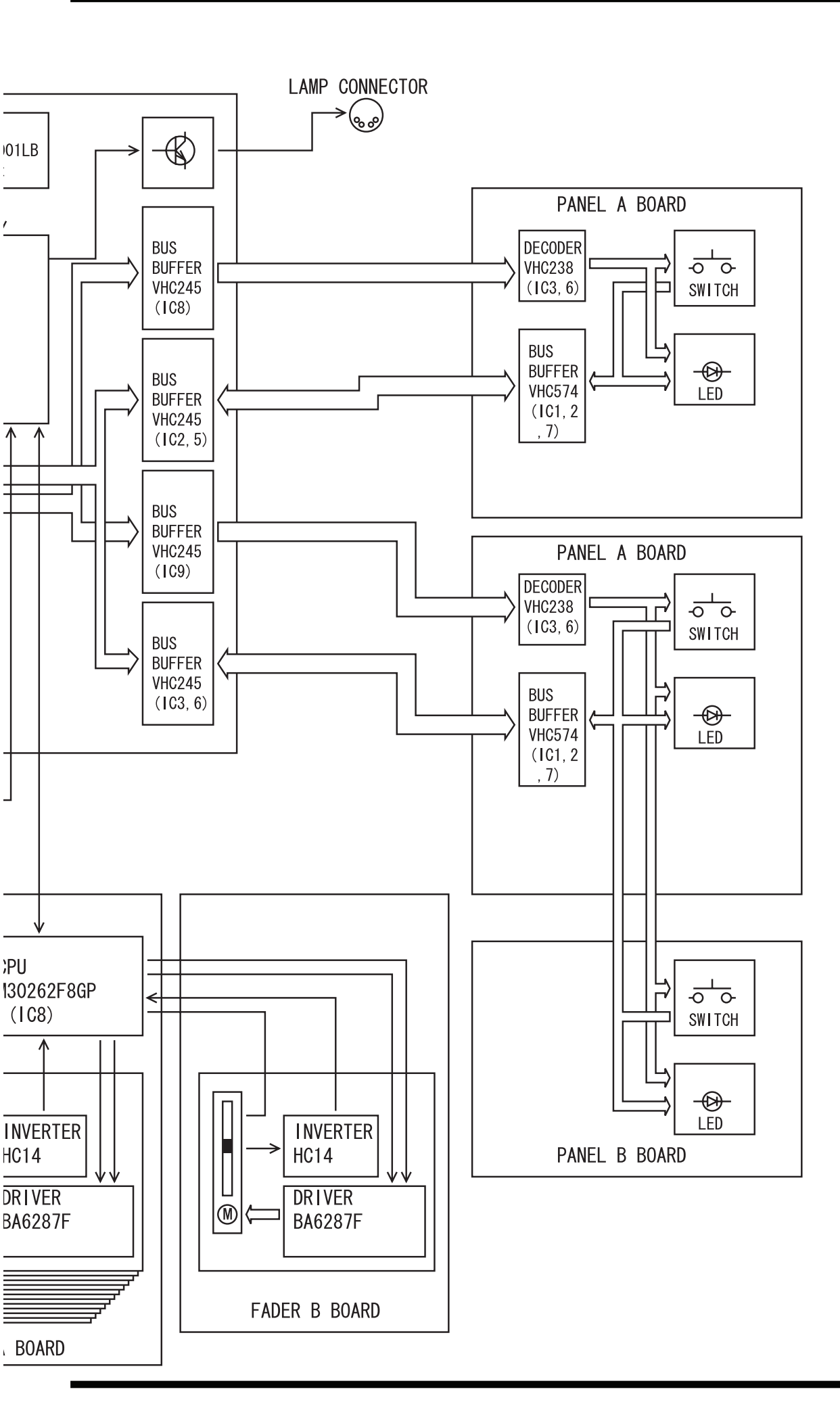

# Circuit Board (Main Board)

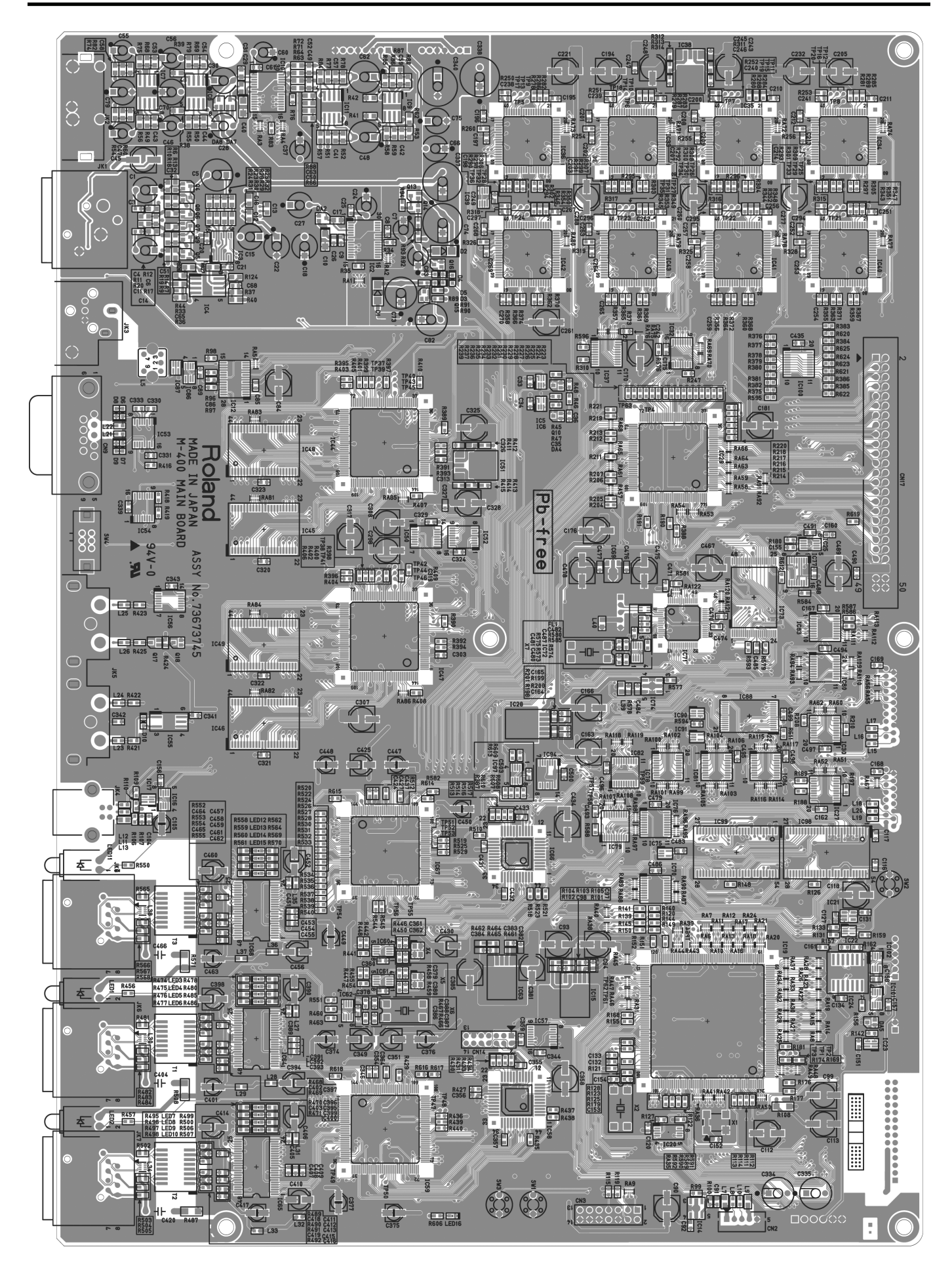

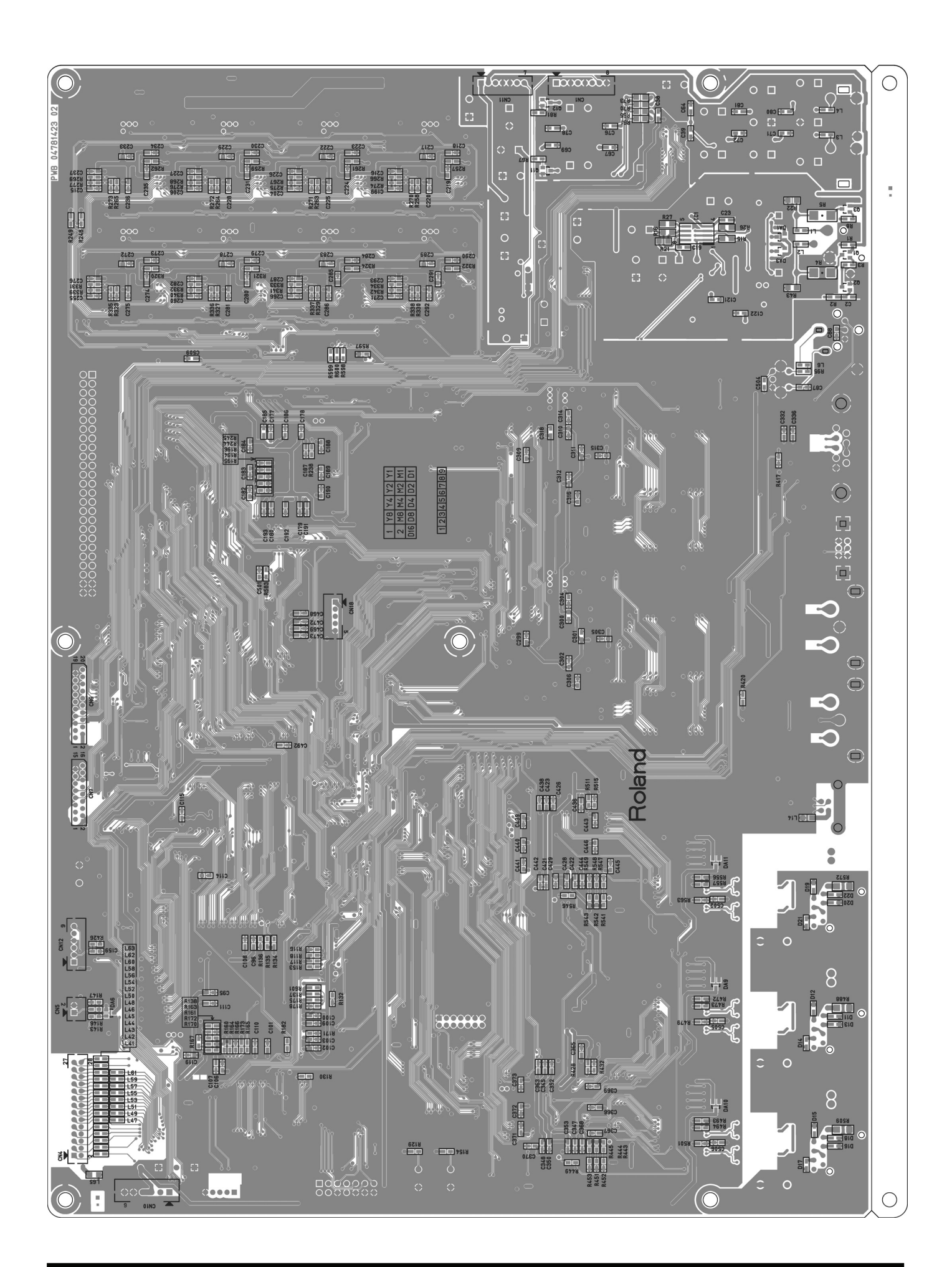

### Circuit Diagram (Main Board: 1/13)

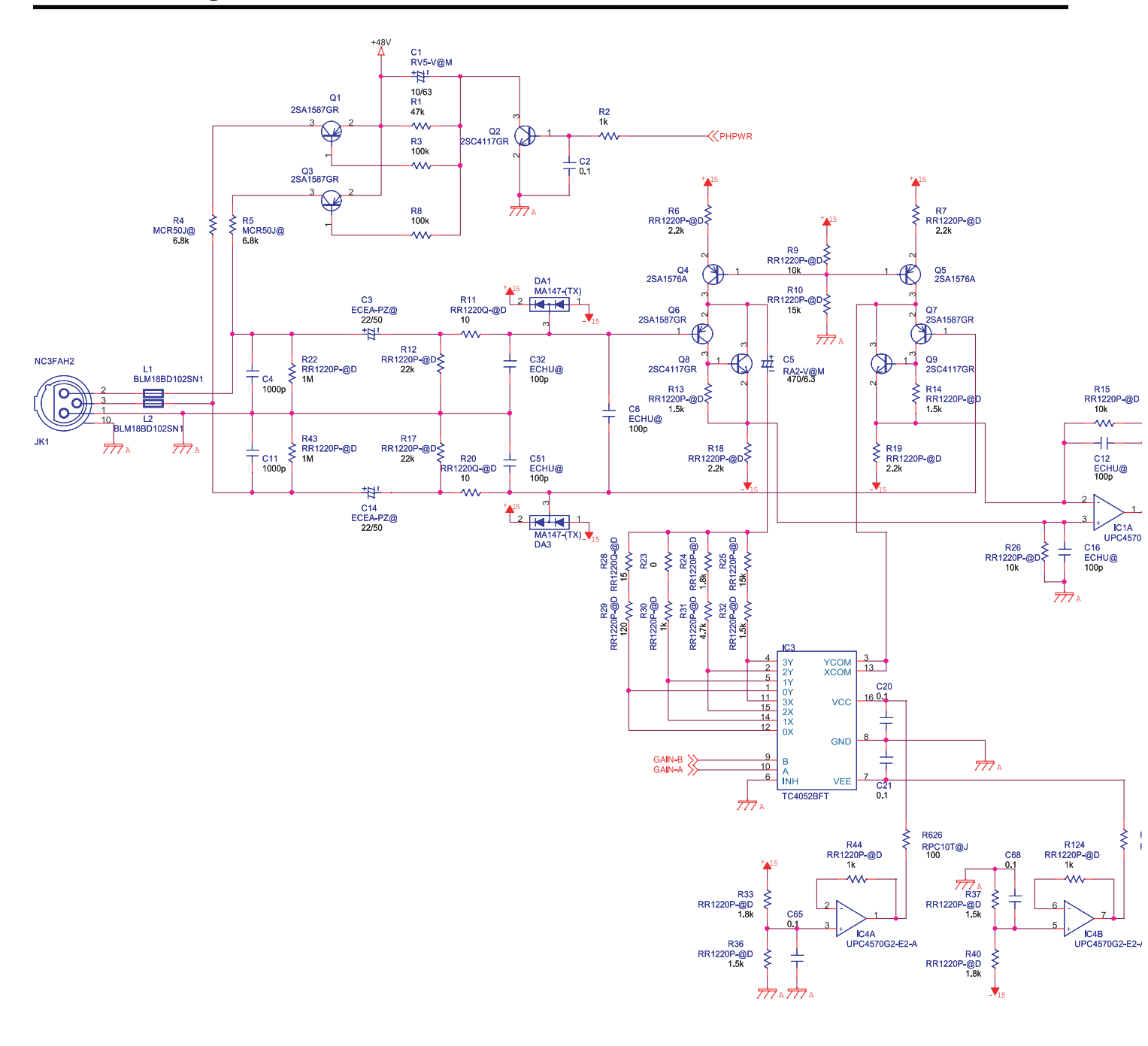

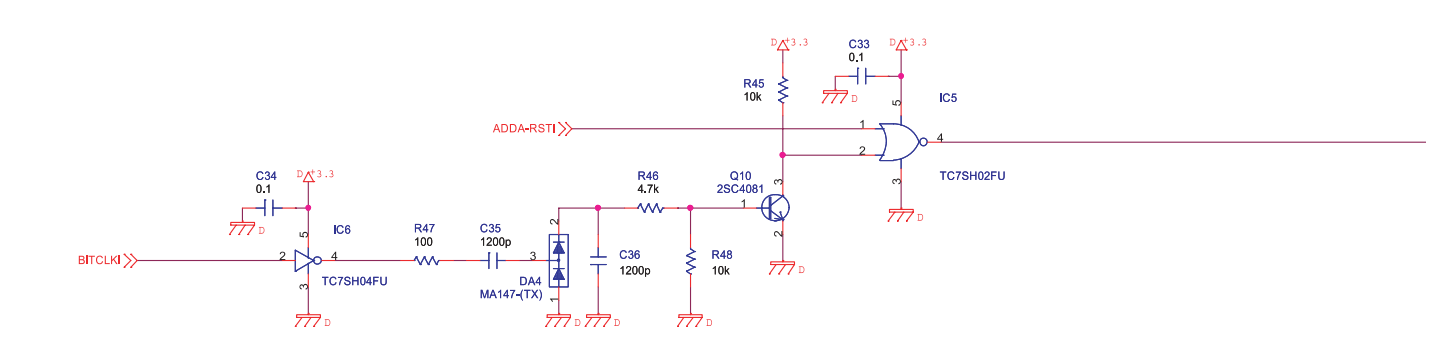

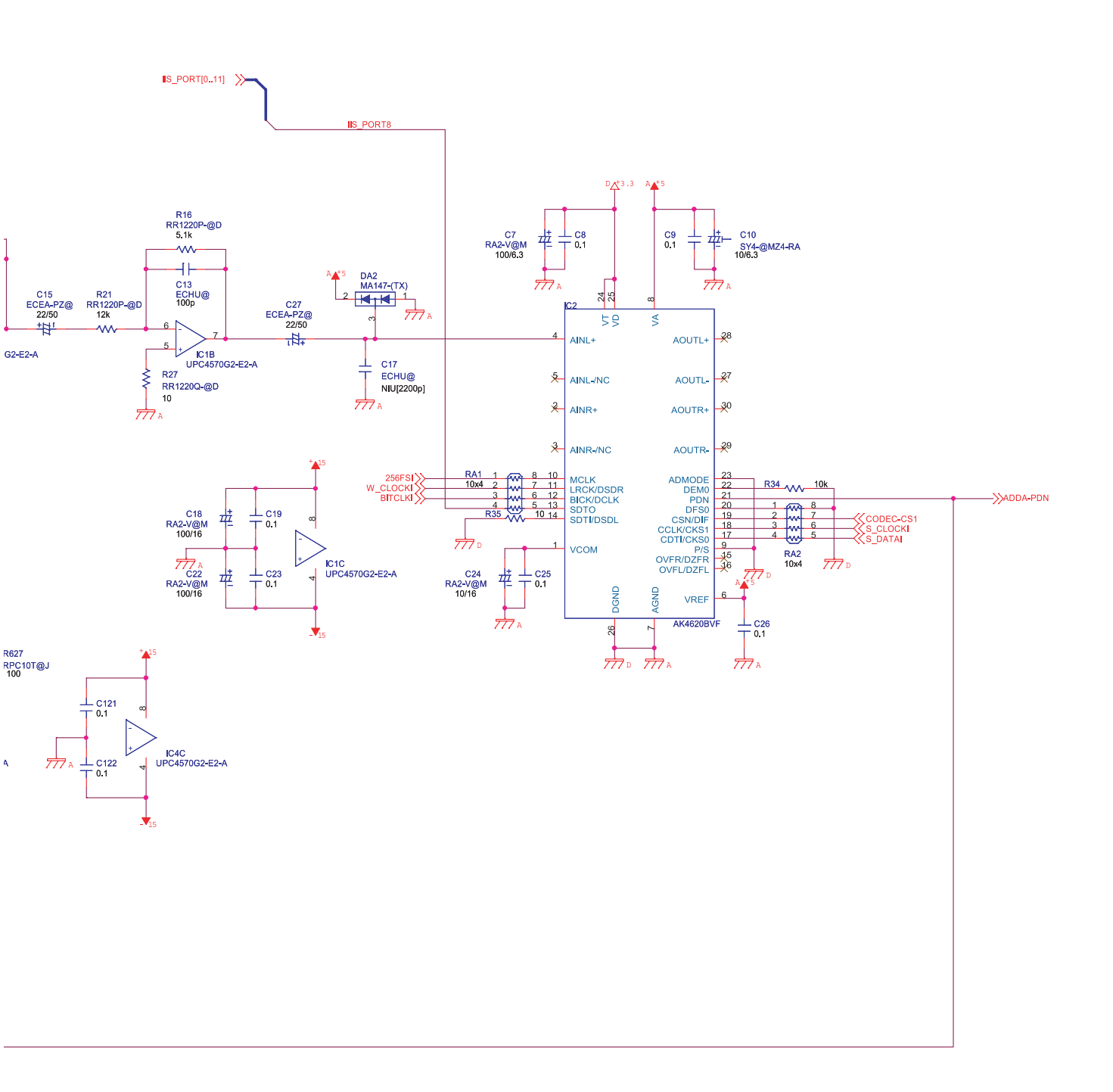

AUDIO-1

### Circuit Diagram (Main Board: 2/13)

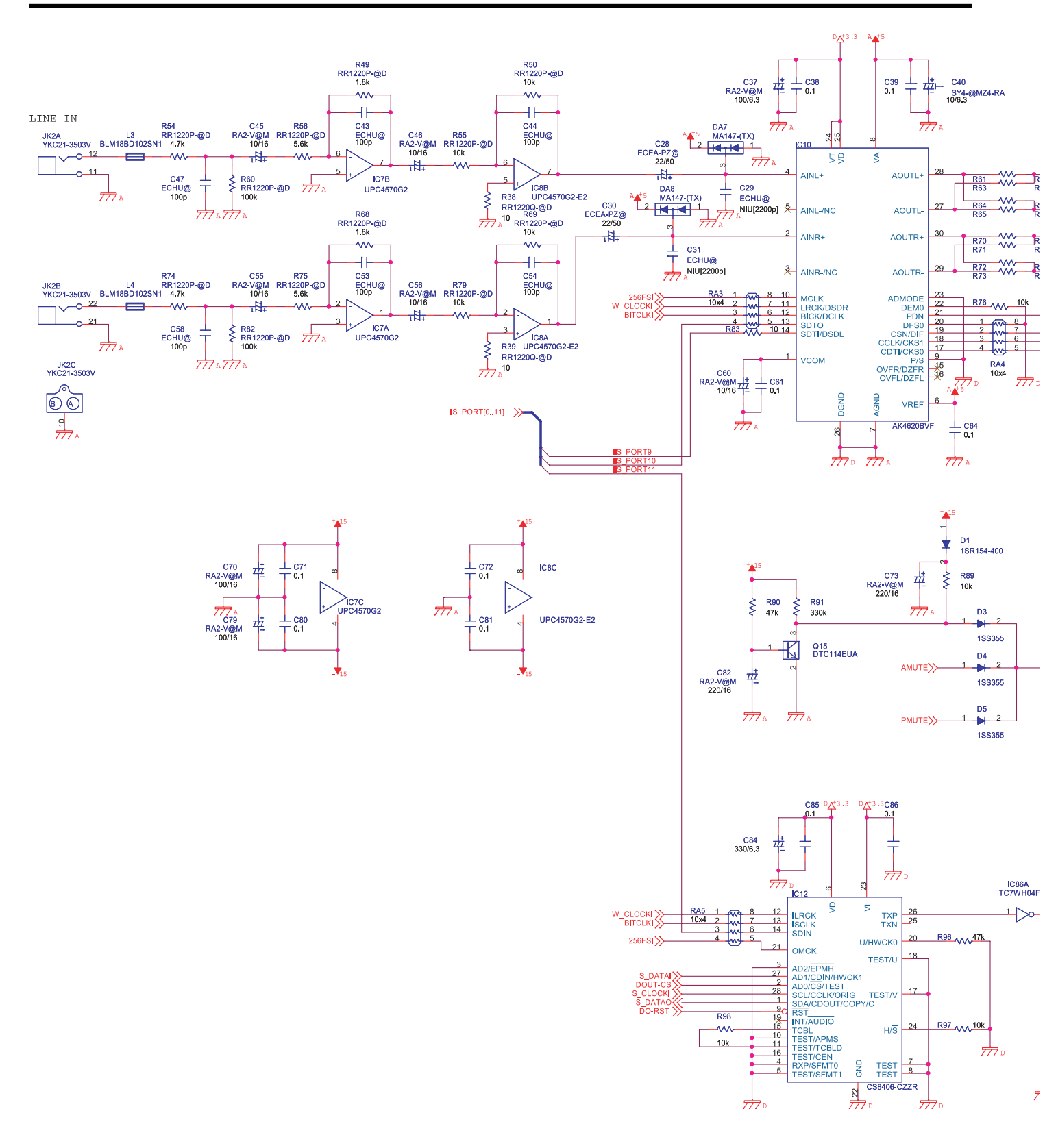

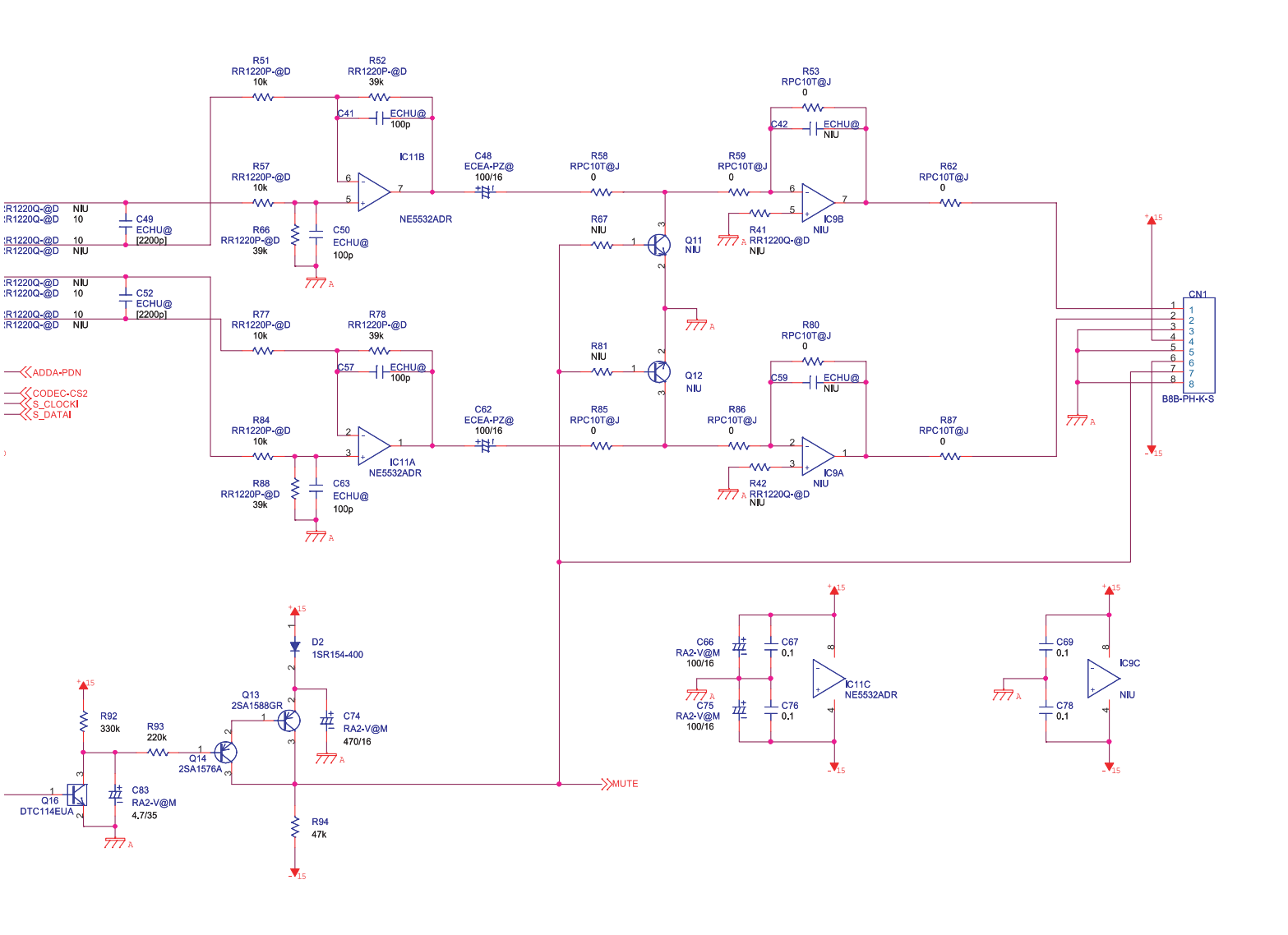

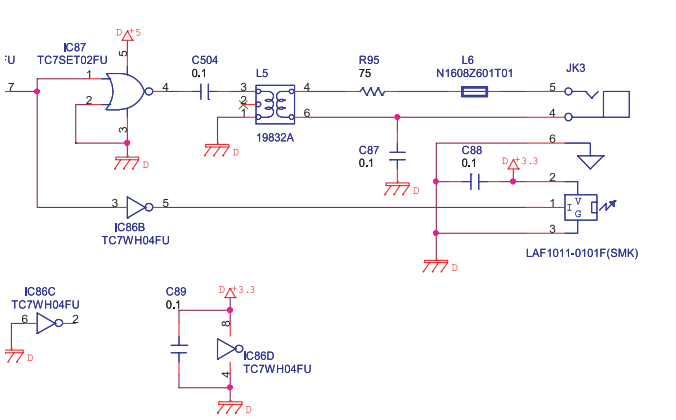

AUDIO-2

# Circuit Diagram (Main Board: 3/13)

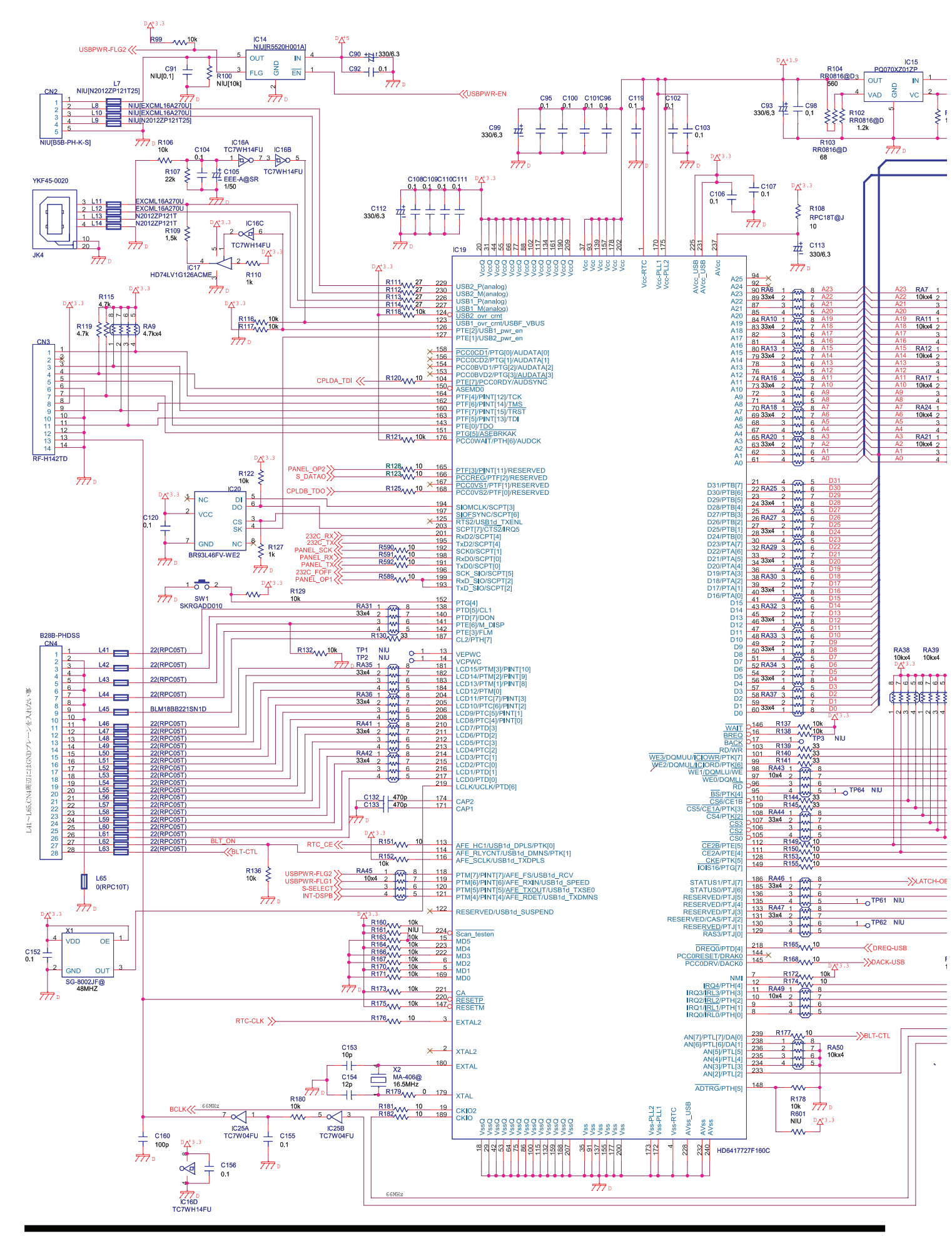

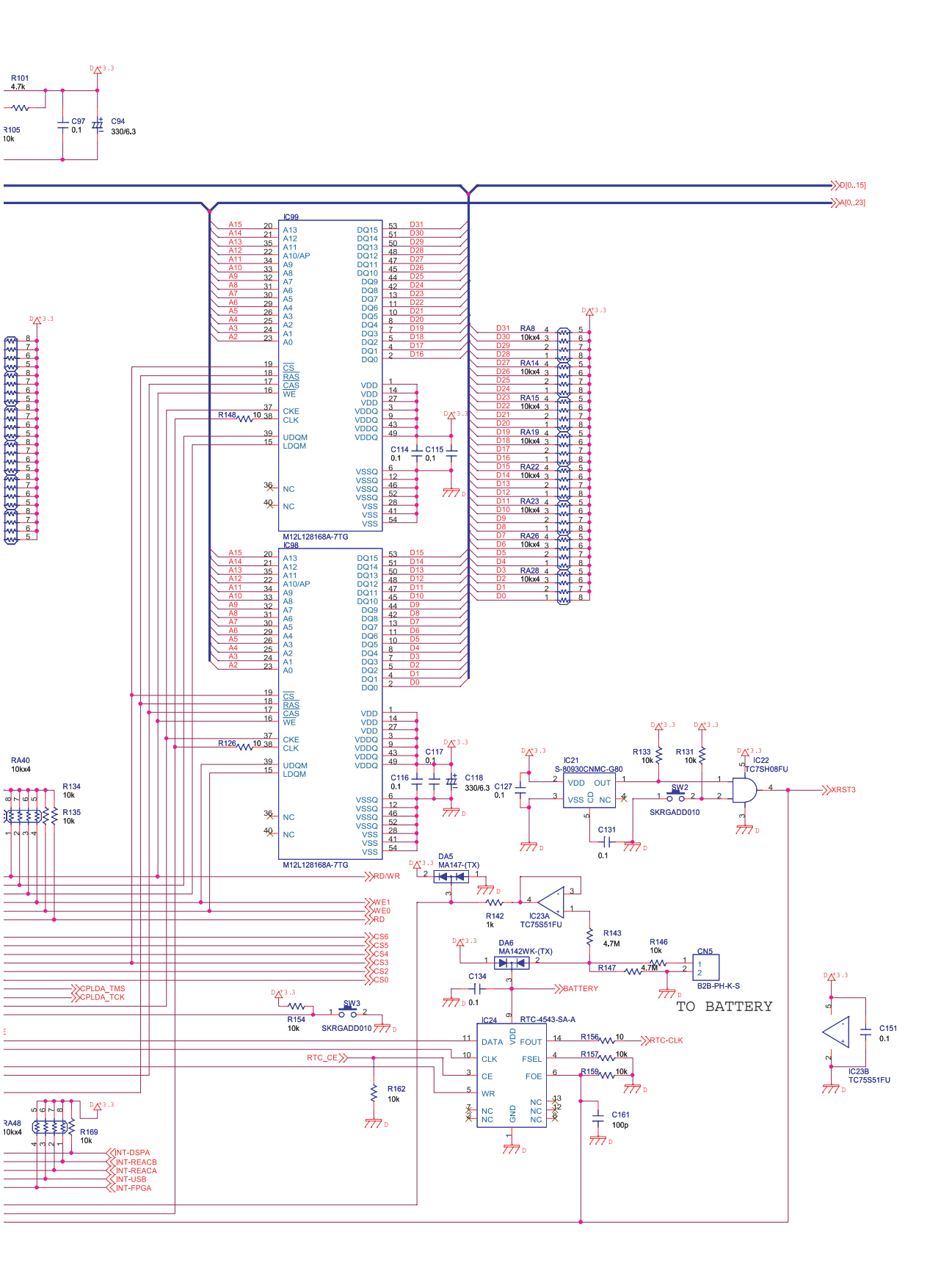

CPU

#### Circuit Diagram (Main Board: 4/13)

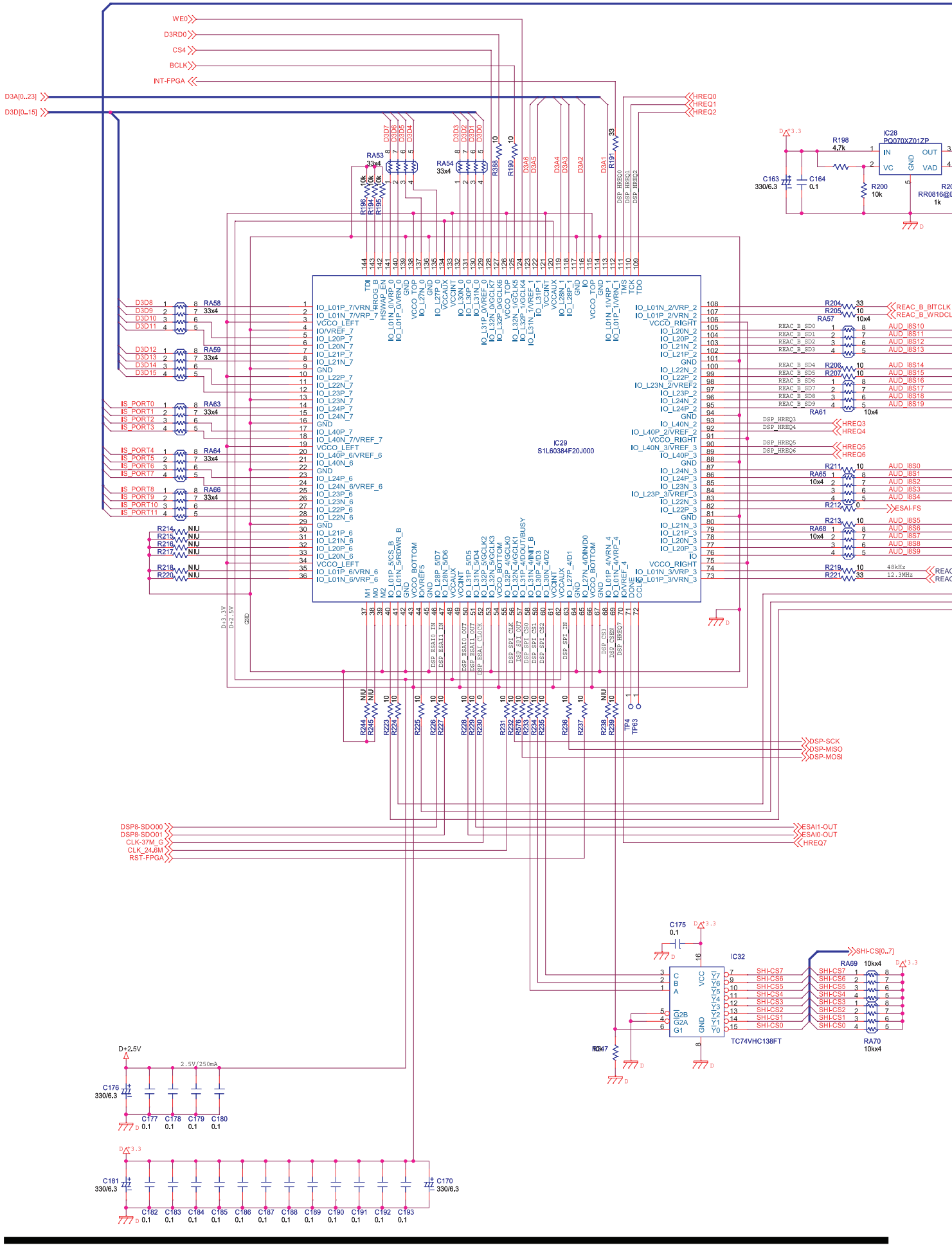

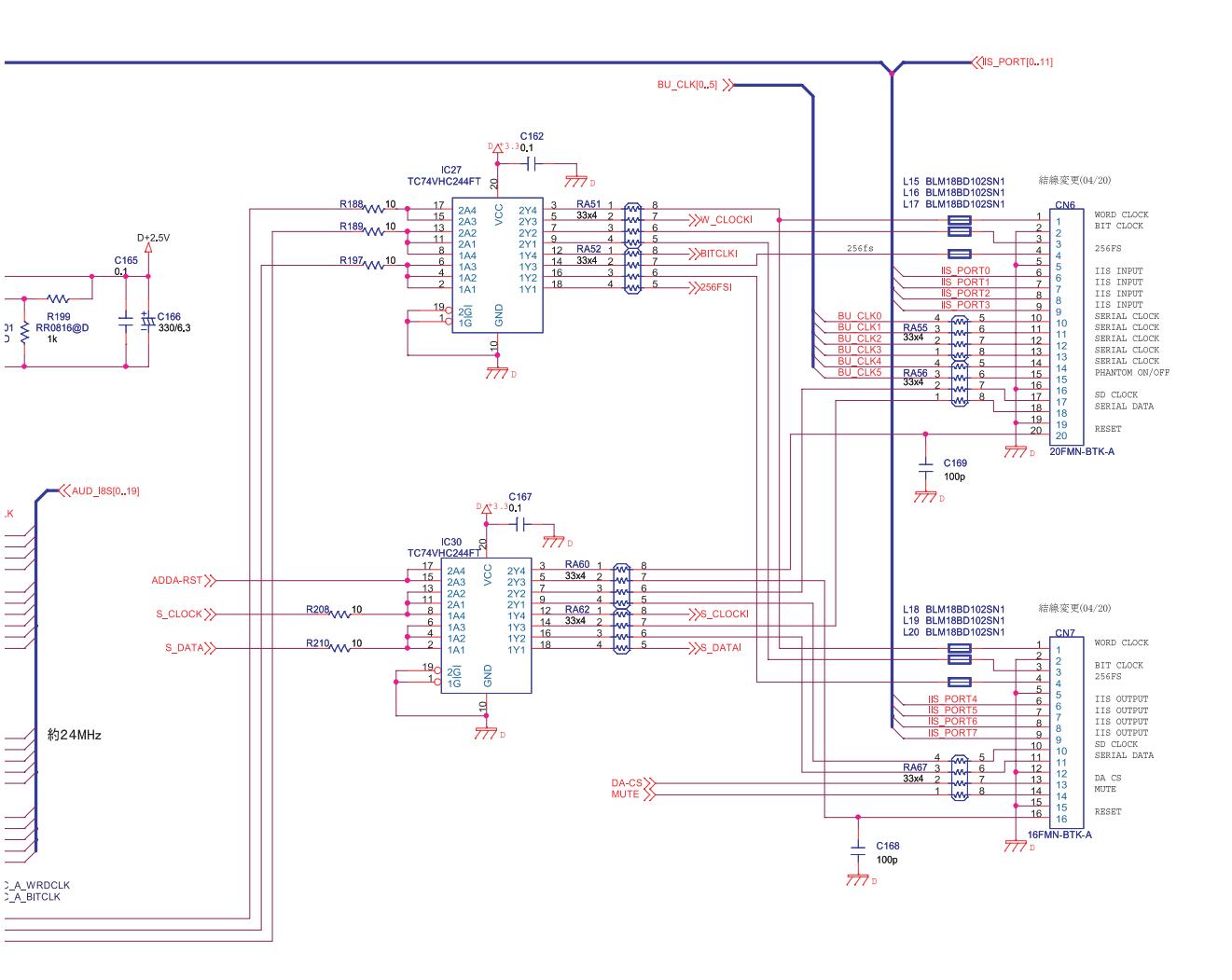

AUDIO G/A

### Circuit Diagram (Main Board: 5/13)

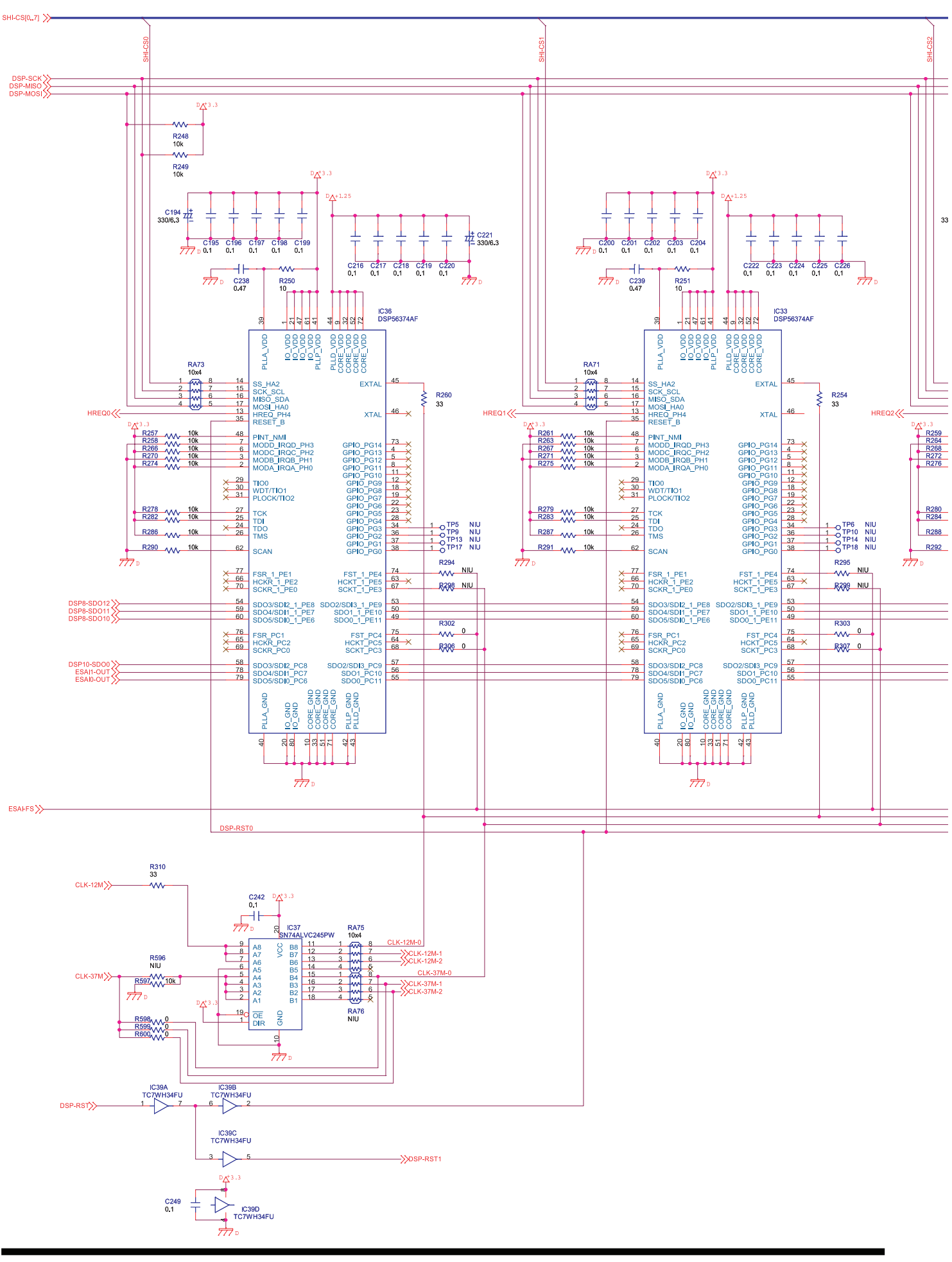

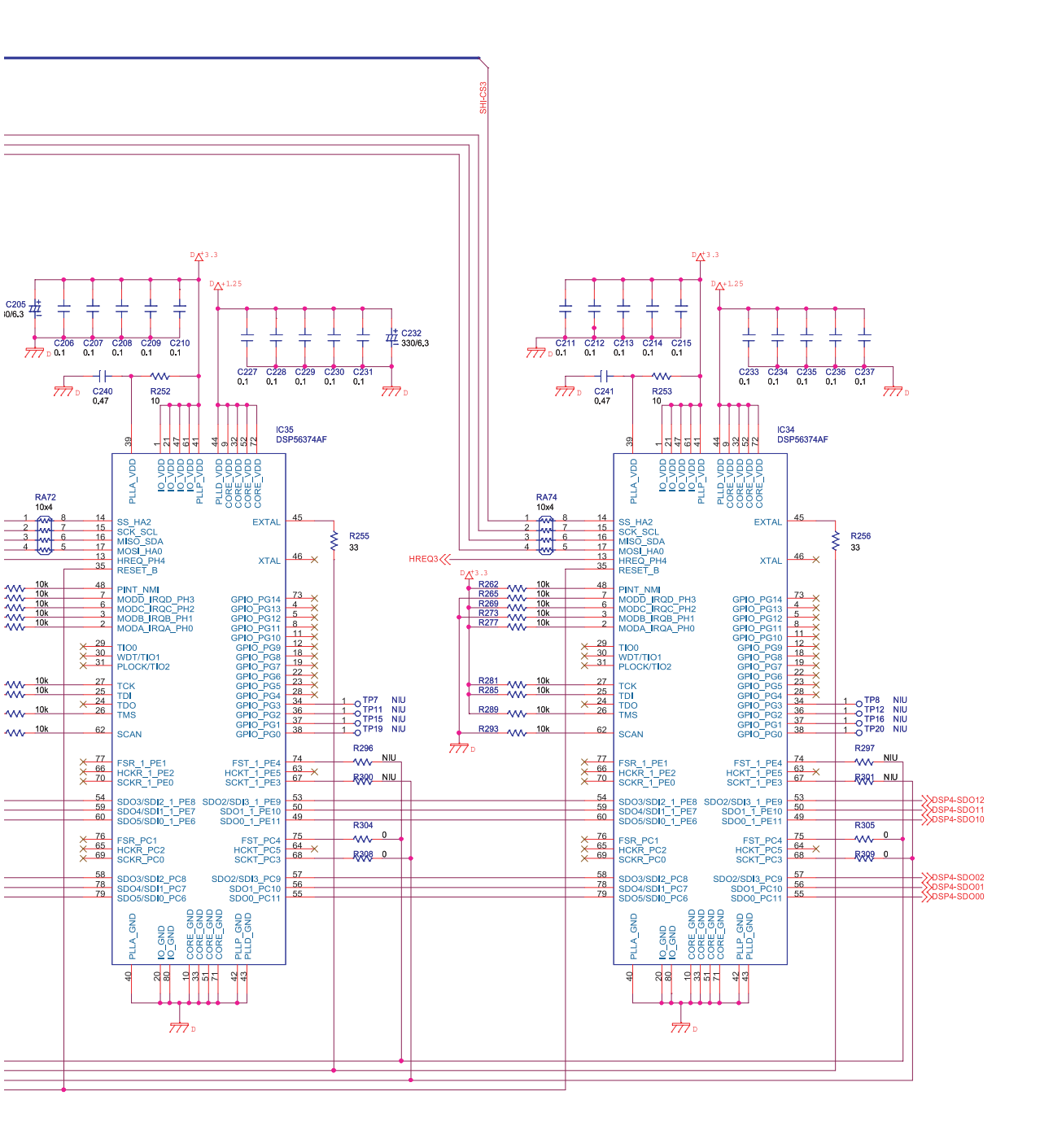

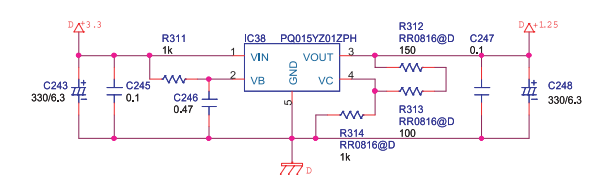

DSP 1-4

### Circuit Diagram (Main Board: 6/13)

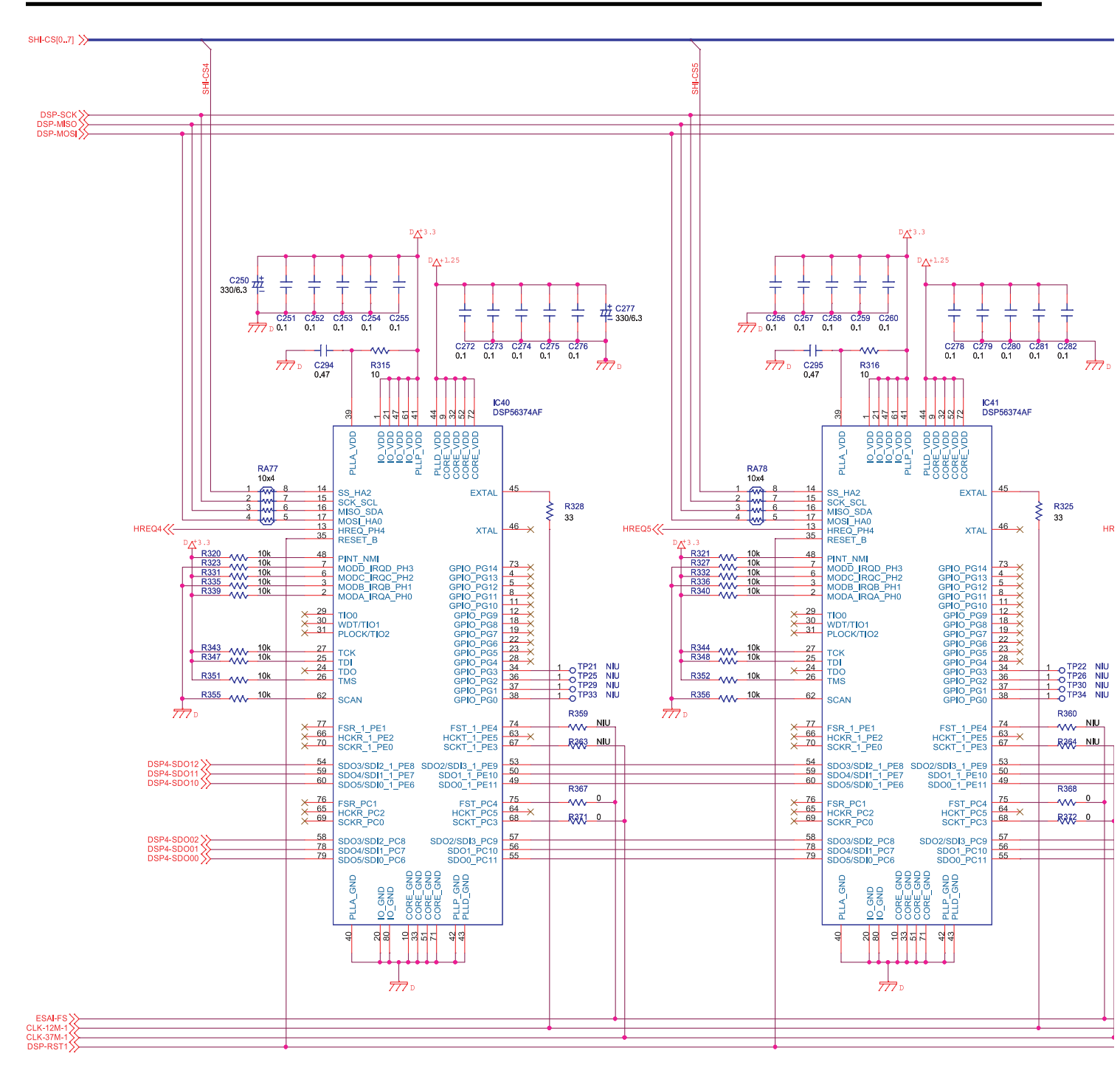

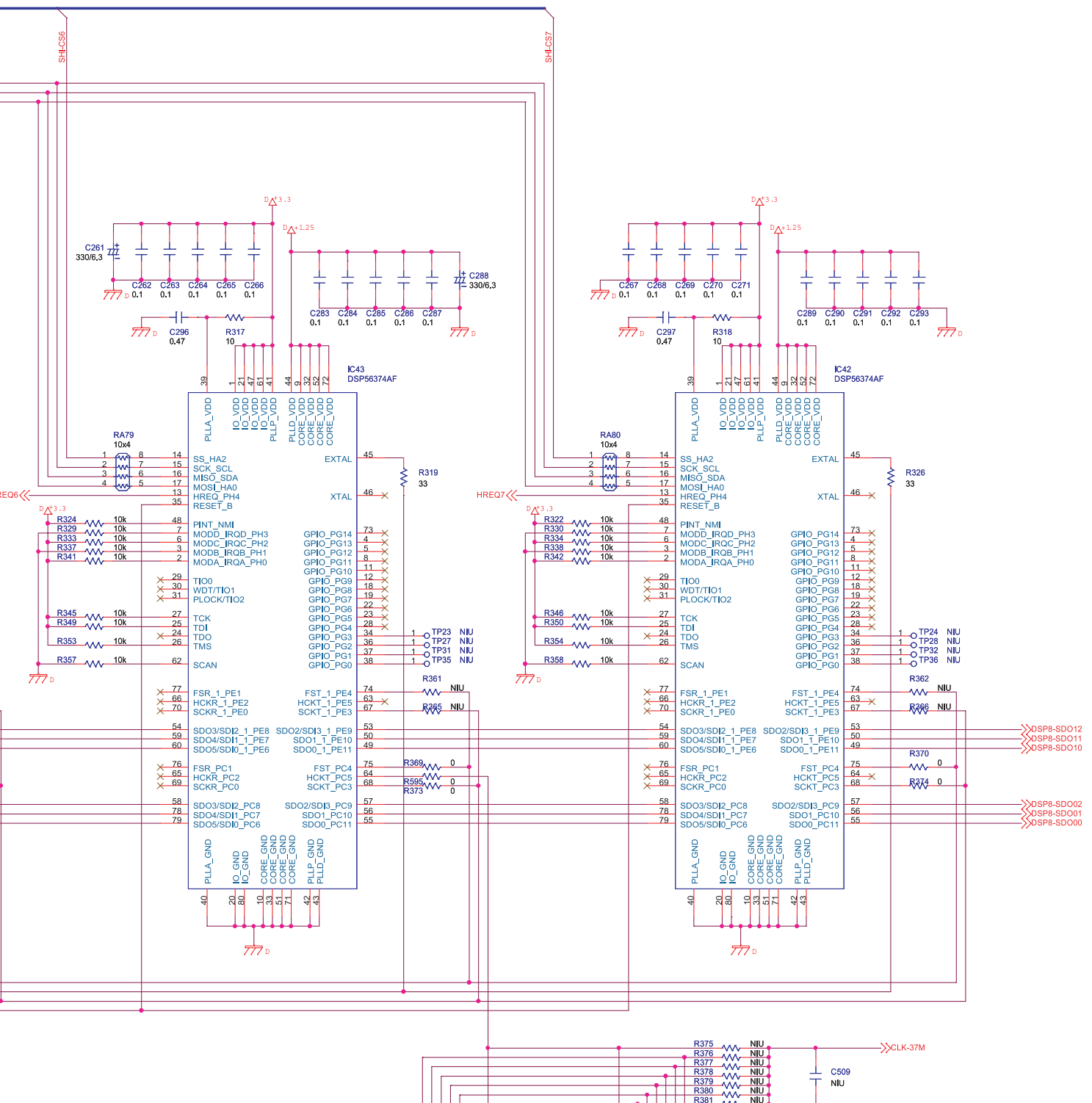

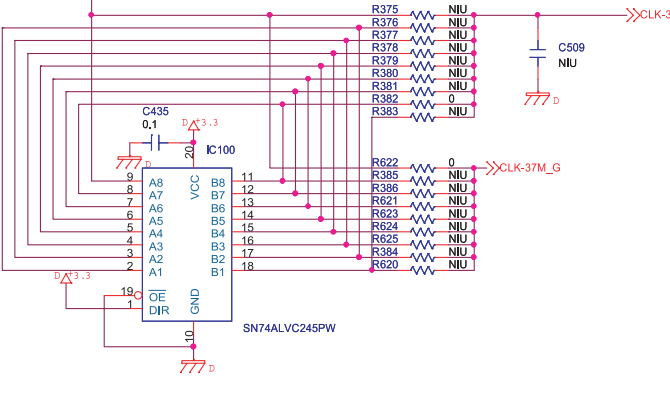

DSP 5-8

TC74VHC32FT

# Circuit Diagram (Main Board: 7/13)

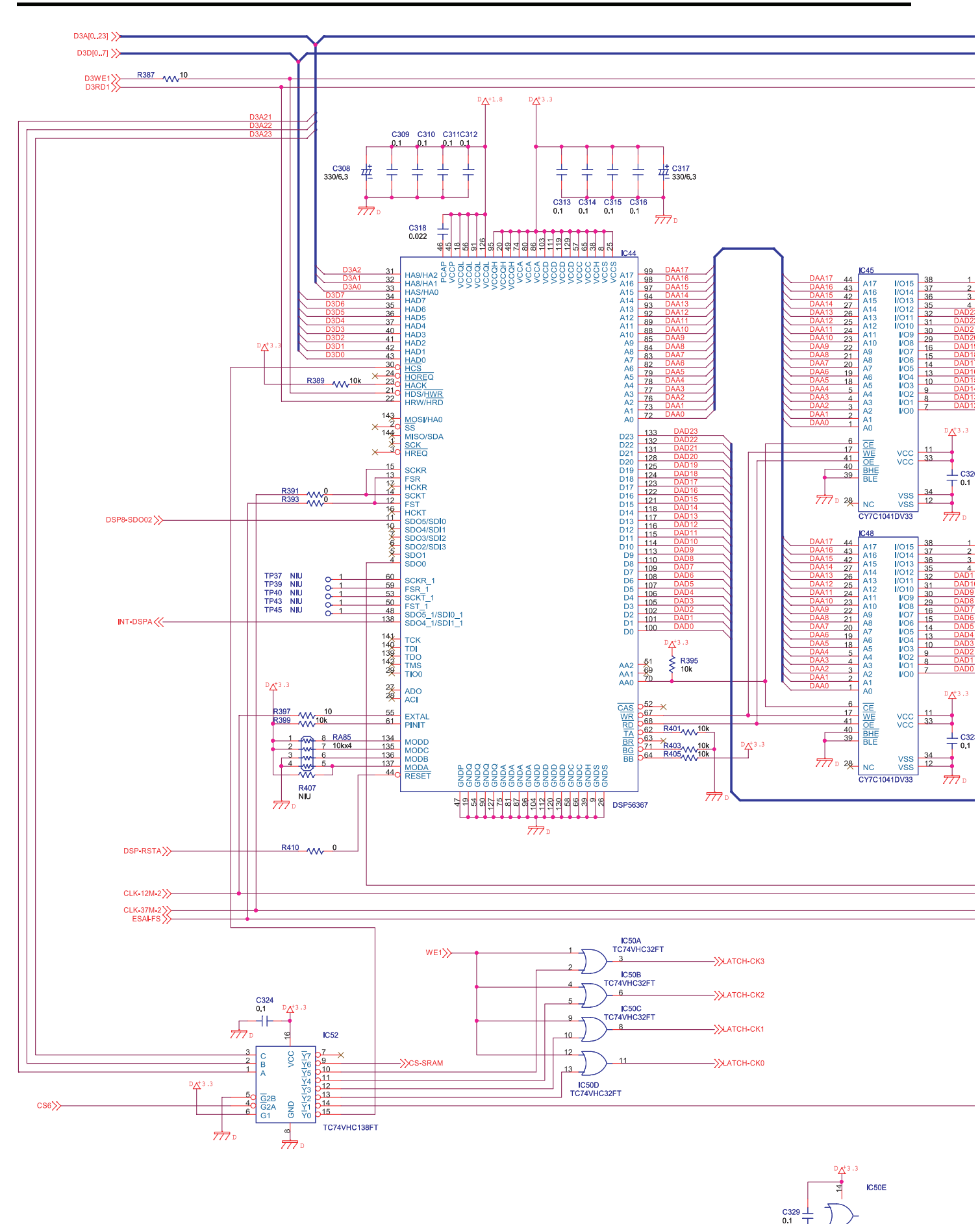

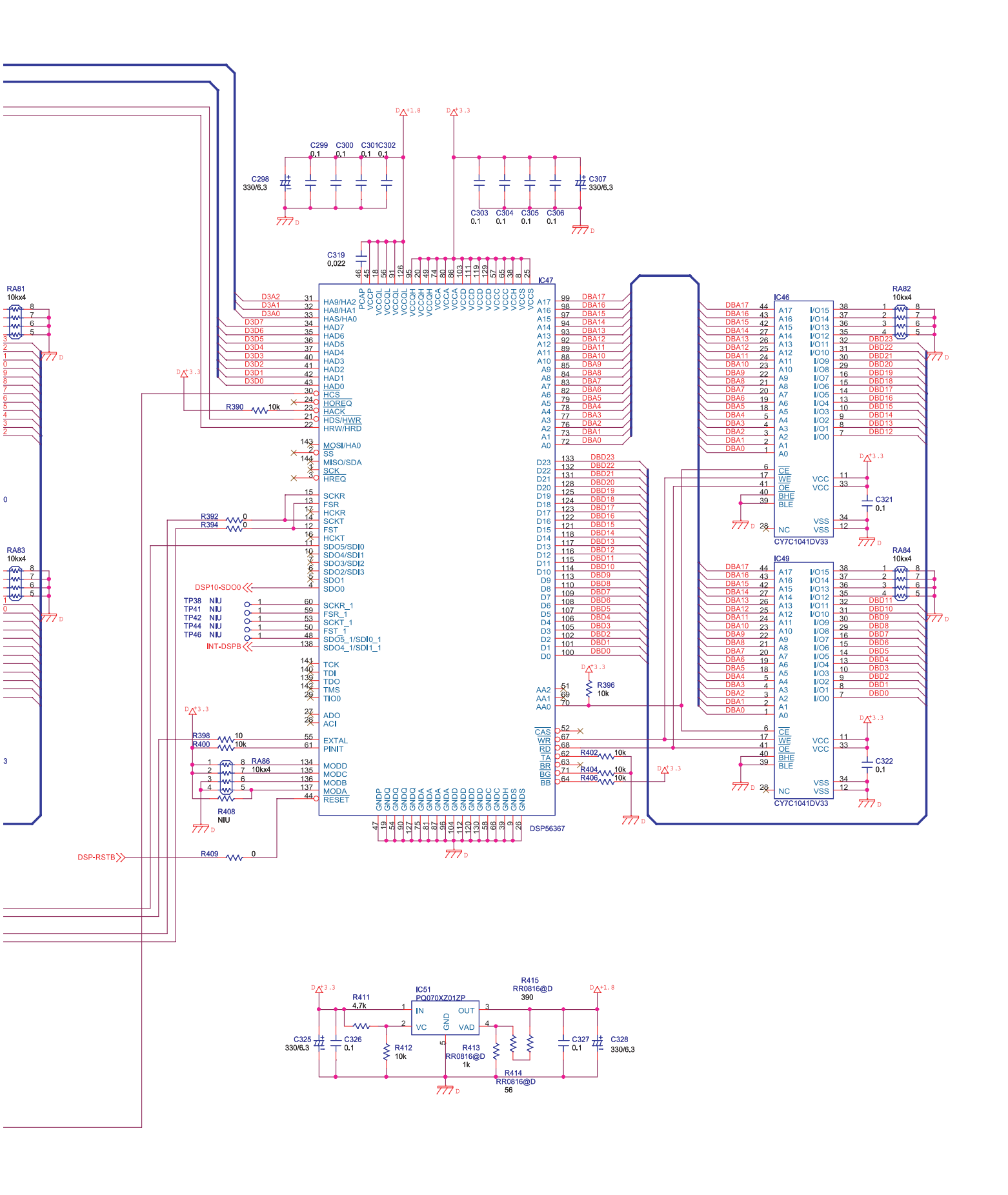

DSP9-10

### Circuit Diagram (Main Board: 8/13)

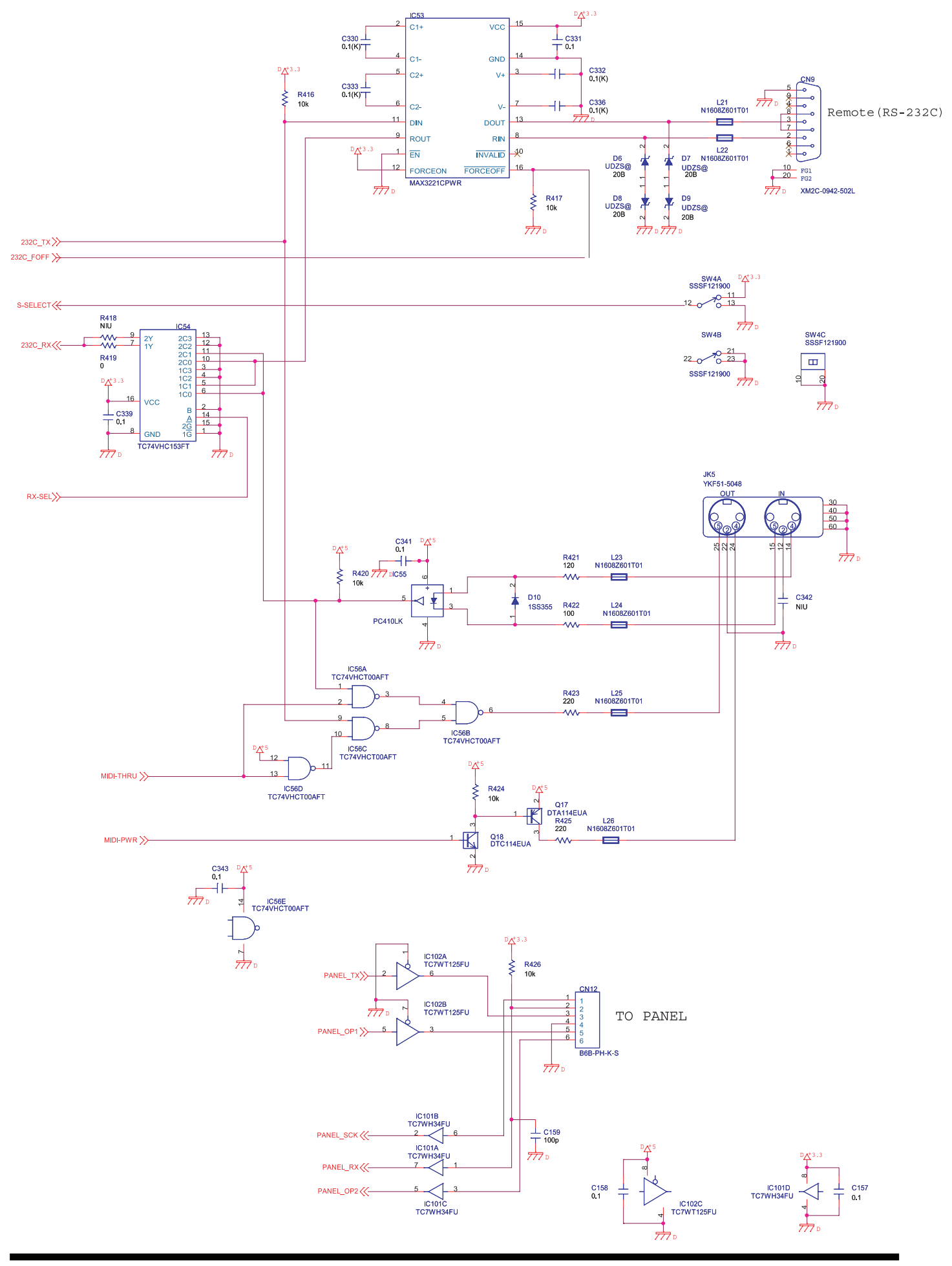

FROM POWER BOARD

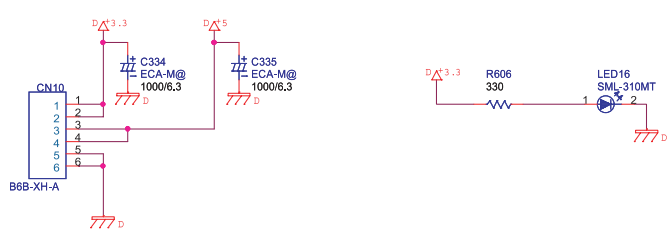

FROM POWER BOARD

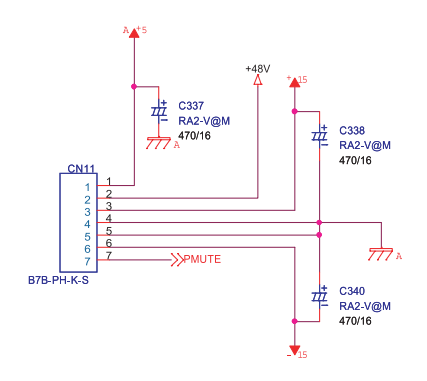

### Circuit Diagram (Main Board: 9/13)

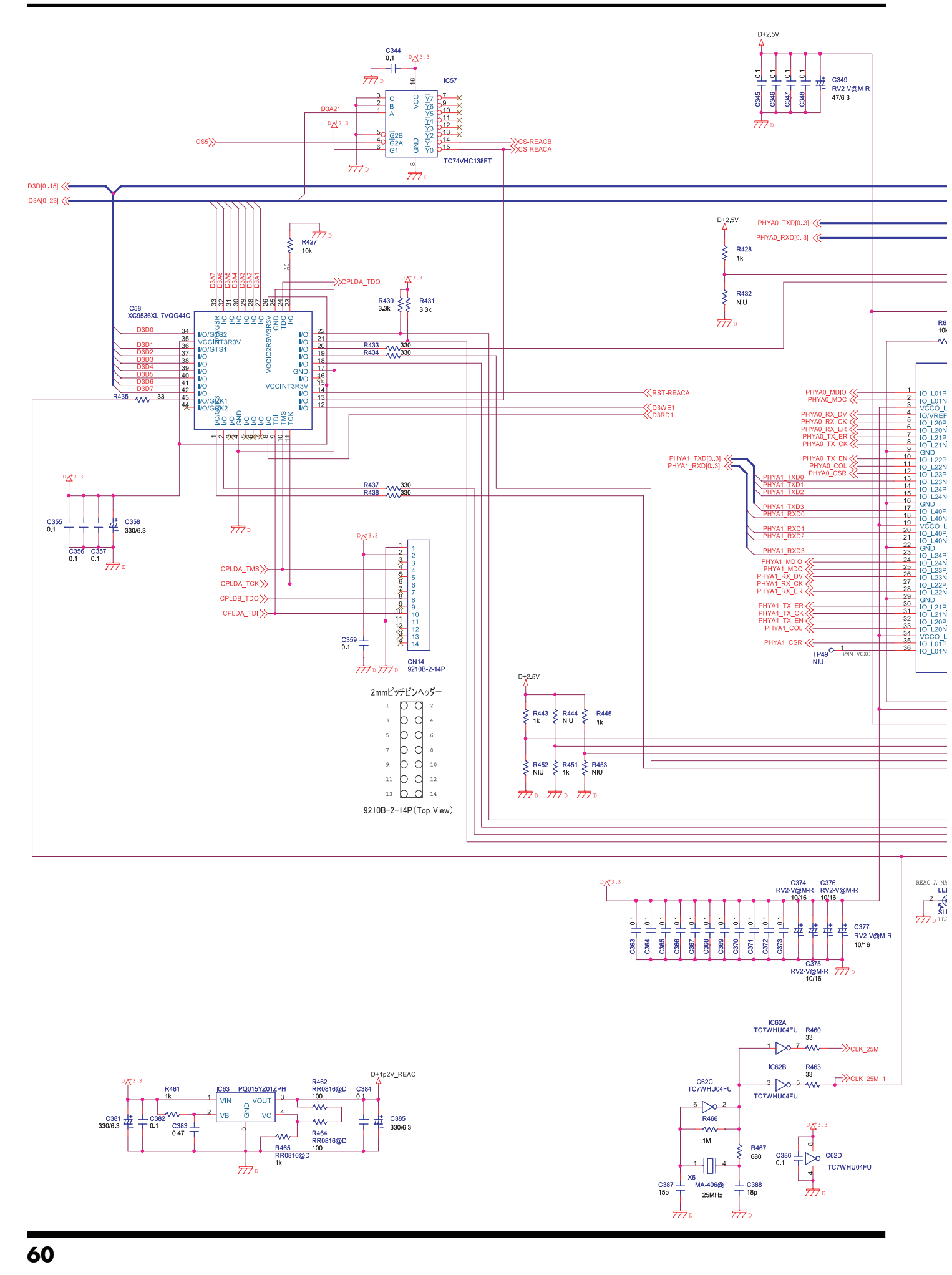

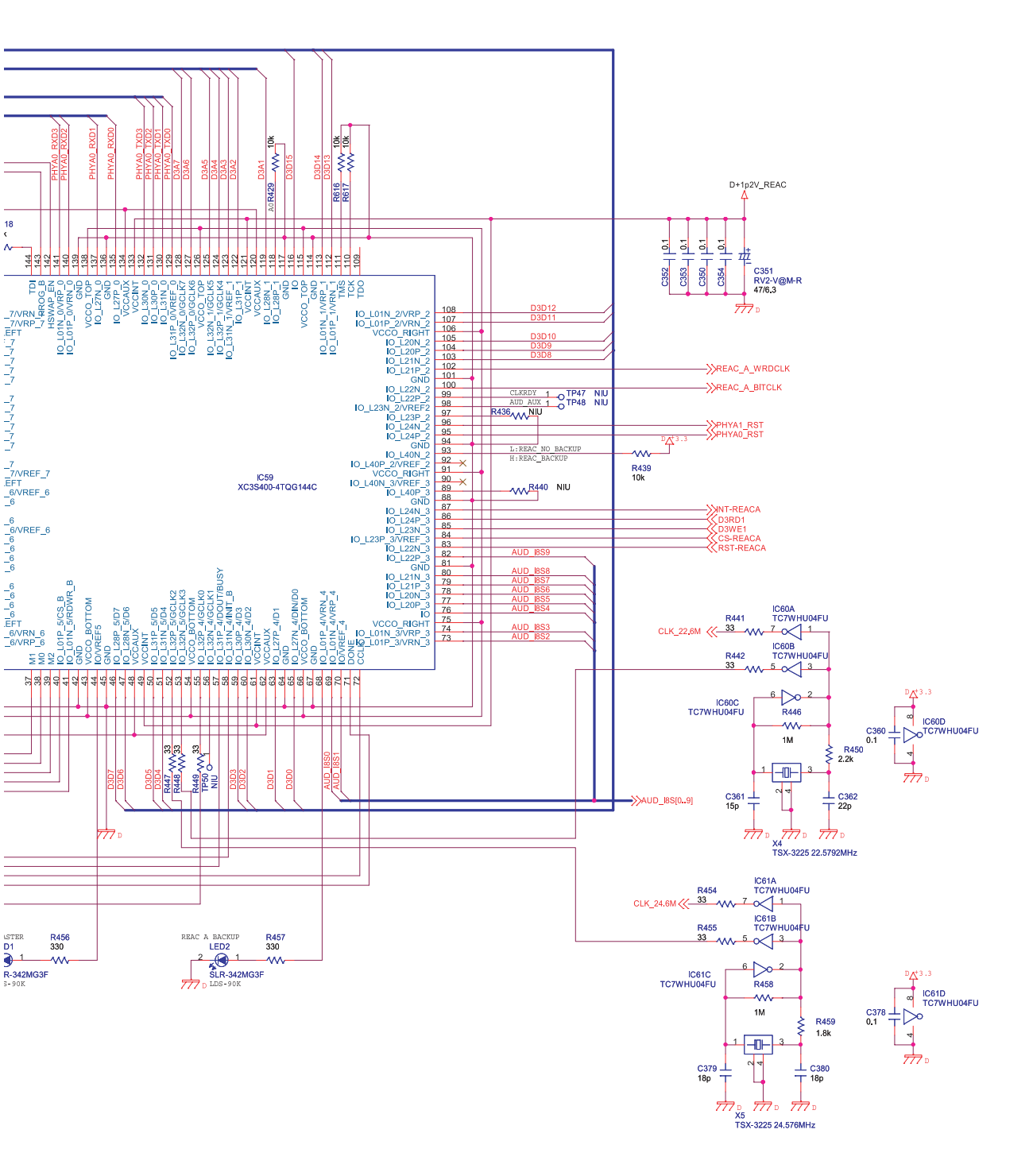

REAC A FPGA

### Circuit Diagram (Main Board: 10/13)

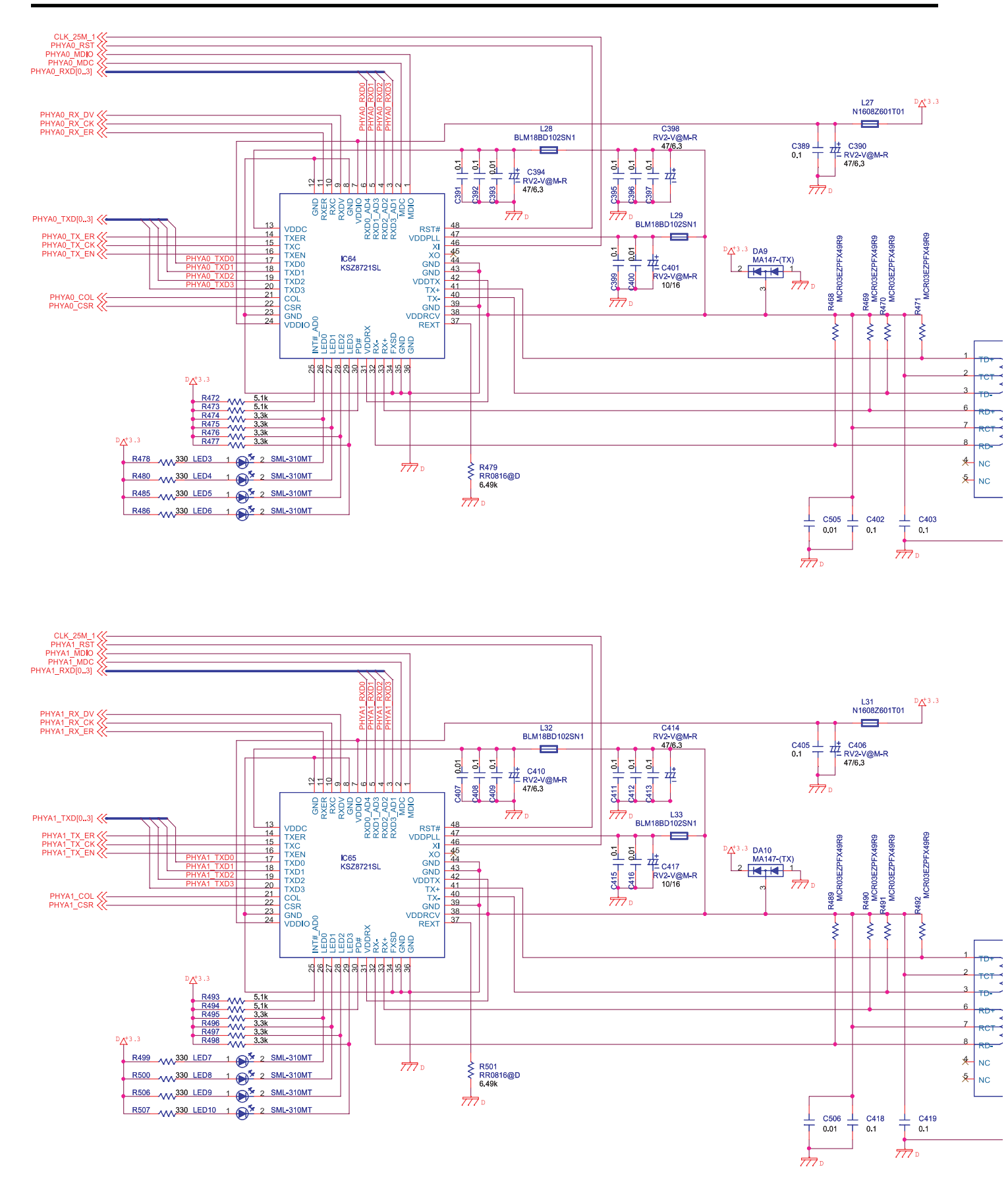

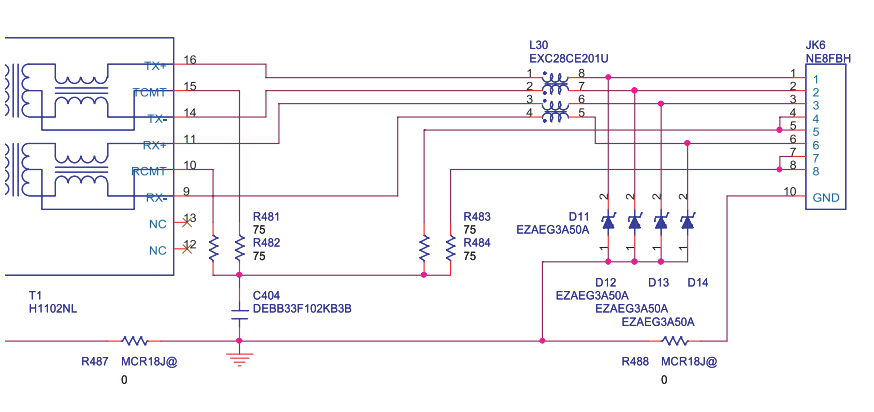

REAC A MASTER

REAC A BACKUP

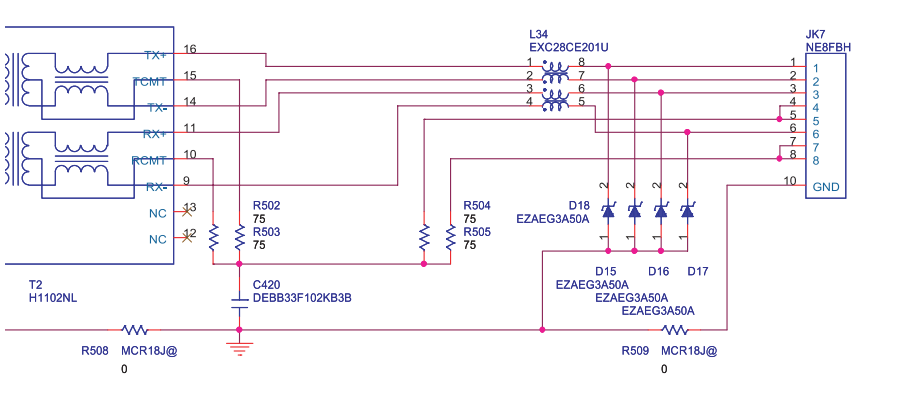

REAC A PHY

### Circuit Diagram (Main Board: 11/13)

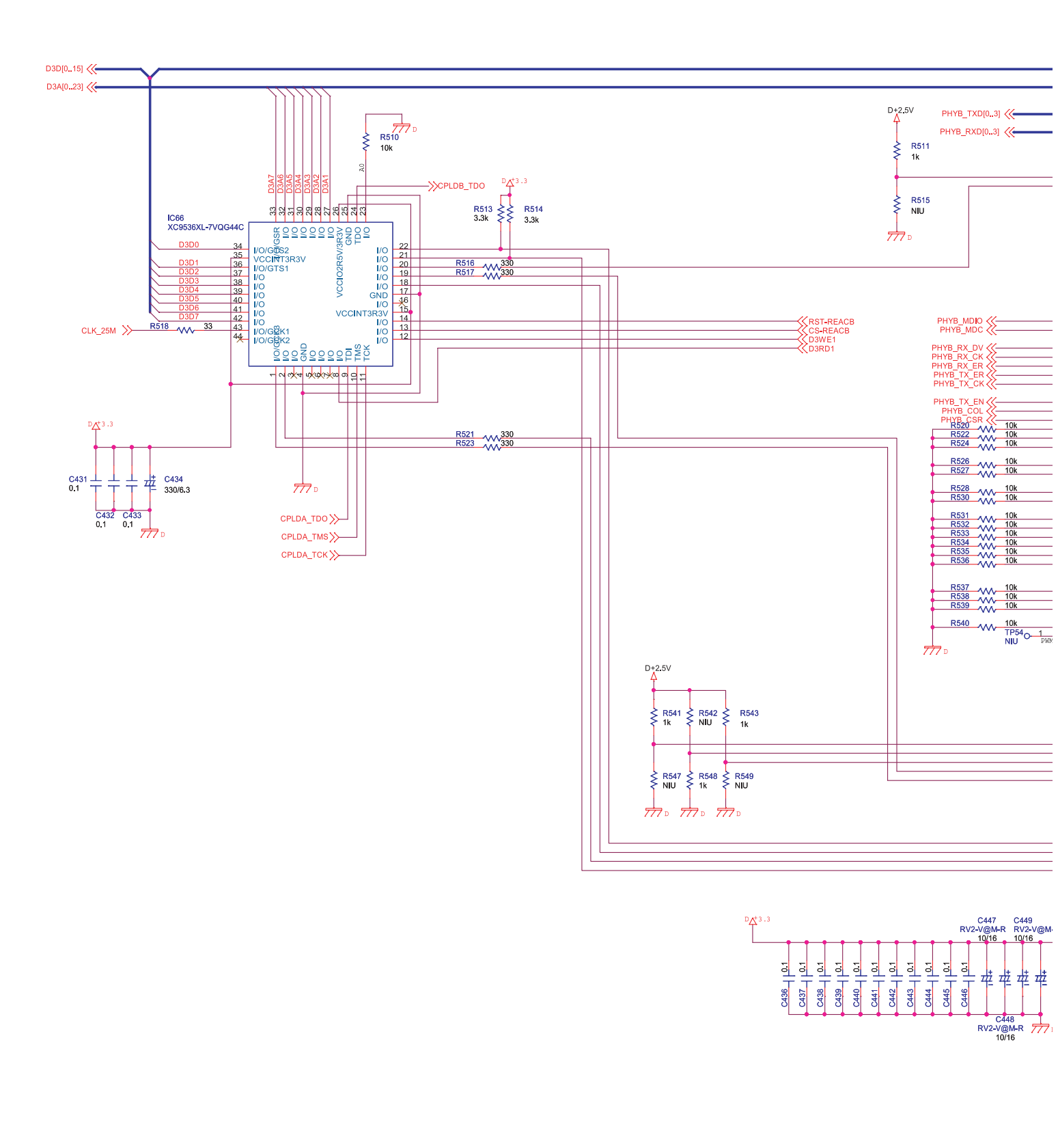

@M-R

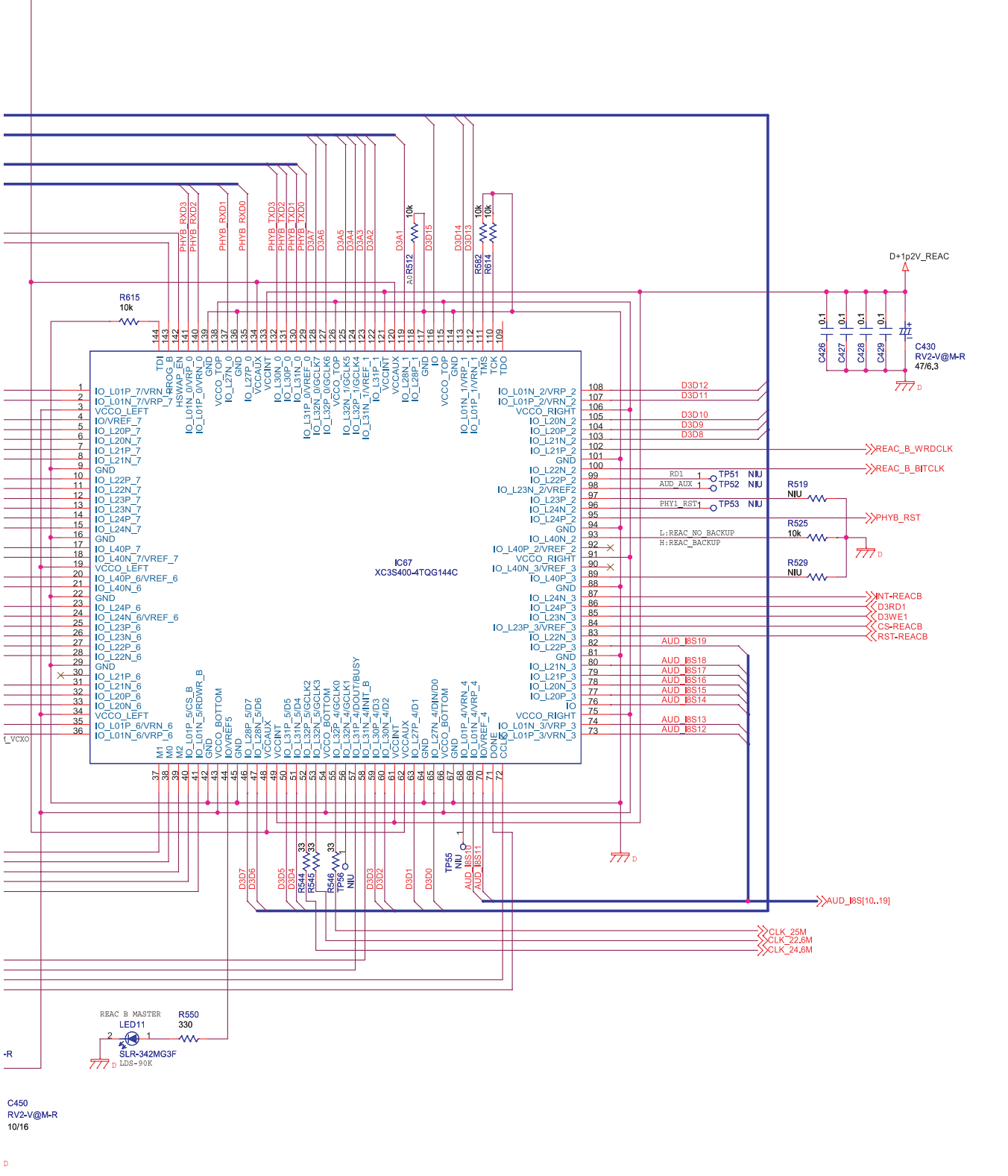

REAC B FPGA

# Circuit Diagram (Main Board: 12/13)

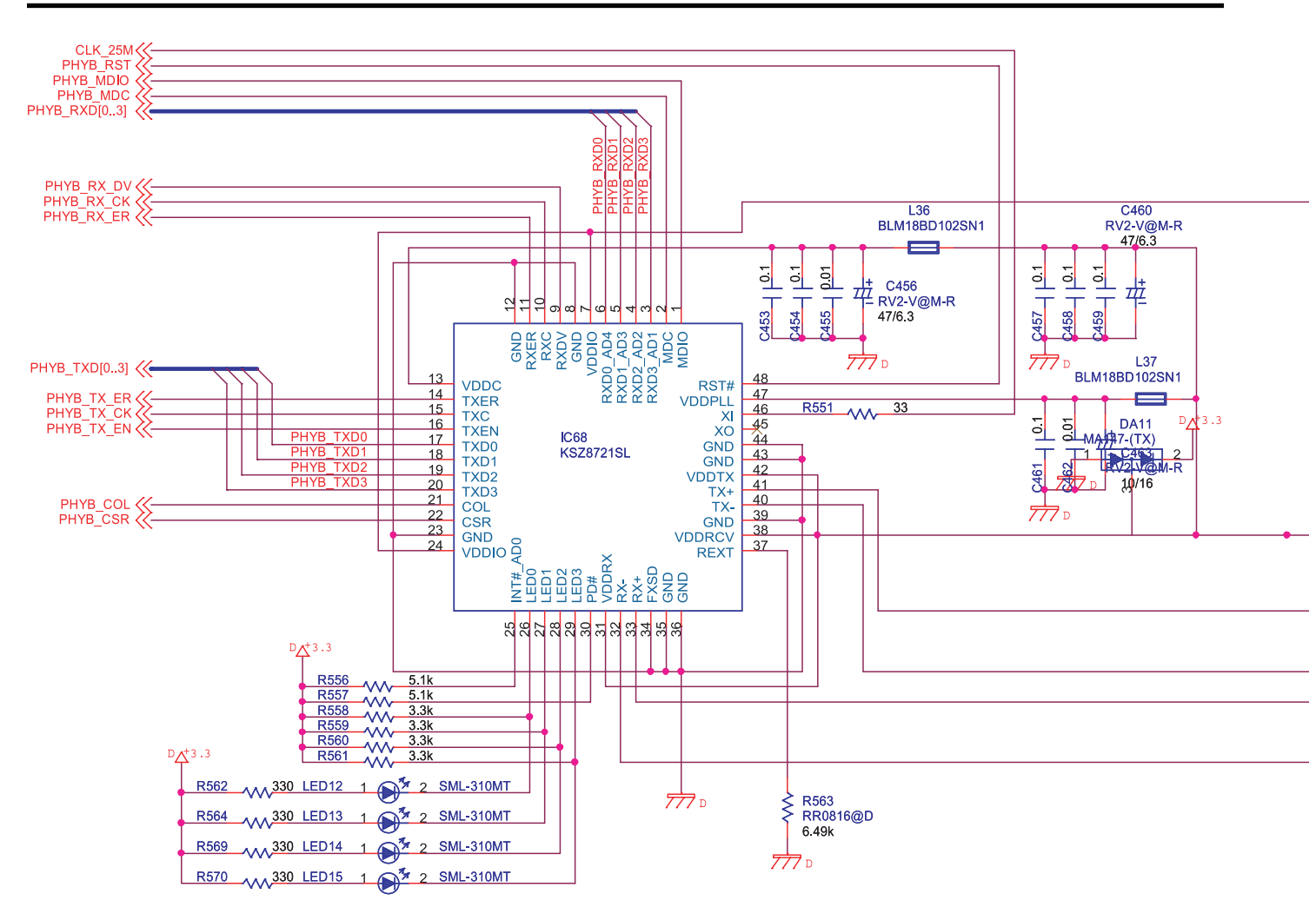

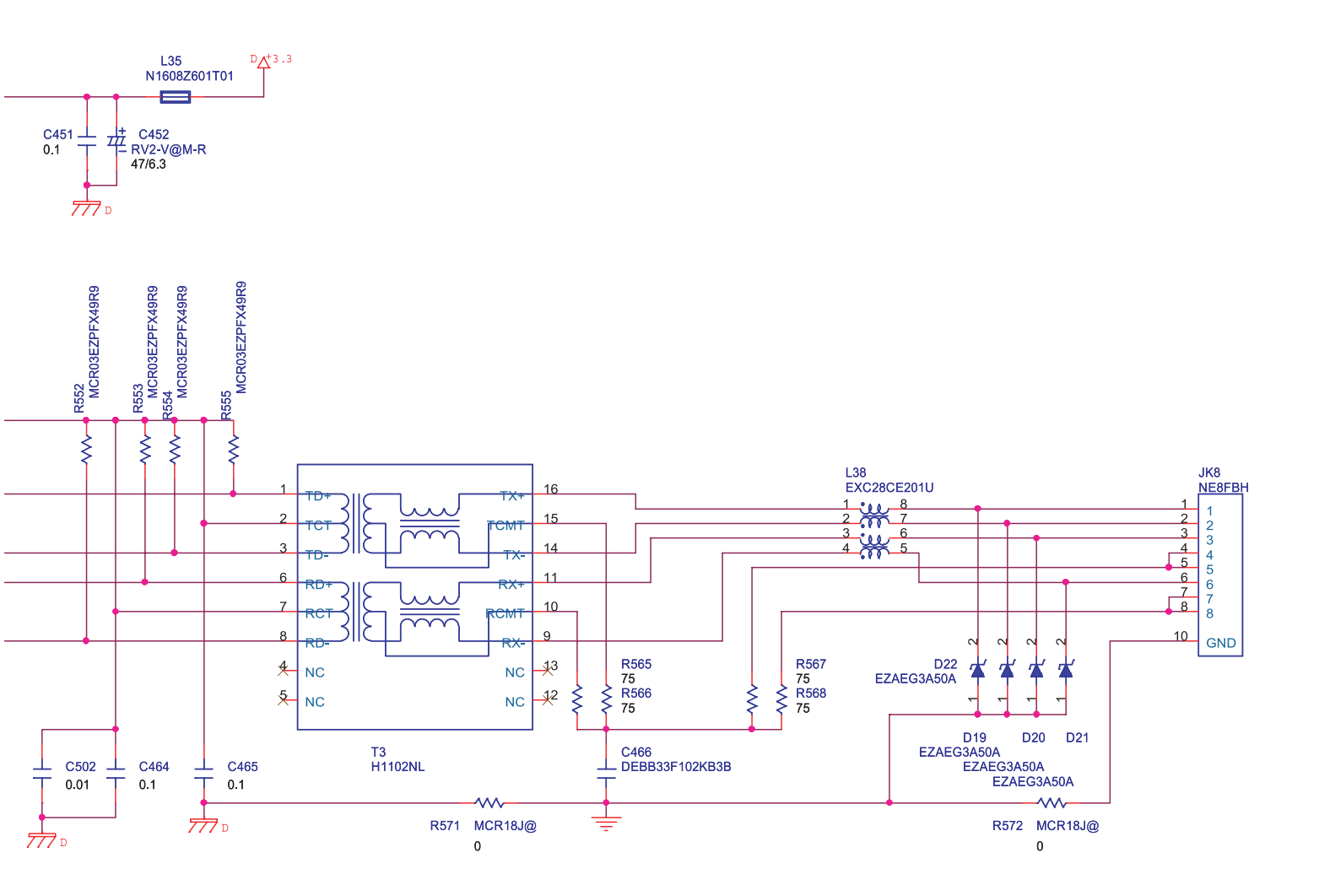

REAC B PHY

#### Circuit Diagram (Main Board: 13/13)

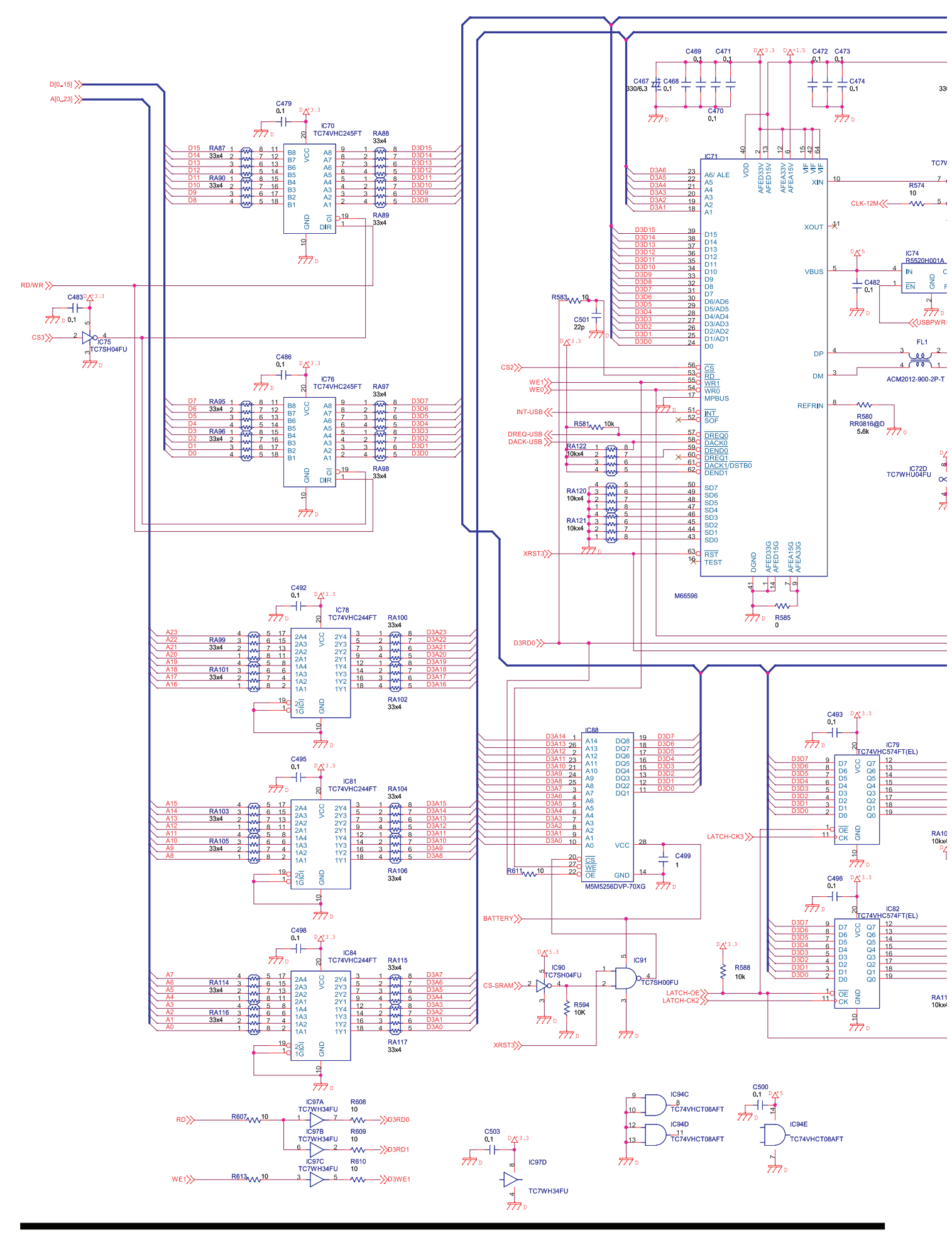

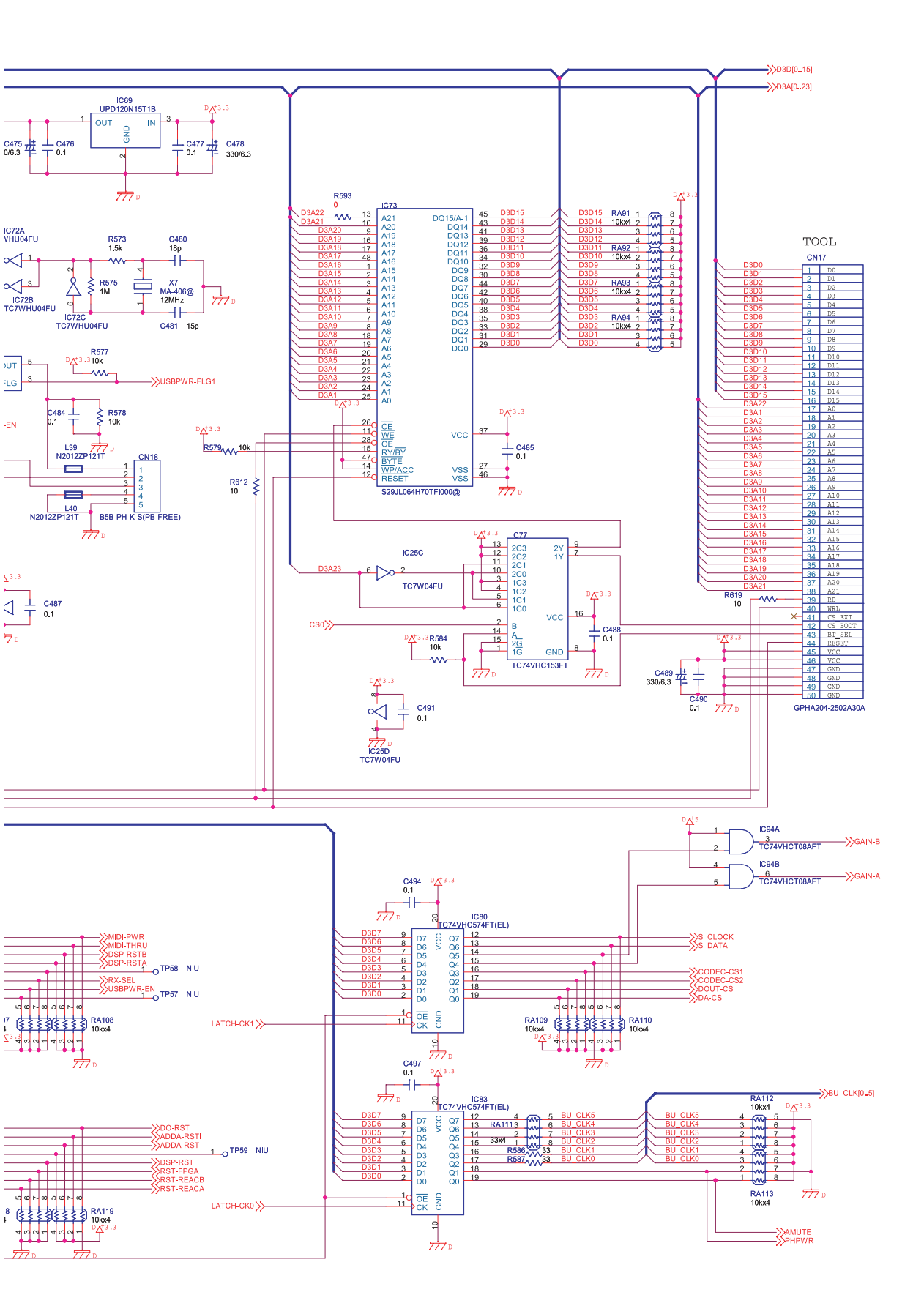

USB&FLASH&LATCH

### Circuit Board (Panel CPU, Fader B, USB, Battery, Phones Board)

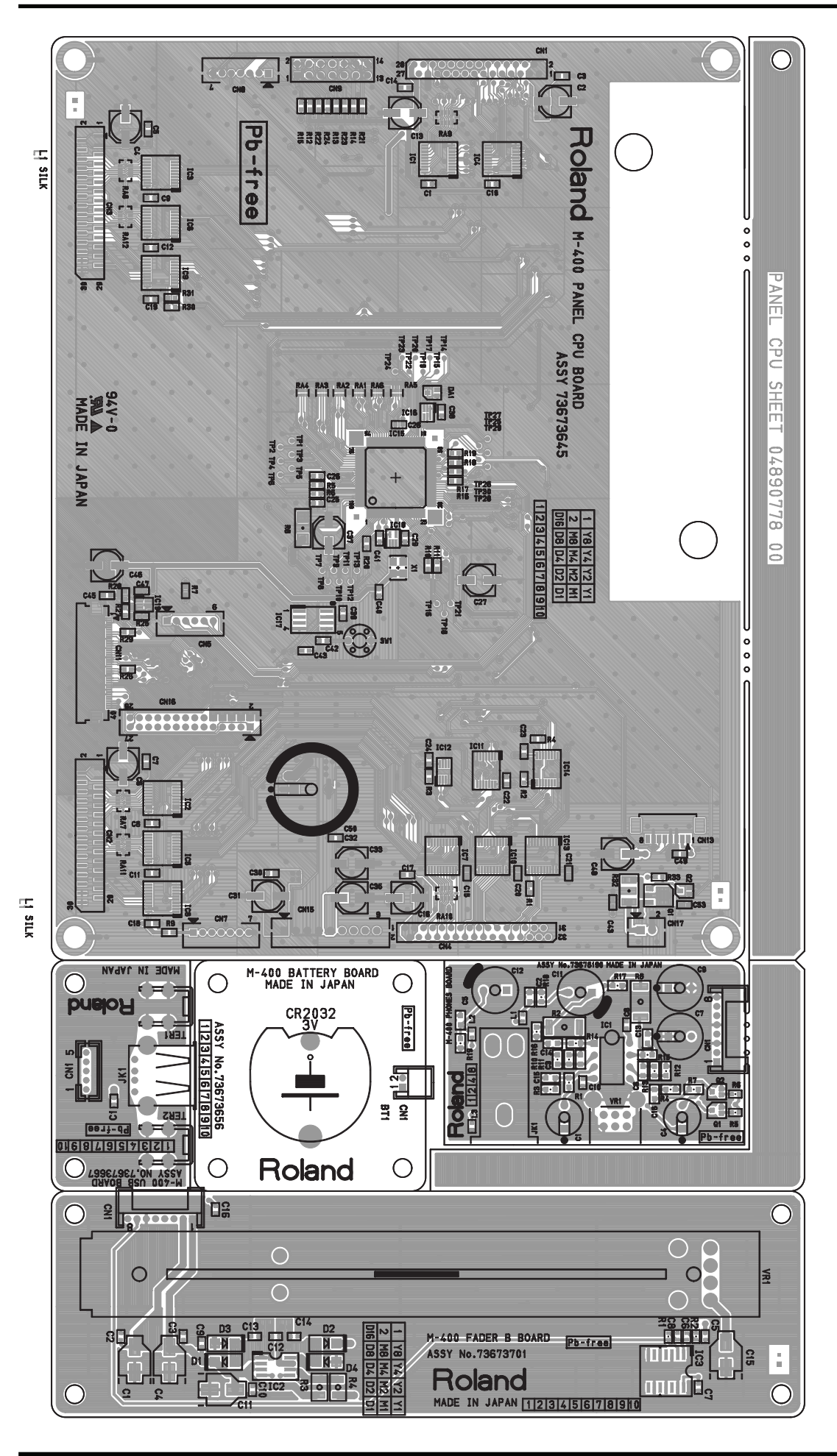

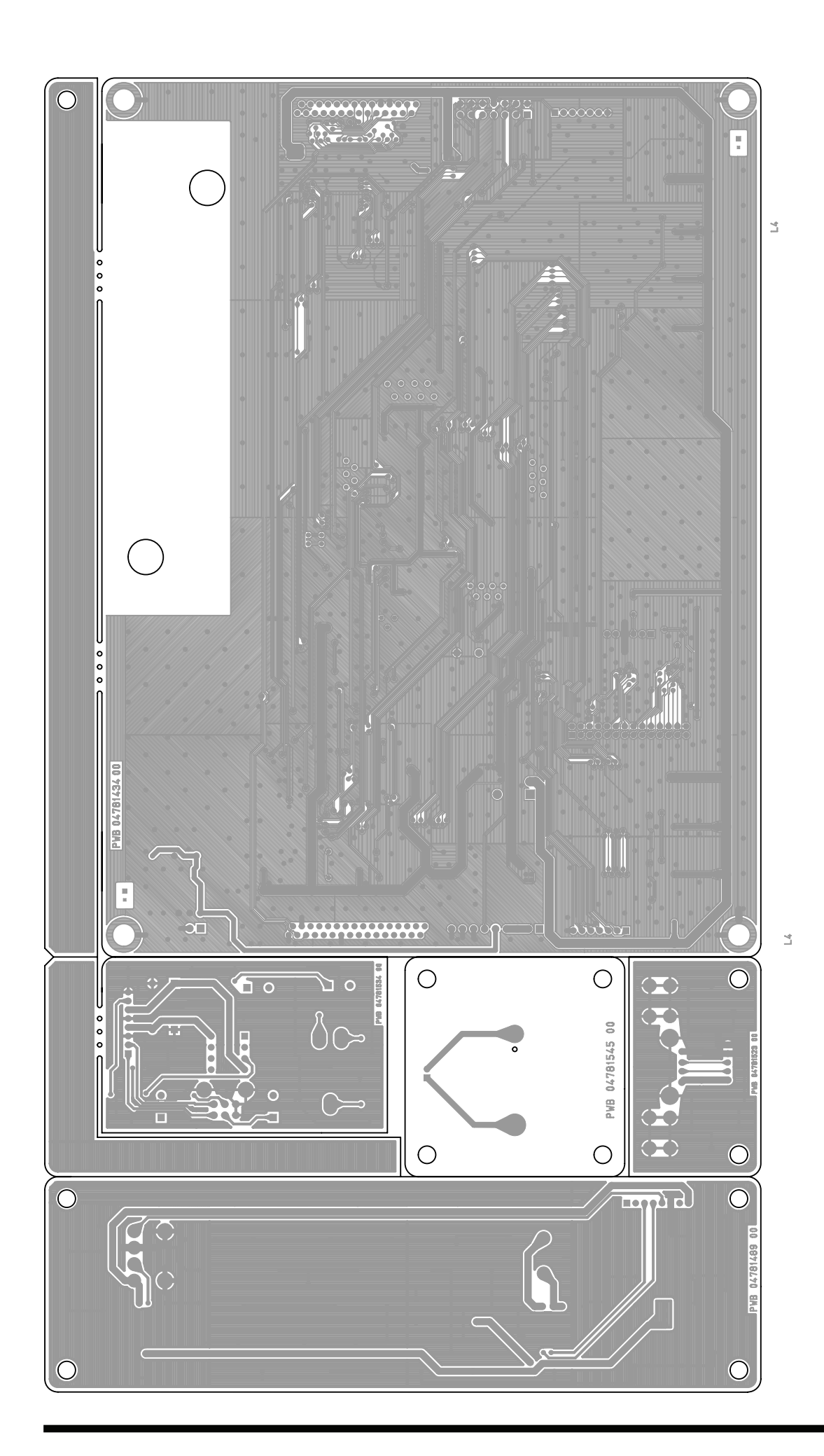

#### Circuit Diagram (Panel CPU Board: 1/2)

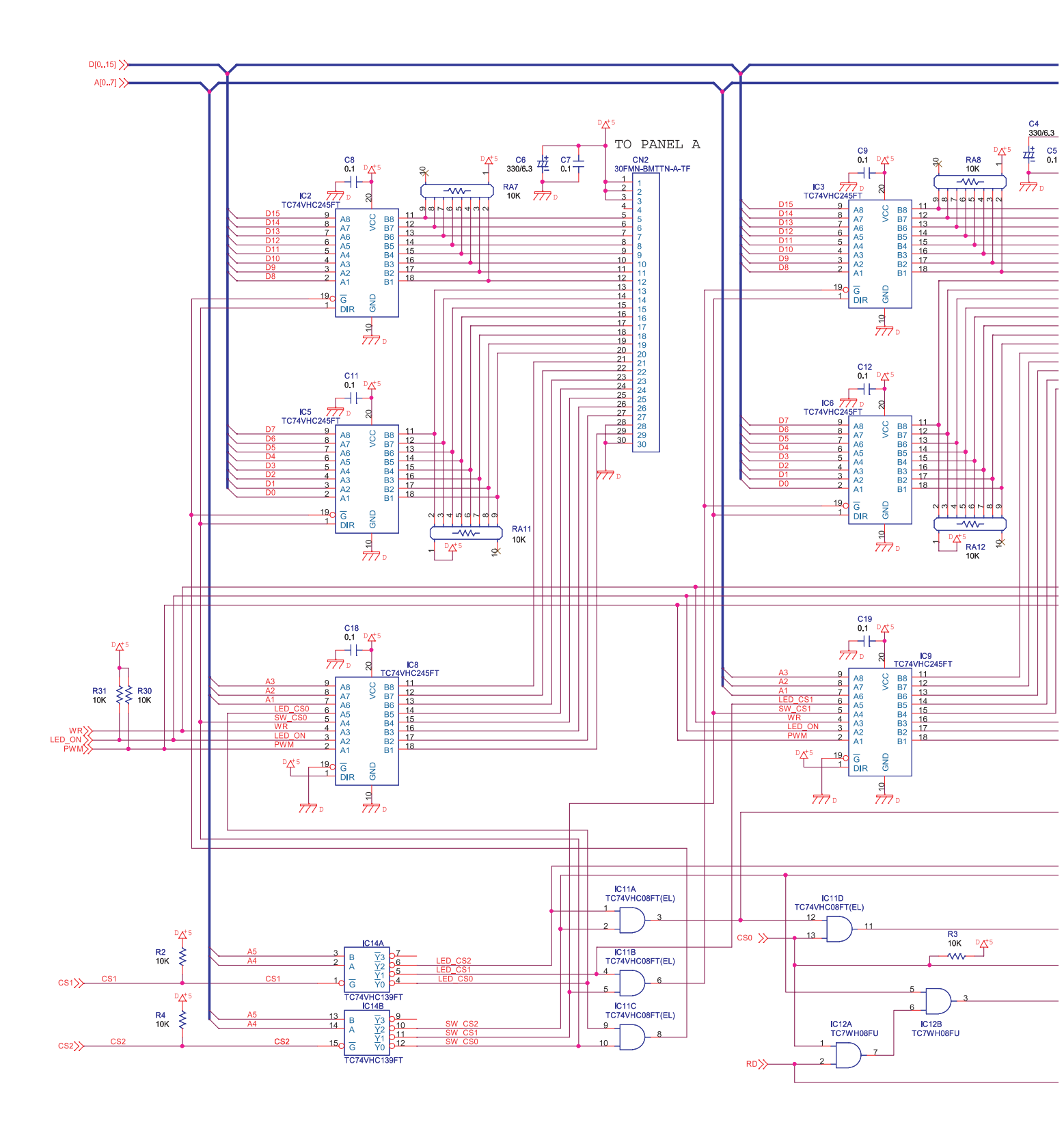

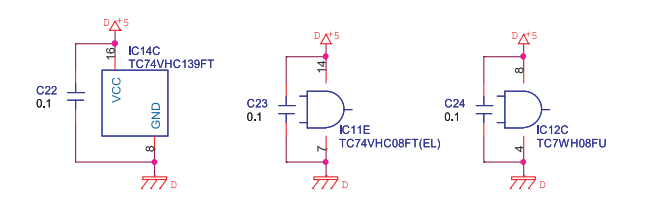
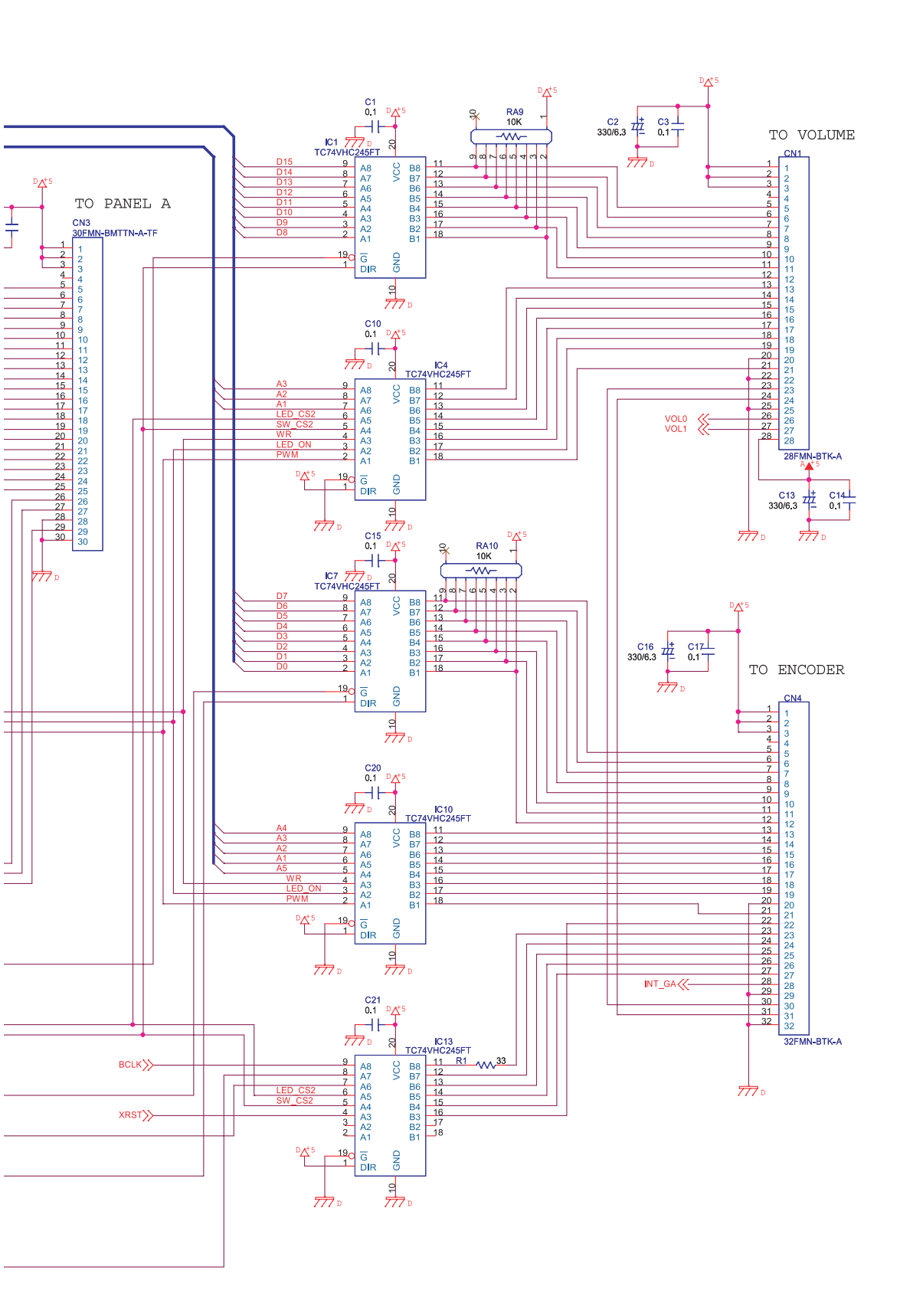

#### Circuit Diagram (Panel CPU Board: 2/2)

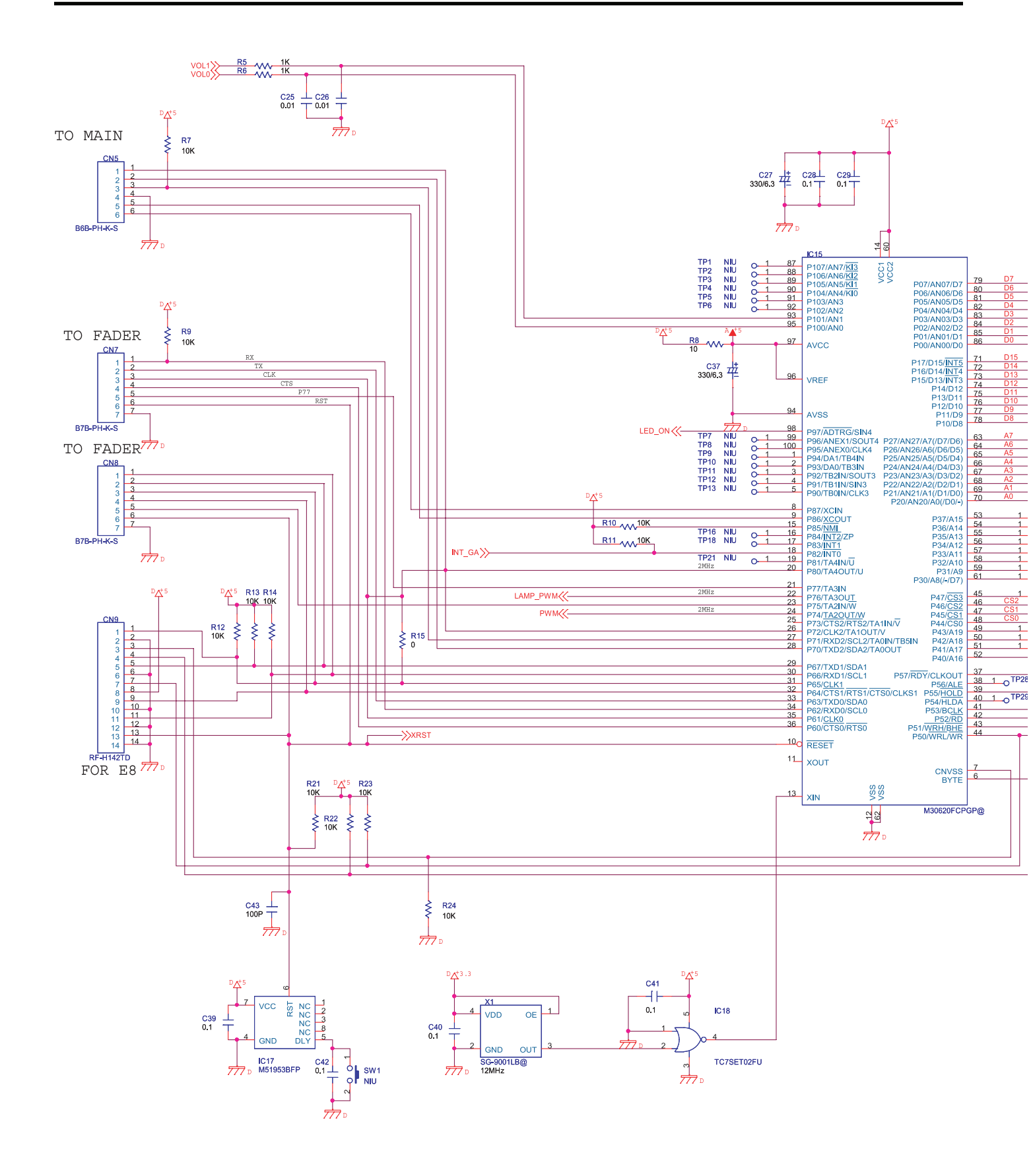

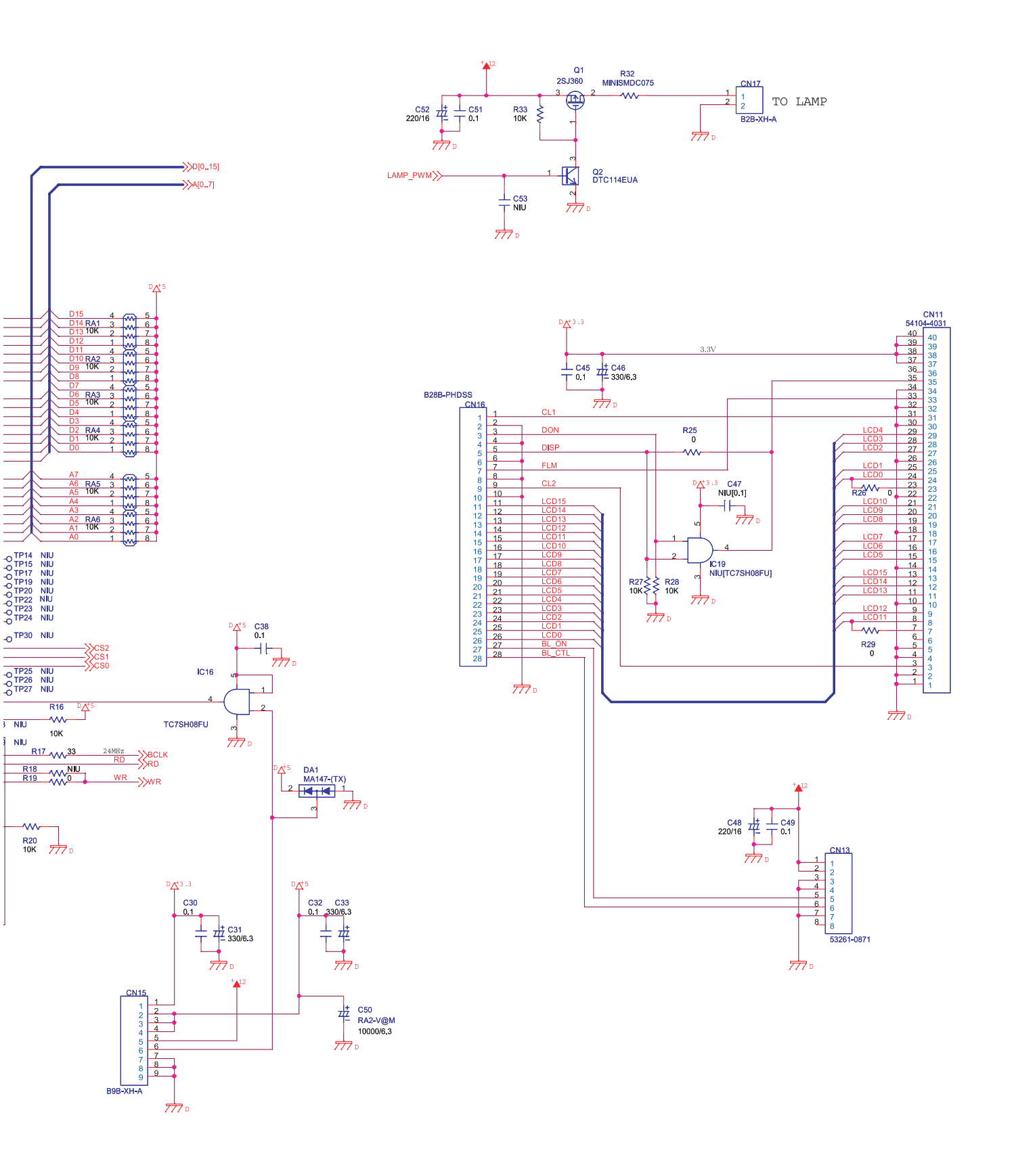

#### **Circuit Diagram (Fader B Board)**

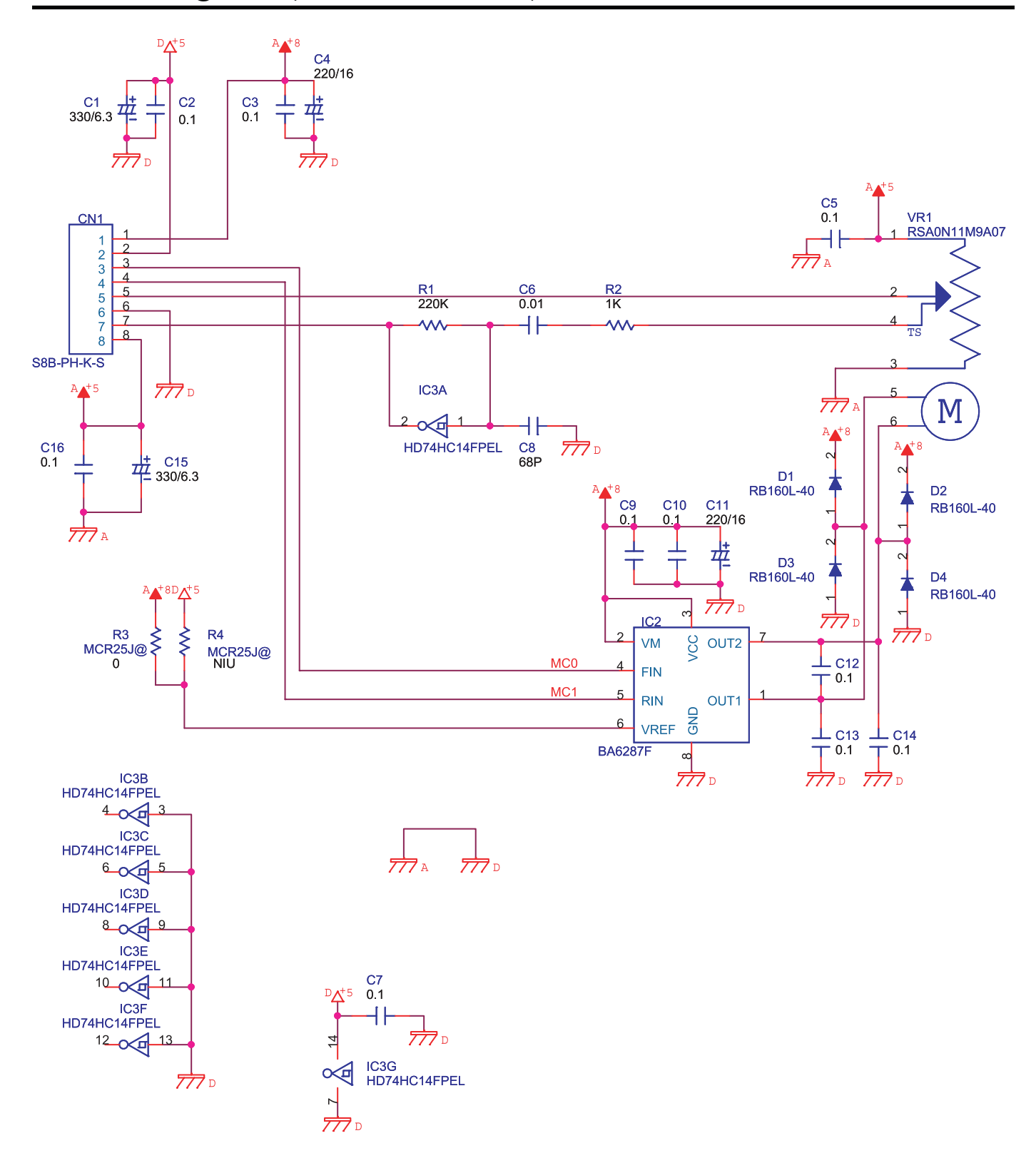

## Circuit Diagram (USB Board)

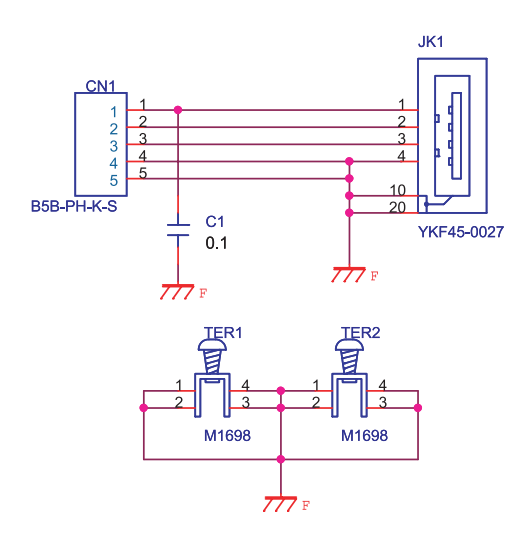

# Circuit Diagram (Battery Board)

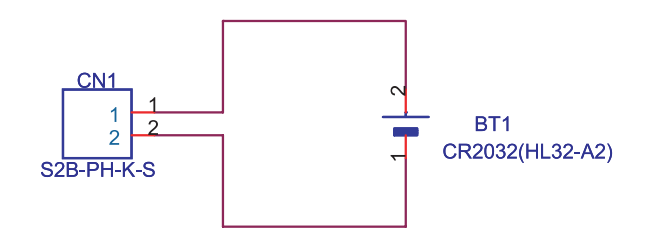

# Circuit Diagram (Phones Board)

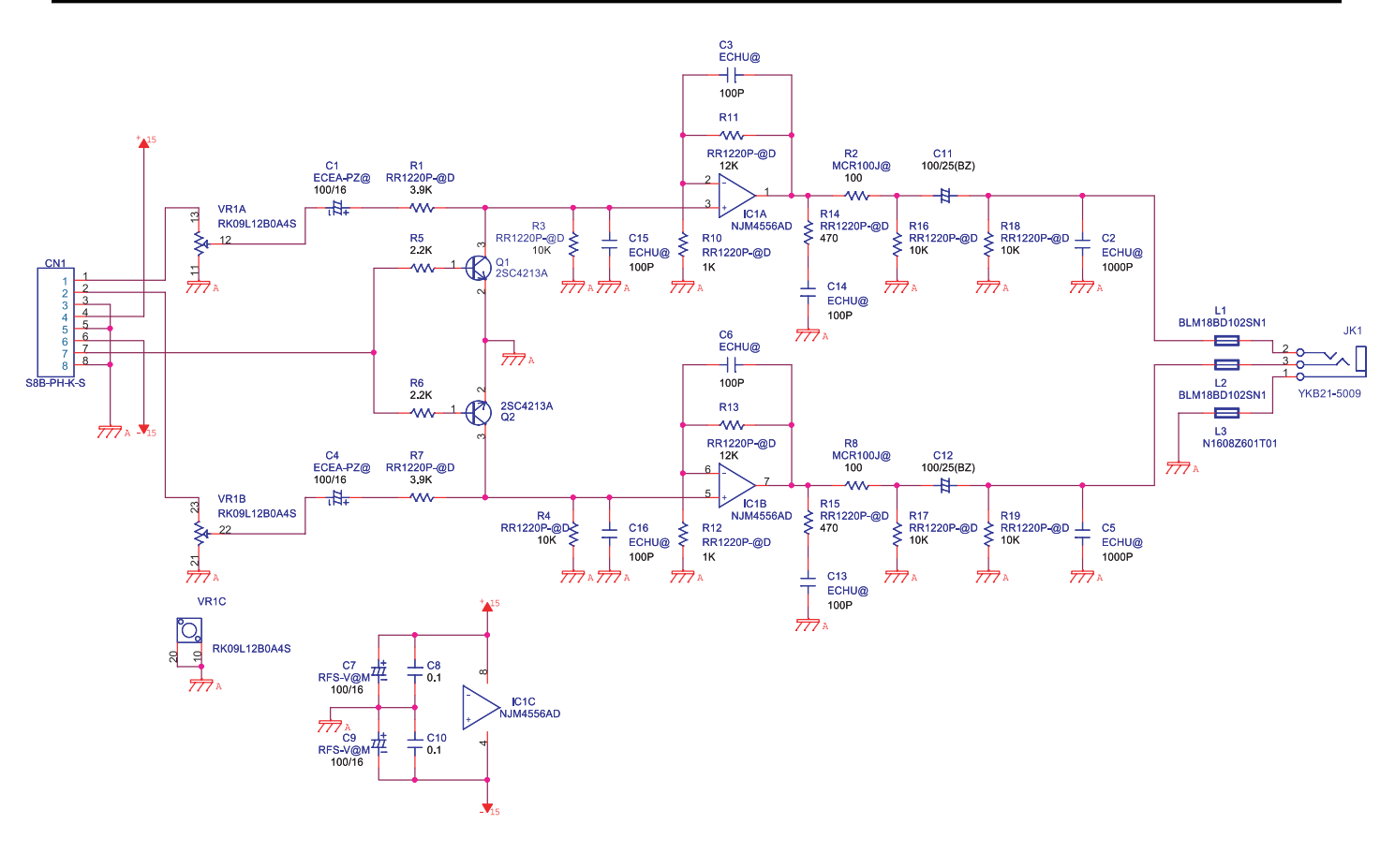

### **Circuit Board (Panel A Board)**

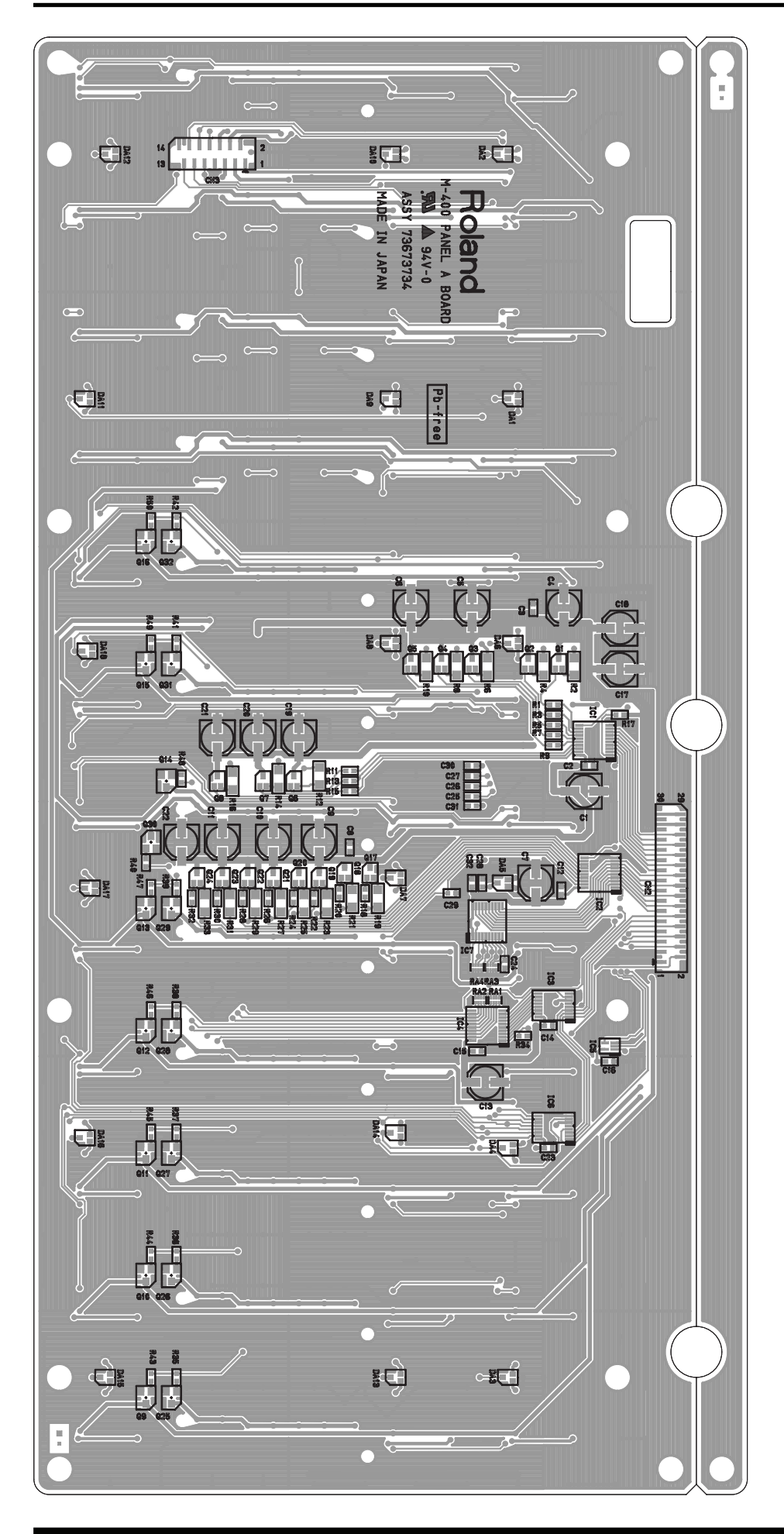

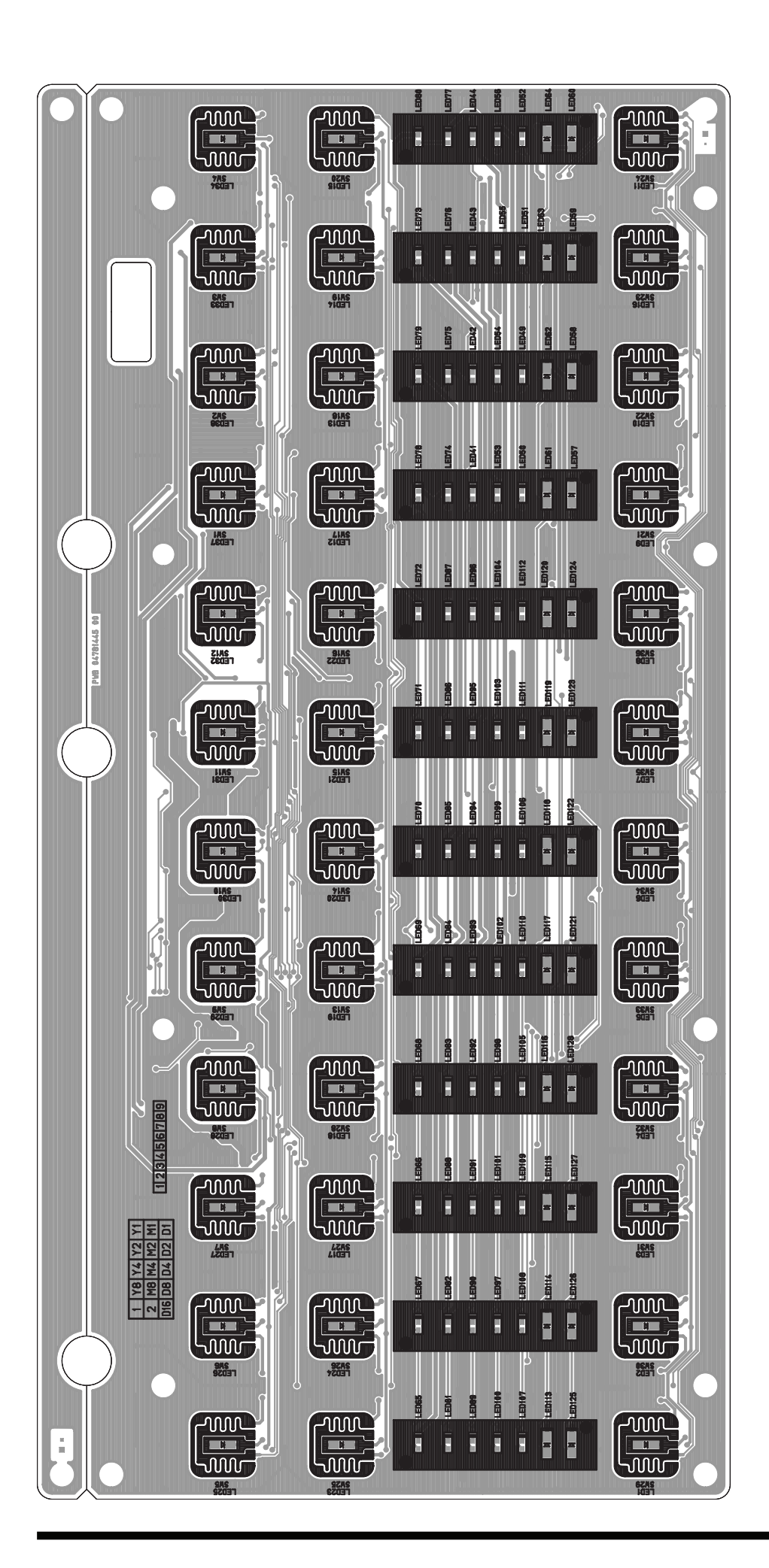

#### Circuit Diagram (Panel A Board: 1/2)

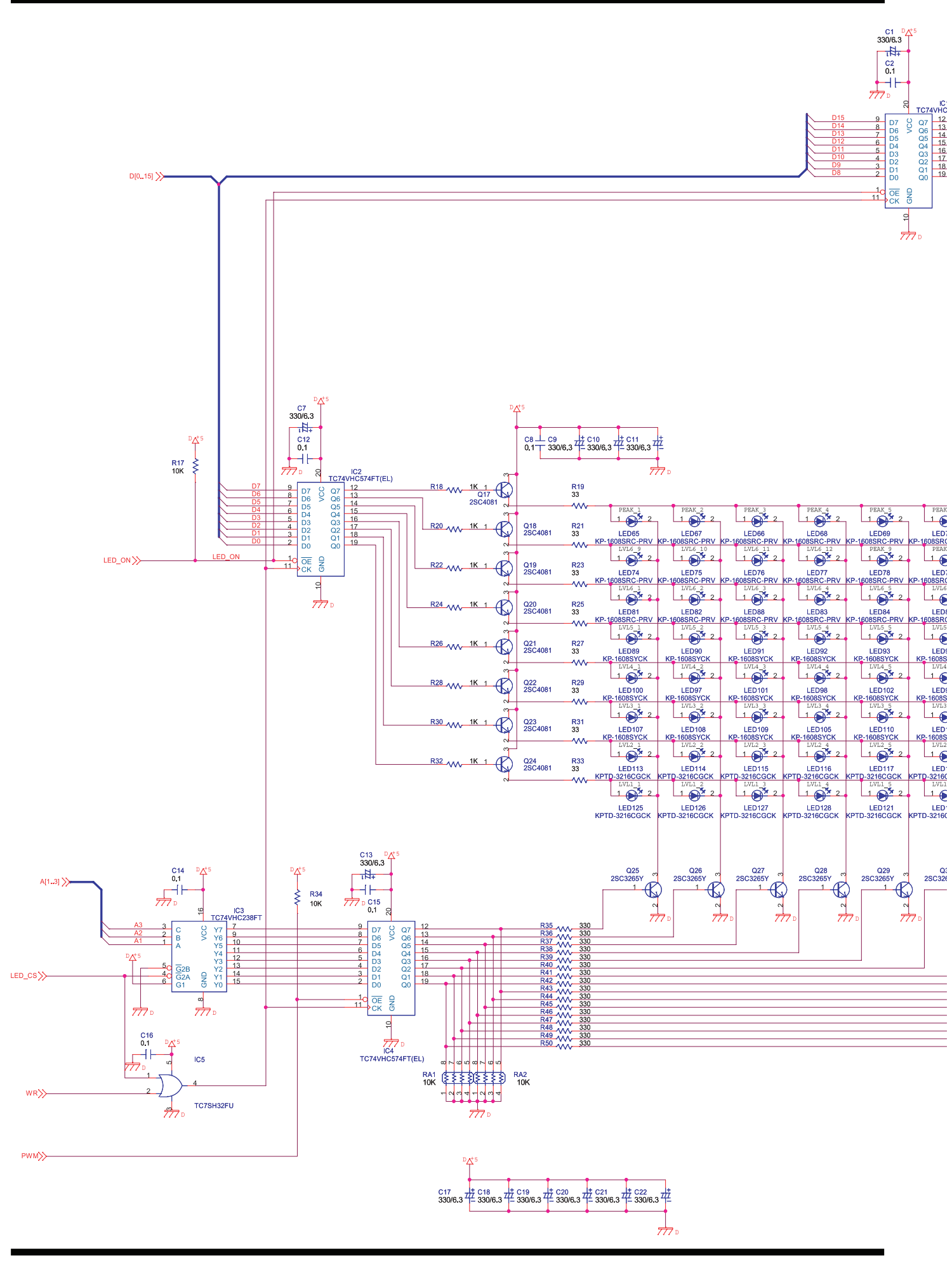

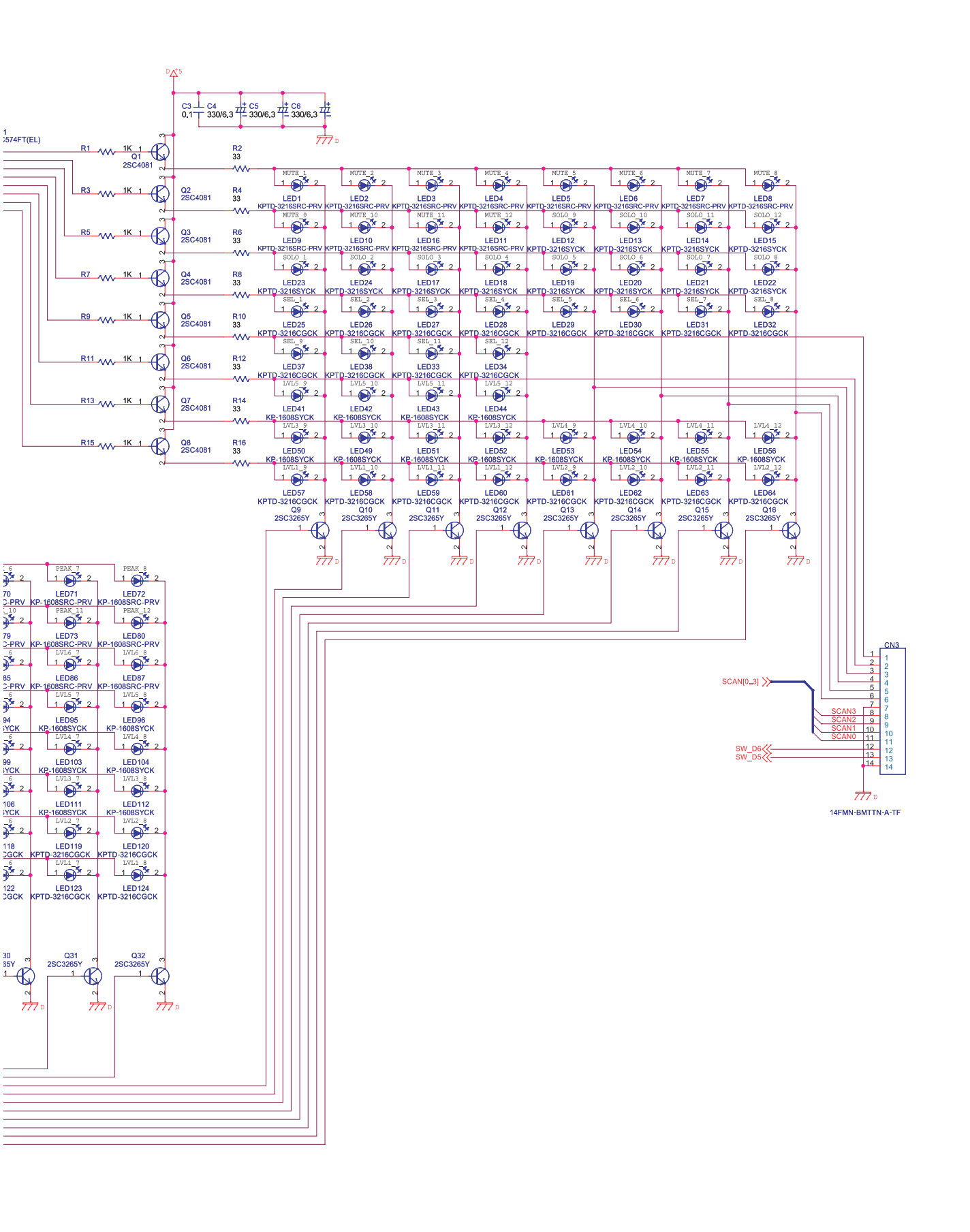

#### Circuit Diagram (Panel A Board: 2/2)

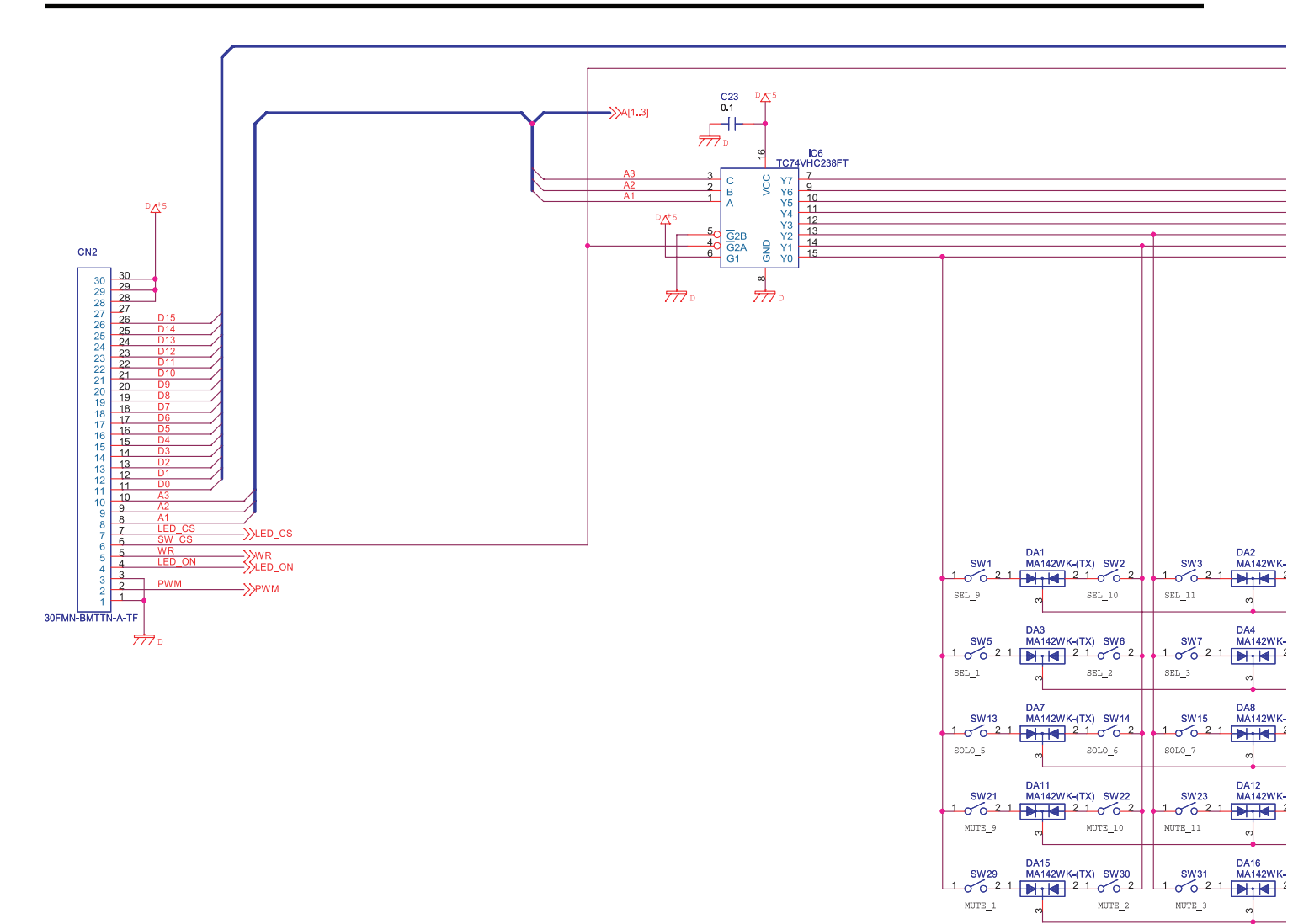

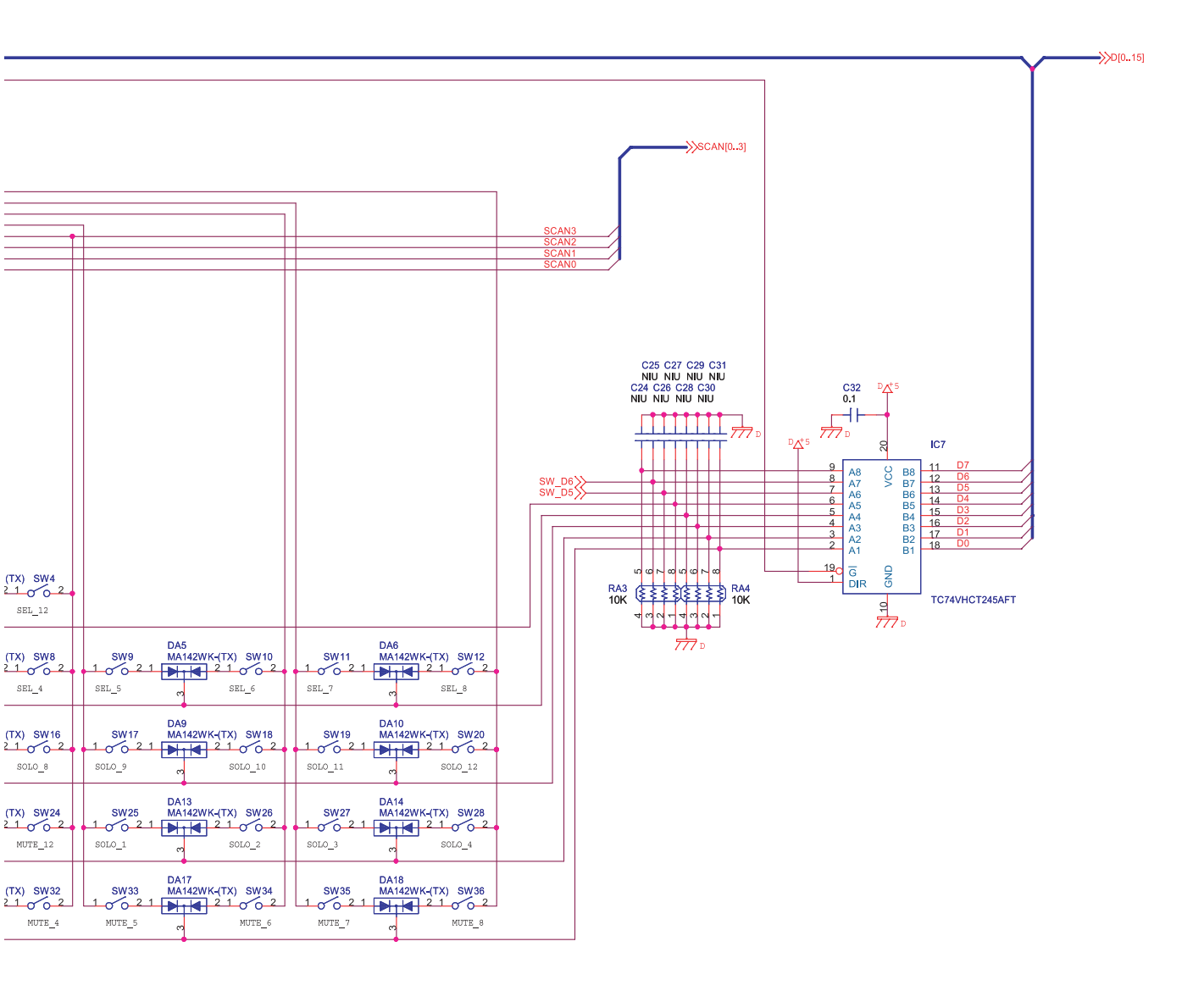

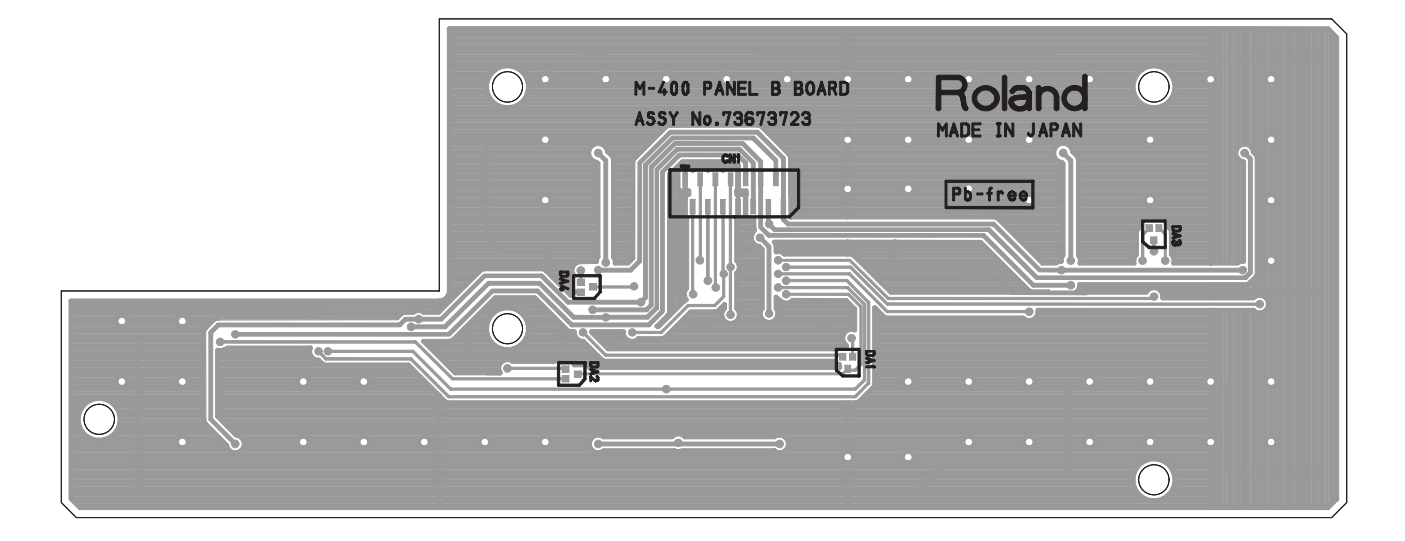

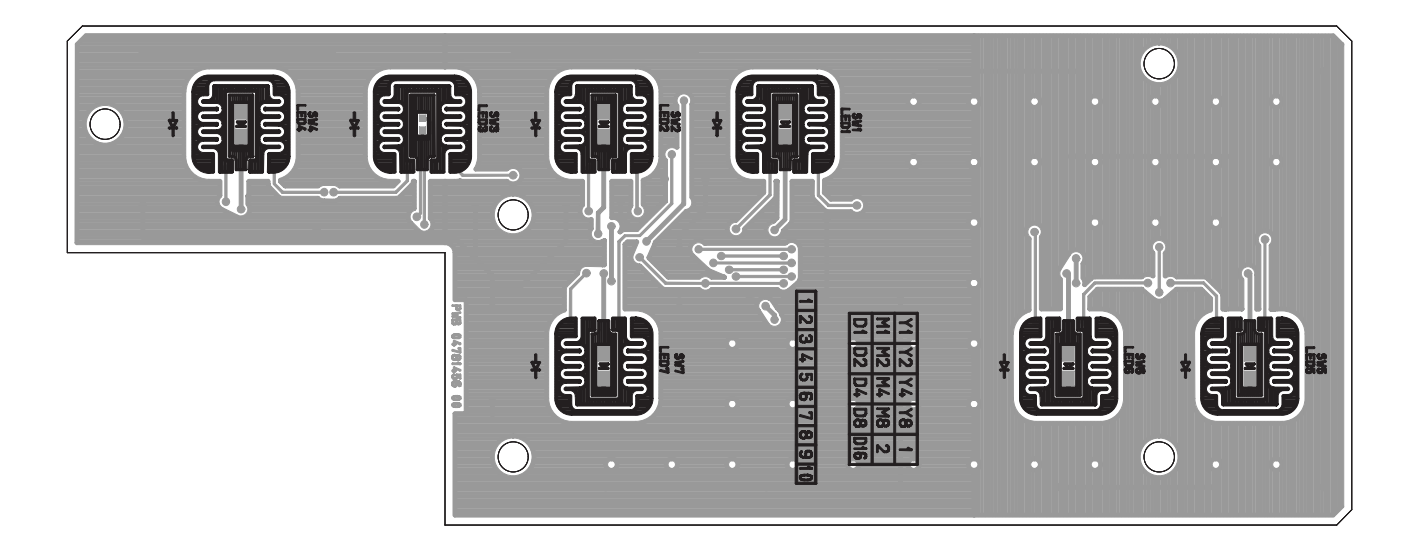

### **Circuit Diagram (Panel B Board)**

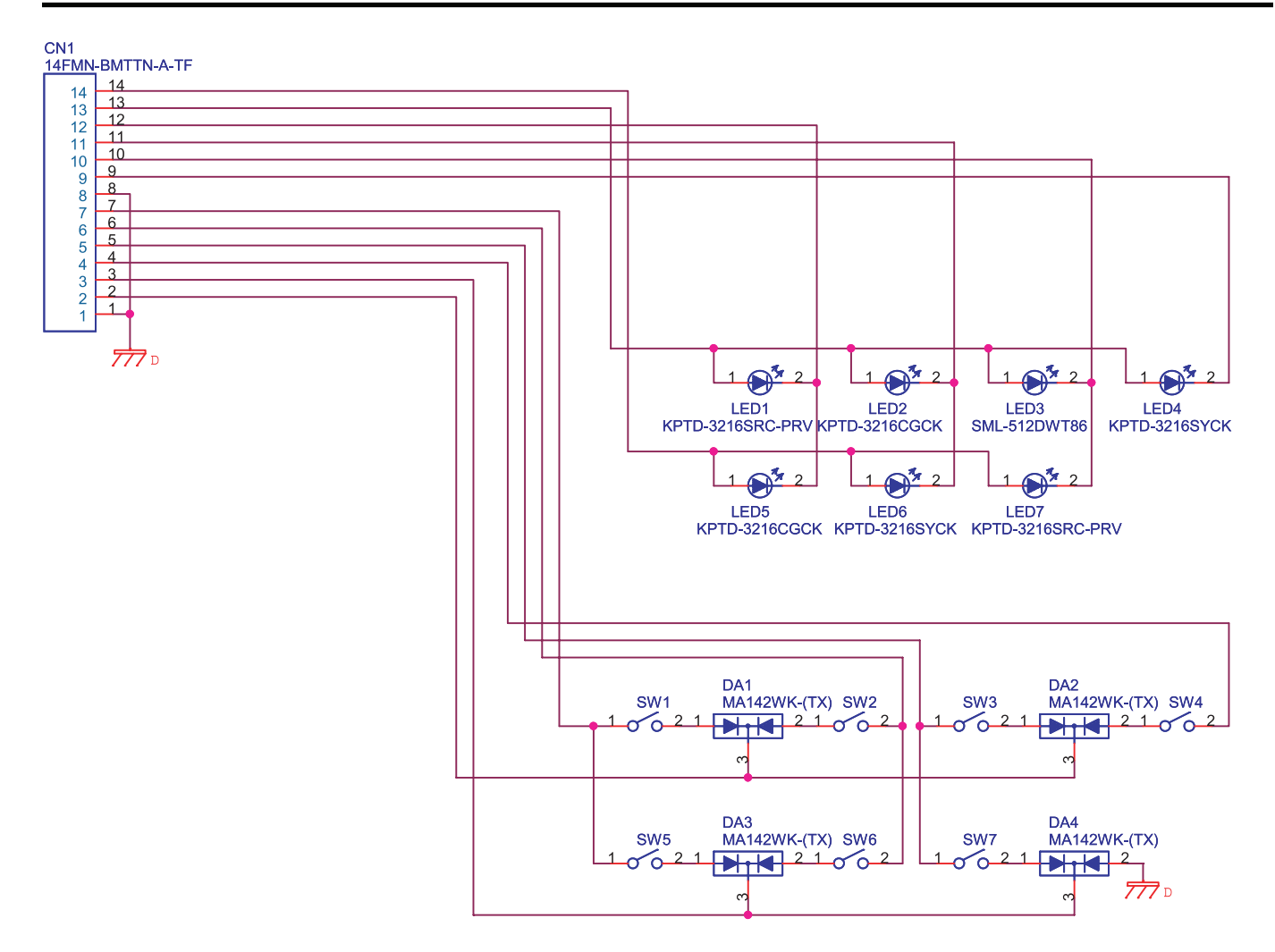

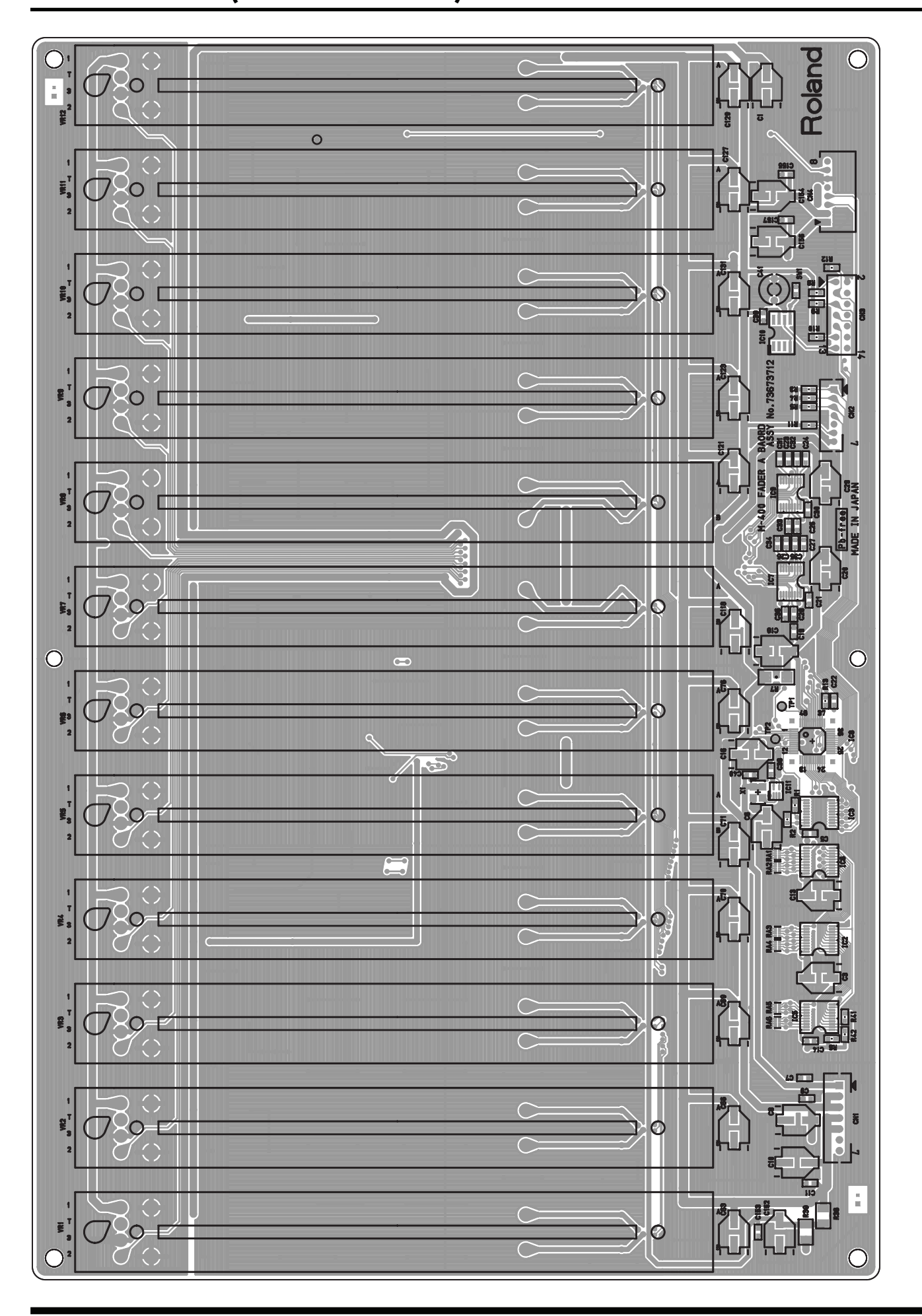

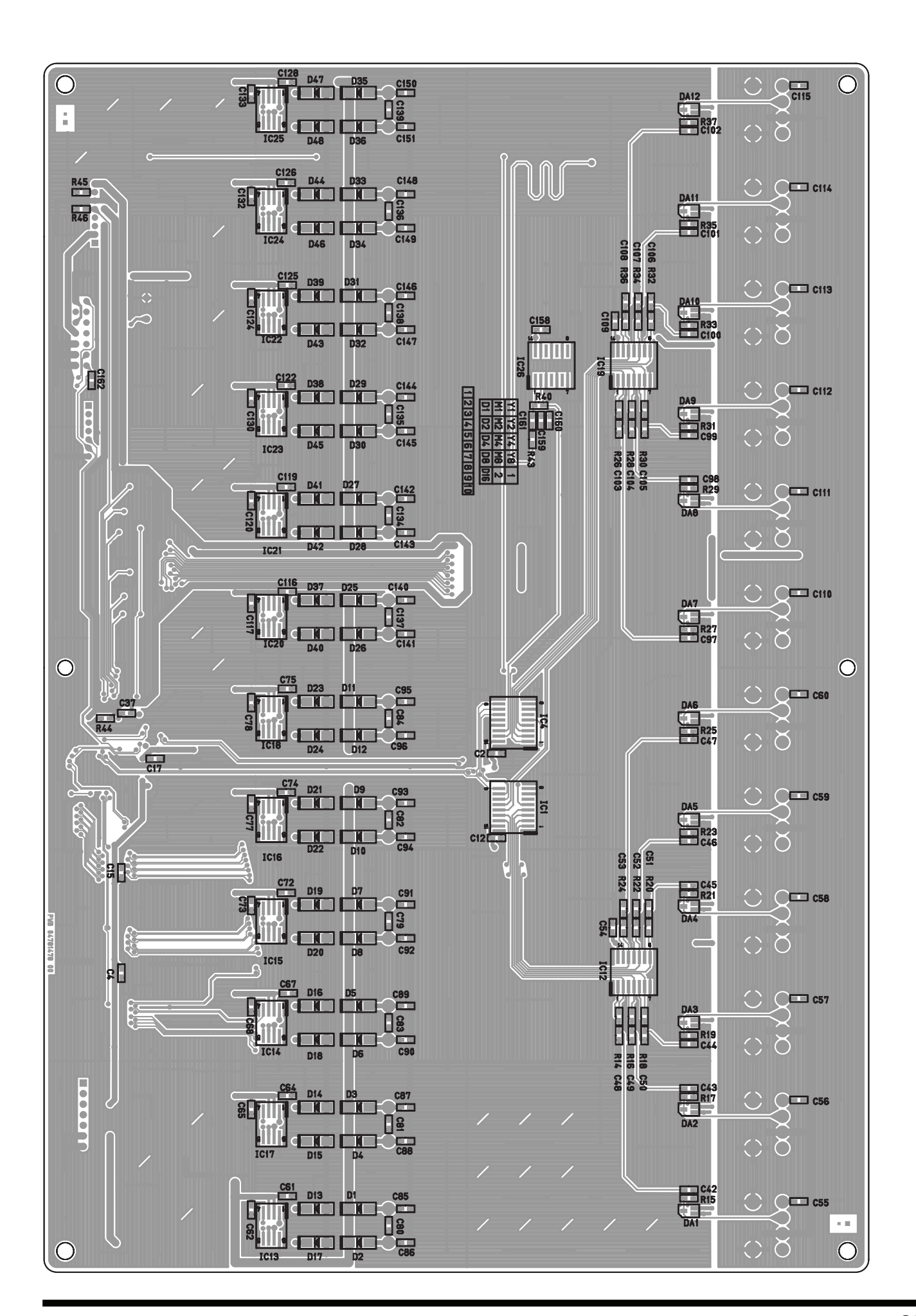

#### Circuit Diagram (Fader A Board: 1/2)

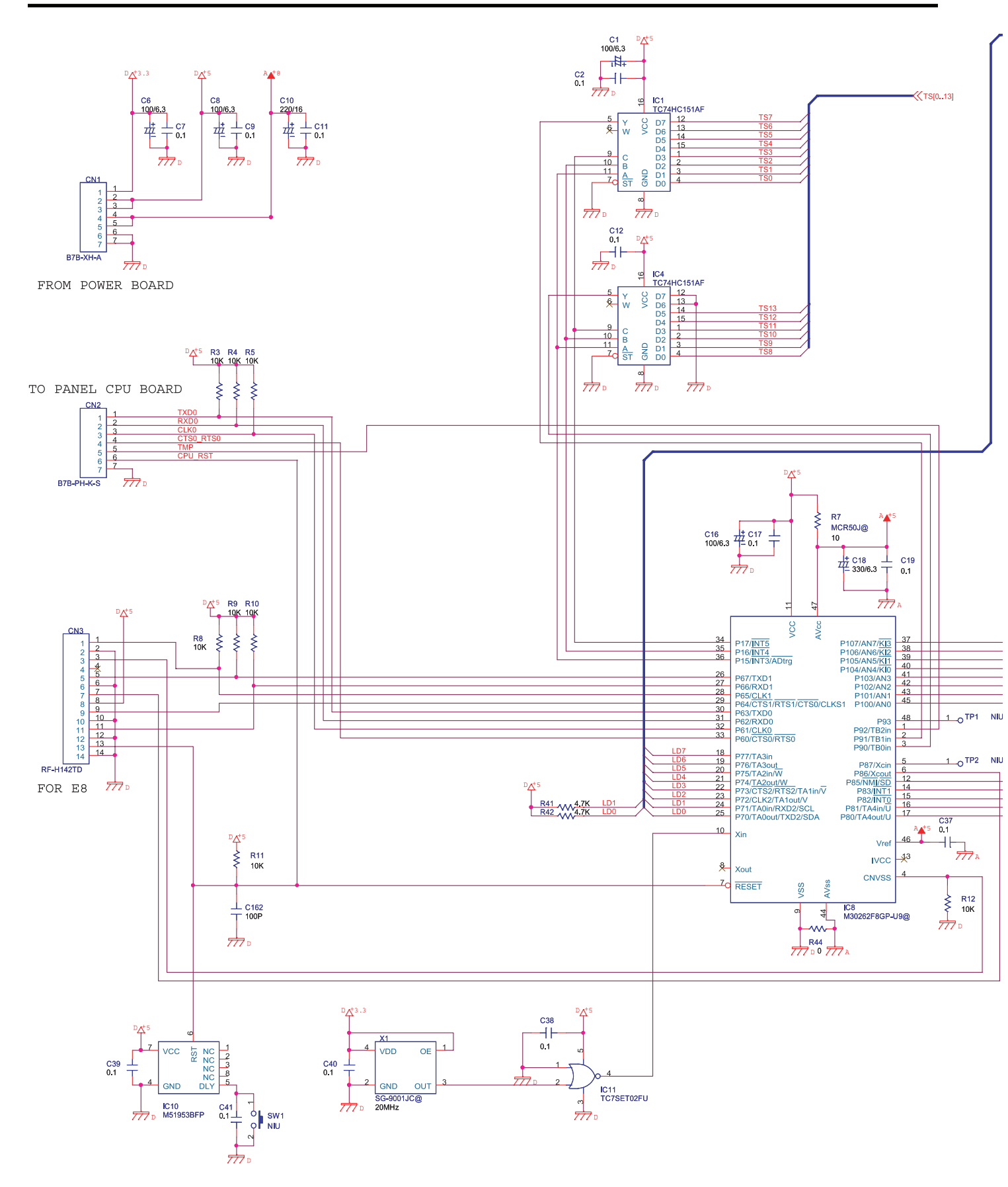

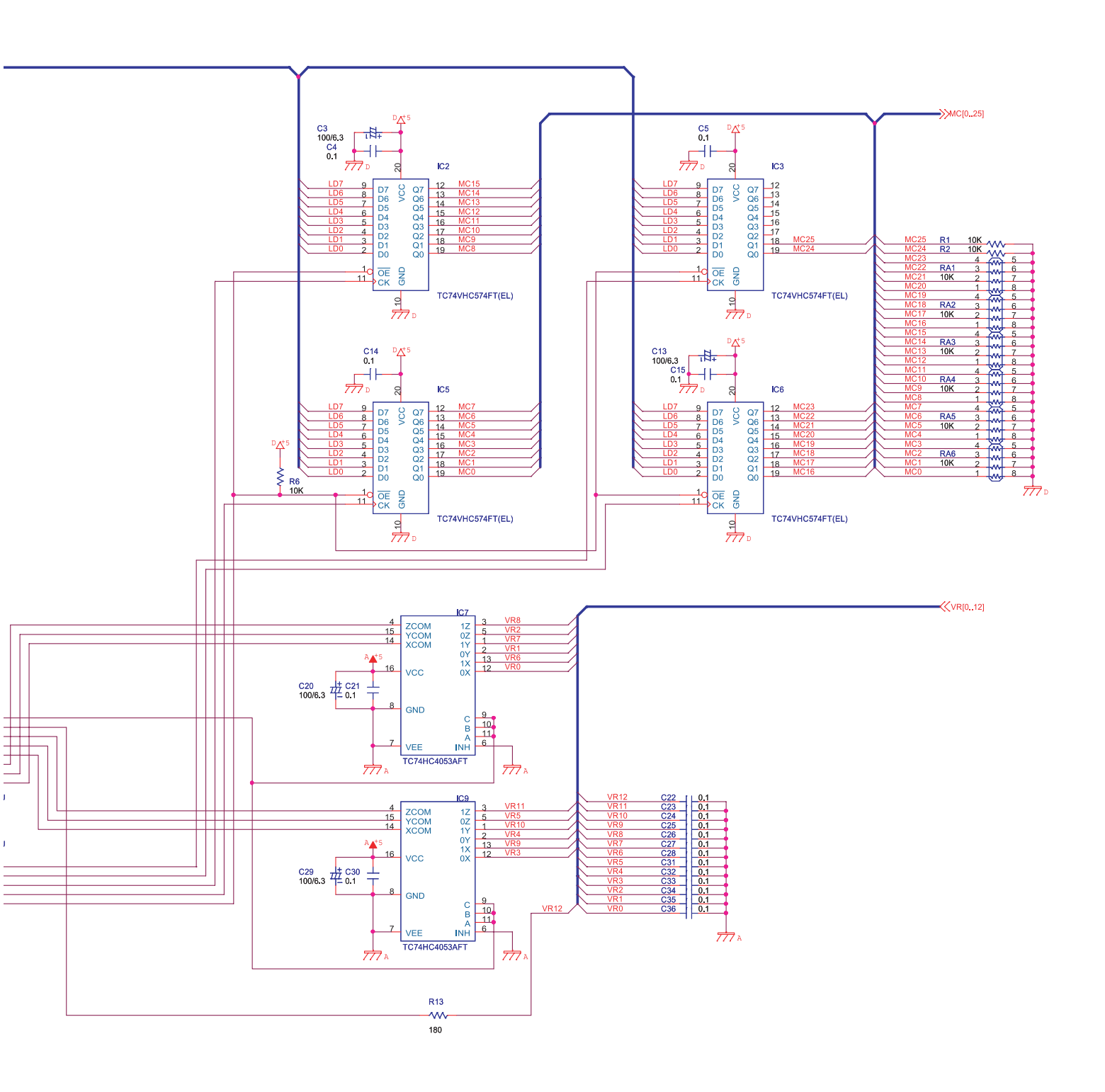

#### Circuit Diagram (Fader A Board: 2/2)

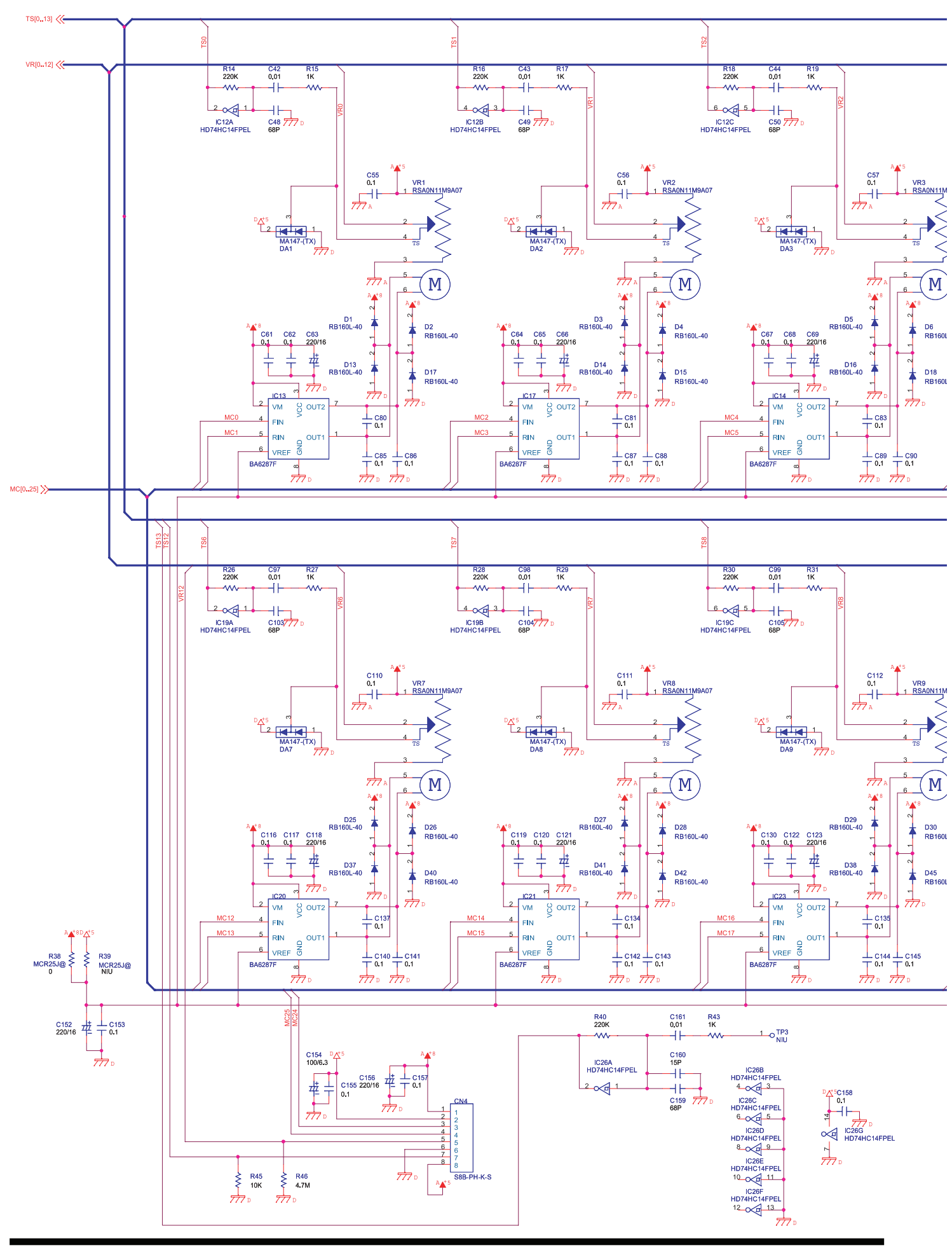

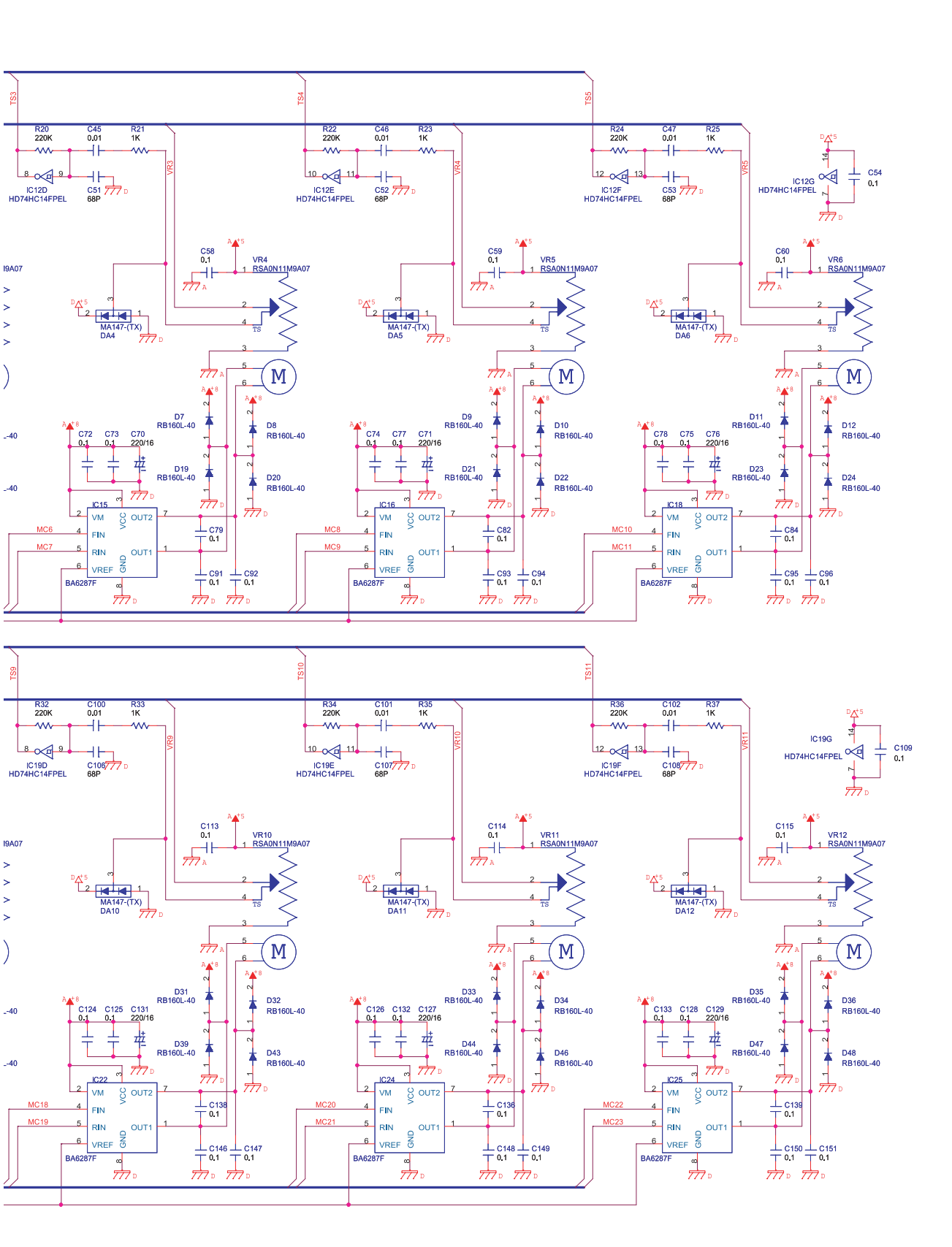

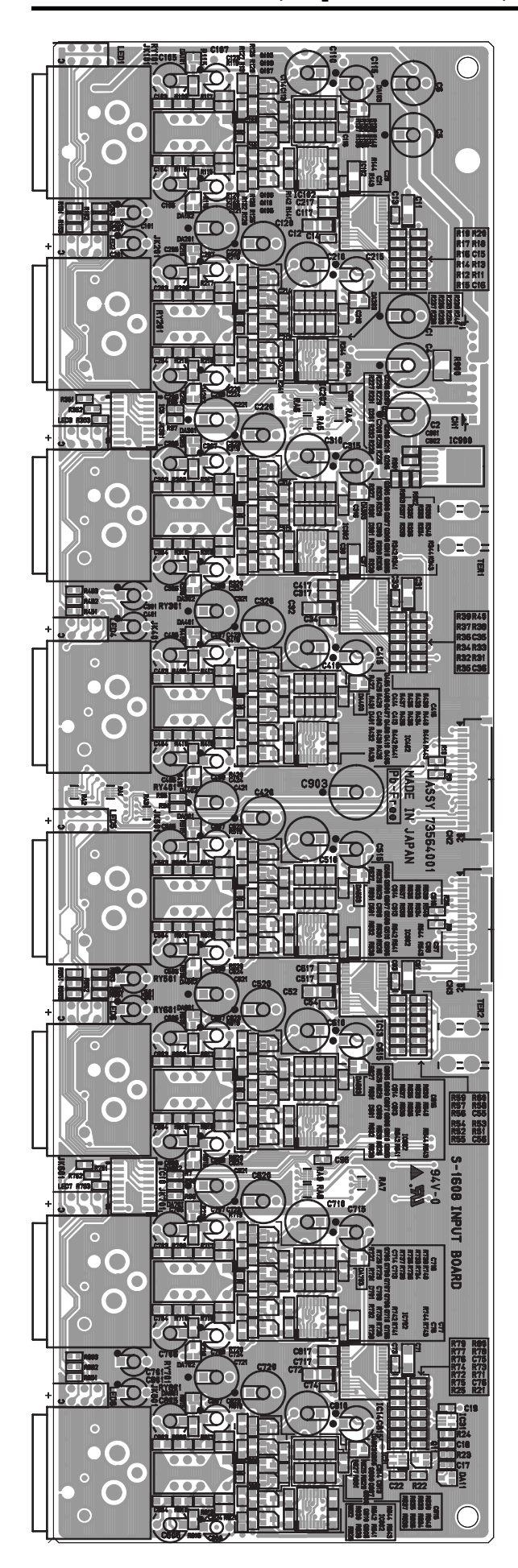

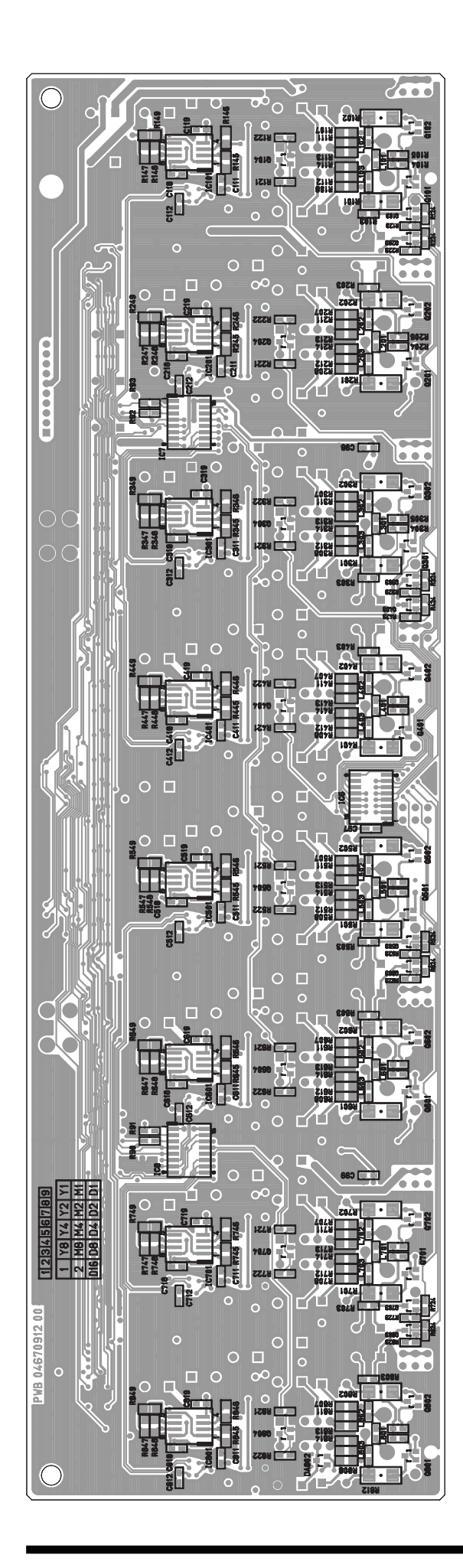

### Circuit Diagram (Input Board: 1/5)

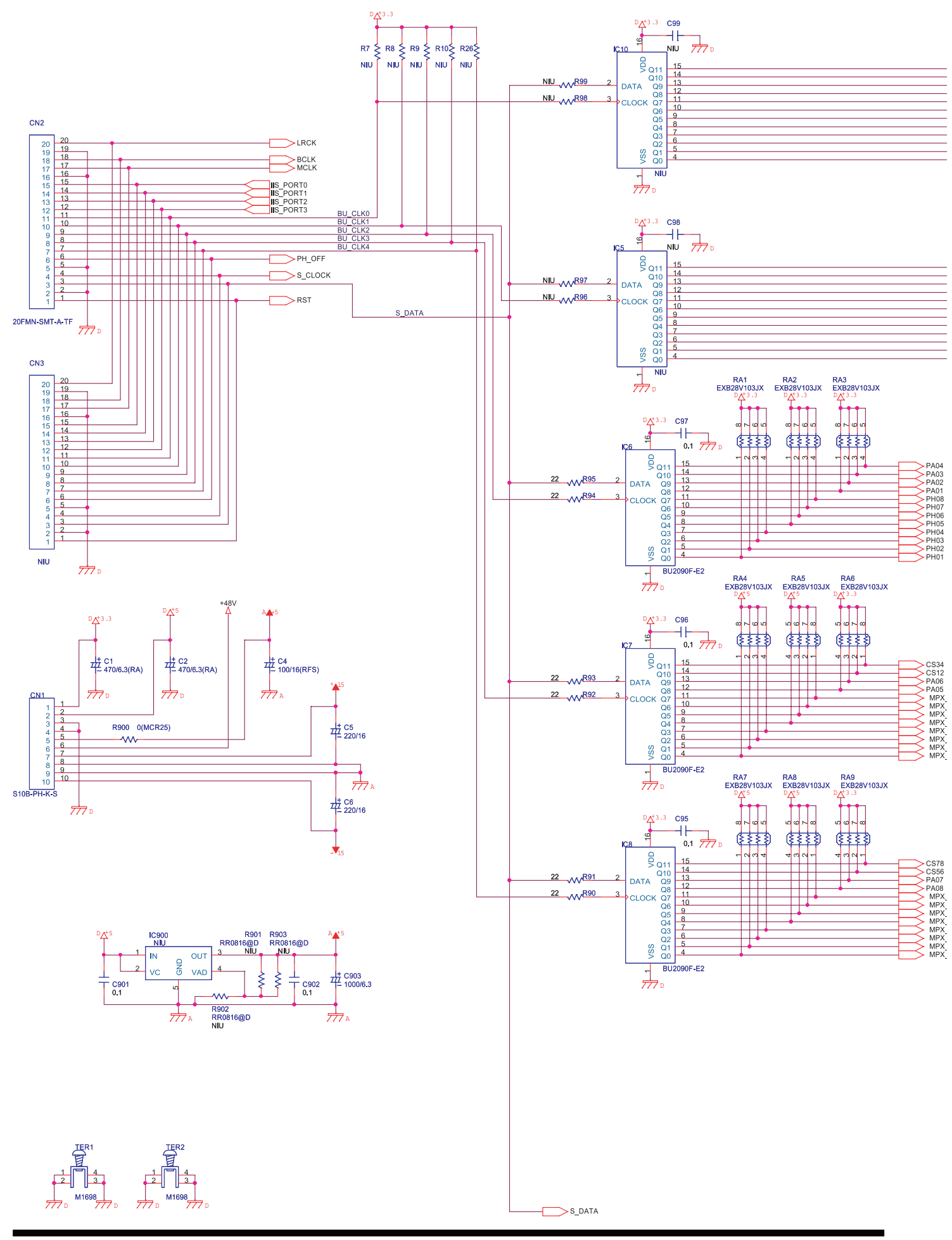

|                                                      | R853 MIU 6 LED8 5<br>R852 MIU 4 6 3<br>R851 MIU 2 6 1                                                                        |
|------------------------------------------------------|----------------------------------------------------------------------------------------------------|
|                                                      | R753 NIU 6 LED7 5   R752 MIU 4 6 3   R751 MIU 2 1 1   R653 MIU 6 65 5   R652 MIU 4 6 3   R651 MIU 4 6 1                      |
|                                                      | R553 NIU 6 ED5 5   R551 NIU 4 3 3   R453 NIU 6 ED4 5   R452 NIU 6 6 3   R451 NIU 4 3 1                                       |
|                                                      | NU EED3   R353 NIU 6 6   R352 NIU 4 3   R351 NIU 2 1   NIU 6 6 5   R351 NIU 2 1   R253 NIU 6 6   R252 NIU 6 3   R251 NIU 2 1 |
| 04B<br>04A<br>03A<br>03A<br>02B<br>02A<br>01B<br>01B | R153 NIU 6 ED1 5<br>R152 NIU 4 3<br>R151 NIU 2 1<br>NIU 1<br>NIU 1                                                           |

\_

## Circuit Diagram (Input Board: 2/5)

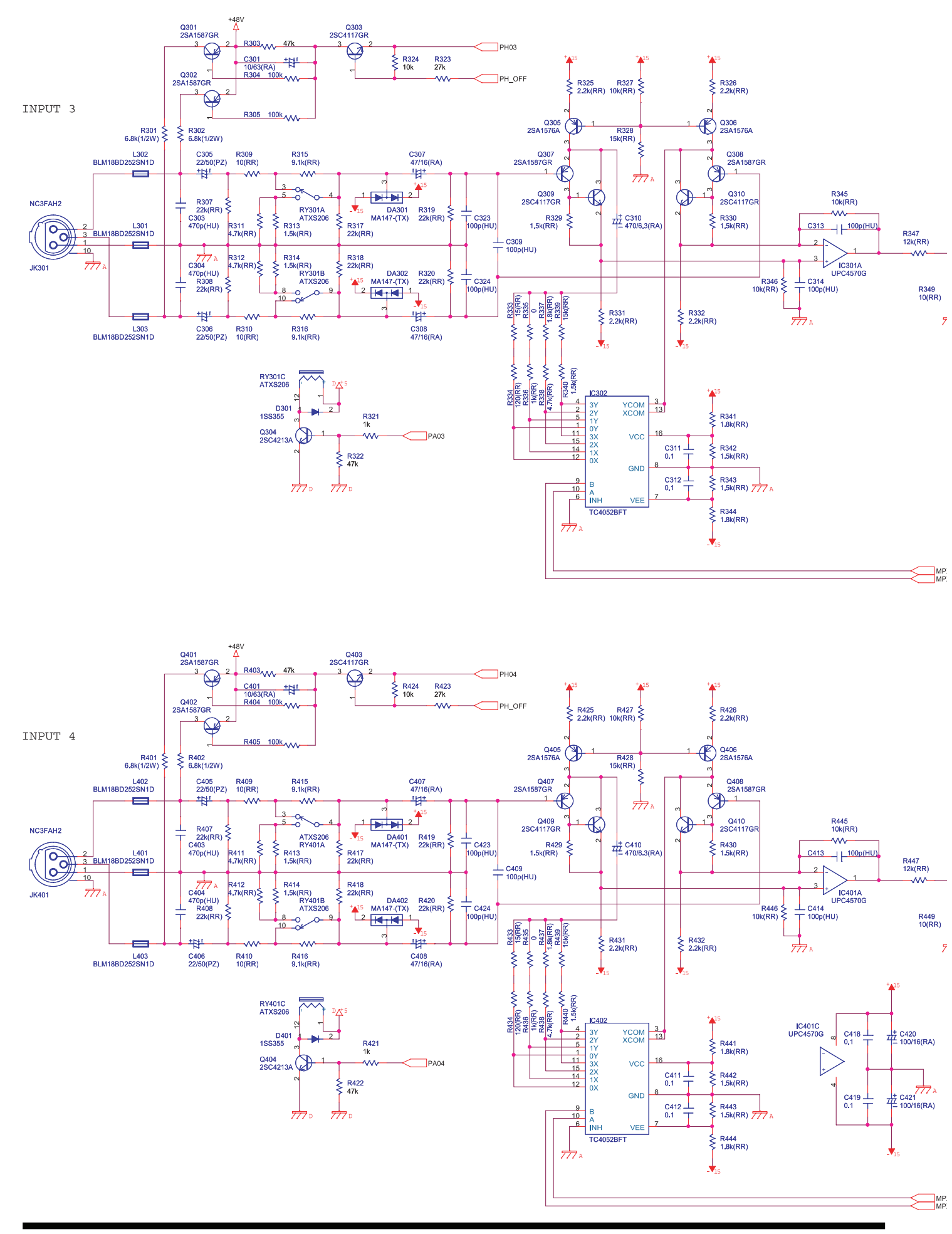

R348 5.1k(RR)

7

6

5 +

77 #

X\_03A X\_03B

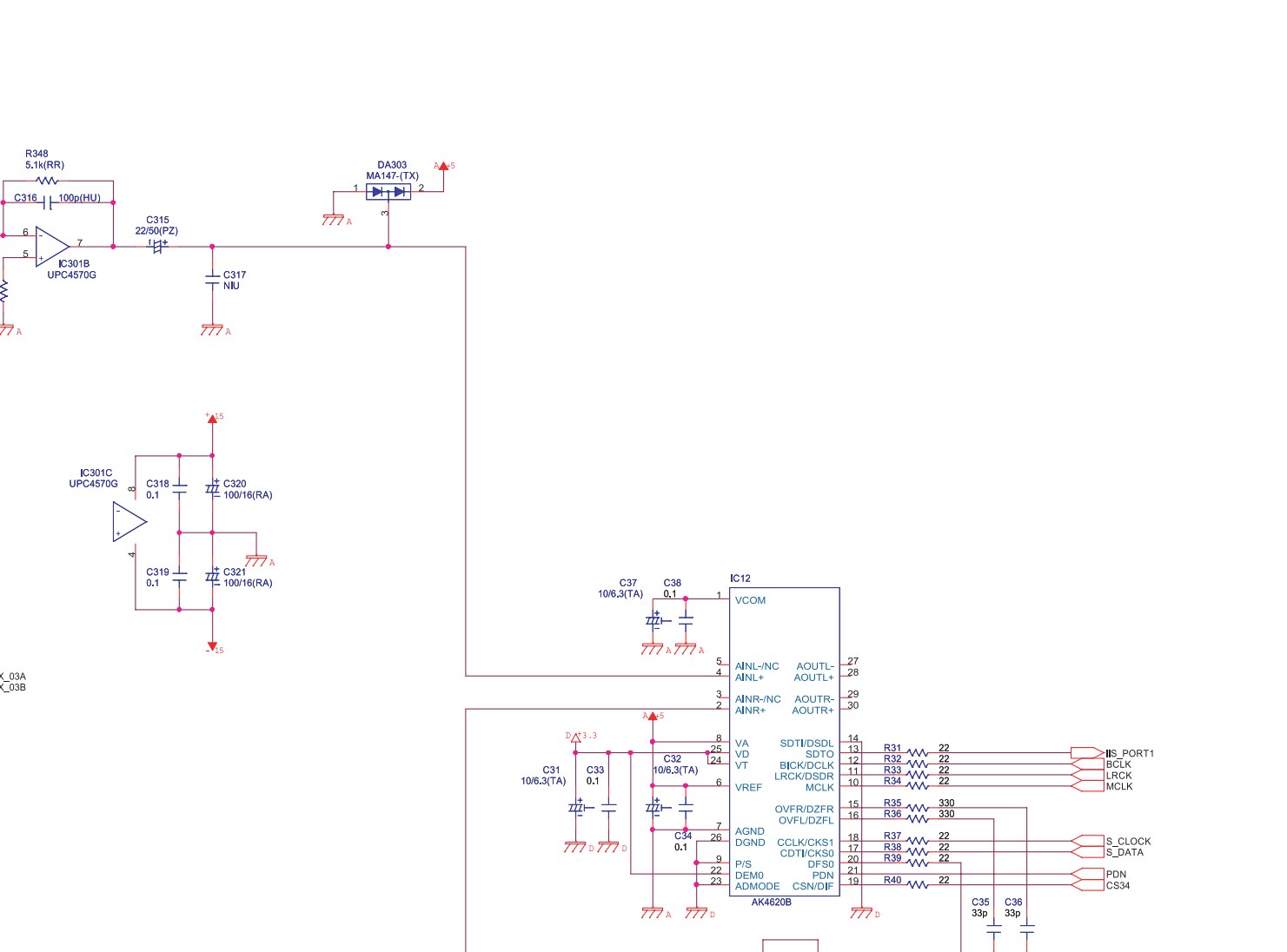

AK4620B

777 A 777 D

777 0

777 A 777 D

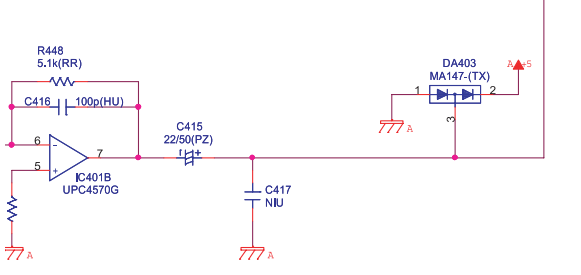

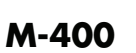

## Circuit Diagram (Input Board: 3/5)

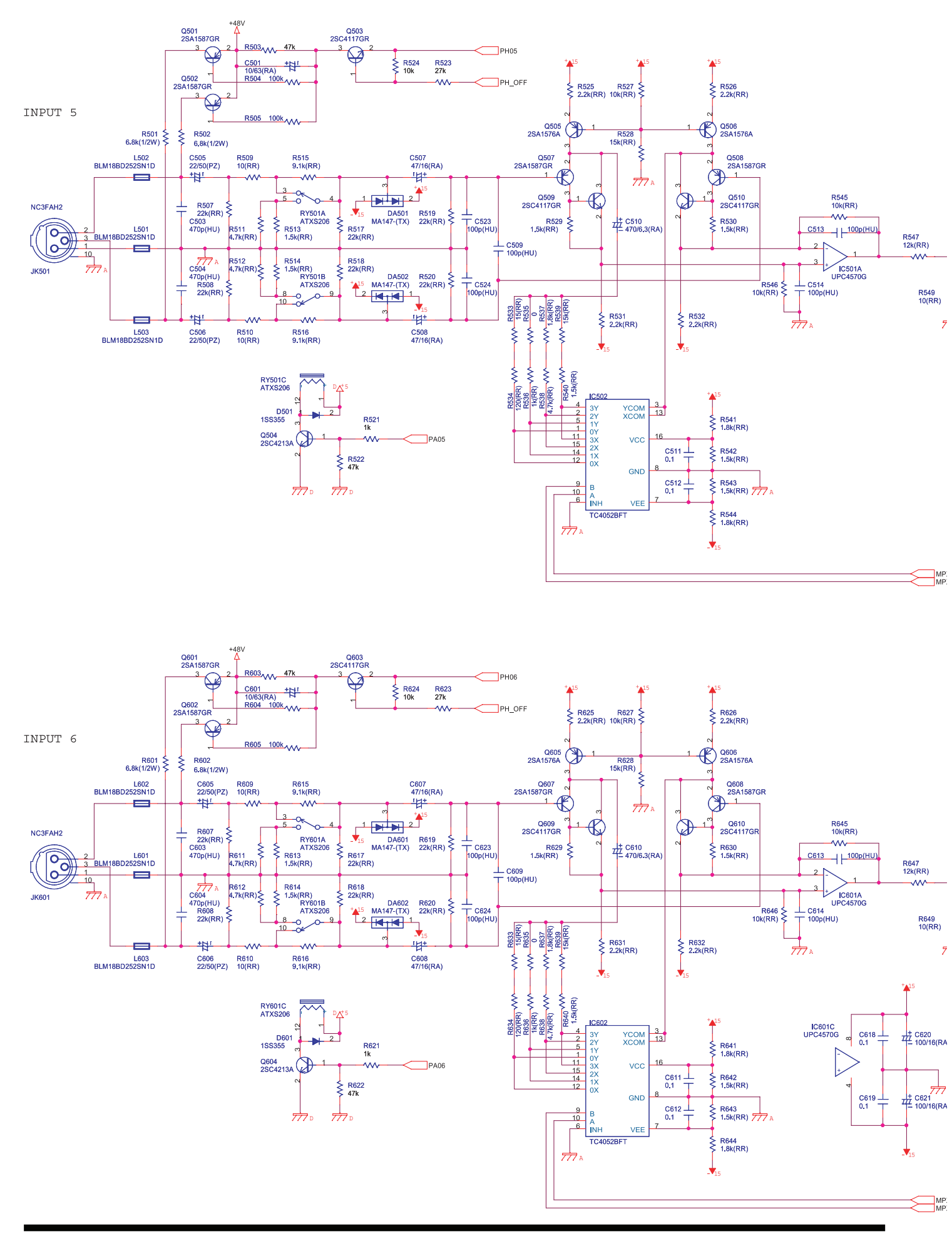

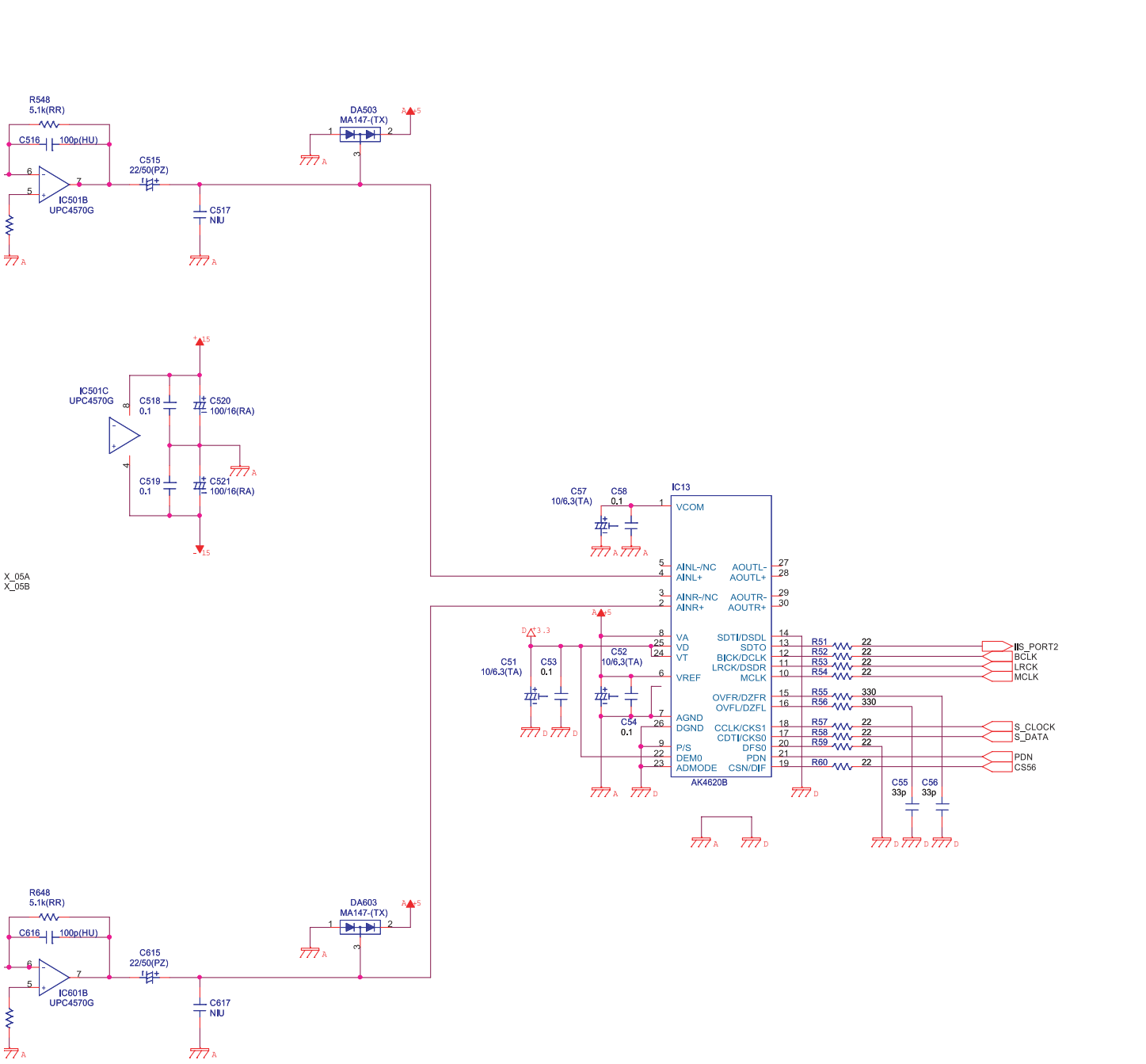

0

A ()

## Circuit Diagram (Input Board: 4/5)

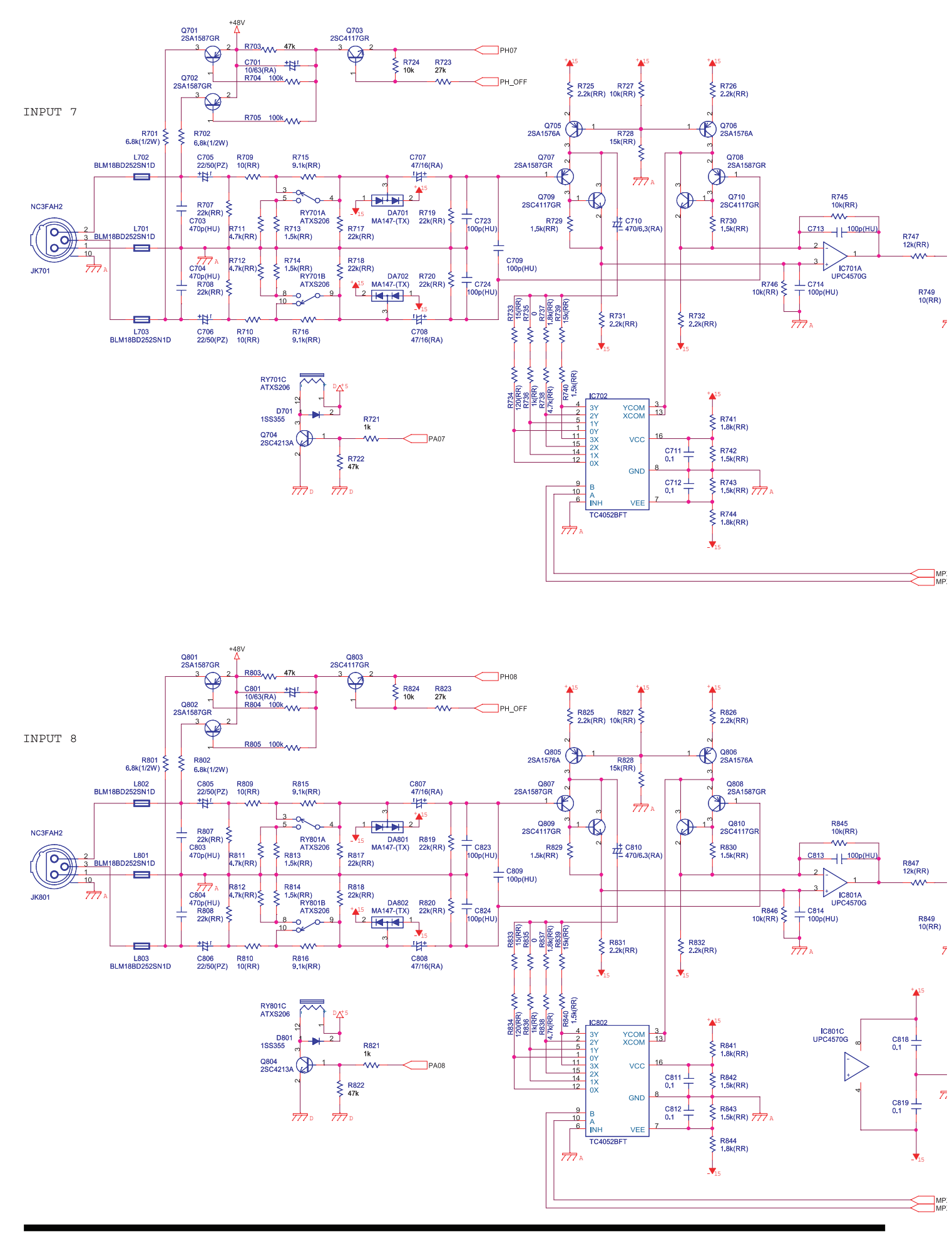

6

5

77 ₽

X\_07A X\_07B

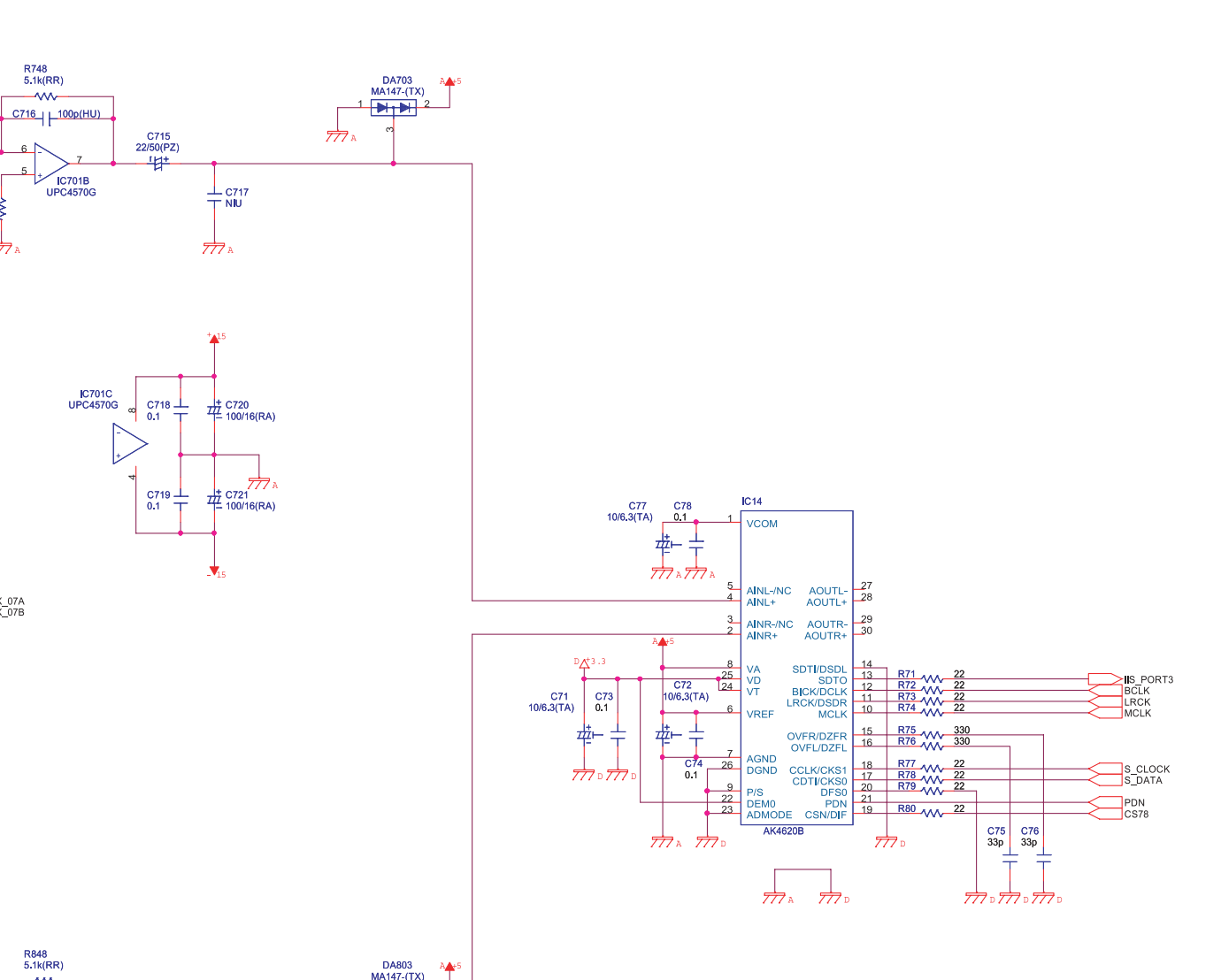

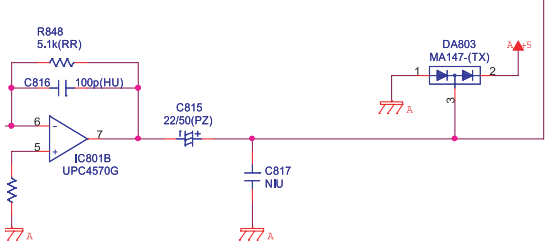

] 77 A

X\_08A X\_08B

## Circuit Diagram (Input Board: 5/5)

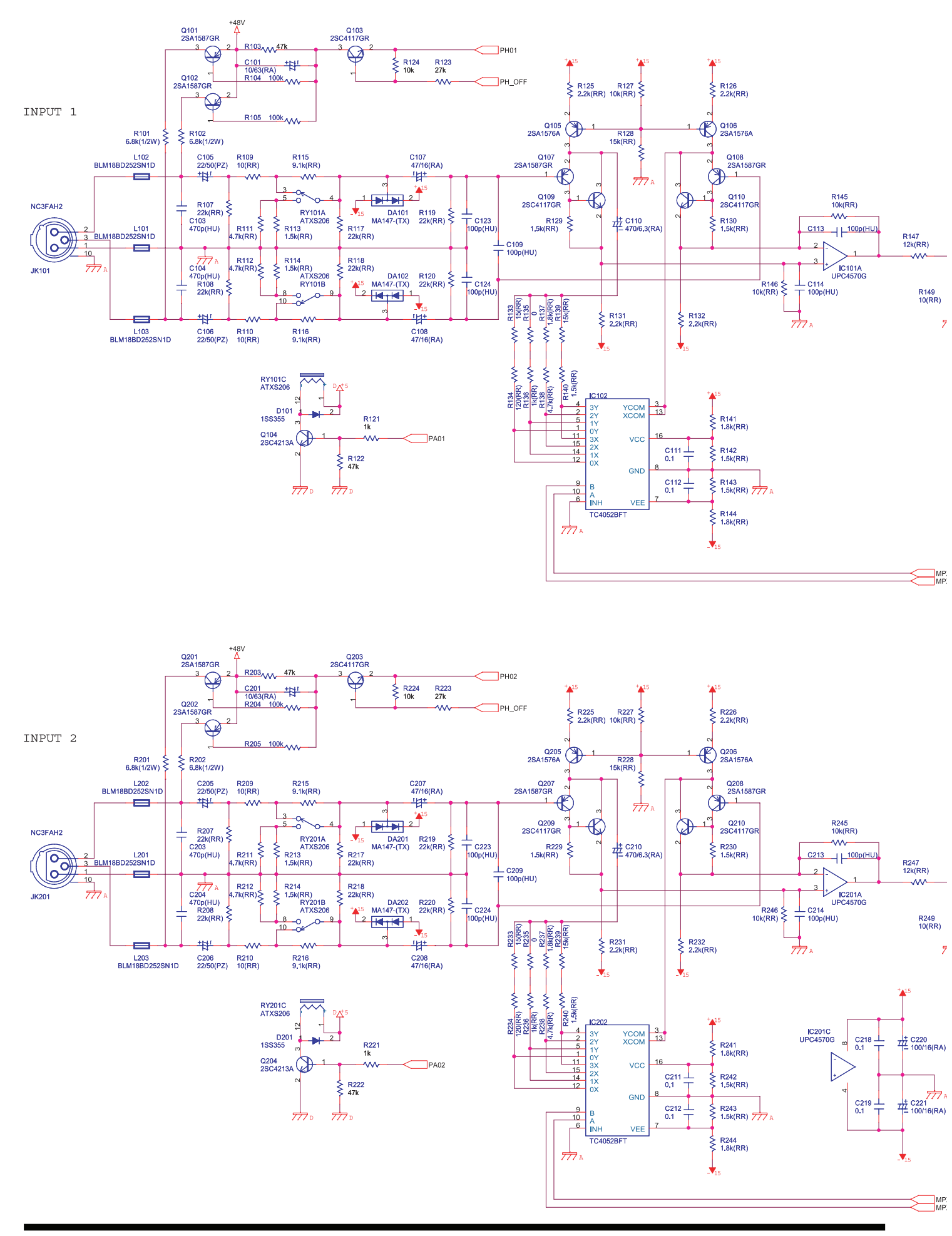

R148 5.1k(RR)

6

5

771

X\_01A X\_01B

C116 100p(HU)

7

IC101B UPC4570G

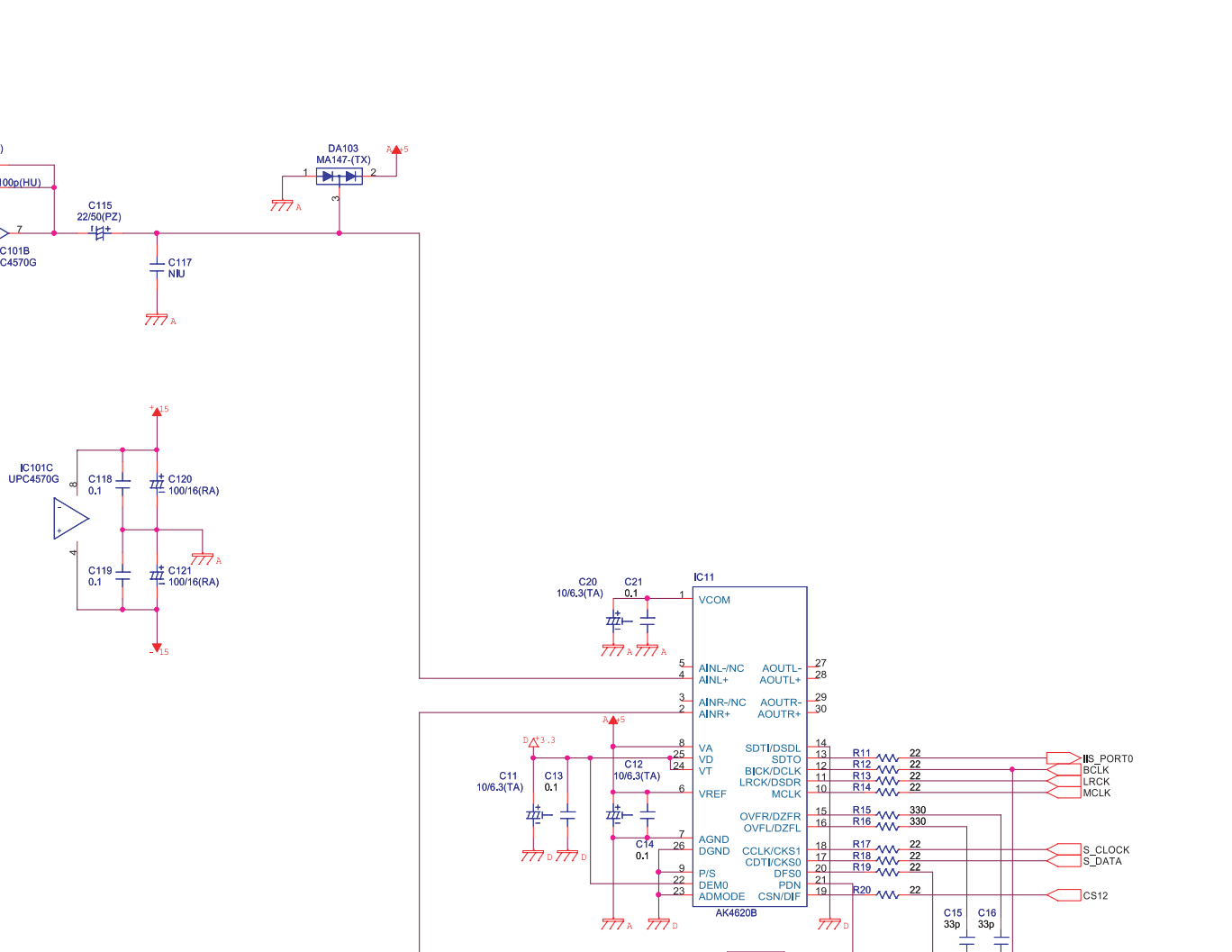

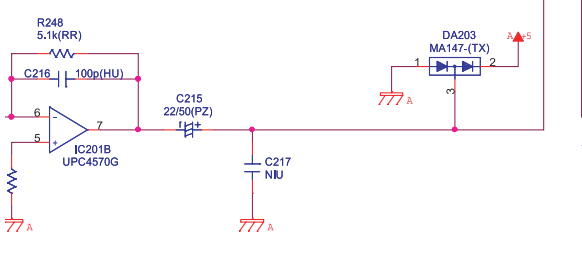

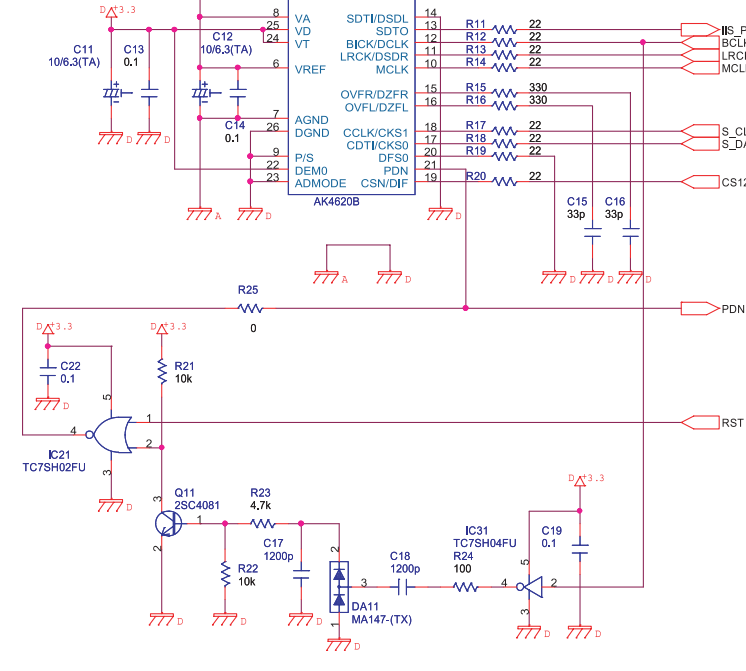

X\_02A X\_02B

# Circuit Board (Output Board)

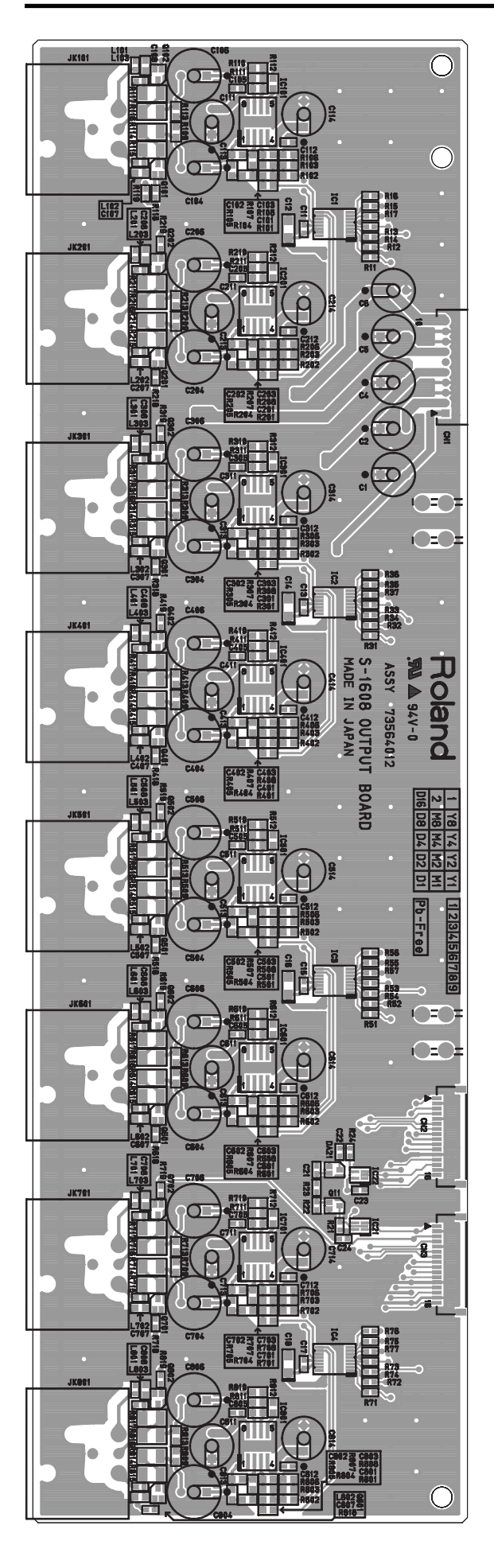

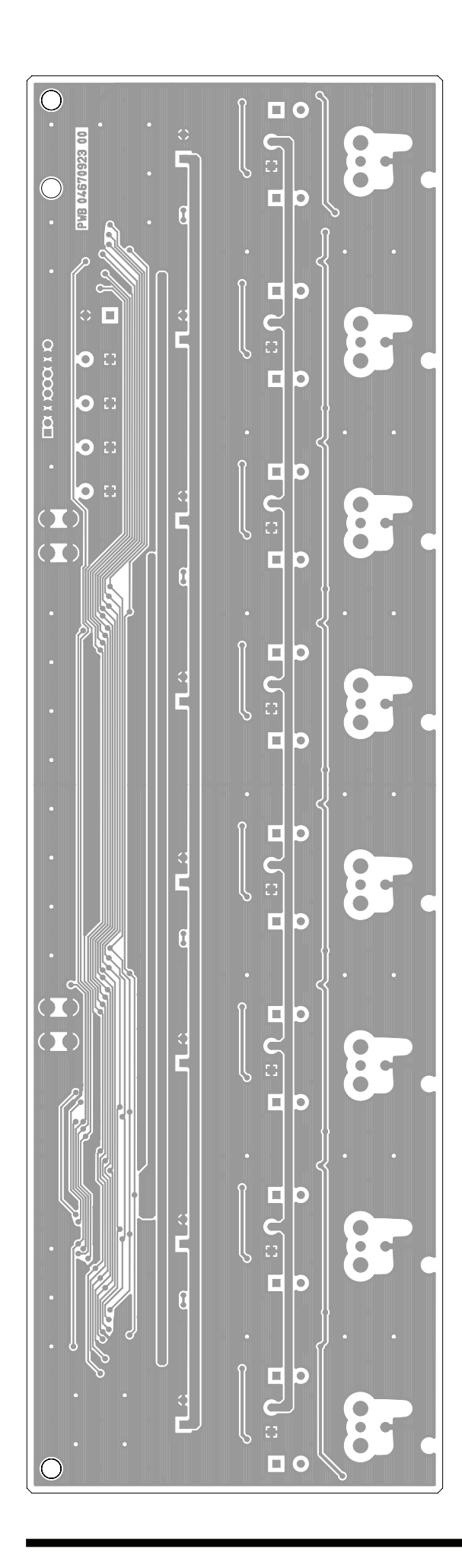

#### Circuit Diagram (Output Board)

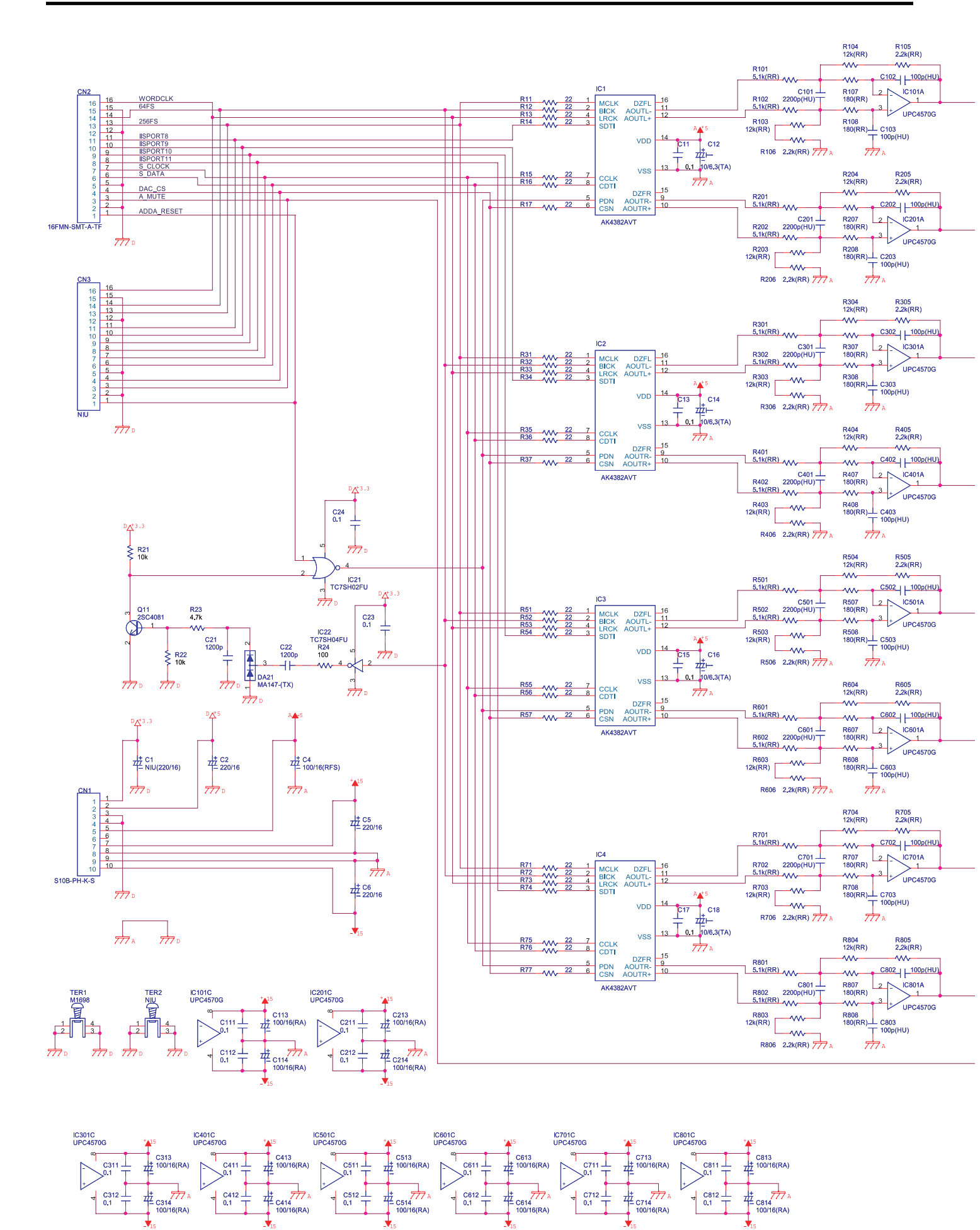

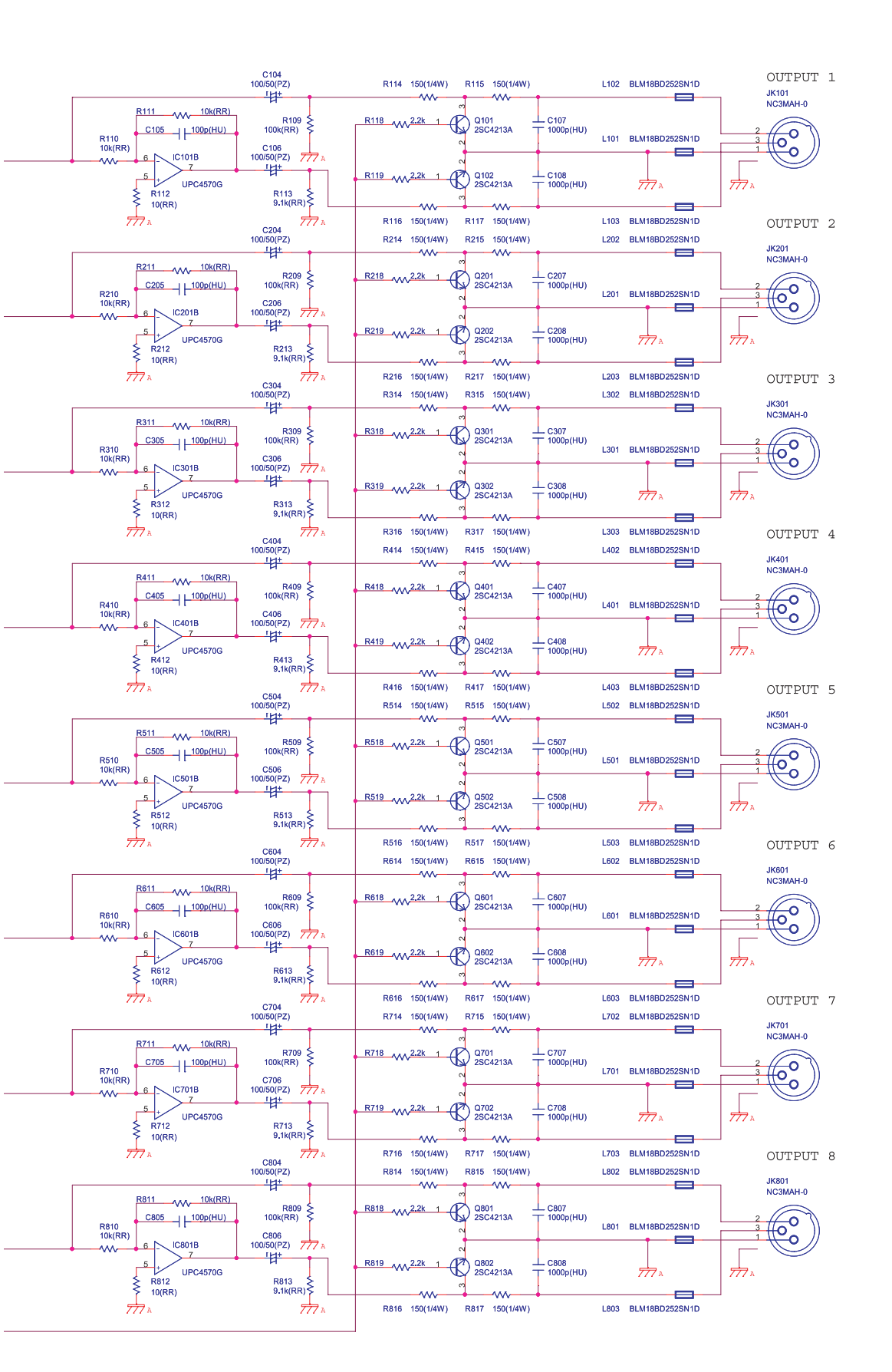

## Circuit Board (Encoder, Volume, Function Board)

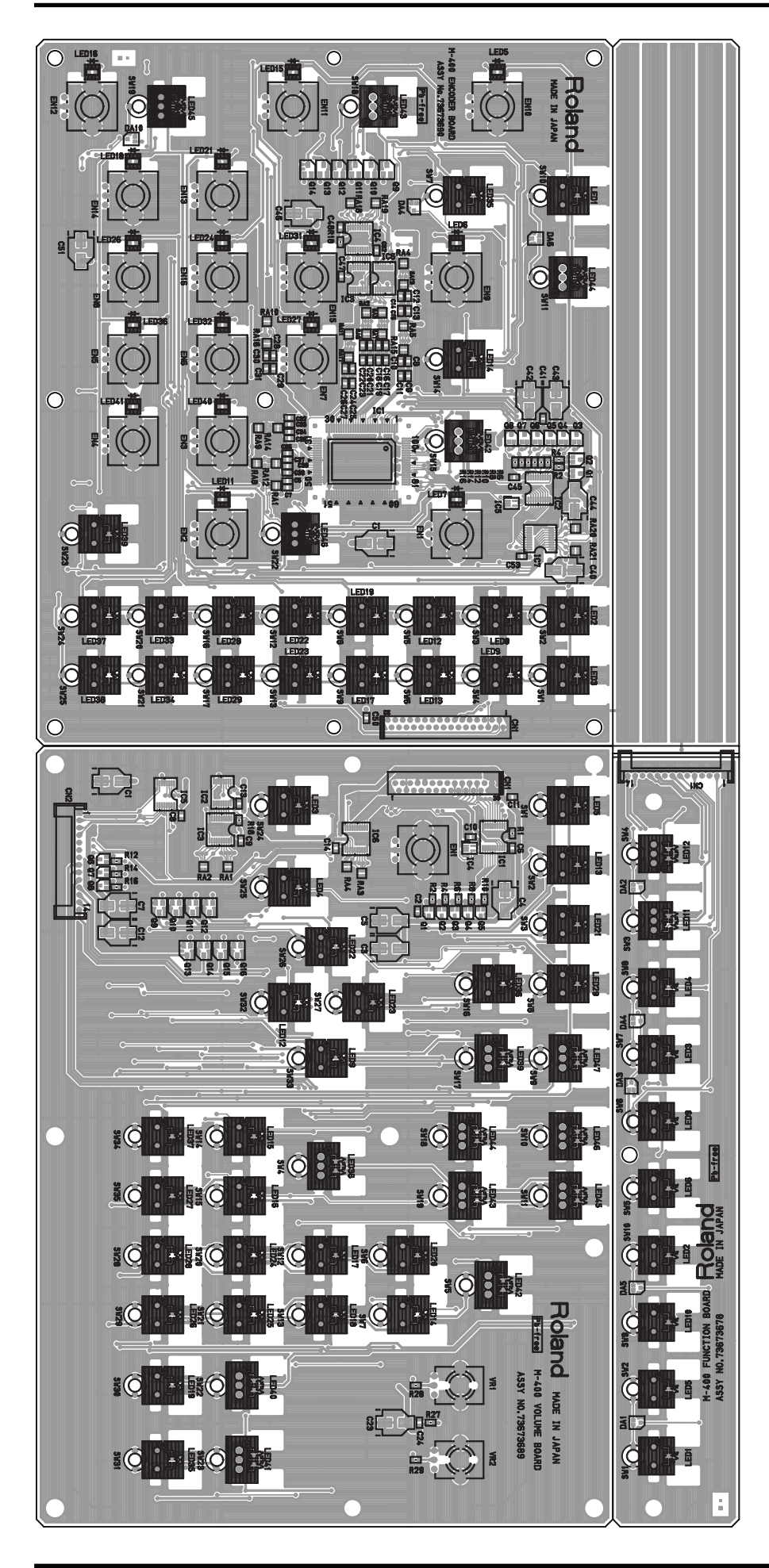
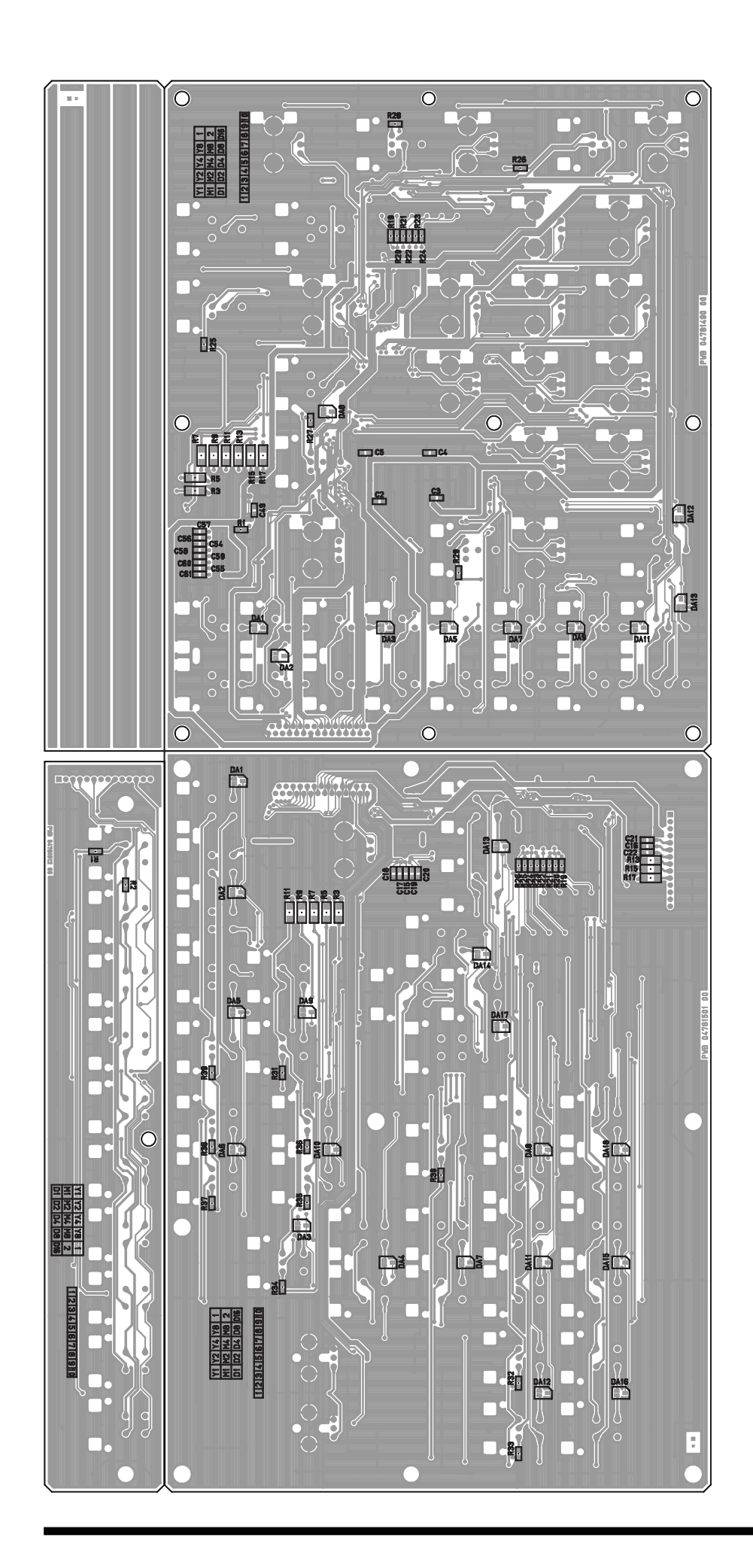

#### Circuit Diagram (Encoder Board: 1/3)

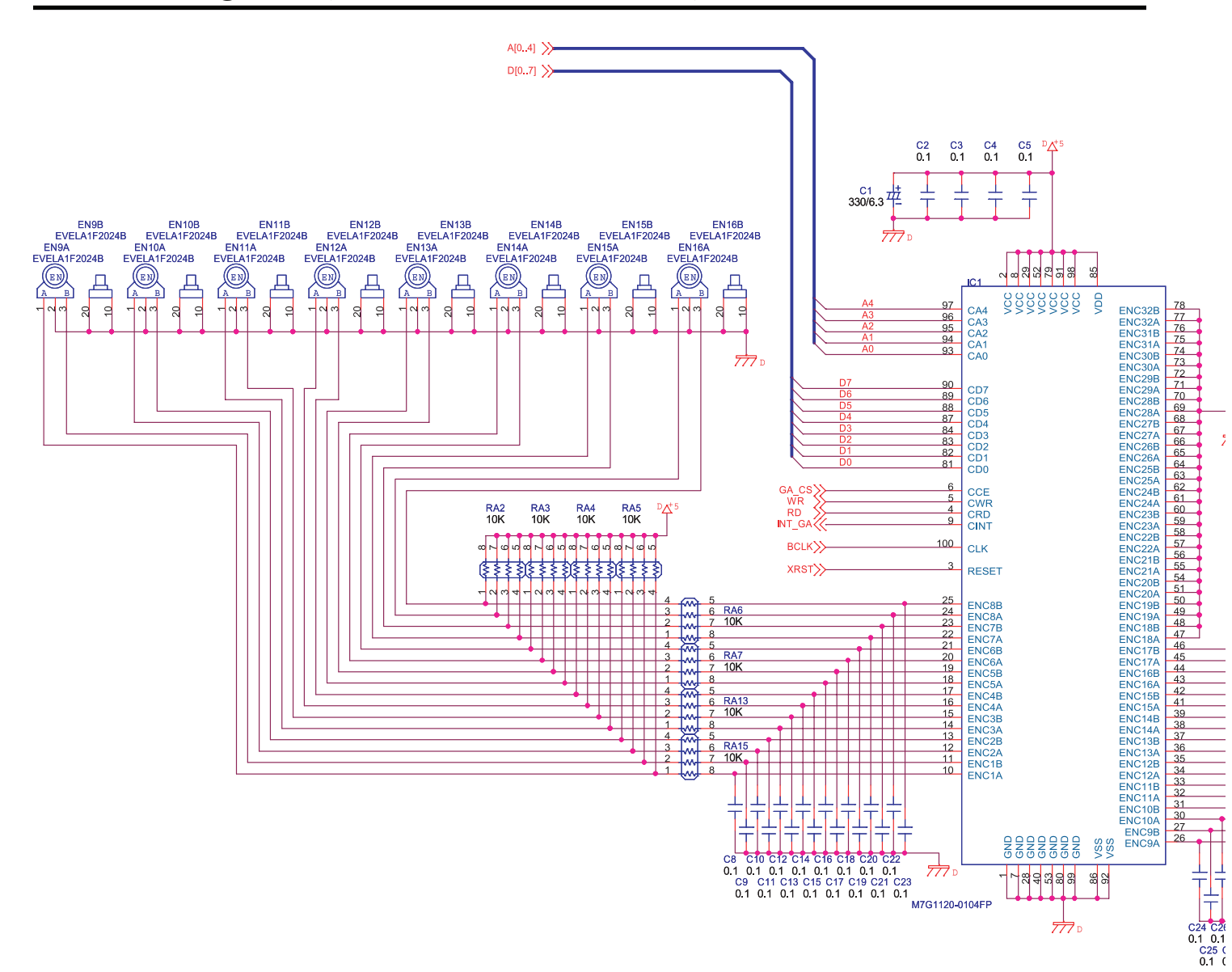

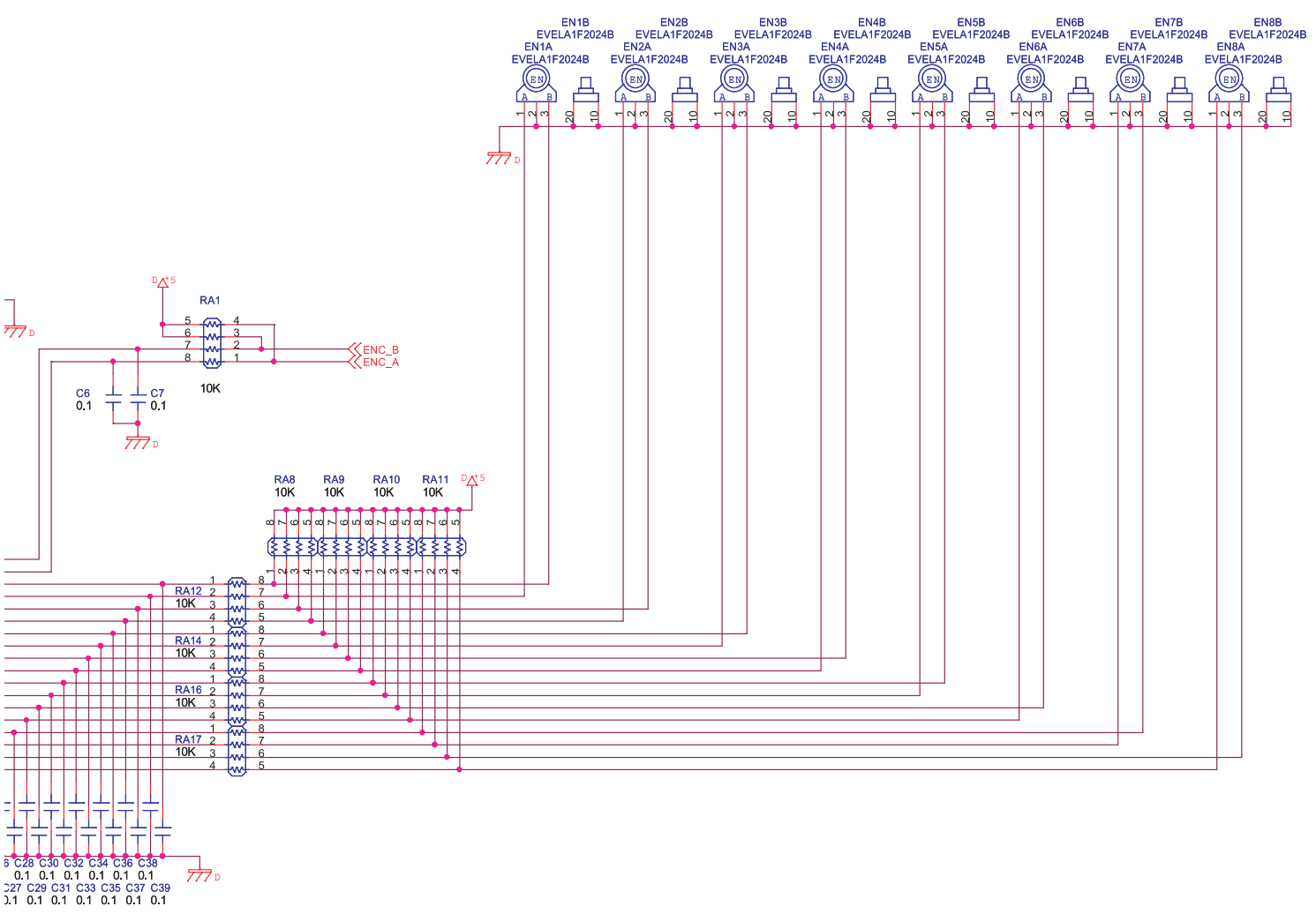

## Circuit Diagram (Encoder Board: 2/3)

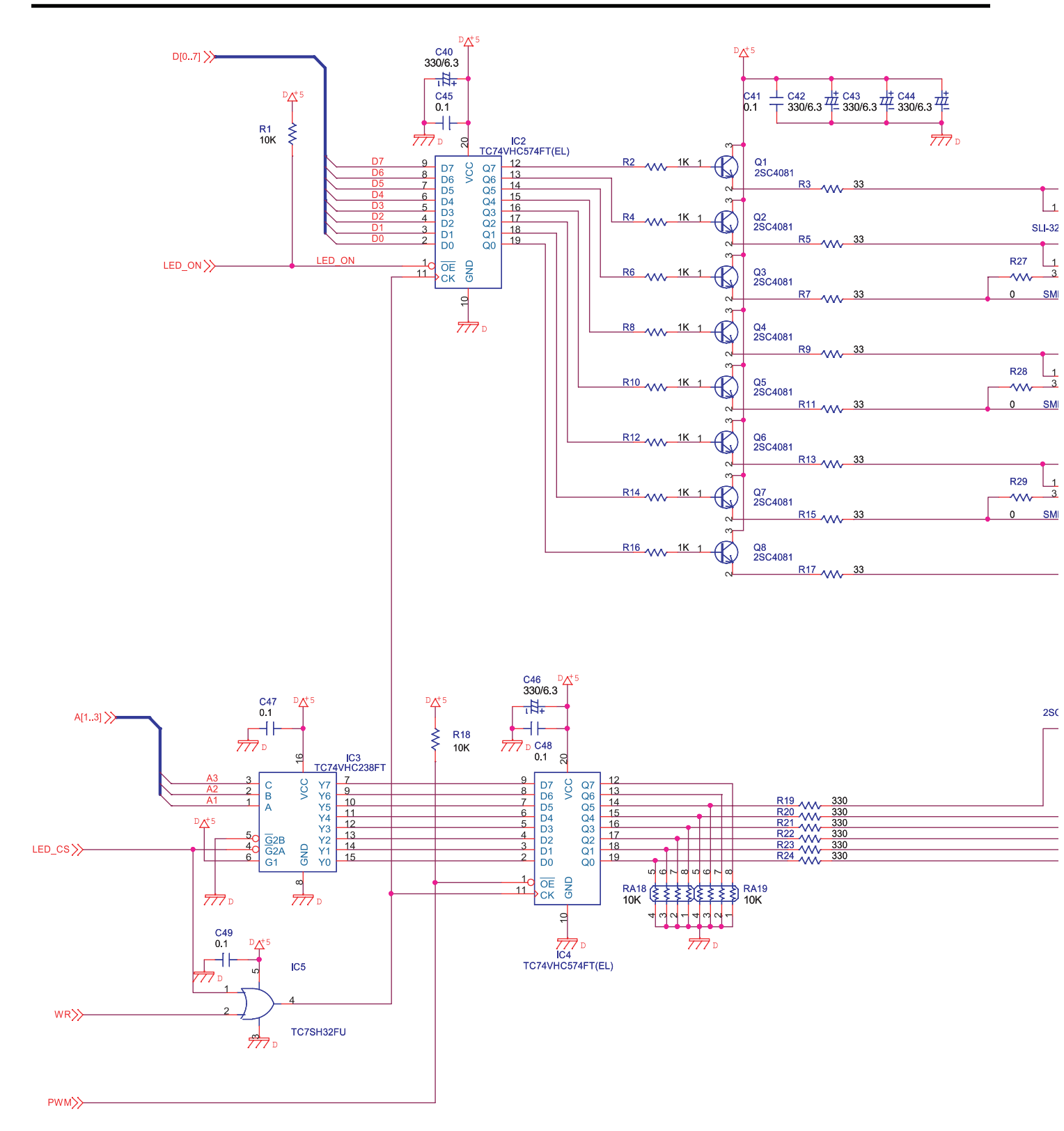

| LED1           | LED2        | 2             | LED3<br>1 1 2  | F            | R25       | LED44            |      | 1 🔊 2              |       | 1 🔊 2              |     |
|----------------|-------------|---------------|----------------|--------------|-----------|------------------|------|--------------------|-------|--------------------|-----|
| 25DUT31W       | SLI-325DUT3 | 1W SLI-       | 325DUT31W      |              | ·····     | 3 💽<br>SML72423C | KP-1 | LED5<br>508SRC-PRV | KP    | LED6<br>-1608MGC   |     |
| LED42          | LED8        | 2             | LED9<br>1 1 2  |              |           |                  |      | 1 🔊 2              |       | 1 2                |     |
| L72423C        | SLI-325DUT3 | 1W SLI-       | 325DUT31W      |              |           |                  | KP   | LED7<br>-1608SYCK  | KP    | LED11<br>-1608SYCK |     |
|                | LED1        | 2<br>2        | LED13<br>1 1 2 |              |           | LED14<br>1 1 2   |      | 1 2                |       | 1 2                |     |
|                | SLI-325DUT3 | 1W SLI-       | 325DUT31W      |              | SL        | -325DUT31W       | KP   | LED15              | KP    | LED16              |     |
| LED43          | LED1        | 9             | LED17<br>1 💽 2 | F            | R26       | LED45<br>1 2     |      | 1 2                |       | 1 2                |     |
| 1724230        | SLI-325DUT3 | 1W SLI-       | 325DUT31W      |              | <u>~~</u> | 3 5MI 72423C     | KD   | LED21              | KP-16 | LED18              |     |
| <u>L124230</u> | LED2        | 2             | LED23<br>1     |              | ,         | SWIL724250       |      | 1                  |       | 1 2                |     |
|                | SLI-325DUT3 | 1W SLI-       | 325DUT31W      |              |           |                  | KD   | LED24              | KD 16 | LED26              |     |
| LED46          | LED2        | 8             | LED29          |              |           |                  |      | 1                  |       | 1 2                |     |
| 1724230        | SLI-325DUT3 | 1W SLI-       | 325DUT31W      |              |           |                  | KD   | LED31              | K P   | LED27              |     |
| <u>L724230</u> | LED3        | 3             | LED34<br>1 🔊 2 |              |           | LED35            |      | 1 🔊 2              |       | 1 1 2              |     |
|                | SLI-325DUT3 | 1W SLI-       | 325DUT31W      |              | SL        | -325DUT31W       |      | LED32              | KD 10 | LED36              |     |
|                | LED3        | 7             | LED38          |              |           | LED39            | N    | 1                  |       | 1 2                |     |
|                | SLI-325DUT3 | 1W SLI-       | 325DUT31W      |              | SL        | -325DUT31W       |      | LED40              | KD 10 | LED41              |     |
|                |             |               |                |              |           |                  | NP   | -1606MGC           | NP-10 | DUOSKU-PRV         |     |
|                |             |               |                |              |           |                  |      |                    |       |                    |     |
| Q9             | Q10         |               | Q11            |              |           | Q12              |      | Q13                |       | Q14                |     |
| 23265Y         | 2SC3265Y    |               | SC3265Y        | $\mathbf{)}$ | :         | 2SC3265Y         |      | 2SC3265Y           |       | 2SC3265Y           |     |
| N<br>N         |             |               | 5              |              |           |                  | Ĩ    |                    |       | 2                  |     |
| 77             | 7□          | <i>77</i> 7 ₪ | 77             | 7            |           | 7.               | 77 ₪ | 77                 | ₽ □   | 17.                | 7 D |
|                |             |               |                |              |           |                  |      |                    |       |                    |     |
|                |             |               |                |              |           |                  |      |                    |       |                    |     |
|                |             |               |                |              |           |                  |      |                    |       |                    |     |

### Circuit Diagram (Encoder Board: 3/3)

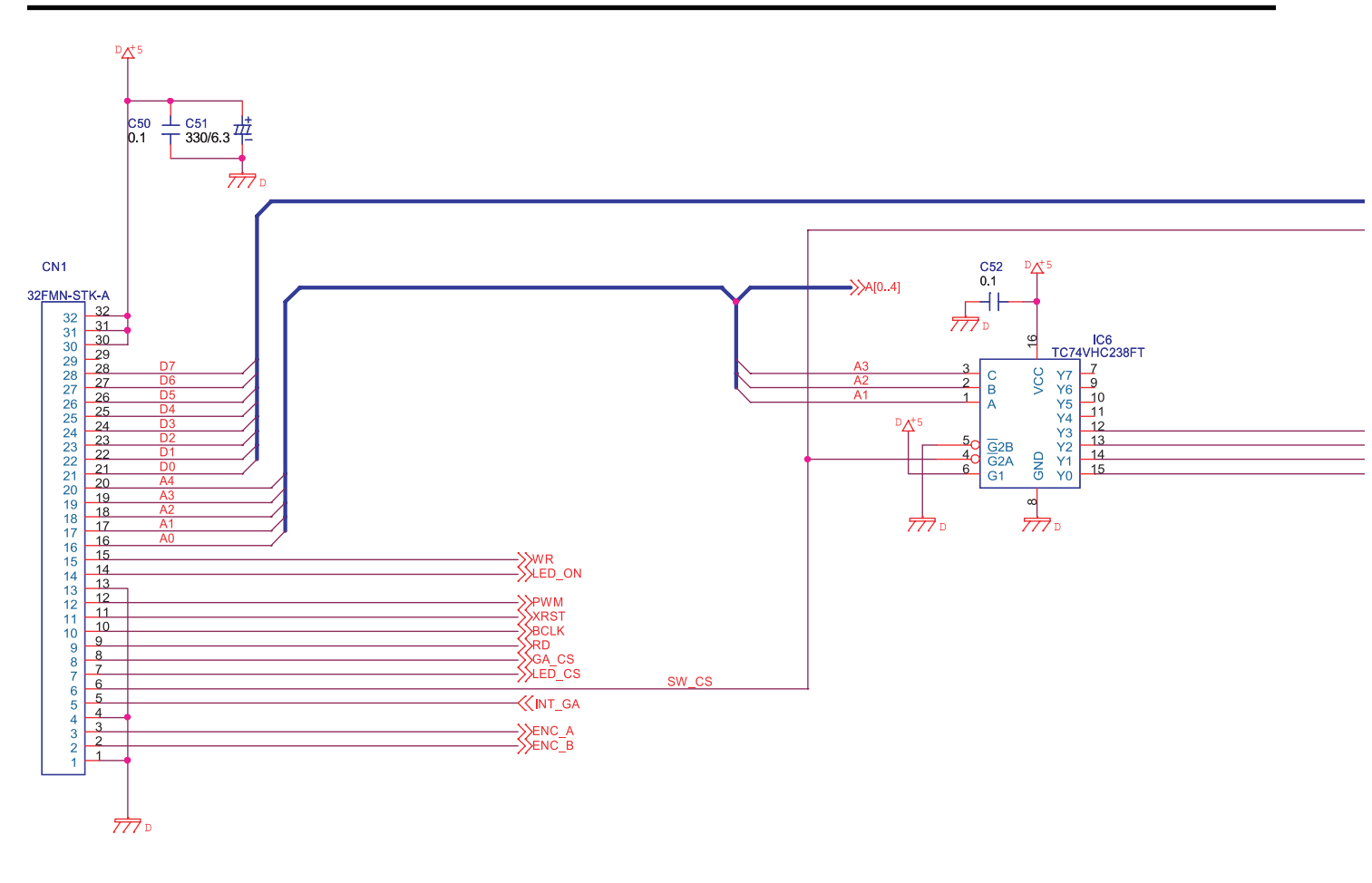

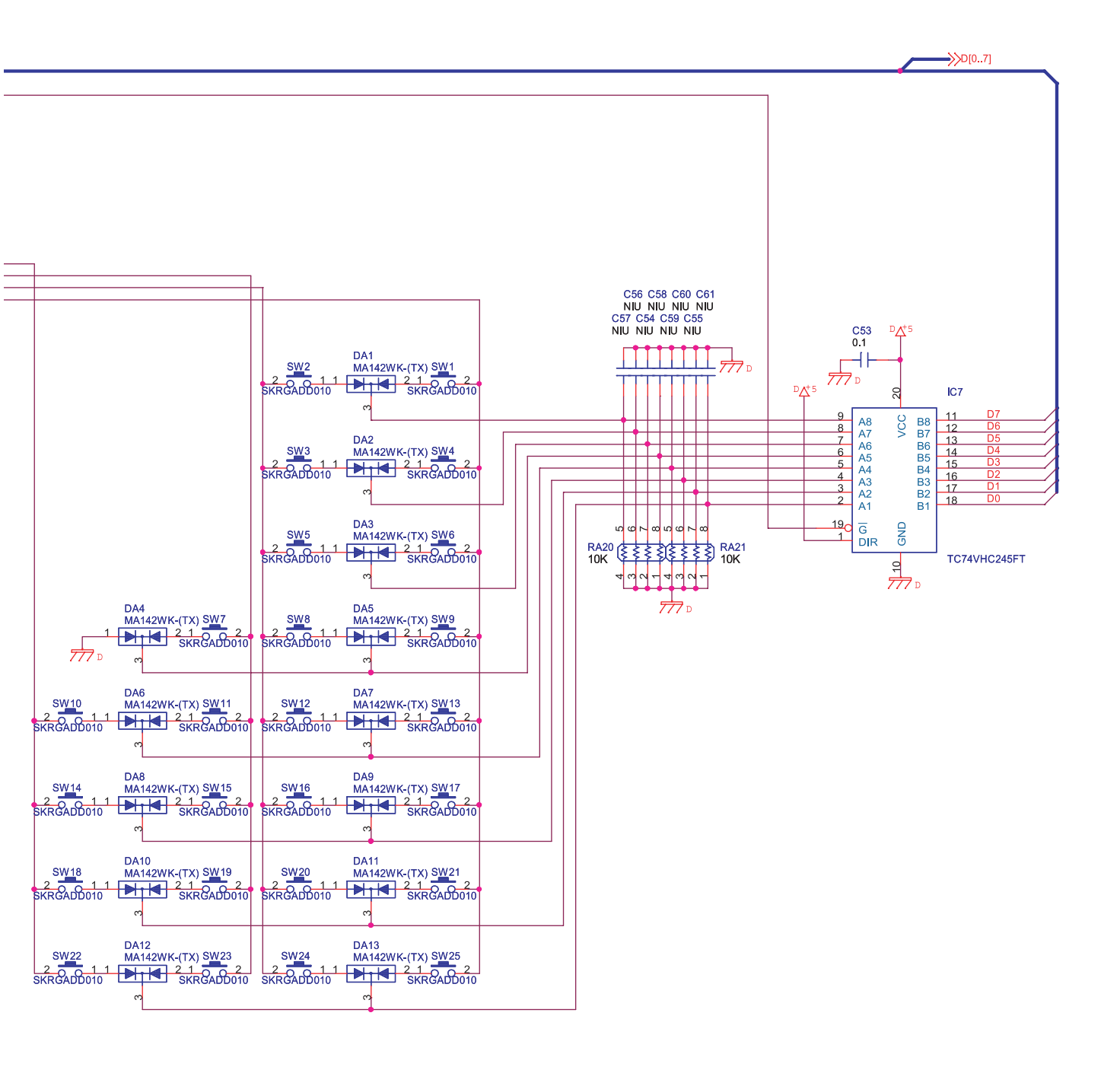

## Circuit Diagram (Volume Board: 1/2)

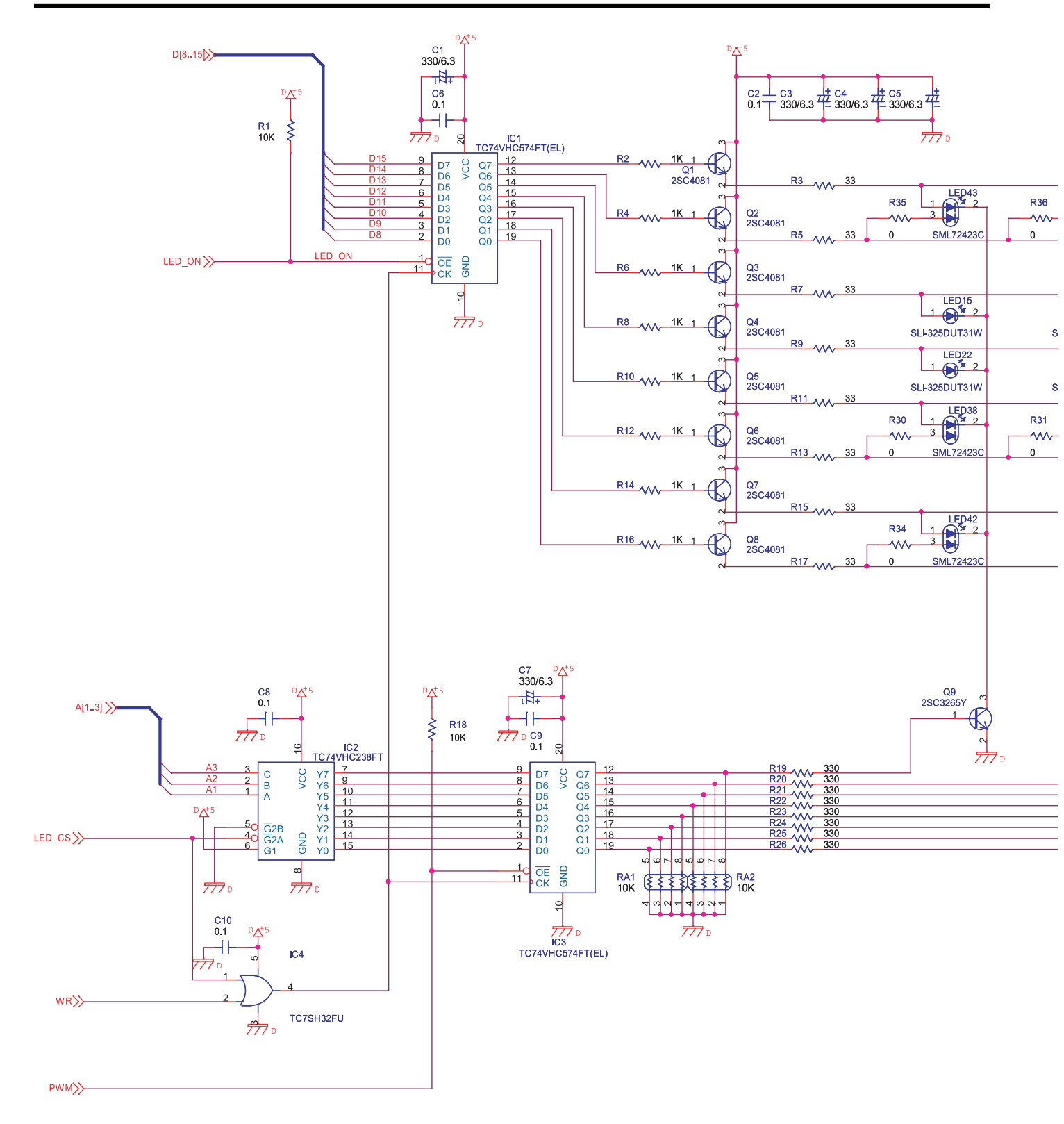

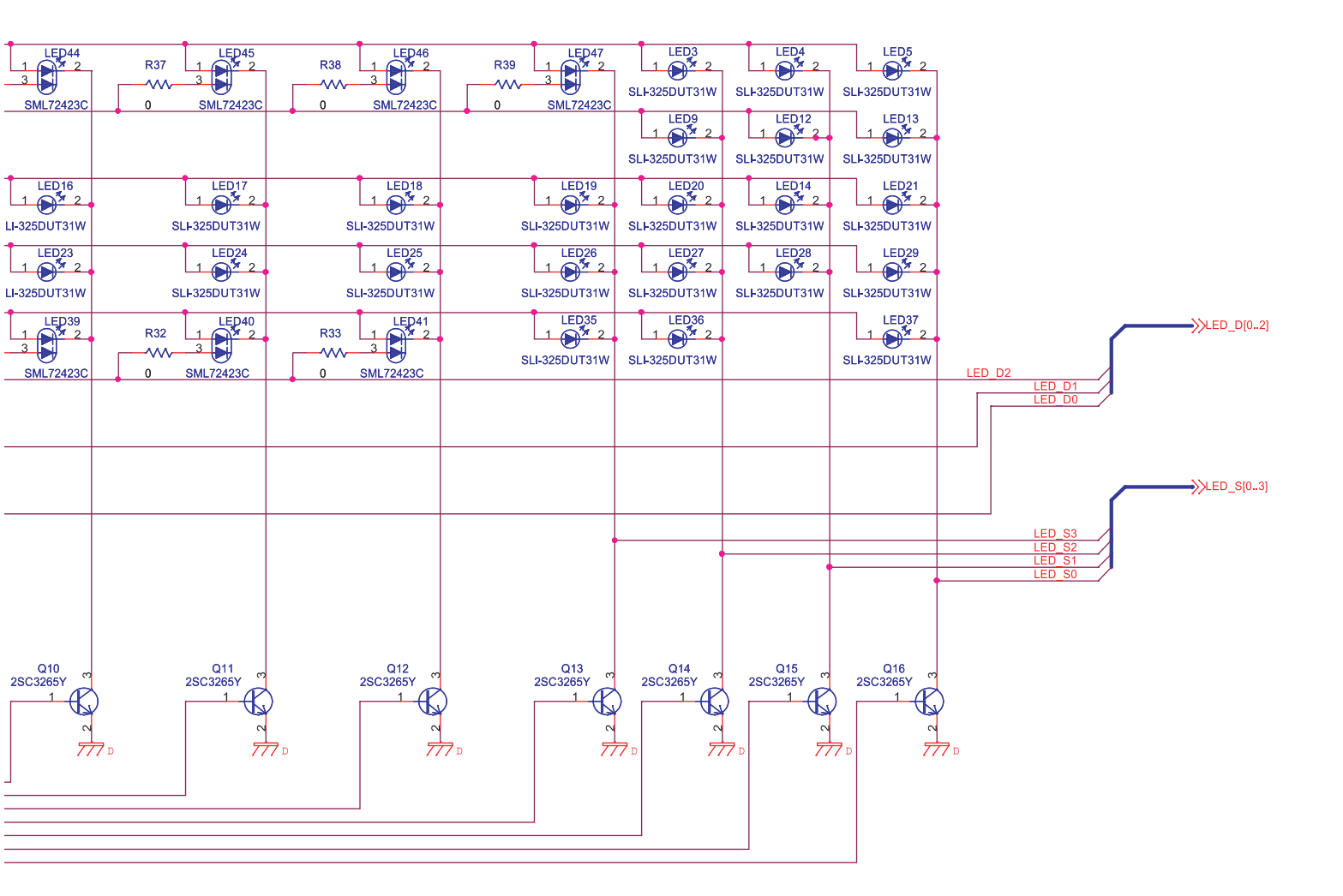

## Circuit Diagram (Volume Board: 2/2)

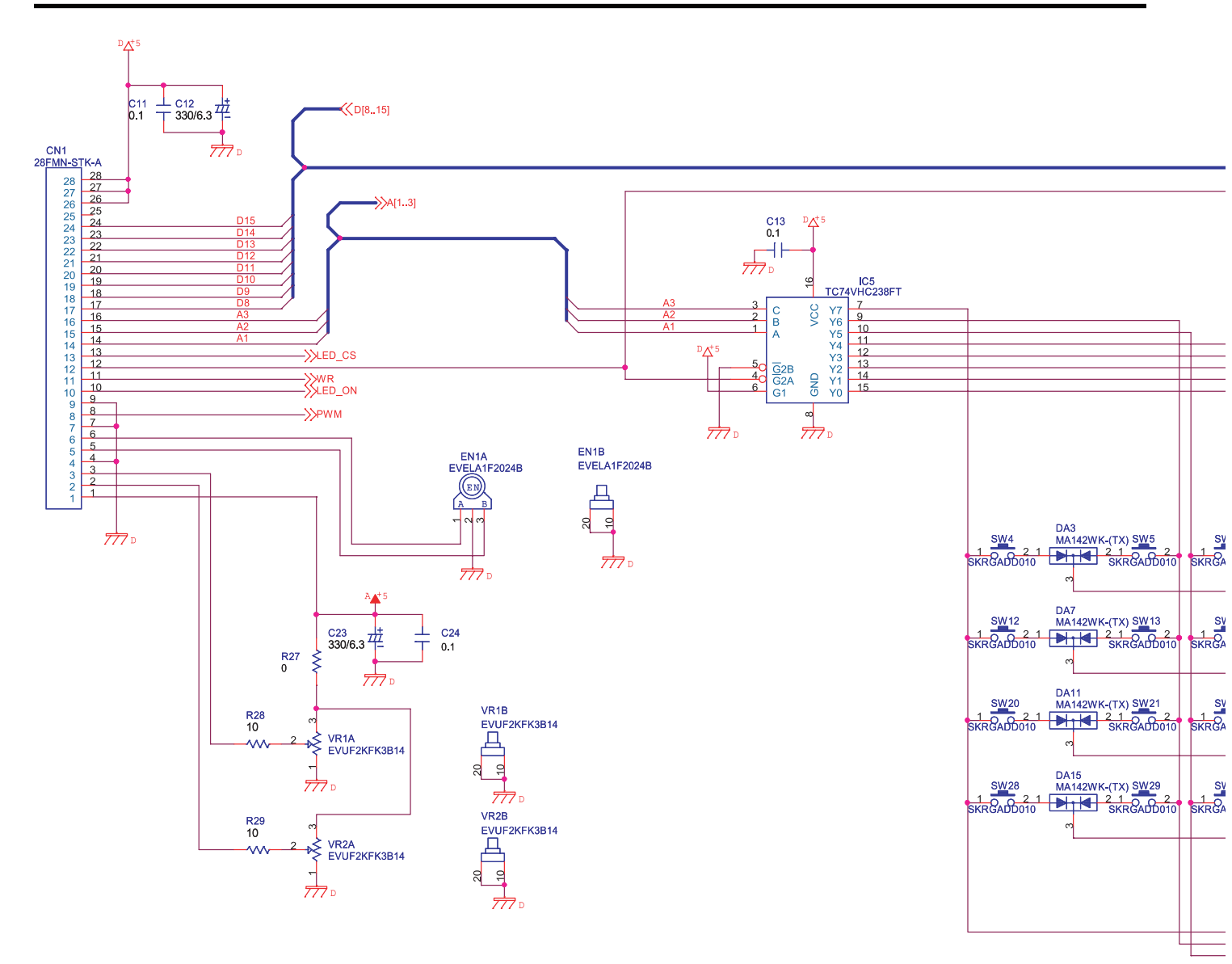

M-400

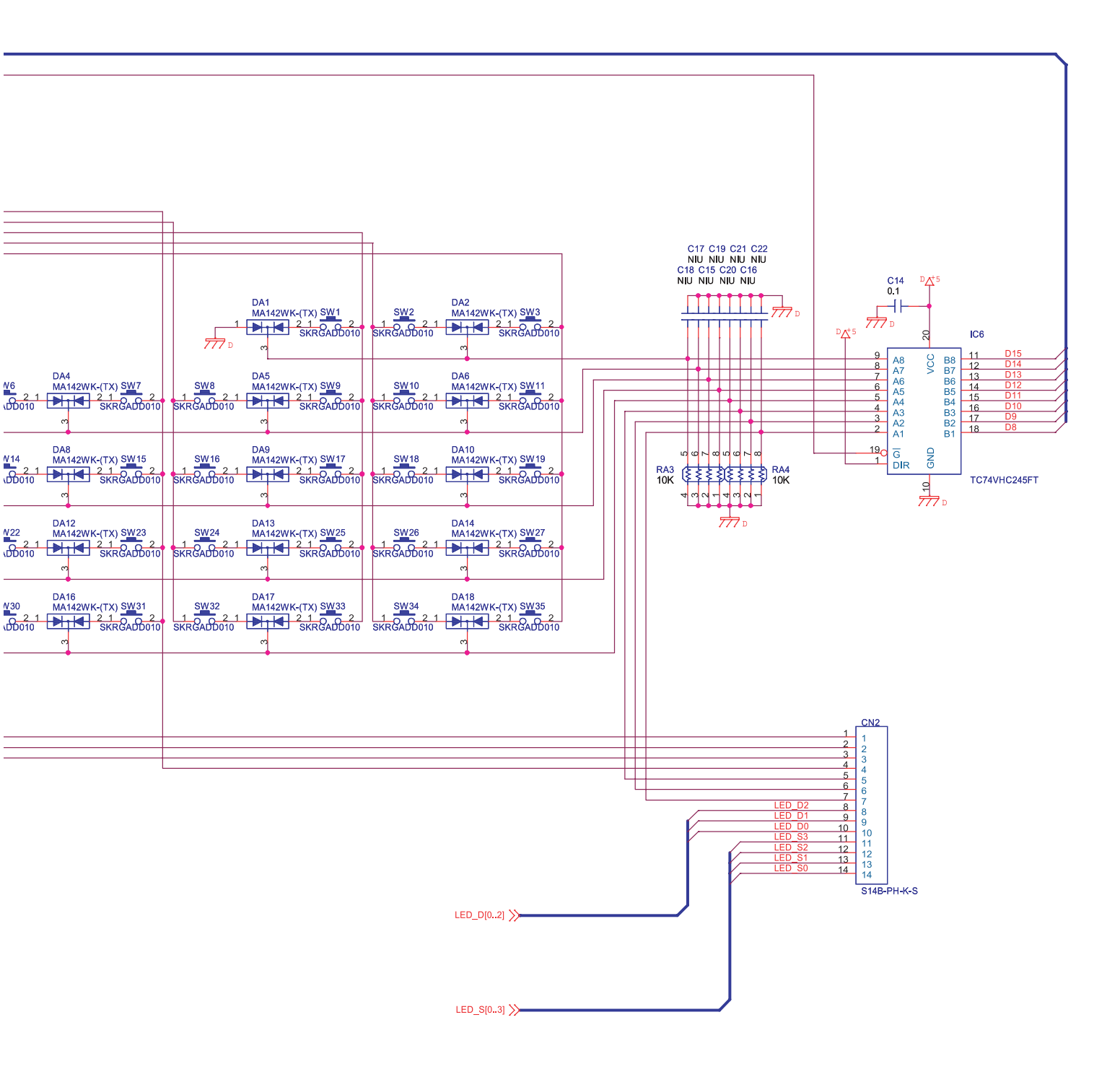

## **Circuit Diagram (Function Board)**

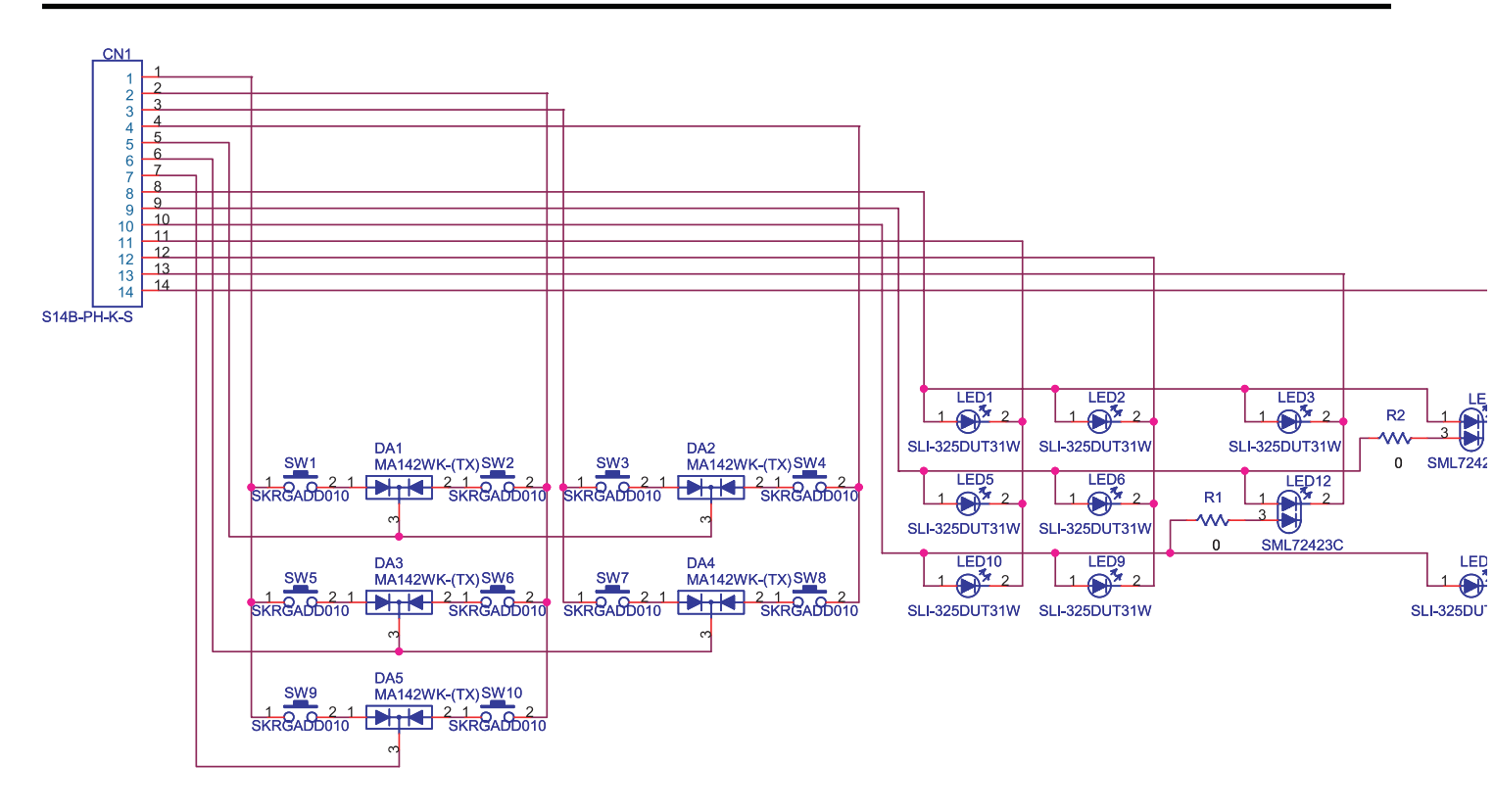

## **Circuit Board (Power Board)**

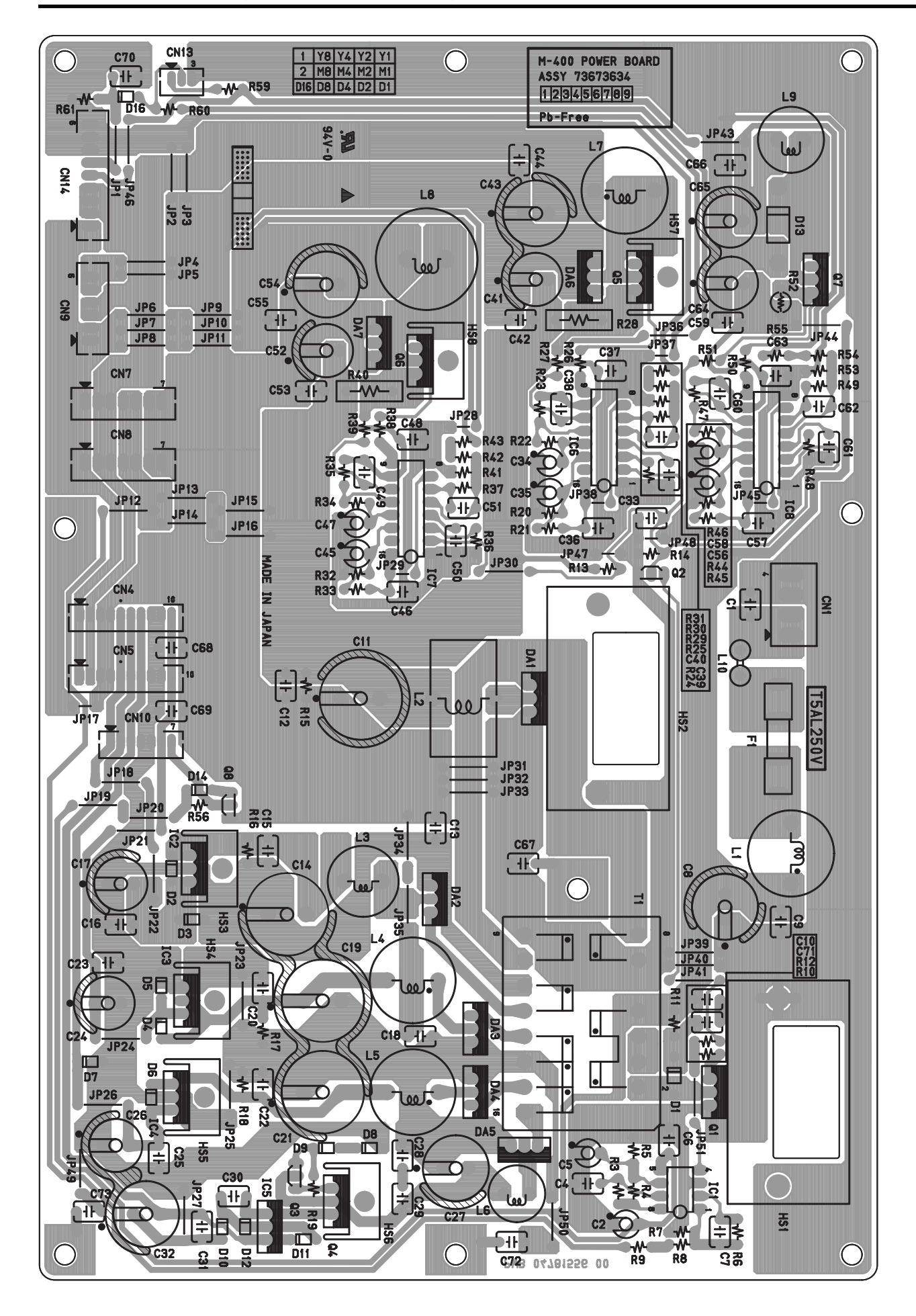

### **Circuit Diagram (Power Board)**

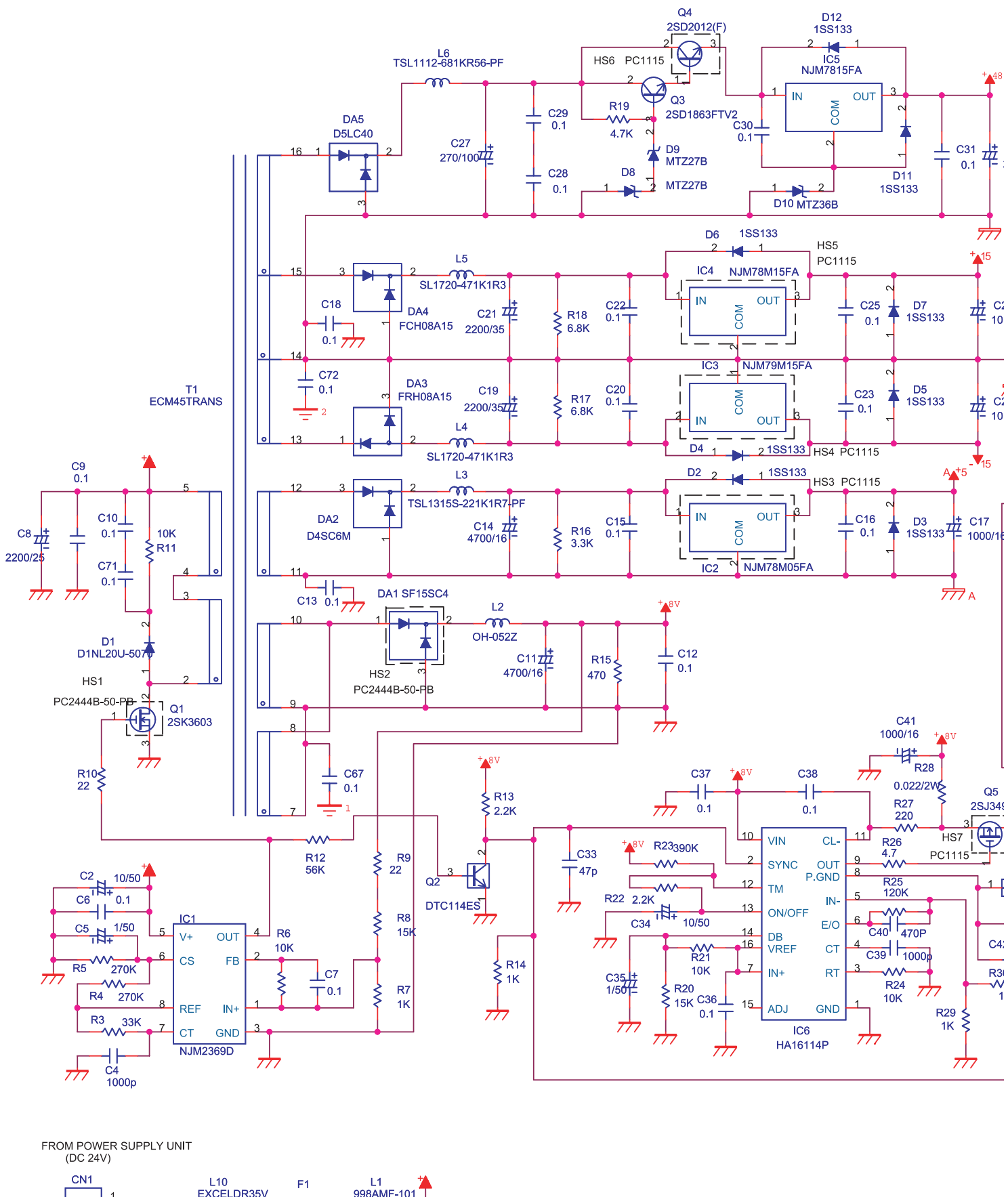

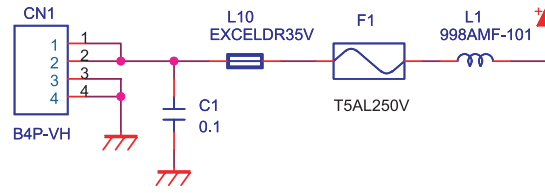

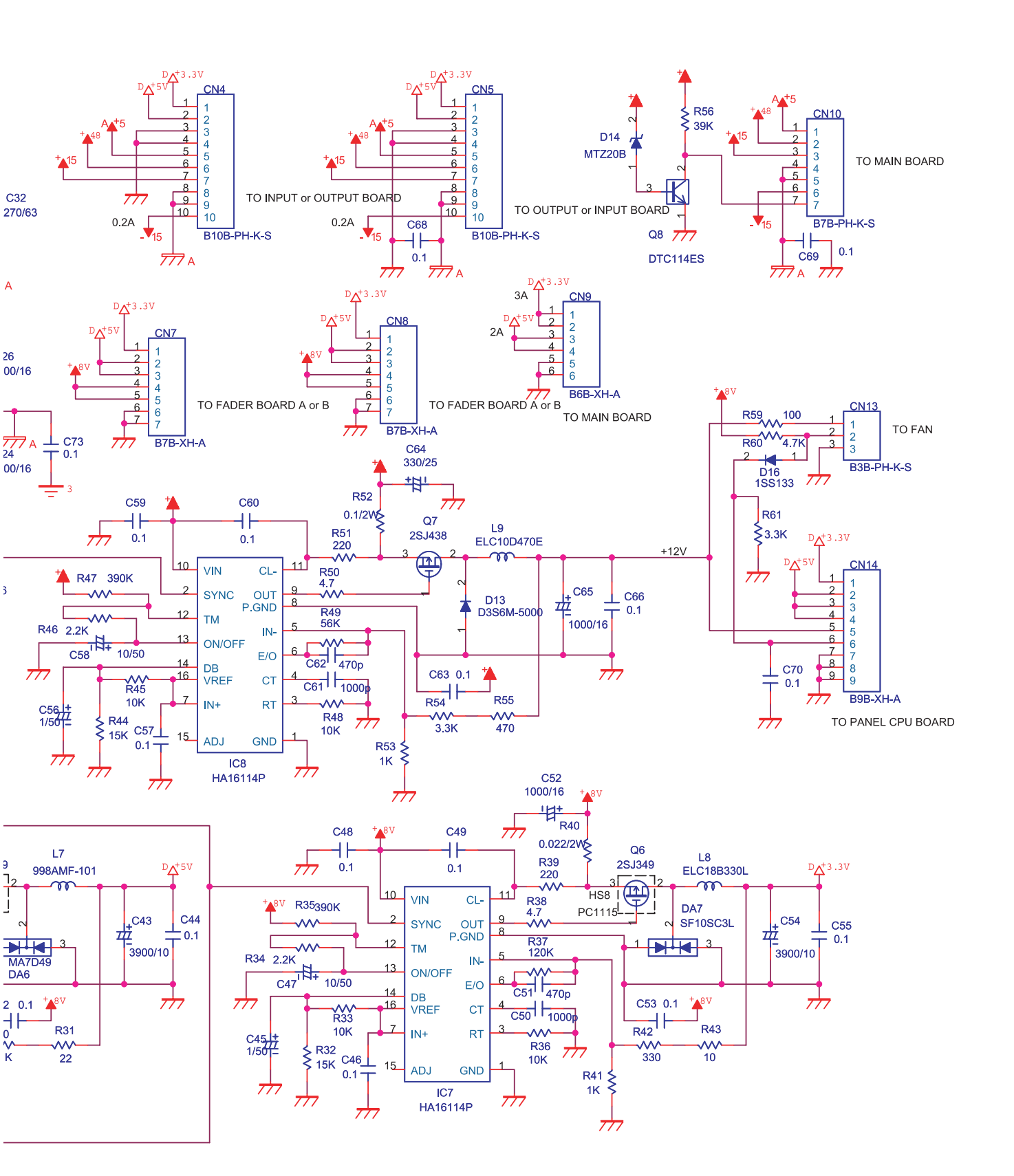

# MEMO

## Roland